## HP Photosmart D5400 series

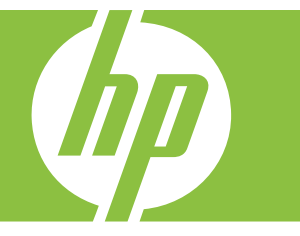

# Windows Hjælp

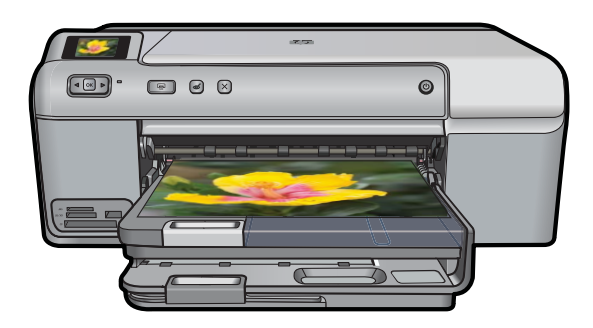

## HP Photosmart D5400 series

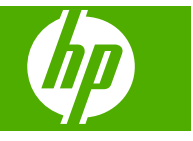

## Indhold

| 1  | HP Photosmart D5400 series Hjælp                                                                                                    | 3                                      |
|----|----------------------------------------------------------------------------------------------------|----------------------------------------|
| 2  | Oversigt over HP Photosmart<br>Et hurtigt overblik over HP Photosmart<br>Kontrolpanelets funktioner<br>Brug af HP Photosmart-softwaren                                                                       | 5<br>6<br>7                            |
| 3  | Her finder du yderligere oplysninger                                                                                                    | 9                                      |
| 4  | Oplysninger om computertilslutning<br>Understøttede forbindelsestyper<br>Brug af printerdeling                                                                                                    | .11<br>.11                             |
| 5  | Hvordan gør jeg?                                                                                                    | .13                                    |
| 6  | Ilægning af papir<br>Valg af papir til udskrivning<br>Ilægning af papir<br>Ilægning af en cd/dvd<br>Undgåelse af papirstop                                                                                   | .15<br>.17<br>.25<br>.29               |
| 7  | Udskrivning fra computeren         Udskrivning fra et program                                                                                                    | .31<br>.32<br>.36<br>.36<br>.38<br>.50 |
| 8  | Brug af fotofunktionerne<br>Indsætte et hukommelseskort eller en lagerenhed<br>Udskrivning af fotos<br>Lagring af fotos på computeren<br>Redigering af fotos<br>Deling af fotos vha. HP Photosmart-softwaren | .51<br>.52<br>.55<br>.55               |
| 9  | Vedligeholdelse af HP Photosmart<br>Arbejde med blækpatroner<br>Udskriv og gennemgå en selvtestrapport<br>Rengøring af HP Photosmart<br>Sluk HP Photosmart                                                   | .59<br>.65<br>.66<br>.66               |
| 10 | Køb af blækpatroner                                                                                                    | .67                                    |
| 11 | Fejlfinding<br>Visning af filen Vigtigt<br>Fejlfinding i forbindelse med opsætning                                                                                                    | .69<br>.69                             |

| Papirstop                                         | 80  |
|---------------------------------------------------|-----|
| Feilfinding i forbindelse med udskriftskvaliteten | 81  |
| Feilfinding i forbindelse med udskrivning         |     |
| Feilfinding i forbindelse med hukommelseskort     | 112 |
| Feilfinding i forbindelse med cd/dvd-print        | 117 |
| Fejl                                              | 122 |

### 12 HP garanti og support

| Garanti                                 | 201 |
|-----------------------------------------|-----|
| Oplysninger om garanti for blækpatroner | 201 |
| Supportproces                           | 202 |
| Før du kontakter HP Support             | 202 |
| HP's telefonsupport                     | 203 |
| Yderligere garantimuligheder            | 203 |
| HP Quick Exchange Service (Japan)       | 204 |
| HP Korea customer support               | 204 |
| Forberedelse af enheden til forsendelse | 205 |
| Emballering af HP Photosmart            |     |
|                                         |     |

### 13 Tekniske oplysninger

| Specifikationer                         |  |
|-----------------------------------------|--|
| Miliømæssigt produktovervågningsprogram |  |
| Regulative bemærkninger                 |  |
| Indeks                                  |  |
|                                         |  |

## 1 HP Photosmart D5400 series Hjælp

Oplysninger om HP Photosmart findes i:

- "Oversigt over HP Photosmart" på side 5
- "Her finder du yderligere oplysninger" på side 9
- "Oplysninger om computertilslutning" på side 11
- "Hvordan gør jeg?" på side 13
- "Ilægning af papir" på side 15
- "Udskrivning fra computeren" på side 31
- "Brug af fotofunktionerne" på side 51
- "Vedligeholdelse af HP Photosmart" på side 59
- "Køb af blækpatroner" på side 67
- "HP garanti og support" på side 201
- "Tekniske oplysninger" på side 207

## **2** Oversigt over HP Photosmart

Brug HP Photosmart til at udskrive fotos fra hukommelseskort direkte på overfladen af cd'er og dvd'er med specialbelægning. Mange af HP Photosmart-funktionerne har du direkte adgang til fra kontrolpanelet, uden at du behøver tænde computeren.

Dette afsnit indeholder følgende emner:

- Et hurtigt overblik over HP Photosmart
- Kontrolpanelets funktioner
- Brug af HP Photosmart-softwaren

### Et hurtigt overblik over HP Photosmart

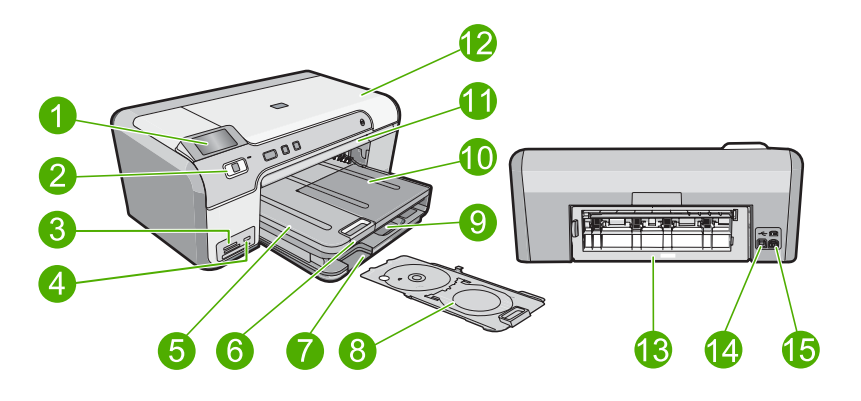

| Nr. | Beskrivelse                                         |
|-----|-----------------------------------------------------|
| 1   | Farvedisplay (også kaldet displayet)                |
| 2   | Kontrolpanel                                        |
| 3   | Hukommelseskortholdere og fotoindikator             |
| 4   | USB-port på forsiden                                |
| 5   | Udskriftsbakke                                      |
| 6   | Papirbakkeforlænger (også kaldet<br>bakkeforlænger) |
| 7   | Opbevaringsområde til cd/dvd-holder                 |
| 8   | Cd/dvd-holder                                       |
| 9   | Hovedbakken (også kaldet papirbakken)               |
| 10  | Fotobakke                                           |
| 11  | Cd/dvd-bakke                                        |
| 12  | Dæksel til blækpatroner                             |

#### Kapitel 2

(fortsat)

| Nr. | Beskrivelse       |  |
|-----|-------------------|--|
| 13  | Bagdæksel         |  |
| 14  | Bageste USB-port  |  |
| 15  | Strømtilslutning* |  |
|     |                   |  |

\* Brug kun den strømadapter, der er leveret af HP.

## Kontrolpanelets funktioner

Følgende diagram og tilhørende tabel giver et hurtigt overblik over kontrolpanelets funktioner på HP Photosmart.

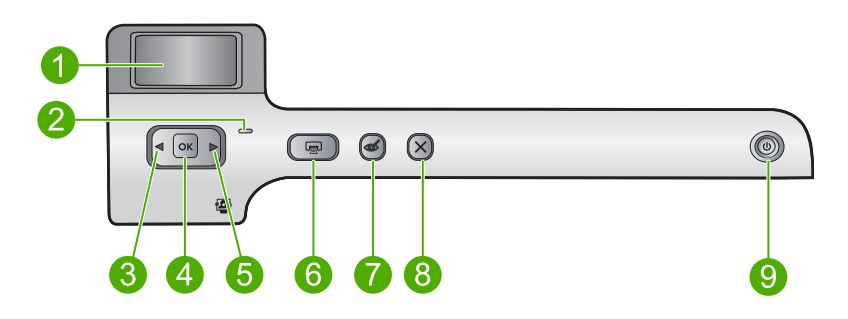

| Nr. | lkon | Navn og beskrivelse                                                                                                    |
|-----|------|----------------------------------------------------------------------------------------------------|
| 1   |      | Farvedisplay (kaldes også displayet): Viser fotos på hukommelseskort. Viser også status og fejlmeddelelser.                                                                                                    |
| 2   | 0    | Advarselsindikator: Viser, at der er opstået et problem. Se yderligere oplysninger på displayet.                                                                                                    |
| 3   |      | Venstre pil: Når du trykker på knappen med venstre pilen, går du tilbage til forrige skærmbillede eller forrige foto på et hukommelseskort.                                                                                                   |
| 4   | ОК   | OK: Vælger et foto til udskrivning eller vælger et menupunkt.                                                                                                    |
| 5   |      | Højre pil: Når du trykker på denne knap, går du til næste skærmbillede eller næste foto på et hukommelseskort.                                                                                                    |
| 6   |      | <b>Udskriv fotos</b> : Udskriver de fotos, du har valgt på hukommelseskortet. Hvis der ikke er valgt nogen fotos, udskriver enheden de fotos, der vises på displayet.                                                                         |
| 7   | Ś    | <b>Reduktion af røde øjne</b> : Tænder eller slukker funktionen <b>Reduktion af røde øjne</b> .<br>Denne funktion aktiveres, når der isættes et hukommelseskort. Enheden fjerner<br>automatisk røde øjne på det foto, der vises på displayet. |
| 8   | X    | Annuller: Stopper den aktuelle handling og vender tilbage hovedskærmbilledet.                                                                                                    |
| 9   | Ċ    | <b>Til</b> : Tænder eller slukker enheden. Når enheden er slukket, har den stadig et minimalt strømforbrug. For helt at afbryde strømmen skal du slukke enheden og tage netledningen ud.                                                      |

## **Brug af HP Photosmart-softwaren**

Du kan nemt og hurtigt udskrive dine fotos vha. HP Photosmart-softwaren. Du får også adgang til andre grundlæggende HP-billedbehandlingsfunktioner som lagring eller visning af fotos.

Flere oplysninger om brug af HP Photosmart-softwaren:

- Se panelet Indhold til venstre. Find bogen Hjælp til HP Photosmart Software i toppen.
- Hvis du ikke kan se bogen **Hjælp til HP Photosmart Software** øverst i panelet **Indhold**, kan du få adgang til hjælpen via HP Solution Center.

Kapitel 2

## 3 Her finder du yderligere oplysninger

Du kan få adgang til forskellige ressourcer (både trykt og online) med oplysninger om opsætning og brug af HP Photosmart.

|                           | Installationsvejledning<br>Installationsvejledningen giver vejledning i, hvordan du konfigurerer<br>HP Photosmart og installerer softwaren. Følg procedurerne i<br>installationsvejledningen i den angivne rækkefølge.<br>Hvis du får problemer under installationen, kan du finde fejlfindingsoplysninger<br>i Opsætningsvejledningen eller i "Fejlfinding" på side 69 i denne online hjælp.                                                                                                    |
|---------------------------|----------------------------------------------------------------------------------------------------|
| F# Photomort D5400 series | <b>Grundlæggende vejledning</b><br>Grundlæggende vejledning indeholder en oversigt over HP Photosmart,<br>herunder trinvise instruktioner til grundlæggende opgaver, fejlfindingstip og<br>tekniske oplysninger.                                                                                                    |
|                           | HP Photosmart-animationer<br>HP Photosmart-animationerne, der findes i de relevante afsnit i online Hjælp,<br>viser, hvordan du udfører generelle opgaver på HP Photosmart. Du kan f.eks.<br>se, hvordan du ilægger papir, ilægger en cd/dvd, isætter et hukommelseskort<br>og udskifter blækpatroner.                                                                                                    |
|                           | <ul> <li>Hjælp på skærmen</li> <li>Online Hjælpen indeholder detaljerede oplysninger om alle funktionerne i<br/>HP Photosmart.</li> <li>Afsnittet Hvordan gør jeg? indeholder links, så du hurtigt kan få<br/>oplysninger om de mest almindelige opgaver.</li> <li>Afsnittet Oversigt over HP Photosmart indeholder generelle oplysninger<br/>om hovedfunktionerne i HP Photosmart.</li> <li>Afsnittet Fejlfinding indeholder oplysninger om løsning af problemer, der<br/>kan opstå i forbindelse med brug af HP Photosmart.</li> </ul> |
| НТМС                      | Vigtigt<br>Filen Vigtigt indeholder de seneste oplysninger, som muligvis ikke findes i andre<br>publikationer.<br>Installer softwaren for at få adgang til filen Vigtigt.                                                                                                    |
| www.hp.com/support        | Hvis du har adgang til internettet, kan du få hjælp og support fra HP's websted.<br>Webstedet tilbyder teknisk support og indeholder oplysninger om drivere,<br>tilbehør og bestilling.                                                                                                    |

Kapitel 3

## 4 Oplysninger om computertilslutning

HP Photosmart er udstyret med en USB-port, så du kan slutte den direkte til en computer vha. et USB-kabel. Du kan også dele enheden via et hjemmenetværk.

Dette afsnit indeholder følgende emner:

- <u>Understøttede forbindelsestyper</u>
- Brug af printerdeling

## Understøttede forbindelsestyper

| Beskrivelse     | Det anbefalede antal<br>tilsluttede computere<br>for den bedste ydeevne                                                                        | Understøttede<br>softwarefunktioner                                                                                            | Installations-vejledning                                                      |
|-----------------|----------------------------------------------------------------------------------------------------|----------------------------------------------------------------------------------------------------|-------------------------------------------------------------------------------|
| USB-forbindelse | Én computer tilsluttet<br>med et USB-kabel til den<br>bageste USB 2.0 High<br>Speed port på<br>HP Photosmart.                                  | Alle funktioner<br>understøttes.                                                                                               | Følg installationsvejled-<br>ningen for at få yderligere<br>oplysninger.      |
| Printerdeling   | Op til fem computere.<br>Værtscomputeren skal<br>altid være tændt, da de<br>øvrige computere ellers<br>ikke kan udskrive til<br>HP Photosmart. | Alle funktioner, der findes<br>på værtscomputeren,<br>understøttes. Kun<br>udskrivning understøttes<br>fra de andre computere. | Følg vejledningen i " <u>Brug</u><br><u>af printerdeling</u> "<br>på side 11. |

### **Brug af printerdeling**

Hvis computeren er tilsluttet et netværk, og en anden computer på netværket har en HP Photosmart tilsluttet via et USB-kabel, kan du udskrive til denne printer ved hjælp af printerdeling.

Den computer, der er direkte tilsluttet til HP Photosmart, fungerer som vært for printeren og har fuld softwarefunktionalitet. Den anden computer, der kaldes en klient, har kun adgang til udskrivningsfunktionerne. Øvrige funktioner skal udføres fra værtscomputeren eller fra kontrolpanelet på HP Photosmart.

#### Sådan aktiveres printerdeling på en Windows-pc

Se i brugervejledningen, der fulgte med computeren, eller online Hjælp i Windows.

## 5 Hvordan gør jeg?

Dette afsnit indeholder links til almindeligt forekommende opgaver, f.eks. udskrivning af fotos og optimering af udskriftsjob.

- "<u>Hvordan udskriver jeg fotos i størrelser op til 13 x 18 cm (5 x 7") uden ramme fra et</u> <u>hukommelseskort?</u>" på side 53
- "<u>Hvordan udskriver jeg flere fotos på 10 x 15 cm på en enkelt side fra et hukommelseskort?</u>" på side 53
- "Hvordan opnår jeg den bedste udskriftskvalitet?" på side 34
- "Hvordan udskriver jeg på begge sider af papiret?" på side 42
- "<u>Hvordan udskriver jeg labels direkte på cd/dvd'er, der kan printes på?</u>" på side 41

## 6 Ilægning af papir

Du kan lægge mange forskellige papirtyper og -størrelser i HP Photosmart, herunder Letter- eller A4-papir, fotopapir, transparenter og konvolutter. Med HP Photosmart kan du endvidere printe labels direkte på specialbehandlede cd'er og dvd'er. Som standard er HP Photosmart indstillet til automatisk at registrere størrelsen og typen af det papir, du lægger i papirbakken, og derefter justere indstillingerne, så der opnås den bedste udskriftskvalitet på det pågældende papir.

Hvis du anvender specialpapir, f.eks. fotopapir, transparenter, konvolutter eller etiketter, eller hvis udskriftskvaliteten er dårlig, når du bruger den automatiske indstilling, kan du indstille papirstørrelsen og -typen manuelt.

Dette afsnit indeholder følgende emner:

- Valg af papir til udskrivning
- Ilægning af papir
- Ilægning af en cd/dvd
- Undgåelse af papirstop

### Valg af papir til udskrivning

Du kan bruge mange typer og størrelser papir i HP Photosmart. Gennemgå anbefalingerne i det følgende for at opnå den bedste udskriftskvalitet.

Dette afsnit indeholder følgende emner:

- Anbefalede papirtyper til udskrivning
- Papirtyper, der bør undgås

#### Anbefalede papirtyper til udskrivning

HP anbefaler, at der bruges HP-papir, som er specielt beregnet til den pågældende opgave, for at opnå den bedst mulige kvalitet. Papir, der er for tyndt eller for tykt, papir med en glat struktur eller papir, der nemt kan strækkes, kan forårsage papirstop. Hvis du bruger papir, der har en kraftig struktur, eller som ikke optager blæk, kan det medføre, at udskrevne billeder får pletter, udtværede farver eller ikke udfyldes helt.

I visse lande/områder er nogle af disse papirtyper muligvis ikke tilgængelige.

#### HP Avanceret Fotopapir eller HP Fotopapir

HP Avanceret Fotopapir eller HP Fotopapir er solidt, blankt fotopapir med en finish, der omgående tørrer, hvilket gør det nemt at håndtere uden udtværing. Det er modstandsdygtigt over for vand, pletter, fingeraftryk og fugt. Dine udskrifter vil føles som og ligne fotos fra fotohandleren. Det fås i flere størrelser, herunder A4, 8,5 x 11", 10 x 15 cm (med eller uden faner) og 13 x 18 cm. HP Avanceret Fotopapir er mærket med dette symbol i de hjørner, der ikke udskrives på:

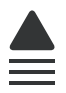

#### HP Premium Plus Photo Paper (ekstra fint fotopapir)

HP Ekstra Fint Fotopapir, er det bedste fotopapir med en billedkvalitet og udtoningsmodstand, der er bedre en fotos fra fotohandleren. Det er ideelt til udskrivning af billeder med høj opløsning, der skal indrammes eller sættes i et fotoalbum. Det fås i flere størrelser, herunder 10 x 15 cm (med eller uden faner) og 13 x 18 cm, A4 og 8,5 x 11".

#### HP Premium Photo Paper (fint fotopapir)

HP Fint fotopapir har en høj kvalitet og fås med blank eller mat overflade. Disse papirtyper ligner og føles som fotos, der fremkaldes hos fotohandleren, og de kan sættes i glas og ramme eller i et album. Det fås i flere størrelser, herunder 10 x 15 cm (med eller uden faner) og 13 x 18 cm, A4 og 8,5 x 11".

#### HP Premium Inkjet-transparentfilm

HP Premium Inkjet-transparenter gør dine præsentationer levende og endnu mere imponerende. Disse transparenter er nemme at bruge og håndtere, og de tørrer hurtigt, så risikoen for udtværing mindskes.

#### HP Premium Inkjet-papir

HP Premium Inkjet-papir er det optimale bestrøgne papir til udskrivning i høj opløsning. En glat, mat overflade gør det ideelt til dokumenter af høj kvalitet.

#### HP Bright White Inkjet Paper (ekstra hvidt inkjetpapir)

HP Ekstra Hvidt Inkjet-Papir giver højkontrastfarver og skarp tekst. Papiret er uigennemsigtigt, så der kan foretages farveudskrivning på begge sider, uden at udskriften er synlig gennem papiret. Denne papirtype er derfor det ideelle valg til nyhedsbreve, rapporter og reklametryksager.

#### HP Inkjet-Printable cd/dvd-diske

HP Inkjet-Printable optiske cd- og dvd-diske fås både med en hvid og sølvmat overflade. Fremstil dine egne cd'er og dvd'er med titler, billeder eller fotos ved at printe direkte på diskene.

#### **HP Printerpapir**

HP Printing Papir er multifunktionspapir i høj kvalitet. Det giver dokumenter, der ser ud og føles mere solide, end dokumenter der er udskrevet på almindeligt multifunktionspapir eller kopipapir.

#### HP Overføringspapir

HP Overføringspapir (til farvede stoffer eller til lyse eller hvide stoffer) er ideelt til fremstilling af hjemmelavede t-shirts med dine egne digitalbilleder.

#### **HP Premium fotokort**

Med HP Premium fotokort kan du fremstille dine egne lykønskningskort.

#### HP Brochure & Reklamepapir

HP Brochure- & Reklamepapir (blankt eller mat) er blankt eller mat bestrøget på begge sider, så begge sider kan anvendes. De er det oplagte valg til næsten-fotografiske

reproduktioner og virksomhedsgrafik til rapportforsider, særlige præsentationer, brochurer, mailings og kalendere.

#### **HP Premium Presentation Paper**

Med HP Premium-præsentationspapir får du præsentationer i høj kvalitet.

Du kan bestille originale HP-forbrugsvarer til enheden på <u>www.hp.com/buy/supplies</u>. Vælg dit land/område, hvis du bliver bedt om det, følg vejledningen for at vælge det ønskede produkt, og klik derefter på et link til shopping.

#### Papirtyper, der bør undgås

Papir, der er for tyndt eller for tykt, papir med en glat struktur eller papir, der nemt kan strækkes, kan forårsage papirstop. Hvis du bruger papir, der har en kraftig struktur, eller som ikke optager blæk, kan det medføre, at udskrevne billeder får pletter, udtværede farver eller ikke udfyldes helt.

#### Papir, der bør udngås til alle former for udskrivning

- Andre papirstørrelse end dem, der er angivet i "<u>Specifikationer</u>" på side 207 eller i printerdriveren.
- Papir med udskæringer eller perforeringer (medmindre de er specielt beregnet til brug med HP-inkjet-enheder).
- Papirmateriale med kraftig struktur, som f.eks. hør. På disse papirtyper bliver udskriften muligvis ujævn, og blækket kan løbe ud.
- Ekstremt glatte, skinnende eller bestrøgne papirtyper, der ikke er udviklet specifikt til denne enhed. De kan forårsage papirstop eller afvise blækket.
- Flerdelte formularer, f.eks. dublikater og triplikater. De kan krølle eller sætte sig fast, og der er stor sandsynlighed for, at blækket tværes ud.
- Konvolutter med hægter eller ruder. De kan sætte sig fast i rullerne og forårsage papirstop.
- Bannerpapir.

### llægning af papir

I dette afsnit beskrives fremgangsmåden for ilægning af forskellige papirtyper og - størrelser i HP Photosmart til udskrivning.

Tip! Du kan undgå iturevet papir og krøllede eller bøjede kanter ved at opbevare alt papir fladt og indpakket. Ekstreme ændringer i temperatur og fugtighed kan medføre krøllet papir, der ikke fungerer godt i HP Photosmart, hvis papiret ikke er opbevaret korrekt.

Dette afsnit indeholder følgende emner:

- Ilægning af papir i fuld størrelse
- <u>Ilægning af op til 13 x 18 cm (5 x 7") fotopapir</u>
- Ilægning af postkort, Hagaki-kort eller kartotekskort
- <u>Ilægning af konvolutter</u>
- Ilægning af andre papirtyper

#### llægning af papir i fuld størrelse

Du kan lægge mange forskellige slags papir i Letter- eller A4-størrelse i hovedbakken på HP Photosmart.

#### Sådan ilægges papir i fuld størrelse

1. Løft udskriftsbakken, så du kan komme til hovedbakken.

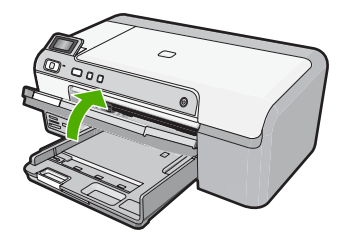

2. Skub papirbreddestyret til den yderste position.

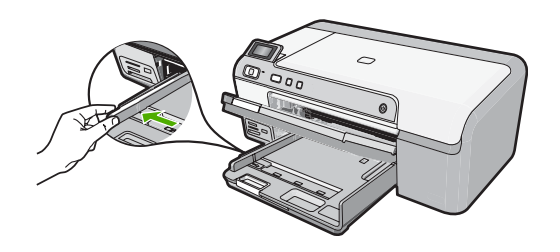

- Tip! Bank papirstakken på bordet for at justere kanterne. Alt papiret skal have samme størrelse og være af samme type, og det må ikke være støvet, krøllet eller have bøjede kanter eller rifter.
- 3. Læg papirstakken i hovedbakken med den korte side fremad og udskriftssiden nedad. Skub papirstakken fremad, indtil den ikke kan komme længere.

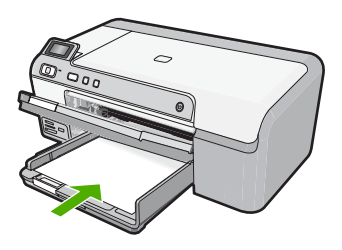

△ Forsigtig! Kontroller, at enheden er standset og lydløs, inden du lægger papir i hovedbakken. Hvis enheden benytter blækpatronerne eller er i gang med en anden opgave, er papirstoppet inde i enheden muligvis ikke på plads. Derved kan papiret blive skubbet for langt ind, hvilket medfører, at indheden kører blanke sider ud.

- ☆ Tip! Hvis du bruger papir med brevhoved, skal du indføre toppen af siden først med udskriftssiden nedad.
- Skub papirbreddestyret indad, indtil det stopper langs papirets kant. Overfyld ikke hovedbakken. Sørg for, at papirstakken passer i hovedbakken og ikke er højere end toppen af papirbreddestyret.

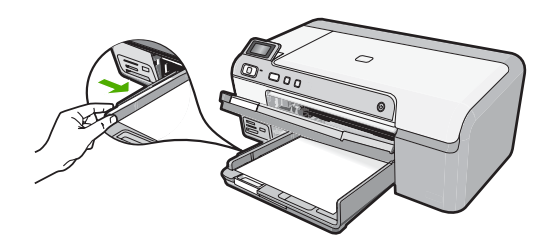

5. Sænk udskriftsbakken. Træk bakkens forlænger helt ud.

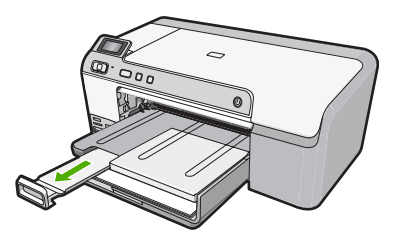

Bemærk! Når du bruger papir med størrelsen Legal, skal du lade bakkens forlænger være lukket.

#### **Relaterede emner**

- "<u>Anbefalede papirtyper til udskrivning</u>" på side 15
- "Ændring af udskriftsindstillinger for det aktuelle job" på side 32

#### llægning af op til 13 x 18 cm (5 x 7") fotopapir

Du kan lægge op til 13 x 18 cm fotopapir i fotobakken på HP Photosmart. Du får det bedste resultat, når du bruger HP Advanced Photo Paper.

#### Sådan lægges fotopapir i størrelsen op til 13 x 18 cm i fotobakken.

1. Løft låget over fotobakken, når du skal lægge fotopapir i fotobakken.

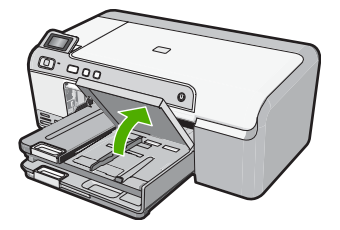

2. Skub papirbreddestyret til den yderste position.

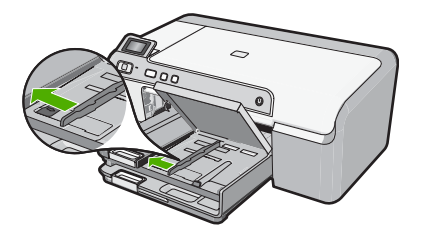

 Læg stakken med fotopapir i fotobakken med den korte side fremad og udskriftssiden nedad. Skub stakken med fotopapir fremad, indtil den ikke kan komme længere. Hvis det anvendte fotopapir har perforerede faner, skal du ilægge fotopapiret, så fanerne er nærmest dig.

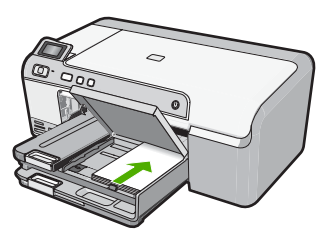

 Skub papirbreddestyret indad, indtil det stopper langs papirets kanter. Overfyld ikke fotobakken. Sørg for, at papirstakken passer i fotobakken, og ikke er højere end toppen af papirbreddestyret.

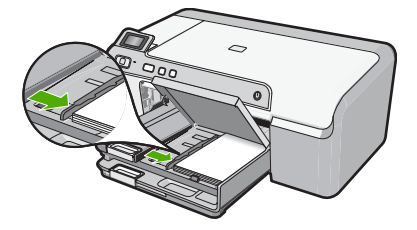

5. Sænk fotobakkens låg.

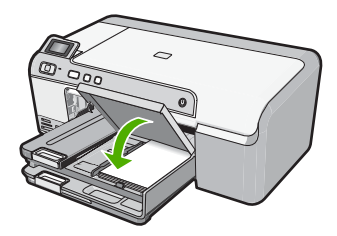

#### **Relaterede emner**

- "Anbefalede papirtyper til udskrivning" på side 15
- "Udskrivning af fotos" på side 52
- "<u>Udskrivning af et billede uden ramme</u>" på side 38
- "Udskrivning af et foto på fotopapir" på side 39

#### llægning af postkort, Hagaki-kort eller kartotekskort

Du kan lægge postkort, Hagaki-kort og kartotekskort i fotobakken

#### Sådan ilægges postkort, Hagaki-kort eller kartotekskort i fotobakken

1. Løft fotobakkens låg, så du kan komme til at lægge kort i bakken.

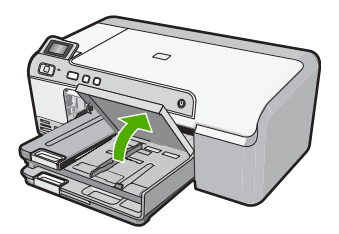

2. Skub papirbreddestyret til den yderste position.

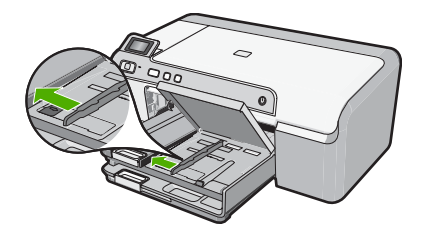

3. Læg kortstakken i fotobakken med den korte side fremad og udskriftssiden nedad. Skub stakken fremad, indtil den stopper.

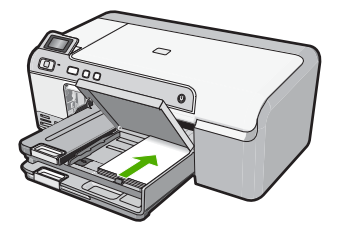

 Skub papirbreddestyret indad, indtil det stopper langs papirets kanter. Overfyld ikke fotobakken. Sørg for, at kortstakken passer i fotobakken, og ikke er højere end toppen af papirbreddestyret.

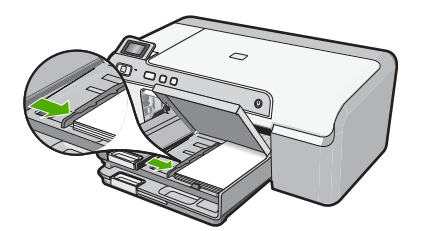

5. Sænk fotobakkens låg.

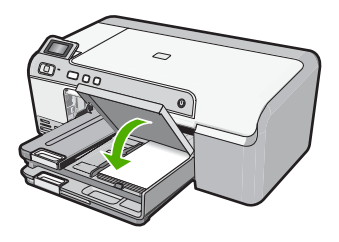

#### **Relaterede emner**

"Ændring af udskriftsindstillinger for det aktuelle job" på side 32

#### llægning af konvolutter

Du kan lægge en eller flere konvolutter i hovedbakken på HP Photosmart. Brug ikke blanke eller prægede konvolutter eller konvolutter med hægter eller ruder.

Bemærk! Du kan finde yderligere oplysninger om, hvordan du formaterer teksten til udskrivning på konvolutter, i tekstbehandlingsprogrammets Hjælp. Du kan overveje at bruge en etiket til returadressen på konvolutter for at opnå de bedste resultater.

#### Sådan ilægges konvolutter

1. Løft udskriftsbakken, så du kan komme til hovedbakken.

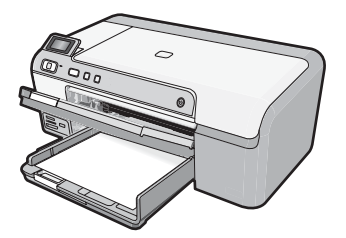

2. Fjern alt papir fra hovedbakken.

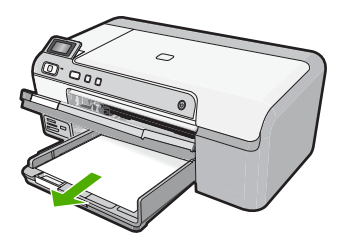

3. Skub papirbreddestyret til den yderste position.

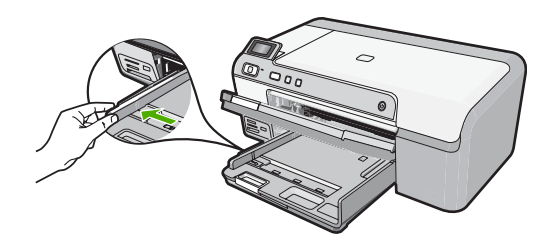

 Læg en eller flere konvolutter helt ud til højre i hovedbakken, så konvolutklapperne vender opad mod venstre. Skub konvolutstakken fremad, indtil den ikke kan komme længere.

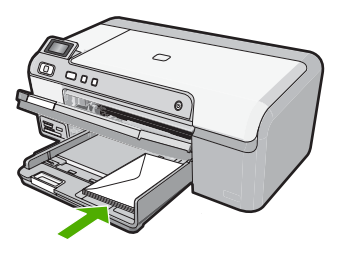

5. Skub papirbreddestyrene ind mod stakken med konvolutter, indtil de ikke kan komme længere.

Overfyld ikke hovedbakken. Konvolutstakken skal passe i hovedbakken og må ikke være højere end papirbreddestyret.

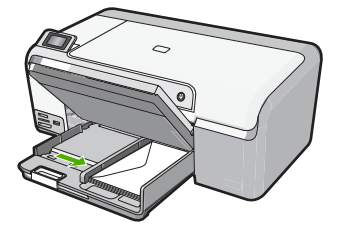

6. Sænk udskriftsbakken. Træk bakkens forlænger helt ud.

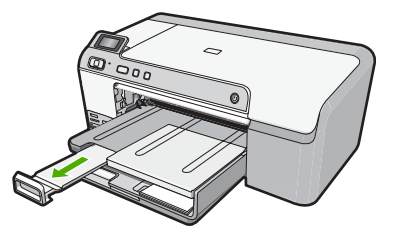

#### Relaterede emner

"Ændring af udskriftsindstillinger for det aktuelle job" på side 32

#### llægning af andre papirtyper

Følgende papirtyper er fremstillet til specialopgaver. Opret dit projekt i HP Photosmartsoftwaren eller et andet program, indstil papirtype og -størrelse, og udskriv.

#### HP Premium Inkjet-transparentfilm

- Ilæg transparenten, så den hvide transparentstrimmel (med pile og HP logoet) er øverst og indføres i bakken først.
  - Bemærk! HP Photosmart kan ikke registrere papirtypen. Du opnår de bedste resultater, hvis du indstiller papirtypen i programmet til transparenter, før du går i gang med at udskrive på transparenter.

#### HP overføringspapir til t-shirt

- 1. Overføringsarket skal være helt glat, inden det bruges; ilæg ikke krøllede ark.
  - Tip! Du undgår bøjede ark, hvis du opbevarer overføringspapiret i originalindpakningen, indtil det skal bruges.
- 2. Find den blå stribe på den side af overføringspapiret, der ikke skal udskrives på, og før derefter manuelt et ark ad gangen ind i inputbakken med den blå stribe opad.

## HP Lykønskningskort, HP Fotolykønskningskort eller HP Lykønskningskort med struktur

- ▲ Læg en lille stak HP Lykønskningskort i inputbakken med udskriftssiden nedad, Skub stakken med kort fremad, indtil den ikke kan komme længere.
  - Tip! Sørg for at ilægge det område, der skal udskrives på, først med forsiden nedad.

#### Relaterede emner

- "Ændring af udskriftsindstillinger for det aktuelle job" på side 32
- "Anbefalede papirtyper til udskrivning" på side 15

## llægning af en cd/dvd

Udover at udskrive på papir, kan du med HP Photosmart udskrive direkte på specialbehandlede cd'er og dvd'er i forbindelse med udskriftsjob, der startes fra en tilsluttet computer. Du kan designe og fremstille dine egne etiketter til cd'er og dvd'er vha. den software, der fulgte med HP Photosmart. Herefter kan du printe etiketten på en cd eller dvd, der kan printes på.

- ☆ Tip! Det anbefales at overføre dataene til cd'en eller dvd'en, før du udskriver en etiket på den.
- Bemærk! Du kan ikke starte cd/dvd-udskrivningsjob fra kontrolpanelet på HP Photosmart.

#### Sådan lægges en cd/dvd i normal størrelse (120 mm) i cd/dvd-bakken

1. Tag cd/dvd-holderen, der fulgte med enheden, ud. Opbevaringsrummet sidder under hovedbakken.

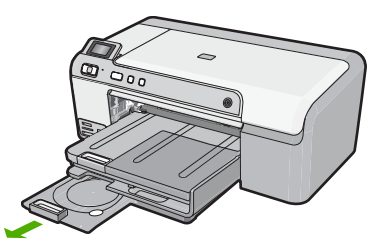

2. Læg en disk, der kan printes på med inkjet, i cd/dvd-holderen med den side, der skal printes på, opad. Cd/dvd'en skal lægges på ringen i den ende af holderen, hvor pilene er.

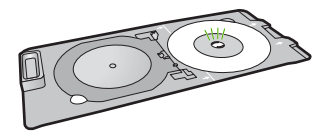

3. Sænk cd/dvd-bakken.

Cd/dvd-bakken sidder lige under kontrolpanelet. Når den er i nederste position, ligger cd/dvd-bakken oven på udskriftsbakken.

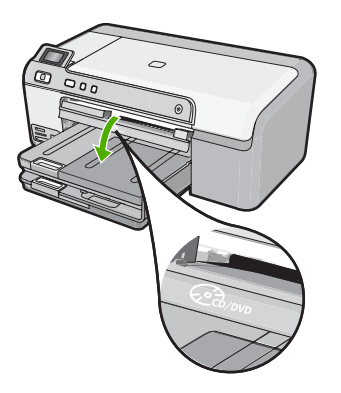

4. Skub cd/dvd-holderen ind i enheden, indtil stregerne på cd/dvd-holderen er ud for de hvide streger på cd/dvd-bakken.

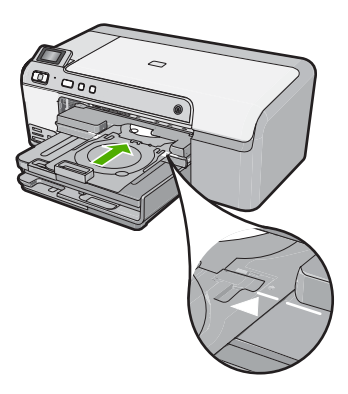

- Bemærk! Enheden trækker i cd/dvd-holderen, mens der printes på mediet. Cd/ dvd-holderen kan stikke 7,5 cm ud bag på enheden. Hvis enheden står op ad en væg, skal den stå mindst 8 cm ud fra væggen.
- 5. Sæt cd/dvd-holderen tilbage i opbevaringsområdet., når du er færdig med at printe.

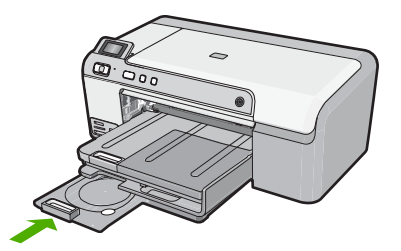

#### Sådan lægges en lille (80 mm) cd/dvd i cd/dvd-bakken

1. Tag cd/dvd-holderen, der fulgte med enheden, ud. Opbevaringsrummet sidder under hovedbakken.

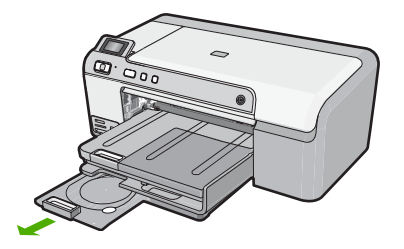

 Læg en disk, der kan printes på med inkjet, i cd/dvd-holderen med den side, der skal printes på, opad. Cd/dvd'en skal lægges på ringen i den ende af holderen, hvor pilene er.

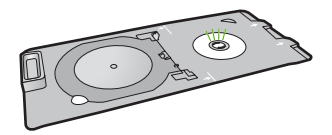

3. Vip cd/dvd-holderens ring over cd/dvd'en.

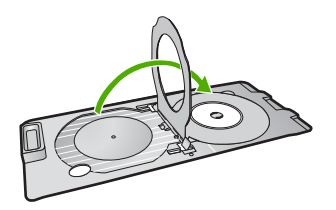

 Sænk cd/dvd-bakken. Cd/dvd-bakken sidder lige under kontrolpanelet. Når den er i nederste position, ligger cd/dvd-bakken oven på udskriftsbakken.

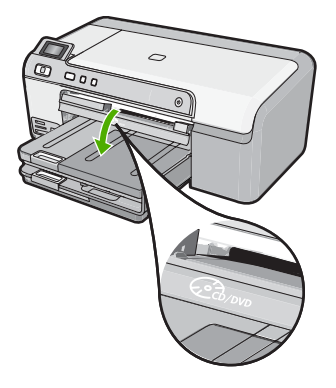

 Skub cd/dvd-holderen ind i enheden, indtil stregerne på cd/dvd-holderen er ud for de hvide streger på cd/dvd-bakken.

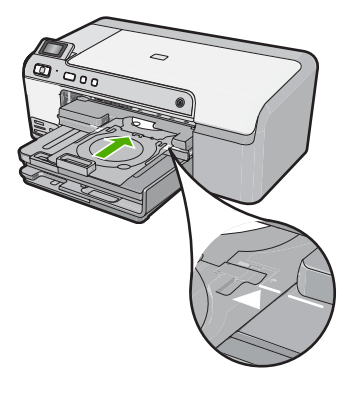

- Bemærk! Enheden trækker i cd/dvd-holderen, mens der printes på mediet. Cd/ dvd-holderen kan stikke ca. 7,5 cm bag på enheden. Hvis enheden står op ad en væg, skal den stå mindst 7,5 cm ud fra væggen.
- 6. Sæt cd/dvd-holderen tilbage i opbevaringsområdet., når du er færdig med at printe.

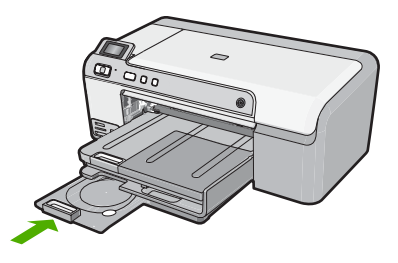

Bemærk! Der er oplysninger om udskrivning på cd/dvd'er i den software, der fulgte med enheden.

### Undgåelse af papirstop

Følg disse retningslinjer for at undgå papirstop.

- Fjern ofte papir, der er udskrevet, fra udskriftsbakken.
- Du kan undgå krøllet eller bøjet fotopapir ved at opbevare alt fotopapir fladt og indpakket.
- Kontroller, at papir, der er lagt i inputbakken, ligger fladt uden bøjede eller iturevne kanter.
- Hvis du udskriver etiketter, må etiketarkene ikke være mere end to år gamle. Etiketter på ældre ark kan gå af, når papiret trækkes gennem enheden, og medføre papirstop.
- Bland ikke forskellige papirtyper og -størrelser i inputbakken. Hele papirbunken i inputbakken skal være af samme type og størrelse.
- Juster papirbreddestyrene i inputbakken, så de altid er tæt på kanten af papiret. Kontroller, at papirbreddestyrene ikke bøjer papiret i inputbakken.
- Skub ikke papiret for langt indad i inputbakken.
- Brug papirtyper, der anbefales til enheden.

#### **Relaterede emner**

- "Anbefalede papirtyper til udskrivning" på side 15
- "Papirtyper, der bør undgås" på side 17
- "Fjernelse af papir, der sidder fast" på side 80

Kapitel 6

## 7 Udskrivning fra computeren

HP Photosmart kan bruges med et hvilket som helst program, der giver mulighed for udskrivning. Du kan udskrive mange forskellige projekter, f.eks. billeder uden ramme, nyhedsbreve, lykønskningskort,overføringer og plakater.

Dette afsnit indeholder følgende emner:

- Udskrivning fra et program
- Valg af HP Photosmart som standardprinter
- Ændring af udskriftsindstillinger for det aktuelle job
- <u>Ændring af standardudskriftsindstillinger</u>
- Udskrivningsgenveje
- Udskrivning af specielle udskriftsjob
- Annullering af et udskriftsjob

### Udskrivning fra et program

De fleste indstillinger håndteres automatisk af programmet. Du behøver kun at ændre indstillingerne manuelt, når du ændrer udskriftskvalitet, udskriver på særlige typer papir eller transparenter, eller når du anvender særlige funktioner.

#### Sådan udskriver du fra et program

- 1. Kontroller, at der ligger papir i papirbakken.
- 2. Klik på Udskriv i menuen Filer i programmet.
- 3. Kontroller, at produktet er den valgte printer.
- 4. Hvis du vil ændre indstillinger, skal du klikke på den knap, der åbner dialogboksen **Egenskaber**.

Afhængigt af programmet kan denne knap hedde **Egenskaber**, **Indstillinger**, **Indstill printer**, **Printer** eller **Præferencer**.

- Bemærk! Ved udskrivning af et foto skal du vælge indstillinger for det specifikke fotopapir samt for fotoforbedring.
- Vælg de ønskede indstillinger for udskriftsjobbet ved hjælp af de tilgængelige funktioner under fanerne Advanced (Avanceret), Printing Shortcuts (Udskrivningsgenveje), Features (Funktioner) og Color (Farve).
  - Tip! Du kan nemt vælge de ønskede indstillinger for udskriftsjobbet ved hjælp af de foruddefinerede udskriftsopgaver under fanen Udskrivningsgenveje. Klik på en udskriftsopgavetype på listen Udskrivningsgenveje. Standardindstillingerne for denne type udskriftsopgave angives og opsummeres under fanen Udskrivningsgenveje. Om nødvendigt kan du justere indstillingerne her og gemme de tilpassede indstillinger som en ny genvej. Hvis du vil gemme en brugertilpasset genvej, skal du markere genvejen og klikke på Gem som. Hvis du vil slette en genvej, skal du vælge den og klikke på Slet.

- 6. Klik på OK for at lukke dialogboksen Egenskaber.
- 7. Klik på Udskriv eller OK for at starte udskrivningen.

### Valg af HP Photosmart som standardprinter

Du kan angive HP Photosmart som den standardprinter, der skal bruges fra alle programmer. Det betyder, at HP Photosmart automatisk vælges på printerlisten, når du vælger **Udskriv** i menuen **Filer** i et program. Standardprinteren benyttes automatisk, når du klikker på knappen **Udskriv** på værktøjslinjen i de fleste programmer. Der er flere oplysninger i Windows Hjælp.

## Ændring af udskriftsindstillinger for det aktuelle job

Du kan tilpasse udskriftsindstillingerne for HP Photosmart, så den kan håndtere stort set enhver opgave.

Dette afsnit indeholder følgende emner:

- Angivelse af papirstørrelsen
- Indstilling af papirtypen til udskrivning
- Visning af udskriftsopløsningen
- Ændring af udskrivningshastighed eller -kvalitet
- <u>Ændring af sideretning</u>
- Skalering af dokumentstørrelsen
- <u>Ændring af mætning, lysstyrke eller farvetone</u>
- <u>Eksempel på udskriftsjob</u>

#### Angivelse af papirstørrelsen

Indstillingen **Størrelse** gør det muligt for HP Photosmart at fastslå sidens udskriftsområde. Nogle af indstillingerne for papirstørrelse har en tilsvarende indstilling for udskrivning uden ramme, som gør det muligt at udskrive til papirets kanter (top-, bundog sidekanter).

Du angiver som regel papirstørrelsen i det program, du har oprettet dokumentet eller projektet i. Hvis du anvender brugerdefineret papir, eller hvis du ikke kan angive papirstørrelsen i programmet, kan du ændre papirstørrelsen i dialogboksen **Egenskaber**, før du udskriver.

#### Sådan indstilles papirstørrelsen

- 1. Kontroller, at der ligger papir i papirbakken.
- 2. Klik på Udskriv i menuen Filer i programmet.
- 3. Kontroller, at produktet er den valgte printer.
- Klik på den knap, der åbner dialogboksen Egenskaber.
   Afhængigt af programmet kan denne knap hedde Egenskaber, Indstillinger, Indstill printer, Printer eller Præferencer.
- 5. Klik på fanen Funktioner.

32

- 6. Vælg Mere på rullelisten Størrelse i området med indstillinger til tilpasning af størrelsen.
- 7. Vælg den relevante papirstørrelse, og klik på OK.

Nedenstående tabel angiver de foreslåede papirstørrelser for de forskellige typer papir, du kan lægge i papirbakken. Husk at tjekke den lange liste over valgmuligheder på listen **Størrelse** for at se, om der findes en foruddefineret papirstørrelse for det papir, du bruger.

| Papirtype                                                    | Foreslåede indstillinger for papirstørrelse                                                                                                   |
|--------------------------------------------------------------|----------------------------------------------------------------------------------------------------|
| Kopipapir,<br>multifunktionspapir eller<br>almindeligt papir | Letter eller A4                                                                                                    |
| Konvolutter                                                  | Passende angivne konvolutformater                                                                                                    |
| Lykønskningskortpapir                                        | Letter eller A4                                                                                                    |
| kartotekskort                                                | Passende angivet kortstørrelse (hvis de angivne størrelser ikke passer, kan du angive en brugerdefineret papirstørrelse).                     |
| Inkjet-papir                                                 | Letter eller A4                                                                                                    |
| Overføringspapir til T-shirt                                 | Letter eller A4                                                                                                    |
| Etiketter                                                    | Letter eller A4                                                                                                    |
| Legal                                                        | Legal                                                                                                    |
| Brevpapir                                                    | Letter eller A4                                                                                                    |
| Panoramafotopapir                                            | Passende angivet panoramastørrelse (hvis de angivne størrelser ikke passer, kan du angive en brugerdefineret papirstørrelse).                 |
| Fotopapir                                                    | 10 x 15 cm (med eller uden afrivningskant) op til 13 x 18 cm (med eller uden afrivningskant), Letter, A4 eller en passende angivet størrelse. |
| Transparenter                                                | Letter eller A4                                                                                                    |
| Brugerdefineret papir                                        | Brugerdefineret papirstørrelse                                                                                                    |

#### Indstilling af papirtypen til udskrivning

Hvis du udskriver på specialpapir, f.eks. fotopapir, transparenter, konvolutter eller etiketter, eller hvis du oplever en dårlig udskriftskvalitet, kan du angive papirtypen manuelt.

#### Sådan indstilles papirtypen til udskrivning

- 1. Kontroller, at der ligger papir i papirbakken.
- 2. Klik på Udskriv i menuen Filer i programmet.
- 3. Kontroller, at produktet er den valgte printer.
- Klik på den knap, der åbner dialogboksen Egenskaber.
   Afhængigt af programmet kan denne knap hedde Egenskaber, Indstillinger, Indstill printer, Printer eller Præferencer.
- 5. Klik på fanen Funktioner.
- 6. Vælg Mere på rullelisten Papirtype i området med grundlæggende indstillinger.
- 7. Vælg den papirtype, der ligger i printeren, og klik på OK.

## Visning af udskriftsopløsningen

Printersoftwaren viser udskriftsopløsningen i dpi (dots per inch). Dpi'en afhænger af den papirtype og udskriftskvalitet, du har valgt i printersoftwaren.

## Sådan får du vist udskriftsopløsningen

- 1. Kontroller, at der ligger papir i papirbakken.
- 2. Klik på Udskriv i menuen Filer i programmet.
- 3. Kontroller, at produktet er den valgte printer.
- Klik på den knap, der åbner dialogboksen Egenskaber.
  Afhængigt af programmet kan denne knap hedde Egenskaber, Indstillinger, Indstill printer, Printer eller Præferencer.
- 5. Klik på fanen Funktioner.
- Vælg den relevante udskriftskvalitetsindstilling til projektet på rullelisten Udskriftskvalitet.
- 7. Vælg den papirtype, der er lagt i printeren, på rullelisten Papirtype.
- 8. Klik på knappen Opløsning for at få vist udskriftsopløsnings-dpi'en.

## Ændring af udskrivningshastighed eller -kvalitet

HP Photosmart vælger automatisk udskriftskvalitet og hastighed afhængigt af den papirtype, du vælger. Du kan også ændre indstillingen for udskriftskvalitet for at tilpasse hastigheden og kvaliteten af udskrivningsprocessen.

## Sådan vælger du udskrivningshastighed eller -kvalitet

- 1. Kontroller, at der ligger papir i papirbakken.
- 2. Klik på Udskriv i menuen Filer i programmet.
- 3. Kontroller, at produktet er den valgte printer.
- Klik på den knap, der åbner dialogboksen Egenskaber.
  Afhængigt af programmet kan denne knap hedde Egenskaber, Indstillinger, Indstill printer, Printer eller Præferencer.
- 5. Klik på fanen Funktioner.
- 6. Vælg den relevante kvalitetsindstilling til projektet på rullelisten Udskriftskvalitet.
  - Bemærk! Klik på **Opløsning** for at få vist den maksimale dpi, som enheden kan udskrive.
- 7. Vælg den papirtype, der er lagt i printeren, på rullelisten Papirtype.

## Ændring af sideretning

Indstillingen for sideretning giver dig mulighed for at udskrive dokumentet lodret eller vandret på siden.

Normalt angiver du sideretningen i det program, du har oprettet dokumentet eller projektet i. Hvis du imidlertid benytter brugerdefineret eller specielt HP-papir, eller hvis du ikke kan

angive sideretningen i programmet, kan du ændre sideretningen i dialogboksen **Egenskaber**, før du udskriver.

## Sådan ændres sideretningen

- 1. Kontroller, at der ligger papir i papirbakken.
- 2. Klik på Udskriv i menuen Filer i programmet.
- 3. Kontroller, at produktet er den valgte printer.
- Klik på den knap, der åbner dialogboksen Egenskaber.
  Afhængigt af programmet kan denne knap hedde Egenskaber, Indstillinger, Indstillinger, Indst
- 5. Klik på fanen Funktioner.
- 6. Gør et af følgende i området med basisindstillinger:
  - Klik på **Stående** for at udskrive dokumentet lodret på siden.
  - Klik på Liggende for at udskrive dokumentet vandret på siden.

## Skalering af dokumentstørrelsen

Med HP Photosmart kan du udskrive dokumentet i en anden størrelse end originalen.

## Sådan skaleres dokumentstørrelsen

- 1. Kontroller, at der ligger papir i papirbakken.
- 2. Klik på Udskriv i menuen Filer i programmet.
- 3. Kontroller, at produktet er den valgte printer.
- Klik på den knap, der åbner dialogboksen Egenskaber.
  Afhængigt af programmet kan denne knap hedde Egenskaber, Indstillinger, Indstill printer, Printer eller Præferencer.
- 5. Klik på fanen Funktioner.
- 6. Klik på **Skaler til papirstørrelse** i området **Tilpasningsindstillinger**, og klik derefter på den relevante papirstørrelse på rullelisten.

## Ændring af mætning, lysstyrke eller farvetone

Du kan ændre farveintensiteten og niveauet af lyshed i udskrifterne ved at justere indstillingerne for **Mætning**, **Lysstyrke** og **Farvetone**.

## Sådan ændres mætning, lysstyrke eller farvetone

- 1. Kontroller, at der ligger papir i papirbakken.
- 2. Klik på Udskriv i menuen Filer i programmet.
- 3. Kontroller, at produktet er den valgte printer.
- Klik på den knap, der åbner dialogboksen Egenskaber.
  Afhængigt af programmet kan denne knap hedde Egenskaber, Indstillinger, Indstill printer, Printer eller Præferencer.
- 5. Klik på fanen **Farve**.

- 6. Klik på knappen Flere farveindstillinger.
- 7. Brug skyderne til at justere Mætning, Lysstyrke eller Farvetone.
  - Lysstyrke angiver graden af lyse eller mørke toner på det udskrevne dokument.
  - Mætning betegner de udskrevne farvers relative renhed.
  - **Farvetone** har indvirkning på den opfattede varme og kulde på udskrevne farver gennem tilførelse af mere orange eller blå toner i billedet.

## Eksempel på udskriftsjob

Du kan få vist udskriftsjobbet, inden du sender det til HP Photosmart. På den måde undgår du at spilde papir og blæk på projekter, der ikke udskrives som forventet.

## Sådan får du vist et eksempel på udskriftsjobbet

- 1. Kontroller, at der ligger papir i papirbakken.
- 2. Klik på Udskriv i menuen Filer i programmet.
- 3. Kontroller, at produktet er den valgte printer.
- Klik på den knap, der åbner dialogboksen Egenskaber.
  Afhængigt af programmet kan denne knap hedde Egenskaber, Indstillinger, Indstil printer, Printer eller Præferencer.
- 5. Vælg de ønskede udskriftsindstillinger for dit projekt under fanerne i dialogboksen.
- 6. Klik på fanen Funktioner.
- 7. Marker afkrydsningsfeltet Vis eksempel før udskrivning.
- Klik på OK, og klik derefter på Udskriv eller OK i dialogboksen Udskriv. Udskriftsjobbet vises i eksempelvinduet.
- 9. Gør ét af følgende i vinduet HP-eksempel:
  - Klik på Start udskrivning for at udskrive.
  - Klik på Annuller udskrivning for at annullere.

## Ændring af standardudskriftsindstillinger

Hvis der er indstillinger, du ofte bruger ved udskrivning, kan du gøre dem til standardudskriftsindstillinger, så de allerede er angivet, når du åbner dialogboksen **Udskriv** fra programmet.

## Sådan ændres standardudskriftsindstillingerne

- 1. Klik på Indstillinger i HP Solution Center, peg på Udskriftsindstillinger, og vælg derefter Printerindstillinger.
- 2. Foretag ændringerne i udskriftsindstillingerne, og klik på OK.

## Udskrivningsgenveje

Brug udskrivningsgenveje til at udskrive med de oftest anvendte udskriftsindstillinger. Printersoftwaren har flere forskellige udskrivningsgenveje, som du finder på listen Udskrivningsgenveje. Bemærk! Når du vælger en udskrivningsgenvej, vises de tilhørende udskrivningsindstillinger automatisk. Du kan bruge dem, som de er, ændre dem eller oprette dine egne genveje.

Brug fanen Udskrivningsgenveje til følgende udskriftsopgaver:

- · Generel hverdagsudskrivning: Udskriver dokumenter hurtigt.
- Fotoudskrivning uden ramme: Udskriver helt ud til kanten af 10 x 15 cm og 13 x 18 cm HP Fotopapir.
- Fotoudskrivning med hvide kanter: Udskriver et foto med hvide kanter.
- Hurtig økonomisk udskrivning: Fremstiller hurtigt udskrifter i kladdekvalitet.
- **Præsentationsudskrivning**: Udskriver dokumenter i høj kvalitet, herunder breve og transparenter.
- Tosidet, dupleksudskrivning: Udskriv tosidede ark manuelt.

Dette afsnit indeholder følgende emner:

- Oprettelse af udskrivningsgenveje
- <u>Sletning af udskrivningsgenveje</u>

## Relaterede emner

- "Udskrivning af et billede uden ramme" på side 38
- "Udskrivning af et foto på fotopapir" på side 39
- "<u>Udskrivning på transparenter</u>" på side 47
- "<u>Udskrivning på begge sider af papiret</u>" på side 42

## Oprettelse af udskrivningsgenveje

Udover de udskrivningsgenveje, der findes på listen **Udskrivningsgenveje**, kan du vælge at oprette dine egne genveje.

Hvis du f.eks. ofte udskriver på transparenter, kan du oprette en udskrivningsgenvej ved at vælge genvejen **Præsentationsudskrivning**, ændre papirtypen til **HP Premium Inkjet-transparenter** og derefter gemme den nye genvej under et andet navn; f.eks. **Overheadpræsentationer**. Når du fremover skal udskrive på transparenter, kan du bare vælge genvejen, i stedet for at ændre udskriftsindstillingerne hver gang.

## Sådan oprettes en udskrivningsgenvej

- 1. Klik på Udskriv i menuen Filer i programmet.
- 2. Kontroller, at produktet er den valgte printer.
- Klik på den knap, der åbner dialogboksen Egenskaber.
  Afhængigt af programmet kan denne knap hedde Egenskaber, Indstillinger, Indstil printer, Printer eller Præferencer.
- 4. Klik på fanen Udskrivningsgenveje.
- Klik på en udskrivningsgenvej på listen Udskrivningsgenveje. Udskriftsindstillingerne for den valgte udskrivningsgenvej vises.

- 6. Ret udskriftsindstillingerne til de indstillinger, du vil bruge i den nye udskrivningsgenvej.
- Klik på Gem som, skriv navnet på den nye udskrivningsgenvej, og klik på Gem. Udskrivningsgenvejen føjes til listen.

## Sletning af udskrivningsgenveje

Det kan være en godt ide at slette udskrivningsgenveje, der ikke længere benyttes.

## Sådan slettes en udskrivningsgenvej

- 1. Klik på Udskriv i menuen Filer i programmet.
- 2. Kontroller, at produktet er den valgte printer.
- Klik på den knap, der åbner dialogboksen Egenskaber.
  Afhængigt af programmet kan denne knap hedde Egenskaber, Indstillinger, Indstill printer, Printer eller Præferencer.
- 4. Klik på fanen Udskrivningsgenveje.
- 5. Klik på den udskrivningsgenvej, du vil slette, på listen Udskrivningsgenveje.
- Klik på Slet. Udskrivningsgenvejen slettes fra listen.
- Bemærk! Du kan kun slette de genveje, du selv har oprettet. De oprindelige HPgenveje kan ikke slettes.

## Udskrivning af specielle udskriftsjob

Udover at understøtte standardudskrivningsjob, understøtter HP Photosmart også specielle job, som f.eks. udskrivning af billeder uden ramme, overførselspapir til t-shirt og plakater.

Dette afsnit indeholder følgende emner:

- Udskrivning af et billede uden ramme
- Udskrivning af et foto på fotopapir
- Udskrivning med Maksimum dpi
- Udskrive på en cd/dvd
- <u>Udskrivning på begge sider af papiret</u>
- Udskrivning af et dokument med flere sider som en folder
- <u>Udskrivning af flere sider på et enkelt ark</u>
- Udskrivning af et dokument på flere sider i omvendt rækkefølge
- <u>Spejlvending af et billede til overføringer</u>
- Udskrivning på transparenter
- Udskrivning af en gruppe adresser på etiketter eller konvolutter
- Udskrivning af en plakat
- Udskrivning af en webside

## Udskrivning af et billede uden ramme

Når du benytter udskrivning uden ramme, udskrives der helt ud til kanten af 13 x 18 cm fotopapir.

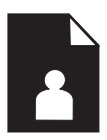

## Sådan udskrives et billede uden ramme

- 1. Læg papir i størrelser op til 13 x 18 cm i fotobakken.
- 2. Klik på Udskriv i menuen Filer i programmet.
- 3. Kontroller, at produktet er den valgte printer.
- Klik på den knap, der åbner dialogboksen Egenskaber.
  Afhængigt af programmet kan denne knap hedde Egenskaber, Indstillinger, Indstill printer, Printer eller Præferencer.
- 5. Klik på fanen Funktioner.
- Klik på Mere på listen Størrelse, og vælg størrelsen på det fotopapir, der er lagt i fotobakken.

Hvis et billede uden ramme kan udskrives på den angivne størrelse papir, er afkrydsningsfeltet **Udskrivning uden ramme** markeret.

- 7. På rullelisten **Papirtype** skal du klikke på **Mere** og derefter vælge den ønskede papirtype.
  - Bemærk! Du kan ikke udskrive et billede uden ramme, hvis papirtypen er angivet til **Almindeligt papir** eller en anden type papir end fotopapir.
- Marker afkrydsningsfeltet Uden ramme, hvis det ikke allerede er markeret. Hvis størrelsen og typen af papir uden ramme ikke passer sammen, viser programmet en advarsel, så du kan vælge en anden type eller størrelse.
- 9. Klik på OK, og klik derefter på Udskriv eller OK i dialogboksen Udskriv.
  - Bemærk! Lad ikke ubrugt fotopapir ligge i papirbakken. Papiret kan krølle, hvilket kan resultere i en dårligere udskriftskvalitet. Fotopapir skal være glat, før der udskrives.

## Udskrivning af et foto på fotopapir

Du får den bedste udskriftskvalitet, når du bruger HP-papir, der er fremstillet specifikt til den pågældende projekttype, sammen med original HP-blæk. HP-papir og HP-blæk er specifikt fremstillet til at arbejde sammen, så du får den bedste kvalitet.

Vi anbefaler, at du bruger HP Advanced Photo Paper i HP Photosmart, når du skal udskrive fotos.

## Sådan udskrives et foto på fotopapir

1. Læg papir i størrelser op til 13 x 18 cm i fotobakken eller papir i fuld størrelse i hovedbakken.

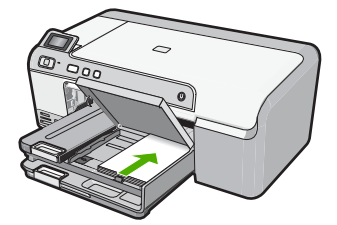

- 2. Klik på Udskriv i menuen Filer i programmet.
- 3. Kontroller, at produktet er den valgte printer.
- Klik på den knap, der åbner dialogboksen Egenskaber.
  Afhængigt af programmet kan denne knap hedde Egenskaber, Indstillinger, Indstill printer, Printer eller Præferencer.
- 5. Klik på fanen Funktioner.
- 6. Vælg Mere på rullelisten Papirtype i området med grundlæggende indstillinger. Vælg derefter det relevante fotopapir.
- Vælg Mere på rullelisten Størrelse i området med indstillinger til tilpasning af størrelsen. Vælg derefter den relevante papirstørrelse.
   Hvis papirformatet og papirtypen ikke er kompatible, vises en advarsel i printersoftwaren, og du får mulighed for at vælge en anden type eller størrelse.
- Vælg en høj udskriftskvalitet i området med basisindstillinger, f.eks. Bedst på rullelisten Udskriftskvalitet.
  - Bemærk! Hvis du vil bruge maksimal dpi opløsning, skal du vælge Aktiveret på rullelisten Maksimal dpi under fanen Avanceret. Du kan finde yderligere oplysninger under "Udskrivning med Maksimum dpi" på side 40.
- Klik på rullelisten Fotoforbedring i området HP Real Lifte-teknologier (RTL) og vælg blandt følgende indstillinger:
  - Fra: anvender ingen HP Real Life-teknologier i forbindelse med billedet.
  - Basis: forbedrer billeder med lav opløsning; justerer billedskarphed moderat.
  - **Fuld:** justerer automatisk lysstyrke, kontrakt og skarphed; forbedrer billeder med lav opløsning; fjerne automatisk røde øjne på fotoet.
  - ☆ Tip! Du kan fjerne røde øjne fra fotos, når der er valgt Fra eller Grundlæggende ved at markere afkrydsningsfeltet Fjern røde øjne.
- 10. Klik på OK for at vende tilbage til dialogboksen Egenskaber.
- Hvis du vil udskrive fotoet i sort-hvid, skal du klikke på fanen Farve og markere afkrydsningsfeltet Udskriv i gråtoner.
- 12. Klik på OK, og klik derefter på Udskriv eller OK i dialogboksen Udskriv.
- Bemærk! Lad ikke ubrugt fotopapir ligge i papirbakken. Papiret kan krølle, hvilket kan resultere i en dårligere udskriftskvalitet. Fotopapir skal være glat, før der udskrives.

## Udskrivning med Maksimum dpi

Brug tilstanden maksimum dpi til at udskrive skarpe billeder i høj kvalitet.

Maksimum dpi kommer bedst til sin ret, når du vil udskrive billeder i høj kvalitet, f.eks. digitale fotos. Når du vælger Maksimum dpi, viser printersoftwaren de optimerede dots per inch (dpi), som HP Photosmart vil udskrive. Der kan kun udskrives med maksimum dpi på følgende papirtyper:

- HP Premium Plus Photo Paper (ekstra fint fotopapir)
- HP Premium Photo Paper (fint fotopapir)
- HP Advanced Photo Paper
- Hagaki-kort

Det tager længere tid at udskrive med Maksimal dpi end med de andre udskriftsindstillinger, og der kræves meget ledig plads på disken.

## Sådan udskriver du med Maksimum dpi

- 1. Kontroller, at der ligger papir i papirbakken.
- 2. Klik på Udskriv i menuen Filer i programmet.
- 3. Kontroller, at produktet er den valgte printer.
- Klik på den knap, der åbner dialogboksen Egenskaber.
  Afhængigt af programmet kan denne knap hedde Egenskaber, Indstillinger, Indstill printer, Printer eller Præferencer.
- 5. Klik på fanen Avanceret.
- 6. Vælg Aktiveret på rullelisten Maksimum dpi i området Printeregenskaber.
- 7. Klik på fanen Funktioner.
- 8. På rullelisten **Papirtype** skal du klikke på **Mere** og derefter vælge den ønskede papirtype.
- 9. På rullelisten Udskriftskvalitet skal du klikke på Maksimum dpi.
  - Bemærk! Klik på **Opløsning** for at få vist den maksimale dpi, som enheden kan udskrive.
- **10.** Vælg en af de andre udskriftsindstillinger, og klik derefter på **OK**.

## Udskrive på en cd/dvd

Du kan bruge HP Photosmart softwaren til at printe direkte på overfladen af cd/dvd'er, der kan printes på med inkjet.

## Sådan printer du på en cd/dvd

- 1. Brug den software, der fulgte med enheden til at fremstille og printe en cd/dvd-label.
- 2. Læg en cd/dvd i cd/dvd-holderen på enheden, når du bliver bedt om det.
- Skub cd/dvd-holderen ind i enheden, indtil stregerne på cd/dvd-holderen er ud for de hvide streger på cd/dvd-bakken.

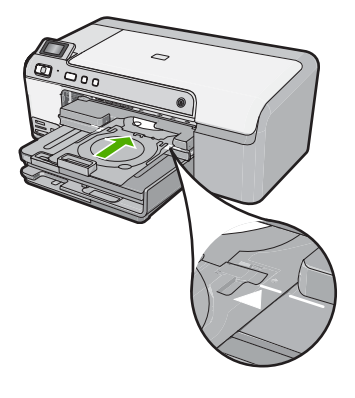

Bemærk! Enheden trækker i cd/dvd-holderen, mens der printes på mediet. Cd/ dvd-holderen kan stikke ca. 7,5 cm bag på enheden. Hvis enheden står op ad en væg, skal den stå mindst 7,5 cm ud fra væggen.

## Relaterede emner

"Ilægning af en cd/dvd" på side 25

## Udskrivning på begge sider af papiret

Du kan udskrive på begge sider af papiret med HP Photosmart manuelt. Når du udskriver på begge sider af et ark papir, skal du sikre dig, at papiret er så tykt, at billederne ikke kan ses gennem papiret.

## Sådan udskrives der på begge sider af papiret

- 1. Læg papir i papirbakken.
- 2. Klik på Udskriv i menuen Filer i programmet.
- 3. Kontroller, at produktet er den valgte printer.
- Klik på den knap, der åbner dialogboksen Egenskaber.
  Afhængigt af programmet kan denne knap hedde Egenskaber, Indstillinger, Indstill printer, Printer eller Præferencer.
- 5. Klik på fanen Funktioner.
- 6. Vælg Manuelt i området med indstillinger til papirbesparelse på rullelisten Tosidet udskrivning.
- 7. Gør ét af følgende ved indbinding:
  - Marker afkrydsningsfeltet **Vend siderne opad** ved indbinding i toppen som en notesblok eller kalender.

Derved udskrives lige og ulige sider i dokumentet modsat hinanden oppefra og nedefter, Dette sikrer, at det øverste af siden altid er øverst på arket, når du vender siderne opad i det indbundne dokument.

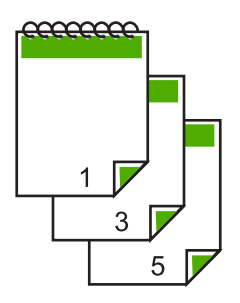

• Marker ikke afkrydsningsfeltet **Vend siderne opad** ved indbinding i siden som en bog eller et tidsskrift.

Derved udskrives lige og ulige sider i dokumentet modsat hinanden fra venstre mod højre. Dette sikrer, at det øverste af siden altid er øverst på arket, når du vender siderne i det indbundne dokument.

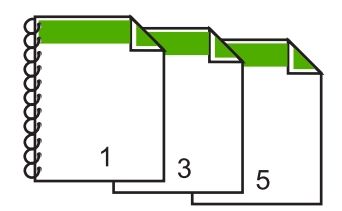

- Klik på OK, og klik derefter på Udskriv eller OK i dialogboksen Udskriv. Enheden starter udskrivningen. Vent til alle sider med ulige numre er udskrevet, før du fjerner udskrevne sider fra udskriftsbakken. Der vises en dialogboks med instruktioner på skærmen, når den anden side af arket skal udskrives.
- 9. Klik på Fortsæt, når du er færdig.

## Udskrivning af et dokument med flere sider som en folder

Med HP Photosmart kan du udskrive dokumentet som en lille folder, som du kan folde og derefter hæfte sammen.

Du opnår de bedste resultater ved at tilpasse dokumentet, så det passer i sæt af fire sider, f.eks. et 8, 12 eller 16 siders program til en skoleforestilling eller et bryllup.

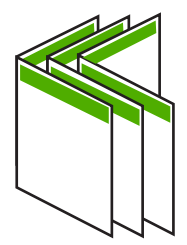

## Sådan udskrives et dokument med flere sider som en folder

- Læg papir i papirbakken.
  Papiret skal være så tykt, at billederne ikke kan ses gennem papiret.
- 2. Klik på Udskriv i menuen Filer i programmet.
- 3. Kontroller, at produktet er den valgte printer.
- Klik på den knap, der åbner dialogboksen Egenskaber.
  Afhængigt af programmet kan denne knap hedde Egenskaber, Indstillinger, Indstill printer, Printer eller Præferencer.
- 5. Klik på fanen Funktioner.
- 6. Vælg Manuelt i området med indstillinger til papirbesparelse på rullelisten Tosidet udskrivning.
- 7. Vælg indbindingskanten på listen Brochurelayout er alt efter dit sprog.
  - Hvis dit sprog læses fra venstre mod højre, skal du klikke på Indbind v. venstre kant.
  - Hvis dit sprog læses fra højre mod venstre, skal du vælge **Indbind v. højre** kant.

Boksen Sider pr. ark indstilles automatisk til to sider pr. ark.

 Klik på OK, og klik derefter på Udskriv eller OK i dialogboksen Udskriv. Enheden starter udskrivningen.

Der vises en dialogboks med instruktioner på skærmen, når den anden side af arket skal udskrives. Klik **ikke** på **Fortsæt** i dialogboksen, før du har lagt papiret i igen som anvist i følgende fremgangsmåde.

9. Vent et par sekunder, efter enheden er færdig med at udskrive, før du fjerner de udskrevne sider fra udskriftsbakken.

Hvis du fjerner siderne, mens dokumentet udskrives, kan siderne blive rodet sammen.

- Følg de instruktioner, der vises på skærmen til ilægning af papir, for at udskrive på den anden side, og klik derefter på Fortsæt.
- Når hele dokumentet er udskrevet, skal du folde stakken af papir midt på, så den første side er øverst og derefter hæfte dokumentet langs folden.
  - ☆ Tip! Du opnår de bedste resultater ved at bruge en ryghæftningsenhed eller kraftig hæfter med stor rækkevidde til at hæfte folderen.

Figur 7-1 Indbinding langs venstre kant ved sprog, der læses fra venstre mod højre.

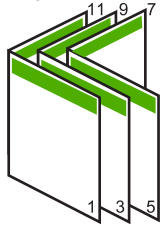

Figur 7-2 Indbinding langs højre kant ved sprog, der læses fra højre mod venstre.

44

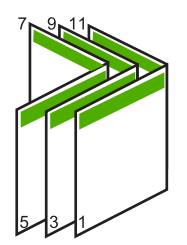

## Udskrivning af flere sider på et enkelt ark

Du kan udskrive op til 16 sider på et enkelt ark papir.

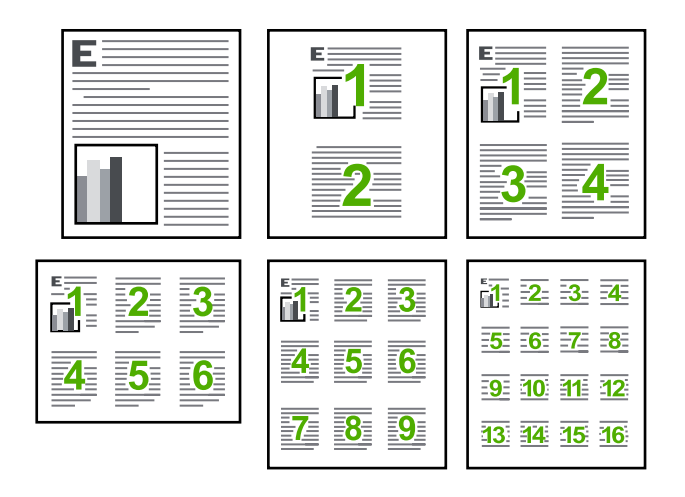

## Sådan udskrives flere sider på et enkelt ark

- 1. Kontroller, at der ligger papir i papirbakken.
- 2. Klik på Udskriv i menuen Filer i programmet.
- 3. Kontroller, at produktet er den valgte printer.
- Klik på den knap, der åbner dialogboksen Egenskaber.
  Afhængigt af programmet kan denne knap hedde Egenskaber, Indstillinger, Indstill printer, Printer eller Præferencer.
- 5. Klik på fanen Funktioner.
- 6. Vælg 2, 4, 6, 9, eller 16 på listen Sider pr. ark.
- 7. Marker afkrydsningsfeltet **Udskriv siderammer**, hvis der skal være en ramme rundt om hver side på arket.
- Vælg den relevante indstilling for siderækkefølge på listen Siderækkefølge. Eksempelbilledet er nummereret, så du kan se, hvordan siderne stilles op, når du vælger de enkelte indstillinger.
- 9. Klik på OK, og klik derefter på Udskriv eller OK i dialogboksen Udskriv.

## Udskrivning af et dokument på flere sider i omvendt rækkefølge

På grund af den måde papiret føres ind i HP Photosmart på, ligger den første side med forsiden opad nederst i stakken. Det betyder normalt, at du selv skal lægge de udskrevne sider i den rigtige rækkefølge.

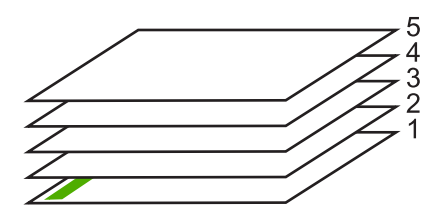

Det er bedre at udskrive dokumentet i omvendt rækkefølge, så siderne stables korrekt.

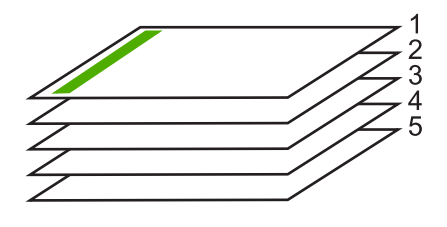

☆ Tip! Angiv denne indstilling som standardindstilling, så du ikke behøver at angive den, hver gang du udskriver et dokument på flere sider.

## Sådan udskrives et flersidet dokument i omvendt rækkefølge

- 1. Kontroller, at der ligger papir i papirbakken.
- 2. Klik på Udskriv i menuen Filer i programmet.
- 3. Kontroller, at produktet er den valgte printer.
- Klik på den knap, der åbner dialogboksen Egenskaber.
  Afhængigt af programmet kan denne knap hedde Egenskaber, Indstillinger, Indstill printer, Printer eller Præferencer.
- 5. Klik på fanen Avanceret.
- Vælg Forside til bagside for indstillingen Siderækkefølge i området Layoutindstillinger.
  - Bemærk! Hvis du angiver, at dokumentet skal udskrives på begge sider af papiret, er indstillingen Forside til bagside ikke tilgængelig. Dokumentet udskrives automatisk i den rigtige rækkefølge.
- 7. Klik på OK, og klik derefter på Udskriv eller OK i dialogboksen Udskriv.
  - Bemærk! Når du udskriver flere kopier, færdiggøres udskrivningen af hvert sæt, inden næste sæt udskrives.

## Spejlvending af et billede til overføringer

Med denne funktion spejlvendes billeder, så de kan bruges til overføringer. Funktionen er også nyttig i forbindelse med transparenter, hvis du vil tilføje bemærkninger på bagsiden uden at ødelægge originalen.

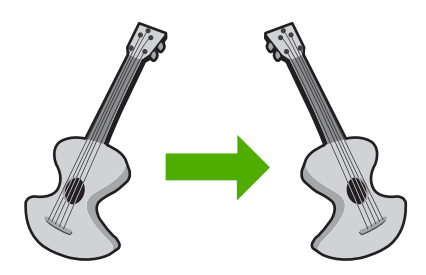

## Sådan spejlvendes et billede til overføringer

- 1. Klik på Udskriv i menuen Filer i programmet.
- 2. Kontroller, at produktet er den valgte printer.
- Klik på den knap, der åbner dialogboksen Egenskaber.
  Afhængigt af programmet kan denne knap hedde Egenskaber, Indstillinger, Indstill printer, Printer eller Præferencer.
- 4. Klik på fanen Funktioner.
- 5. Klik på Mere på rullelisten Papirtype, og vælg derefter HP Overføringspapir på listen.
- 6. Hvis du ønsker at ændre størrelsen, skal du klikke på den ønskede størrelse på listen **Størrelse**.
- 7. Klik på fanen Avanceret.
- 8. Vælg Til på rullelisten Spejlvend billede i området Printeregenskaber.
- 9. Klik på OK, og klik derefter på Udskriv eller OK i dialogboksen Udskriv.
  - Bemærk! Hvis du vil undgå papirstop, skal du indføre overføringspapiret i papirbakken manuelt ét ark ad gangen.

## Udskrivning på transparenter

Du opnår det bedste resultat ved at bruge HP-transparenter sammen med HP Photosmart.

## Sådan udskrives på transparenter

- 1. Læg transparenten papirbakken.
- 2. Klik på Udskriv i menuen Filer i programmet.
- 3. Kontroller, at produktet er den valgte printer.
- Klik på den knap, der åbner dialogboksen Egenskaber.
  Afhængigt af programmet kan denne knap hedde Egenskaber, Indstillinger, Indstil printer, Printer eller Præferencer.
- 5. Klik på fanen Funktioner.

- 6. Vælg Mere på rullelisten Papirtype i området med grundlæggende indstillinger. Vælg derefter den relevante papirtype.
  - Tip! Hvis du vil tilføje bemærkninger på bagsiden af transparenterne og senere slette dem uden at ridse originalen, skal du klikke på fanen Avanceret og markere afkrydsningsfeltet Spejlvend billede.
- 7. Vælg Mere på rullelisten Størrelse i området med indstillinger til tilpasning af størrelsen. Vælg en relevant størrelse.
- 8. Klik på OK, og klik derefter på Udskriv eller OK i dialogboksen Udskriv.
  - Bemærk! Enheden venter automatisk på, at transparenterne tørrer, inden de frigøres. Blækket tørrer langsommere på transparenter end på almindeligt papir. Sørg for, at blækket får tid til at tørre, inden du begynder at håndtere transparenterne.

## Udskrivning af en gruppe adresser på etiketter eller konvolutter

Med HP Photosmart kan du udskrive på en enkelt konvolut, flere konvolutter eller flere etiketark, der er beregnet til inkjet-printere.

## Sådan udskrives en gruppe adresser på etiketter eller konvolutter

- 1. Udskriv først en testside på almindeligt papir.
- 2. Placer testsiden oven på etiketarket eller konvolutten, og hold begge sider op mod lyset. Kontroller mellemrummene i hver tekstblok. Foretag de nødvendige justeringer.
- 3. Læg etiketterne eller konvolutterne i hovedpapirbakken.

△ Forsigtig! Brug ikke konvolutter med hager eller ruder. De kan sætte sig fast i rullerne og forårsage papirstop.

- 4. Skub papirbreddestyret helt ind til etiketterne eller konvolutterne, indtil det ikke kan komme længere.
- 5. Gør følgende, hvis du vil udskrive på konvolutter:
  - a. Åbn printerindstillingerne, og klik på fanen Funktioner.
  - b. Vælg den korrekte papirstørrelse på listen **Størrelse** i området **Tilpasningsindstillinger**.
- 6. Klik på OK, og klik derefter på Udskriv eller OK i dialogboksen Udskriv.

## Udskrivning af en plakat

Du kan skabe en plakat ved at udskrive et dokument over flere sider. HP Photosmart udskriver stiplede linjer på nogle af siderne for at angive, hvor de skal beskæres, inden de sættes sammen.

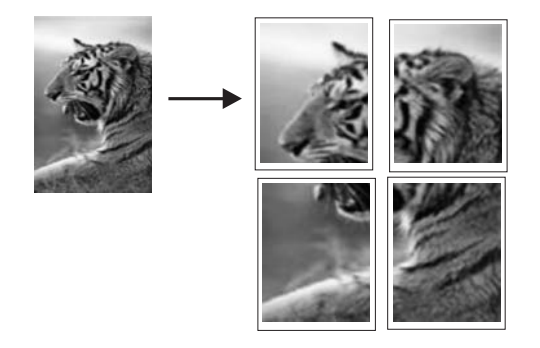

## Sådan udskrives en plakat

- 1. Kontroller, at der ligger papir i papirbakken.
- 2. Klik på Udskriv i menuen Filer i programmet.
- 3. Kontroller, at produktet er den valgte printer.
- Klik på den knap, der åbner dialogboksen Egenskaber.
  Afhængigt af programmet kan denne knap hedde Egenskaber, Indstillinger, Indstill printer, Printer eller Præferencer.
- 5. Klik på fanen Avanceret.
- 6. Udvid Dokumentindstillinger og derefter Printerfunktioner.
- 7. På listen Plakatudskrivning skal du klikke på 2x2 (4 ark), 3x3 (9 ark), 4x4 (16 ark) eller 5x5 (25 ark).

Denne indstilling beder enheden om at forstørre dokumentet, så det passer til 4, 9, 16 eller 25 sider.

Hvis originalerne består af flere sider, vil hver af disse sider udskrives på 4, 9, 16 eller 25 sider. Hvis du f.eks. har en original på én side, og du vælger 3x3, får du 9 sider. Hvis du vælger 3x3 for en original på to sider, udskrives der 18 sider.

- 8. Klik på OK, og klik derefter på Udskriv eller OK i dialogboksen Udskriv.
- 9. Når plakaten er udskrevet, skal du skære arkenes kanter af og tape arkene sammen.

## Udskrivning af en webside

Du kan udskrive en webside på HP Photosmart fra din webbrowser.

Hvis du bruger Internet Explorer 6.0 eller senere, kan du bruge **HP Smart Web Printing**, som hjælper dig med at udskrive nøjagtigt det, du ønsker. Du får adgang til **HP Smart Web Printing** via værktøjslinjen i Internet Explorer. Der er flere oplysninger om **HP Smart Web Printing** i den tilhørende hjælp.

## Sådan udskrives en webside

- 1. Kontroller, at der ligger papir i hovedpapirbakken.
- Vælg Udskriv i menuen Filer i webbrowseren. Dialogboksen Udskriv vises.
- 3. Kontroller, at produktet er den valgte printer.

 Marker de elementer på websiden, der skal medtages på udskriften, hvis webbrowseren understøtter denne funktion.

I Internet Explorer kan du f.eks. klikke på fanen Indstillinger og vælge indstillingerne Som på skærmen, Kun de markerede rammer og Udskriv alle sammenkædede dokumenter.

- 5. Klik på Udskriv eller OK for at udskrive websiden.
- Tip! For at udskrive websider korrekt skal du muligvis indstille papirretningen til Liggende.

## Annullering af et udskriftsjob

Du kan afbryde udskriftsjobbet fra HP Photosmart og computeren, men det anbefales, at du afbryder det fra HP Photosmart for at opnå det bedste resultat.

## Sådan afbrydes et udskriftsjob fra enheden

Tryk på Annuller. Hvis udskriftsjobbet ikke stopper, skal du trykke på Annuller igen. Det kan tage et øjeblik, før udskriftsjobbet annulleres.

## Sådan afbrydes et udskriftsjob fra computeren

- 1. Klik på Start på proceslinjen i Windows, og klik derefter på Kontrolpanel.
- 2. Klik på Printere (eller dobbeltklik på Printere og faxenheder).
- 3. Dobbeltklik på ikonet for enheden.

☆ Tip! Du kan også dobbeltklikke på printerikonet på proceslinjen i Windows.

- 4. Vælg det job, der skal annulleres.
- Vælg Annuller udskrivning eller Annuller i menuen Dokument, eller tryk på Delete på tastaturet.

Det kan tage et øjeblik, før udskriftsjobbet annulleres.

# 8 Brug af fotofunktionerne

HP Photosmart er udstyret med holdere til hukommelseskort samt en USB-port, så du kan udskrive eller redigere fotos på et hukommelseskort eller en lagerenhed (f.eks. et nøglekædedrev, en transportabel disk eller et digitalkamera i lagertilstand) uden først at overføre fotoene til en computer. Hvis HP Photosmart er tilsluttet en computer via et USB-kabel, kan du endvidere overføre dine fotos til computeren til udskrivning, redigering eller deling.

Du kan udskrive fotos ved at tilslutte et PictBridge-kompatibelt digitalkamera direkte til USB-porten på fronten. Når du udskriver fra et digitalkamera, bruger printeren de indstillinger, du valgte på kameraet. Der er flere oplysninger i dokumentationen til kameraet.

Dette afsnit indeholder følgende emner:

- Indsætte et hukommelseskort eller en lagerenhed
- Udskrivning af fotos
- Lagring af fotos på computeren
- Redigering af fotos
- Deling af fotos vha. HP Photosmart-softwaren

## Indsætte et hukommelseskort eller en lagerenhed

HP Photosmart understøtter følgende hukommelseskort og lagerenheder. De enkelte hukommelseskorttyper kan kun sættes i holderen til det pågældende kort, og der må kun isættes ét kort eller én lagerenhed ad gangen.

△ Forsigtig! Sæt aldrig mere end ét hukommelseskort eller én lagerenhed i ad gangen. Hvis der indsættes flere hukommelseskort, eller hvis der tilsluttet en lagerenhed, når der er isat et hukommelseskort, kan det medføre tab af data.

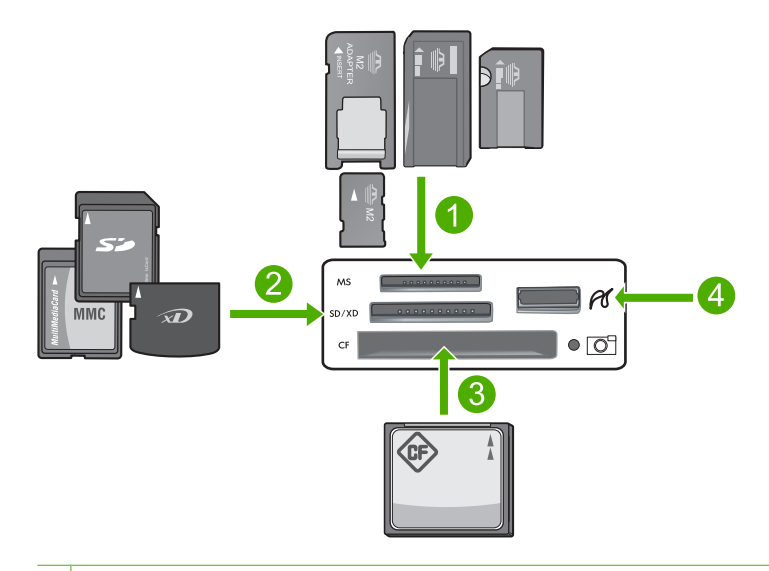

- 1 Memory Stick, Memory Stick Pro, Memory Stick Select, Memory Stick Magic Gate, Memory Stick Duo eller Duo Pro (adapter valgfri) eller Memory Stick Micro (adapter påkrævet)
- 2 xD-Picture Card, Secure Digital (SD), Secure Digital Mini (adapter påkrævet), Secure Digital High Capacity (SDHC), MultiMediaCard (MMC), MMC Plus, MMC Mobile (RS-MMC; adapter påkrævet), TransFlash MicroSD Card eller Secure MultiMedia Card
- 3 CompactFlash (CF) type I og II
- 4 USB-port på fronten (til lagerenheder).

#### Sådan indsættes et hukommelseskort

- 1. Kontroller, at enheden er tændt.
- 2. Sæt hukommelseskortet eller lagerenheden i den korrekte holder.
  - Der findes en fotoindikator i hukommelseskortområdet (under kameraikonet), som angiver hukommelseskortets status.
    - Forsigtig! Tag ikke hukommelseskortet ud, mens fotoindikatoren blinker. En blinkende indikator betyder, at enheden bruger hukommelseskortet. Vent, til indikatoren lyser konstant. Hvis du fjerner et hukommelseskort, som benyttes, kan dataene på kortet ødelægges, og enheden eller hukommelseskortet kan tage skade.
- Bemærk! Enheden genkender kun JPG- og TIF-filformater på hukommelseskort eller lagerenheder.

## Udskrivning af fotos

Med HP Photosmart kan du udskrive fotos direkte fra et hukommelseskort eller en lagerenhed, uden først at overføre dem til en computer. Du kan udskrive fotos uden ramme (ét pr. ark papir), eller du kan udskrive flere fotos på et enkelt ark papir.

- Tip! Du får den bedste udskriftskvalitet, når du bruger HP-papir, der er fremstillet specifikt til den pågældende projekttype, sammen med original HP-blæk. HP-papir og HP-blæk er specifikt fremstillet til at arbejde sammen, så du får den bedste kvalitet.
- Bemærk! Alle fotos, der udskrives fra kontrolpanelet, og ikke fra computeren, udskrives uden ramme.

Dette afsnit indeholder følgende emner:

- Udskrivning af fotos fra kontrolpanelet
- Udskrivning af fotos fra HP Photosmart-softwaren
- <u>Udskrivning af fotos, der er valgt på kameraet (DPOF)</u>

## Udskrivning af fotos fra kontrolpanelet

Du kan udskrive fotos på hukommelseskort eller lagerenheder i mange forskellige størrelser, fra 10 x 15 cm op til Letter- eller A4-format, herunder mange små fotos på én enkelt side.

Tip! Du får den bedste udskriftskvalitet, når du bruger HP-papir, der er fremstillet specifikt til den pågældende projekttype, sammen med original HP-blæk. HP-papir og HP-blæk er specifikt fremstillet til at arbejde sammen, så du får den bedste kvalitet.

#### Sådan udskriver du fotos

- 1. Læg op til 13 x 18 cm papir i fotobakken eller fotopapir i fuld størrelse i hovedpapirbakken.
- 2. Sæt et hukommelseskort i den korrekte holder på enheden, eller slut en lagerenhed til USB-porten på forsiden.

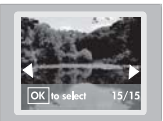

- 3. Tryk på venstre pil eller højre pil knappen for at rulle gennem fotoene, indtil det foto, der skal udskrives, vises.
- Tryk på OK for at vælge det foto, du vil udskrive.
  Hver gang du trykker på OK, øges antallet af kopier af det valgte fotos.

```
☆ Tip! Gentag trin 3 til 4 for at føje fotos til udskriftskøen.
```

- 5. Tryk på Udskriv fotos.
- Tryk på venstre eller højre pil for at rulle gennem layoutindstillingerne, og tryk på OK, når den ønskede indstilling er fremhævet:

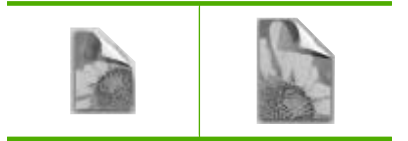

4 x 6 5 x 7

Tip! Mens fotoet udskrives, kan du fortsætte med at rulle gennem fotoene på hukommelseskortet. Når du ser et foto, du vil udskrive, skal du bare trykke på knappen Udskriv fotos, hvorefter fotoet føjes til udskriftskøen.

## Udskrivning af fotos fra HP Photosmart-softwaren

Du kan bruge den HP Photosmart-software, som du installerede på computeren, til at overføre fotos fra et hukommelseskort eller en lagerenhed til computerens harddisk, hvor du kan redigere dem, dele dem med andre online, udskrive dem og fremstille specialprojekter, f.eks. udskrive et foto direkte på en printbar cd eller dvd.

Når du skal overføre fotos til en computer, skal du tage hukommelseskortet ud af digitalkameraet og sætte det i den rigtige holder til hukommelseskort på HP Photosmart eller slutte en lagerenhed til USB-porten på fronten.

Bemærk! HP Photosmart skal være tilsluttet en computer, hvor HP Photosmartsoftwaren er installeret.

## Sådan udskriver du fotos

1. Sæt hukommelseskortet i den korrekte holder på enheden, eller slut en lagerenhed til USB-porten på forsiden.

Programmet åbnes på computeren.

- 2. Klik på Importer for at overføre fotoene til computeren for udskrivning.
- 3. Brug softwaren på computeren til at overføre fotos fra hukommelseskort til computeren, hvor du kan se og redigere dem.

## Udskrivning af fotos, der er valgt på kameraet (DPOF)

Kameravalgte fotos er fotos, der er markeret til udskrivning på dit digitalkamera. Når du vælger fotos med kameraet, gemmer kameraet en DPOF-standardfil (Digital Print Order Format) på hukommelseskortet, der identificerer, hvilke fotos der er markeret til udskrivning.

DPOF-filen på hukommelseskortet indeholder følgende oplysninger:

- Hvilke fotos, der skal udskrives
- Antal kopier af hvert foto, der skal udskrives
- Rotation anvendt på et foto
- Beskæring anvendt på et foto
- Indeksudskrivning (miniaturebilleder af udvalgte fotos)

HP Photosmart kan læse DPOF-filformatet 1.1 fra hukommelseskort, så du ikke behøver at vælge de fotos, der skal udskrives, igen. Når du udskriver kameravalgte fotos, benyttes udskriftsindstillingerne på HP Photosmart ikke. Indstillingerne i DPOF-filen for layout og antal kopier tilsidesætter indstillingerne på HP Photosmart.

Bemærk! Det er ikke muligt at kode fotos til udskrivning på alle digitalkameraer. I den dokumentation, der fulgte med dit digitalkamera, kan du se, om dit kamera understøtter DPOF-filformat 1.1.

## Sådan udskrives kameravalgte fotos vha. DPOF-standarden

- 1. Sæt hukommelseskortet i den korrekte holder på enheden.
- 2. Gør ét af følgende, når du bliver bedt om det:
  - Vælg **OK** for at udskrive alle DPOF-kodede fotos.
  - Tryk på CANCEL (ANNULLER) for at tilsidesætte DPOF-udskrivning.

## Lagring af fotos på computeren

Du kan bruge den HP Photosmart-software, som du installerede på computeren, til at overføre fotos fra et hukommelseskort eller en lagerenhed til computerens harddisk, hvor du kan redigere dem, dele dem med andre online, udskrive dem og fremstille specialprojekter, f.eks. udskrive et foto direkte på en printbar cd eller dvd.

Når du skal overføre fotos til en computer, skal du tage hukommelseskortet ud af digitalkameraet og sætte det i den rigtige holder til hukommelseskort på HP Photosmart eller slutte en lagerenhed til USB-porten på fronten.

Bemærk! HP Photosmart skal være tilsluttet en computer, hvor HP Photosmartsoftwaren er installeret.

#### Sådan gemmes fotos

- Sæt hukommelseskortet i den korrekte holder på enheden, eller slut en lagerenhed til USB-porten på forsiden.
   Programmet åbnes på computeren.
- 2. Klik på **Gem**, og følg vejledningen på computeren for at gemme fotoene på computeren.

Kun billeder, der ikke tidligere har været gemt, kopieres til computeren.

## **Redigering af fotos**

HP Photosmart forbedrer automatisk dine fotos (gør dem lysere eller skarpere), før du udskriver dem. Du kan også fjerne "røde øjne" fra dine fotos. Der er flere redigeringsfunktioner i det program, du installerede sammen med HP Photosmart.

Dette afsnit indeholder følgende emner:

- Fjernelse af røde øjne
- Redigering af fotos vha. computeren

#### Fjernelse af røde øjne

Blitzen på et kamera (især ældre modeller) kan nogen gange medføre, at en persons øjne bliver røde på fotoet. HP Photosmart er indstillet til automatisk at fjerne det røde, så øjnene får den korrekte farve på fotoet.

Bemærk! De ændringer du foretager gælder kun for visningen og udskrivningen af fotoet. Ændringerne gemmes ikke på hukommelseskortet.

#### Sådan deaktiveres den automatiske fjernelse af røde øjne

1. Sæt et hukommelseskort i den korrekte holder på enheden, eller slut en lagerenhed til USB-porten på forsiden.

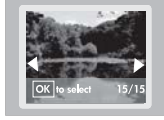

2. Tryk på **Reduktion af røde øjne** på kontrolpanele for at deaktivere fjernelse af røde øjne.

## Redigering af fotos vha. computeren

Du kan bruge den HP Photosmart-software, som du installerede på computeren, til at overføre fotos fra et hukommelseskort eller en lagerenhed til computerens harddisk, hvor du kan redigere dem, dele dem med andre online, udskrive dem og fremstille specialprojekter, f.eks. udskrive et foto direkte på en printbar cd eller dvd.

Når du skal overføre fotos til en computer, skal du tage hukommelseskortet ud af digitalkameraet og sætte det i den rigtige holder til hukommelseskort på HP Photosmart eller slutte en lagerenhed til USB-porten på fronten.

Bemærk! HP Photosmart skal være tilsluttet en computer, hvor HP Photosmartsoftwaren er installeret.

#### Sådan redigerer du fotos

 Sæt et hukommelseskort i den korrekte holder på enheden, eller slut en lagerenhed til USB-porten på forsiden.

Programmet åbnes på computeren.

 Brug softwaren på computeren til at overføre fotos fra hukommelseskort til computeren, hvor du kan se og redigere dem.

## Deling af fotos vha. HP Photosmart-softwaren

Du kan bruge den HP Photosmart-software, som du installerede på computeren, til at overføre fotos fra et hukommelseskort eller en lagerenhed til computerens harddisk, hvor du kan redigere dem, dele dem med andre online, udskrive dem og fremstille specialprojekter, f.eks. udskrive et foto direkte på en printbar cd eller dvd.

Når du skal overføre fotos til en computer, skal du tage hukommelseskortet ud af digitalkameraet og sætte det i den rigtige holder til hukommelseskort på HP Photosmart eller slutte en lagerenhed til USB-porten på fronten.

Bemærk! HP Photosmart skal være tilsluttet en computer, hvor HP Photosmartsoftwaren er installeret.

# Fotos

## Sådan deles fotos

- Sæt et hukommelseskort i den korrekte holder på enheden, eller slut en lagerenhed til USB-porten på forsiden.
   Programmet åbnes på computeren.
- 2. Brug softwaren på computeren til at overføre fotos fra hukommelseskortet til computeren.
- 3. Send dine fotos til familie og venner vha. e-mail, eller gå til <u>www.snapfish.com</u> og opret en online konto til deling af fotos og bestilling af udskrifter.

58 Brug af fotofunktionerne

## 9 Vedligeholdelse af HP Photosmart

HP Photosmart kræver kun lidt vedligeholdelse. Du kan endvidere udskifte blækpatronerne, rense skrivehovedet og justere printeren fra tid til anden. I dette afsnit findes en vejledning i, hvordan HP Photosmart holdes i perfekt stand. Udfør disse vedligeholdelsesprocedurer efter behov.

Dette afsnit indeholder følgende emner:

- <u>Arbejde med blækpatroner</u>
- Udskriv og gennemgå en selvtestrapport
- Rengøring af HP Photosmart
- Sluk HP Photosmart

## Arbejde med blækpatroner

For at opnå den bedste udskriftskvalitet med HP Photosmart skal du udføre nogle enkle vedligeholdelsesprocedurer og udskifte blækpatronerne, når du bliver bedt om det via en meddelelse på kontrolpanelet.

Dette afsnit indeholder følgende emner:

- Oplysninger om blækpatroner og printhovedet
- Kontrol af det anslåede blækniveau
- Udskiftning af blækpatroner
- <u>Rensning af skrivehovedet</u>
- Juster printhovedet
- Fjernelse af blæk fra huden og tøjet

#### Oplysninger om blækpatroner og printhovedet

Følgende tip kan være en hjælp ved vedligeholdelse af HP-blækpatroner og sikrer en ensartet udskriftskvalitet.

- Følg vejledningen i Opsætningsvejledningen, første gang du skal installere skrivehovedet og blækpatronerne. Instruktionerne i dette online hjælp omhandler udskiftning af blækpatroner og kan ikke bruges til en førstegangsinstallation.
- Når du skal udskifte en blækpatron, skal du ikke tage den gamle patron ud, før du har en ny klar.
  - △ Forsigtig! Tag først den gamle blækpatron ud, når du har en ny klar. Lad ikke blækpatronen ligge uden for enheden i længere tid. Det kan beskadige såvel enheden som blækpatronen.
- Opbevar alle blækpatroner i den lukkede originalemballage, indtil de skal bruges.

- Sluk HP Photosmart ved at trykke på knappen Til. Tag ikke netledningen ud, og sluk ikke for en stikdåse, før Til indikatoren slukkes. Hvis HP Photosmart slukkes forkert, vender blækpatronholderen ikke tilbage til den korrekte position, hvilket kan give problemer med blækpatronerne og udskriftskvaliteten.
- Opbevar blækpatronerne ved stuetemperatur (15,6° 26,6° C).
- Kontroller det estimerede blækniveau i patronerne, hvis du oplever en markant nedgang i udskriftskvaliteten. Udskift patroner, der er ved at løbe tør. Rens skrivehovedet, hvis ingen af patronerne er ved at løbe tør.
- Rens kun skrivehovedet, hvis det er nødvendigt. Det bruger blæk og forkorter patronernes levetid.
- Håndter blækpatronerne forsigtigt. Hvis du taber eller ryster dem, eller de udsættes for anden hårdhændet behandling i forbindelse med isættelse kan det give midlertidige udskriftsproblemer.
- Hvis du flytter produktet, skal du gøre følgende for at undgå, at der lækker blæk fra blækpatronholderen, eller at produktet beskadiges:
  - Sluk produktet ved at trykke på knappen Til, så enheden lukkes korrekt ned.
    Blækpatronholderen skal parkeres i højre side af servicestationen.
  - Tag ikke blækpatronerne og skrivehovedet ud.
  - Læg avispapir, der er krøllet sammen, ind i printeren, så blækpatronholderen ikke kan bevæge sig under transport.
  - Enheden skal transporteres i opret stilling. Det må ikke lægges på siden, bagsiden, fronten eller toppen.

## Relaterede emner

- "Kontrol af det anslåede blækniveau" på side 60
- "Rensning af skrivehovedet" på side 63

## Kontrol af det anslåede blækniveau

Det er nemt at kontrollere blækniveauet for at finde ud af, om en blækpatron snart skal udskiftes. Blækniveauet viser den mængde blæk, der anslås at være tilbage i blækpatronerne.

Bemærk! Hvis du har installeret en efterfyldt eller ændret blækpatron, eller hvis blækpatronen har været brugt i en anden printer, vil blækniveauindikatoren muligvis være unøjagtig, eller måske vises den slet ikke.

**Bemærk!** Advarsler og indikatorer vedrørende blækniveau er kun estimater. Når du får en meddelelse om lavt blækniveau, bør du sørge for at skaffe en ny patron, så den ligger klar.

**Bemærk!** Blæk fra patronerne bruges i printprocessen i flere sammenhænge, herunder i forbindelse med opstartsprocessen, som forbereder enheden og patronerne til udskrivning og ved servicering af skrivehoveder, som holder printdyserne rene, så blækket kan flyde frit. Der efterlades endvidere altid lidt restblæk i patronen, når den er opbrugt. Der er flere oplysninger i <u>www.hp.com/go/inkusage</u>.

## Sådan kontrollerer du blækniveauerne fra programmet HP Photosmart

- 1. Klik på Indstillinger i HP Solution Center, peg på Udskriftsindstillinger, og vælg derefter Printer-værktøjskasse.
  - Bemærk! Du kan også åbne Printer-værktøjskasse fra dialogboksen Udskriftsegenskaber. Klik på fanen Funktioner i dialogboksen Udskriftsegenskaber, og klik derefter på knappen Printerservice.

Printer-værktøjskasse vises.

- Klik på fanen Anslået blækniveau. Det anslåede blækniveau i blækpatronerne vises.
- Tip! Du kan også udskrive en selvtestrapport for at finde ud af, om der skal udskiftes blækpatroner.

## **Relaterede emner**

"Udskriv og gennemgå en selvtestrapport" på side 65

## Udskiftning af blækpatroner

Følg denne vejledning, når du skal udskifte blækpatronerne.

Bemærk! Følg vejledningen i Opsætningsvejledningen, første gang du skal installere printhovedet og blækpatronerne.

Hvis du ikke allerede har købt nye blækpatroner til HP Photosmart, kan du bestille dem på <u>www.hp.com/buy/supplies</u>. Vælg dit land/område, hvis du bliver bedt om det, følg prompterne for at vælge det ønskede produkt, og klik derefter på et link til shopping på siden.

△ Forsigtig! Tag først den gamle blækpatron ud, når du har en ny klar. Lad ikke blækpatronen ligge uden for enheden i længere tid. Det kan beskadige såvel enheden som blækpatronen.

## Sådan udskiftes blækpatronerne

- 1. Enheden skal være tændt.
- Åbn dækslet til blækpatronholderen ved at løfte til højre foran på enheden, indtil dækslet låses på plads.

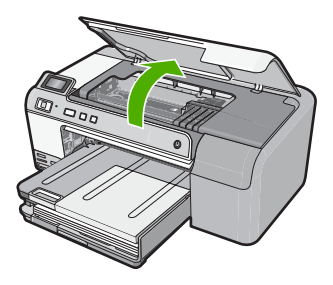

Blækpatronholderen flytter til midten af enheden.

Bemærk! Vent, indtil blækpatronholderen stopper, før du fortsætter.

3. Tryk på tappen på blækpatronen for at frigøre den, og tag patronen ud af holderen. Skub tappen på blækpatronen længst til højre, hvis du skal udskifte den sorte patron. Hvis du skal udskifte en af de andre blækpatroner, f.eks. foto sort, magenta, cyan eller gul, skal du skubbe tappen på den relevante blækpatron, så du kan tage den ud.

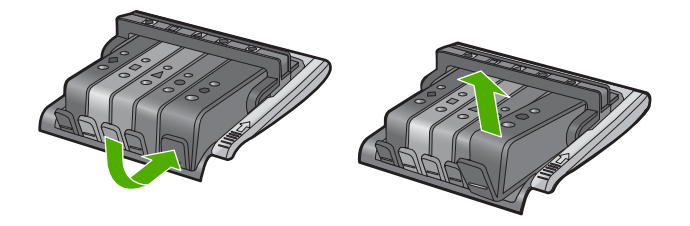

- 4. Tag den nye blækpatron ud af emballagen, og træk den orange trækflig lige tilbage for at fjerne plastikindpakningen.
  - Bemærk! Husk at fjerne plastikindpakningen fra blækpatronen, før du installerer den i enheden.

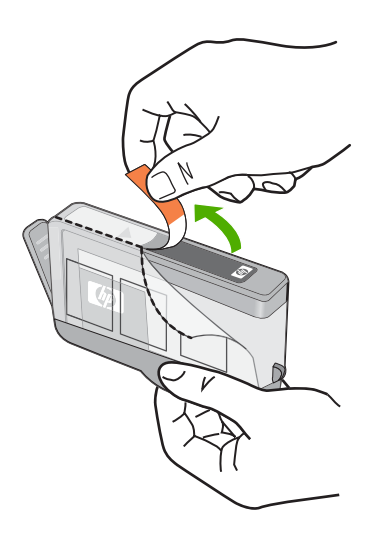

5. Drej den orange hætte, og bræk den af.

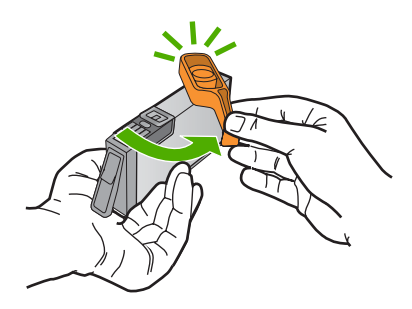

- 6. Brug de farvede ikoner som en hjælp, når patronerne skal sættes på plads. Skub de enkelte patroner ind i de relevante sokler, indtil de klikker på plads.
  - Forsigtig! Løft ikke låsehåndtaget på blækholderen, når du installerer blækpatronerne. Hvis du gør det, kan blækpatronerne komme til at sidde forkert. Låsen skal være nede, så blækpatronerne sidder korrekt.

Sørg for at sætte blækpatronen ind på den plads, der har samme facon og farve ikon som den, du installerer.

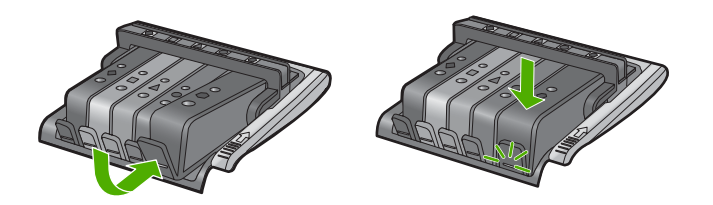

- 7. Gentag trin 3 til 6 for hver blækpatron, du udskifter.
- 8. Luk dækslet til blækpatronholderen.

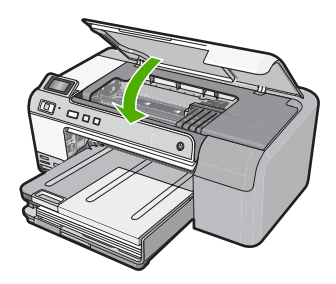

Relaterede emner "Køb af blækpatroner" på side 67

## Rensning af skrivehovedet

Hvis der er streger på de udskrevne sider, der ikke printes noget, eller udskriften har forkerte eller manglende farver, kan du prøve at rense printhovedet.

Denne proces bruger læk i forsøget på at rense dyserne i printhovedet.

Det kan tage et par minutter og der brugere et eller flere ark papir.

## Sådan rengøres skrivehovedet fra programmet HP Photosmart

- 1. Læg nyt hvidt Letter-, A4- eller Legal-papir i papirbakken.
- 2. Klik på Indstillinger i HP Solution Center.
- 3. Klik på Printer-værktøjskasse i området Udskriftsindstillinger.
  - Bemærk! Du kan også åbne Printer-værktøjskasse fra dialogboksen Udskriftsegenskaber. Klik på fanen Funktioner i dialogboksen Udskriftsegenskaber, og klik derefter på Printerservice.

## Printer-værktøjskasse vises.

- 4. Klik på fanen Enhedsservice.
- 5. Klik på Rens skrivehovedet.
- Følg vejledningen på skærmen, indtil du er tilfreds med udskriftskvaliteten, og klik derefter på Udført.

Der er to rensningsniveauer. Hvert niveau varer ca. 2 minutter, og der bruges 1 ark papir og en del blæk. Kontroller kvaliteten af en udskrevet side efter hvert niveau. Kør kun næste fase af rensningen, hvis udskriftskvaliteten er dårlig.

Hvis udskriftskvaliteten stadig er dårlig, efter du har gennemgået alle tre renseniveauer, kan du prøve at justere printeren. Kontakt HP Support, hvis der stadig er problemer med udskriftskvaliteten efter rensning og justering.

## Relaterede emner

## "Juster printhovedet" på side 64

## Juster printhovedet

Enheden justerer automatisk printhovedet under opsætningen.

Du kan bruge denne funktion, når selvtestrapporten indeholder striber eller hvide linjer i nogle af de farvede blokke, eller hvis du har problemer med kvaliteten.

## Sådan justeres printeren fra HP Photosmart-programmet

- 1. Læg nyt hvidt Letter-, A4- eller Legal-papir i papirbakken.
- 2. Klik på Indstillinger i HP Solution Center.
- 3. Klik på Printer-værktøjskasse i området Udskriftsindstillinger.

Bemærk! Du kan også åbne Printer-værktøjskasse fra dialogboksen Udskriftsegenskaber. Klik på fanen Funktioner i dialogboksen Udskriftsegenskaber, og klik derefter på Printerservice.

## Printer-værktøjskasse vises.

- 4. Klik på fanen Enhedsservice.
- 5. Klik på Juster printer.

Enheden udskriver en testside, justerer skrivehovedet og kalibrerer printeren. Genbrug eller kasser siden.

## Fjernelse af blæk fra huden og tøjet

Følg denne vejledning for at fjerne blæk fra hud og tøj:

| Overflade   | Afhjælpning                                             |
|-------------|---------------------------------------------------------|
| Hud         | Vask området med en sæbe, der indeholder slibemidler.   |
| Hvidt stof  | Vask stoffet i koldt vand med klorbleger.               |
| Kulørt stof | Vask stoffet i koldt vand med en opløsning af ammoniak. |

<sup>△</sup> Forsigtig! Brug altid koldt vand til at fjerne blækpletter på stof. Lunkent eller varmt vand kan få blækket til at trænge ind i stoffet.

## Udskriv og gennemgå en selvtestrapport

Udskriv en selvtestrapport, før du udskifter blækpatronerne, hvis der opstår problemer med udskrivningen. Rapporten giver nyttige oplysninger om flere aspekter af enheden, herunder blækpatronerne.

## Sådan udskrives en selvtestrapport

- 1. Læg nyt, almindeligt hvidt Letter- eller A4-papir i papirbakken.
- Tryk på knappen Annuller og hold den nede, og tryk derefter på knappen Reduktion af røde øjne.

Enheden udskriver en selvtestrapport, der kan indeholde følgende oplysninger:

- **Produktoplysninger**: Indeholder modelnummer, serienummer og andre produktoplysninger.
- Revisionsoplysninger. indeholder versionsnummer for firmwaren.
- Oplysninger om blæksystemet: Viser det omtrentlige blækniveau for hver af de installerede blækpatroner samt status, installationsdato og udløbsdato for de enkelte blækpatroner.
- Udskriftskvalitetsmønster: Viser seks farveblokke, der repræsenterer hver af de installerede blækpatroner. Ensfarvede, ensartede farveblokke betyder, at der ikke er et problem med udskriftskvaliteten. Rengør printhovedet jf. proceduren beskrevet under "<u>Rensning af skrivehovedet</u>" på side 63, hvis der er striber eller mangler blokke. Hvis farveblokkene stadig viser problemer med udskriftskvaliteten efter rensning af skrivehovedet, skal enheden justeres i overensstemmelse med proceduren, som beskrevet under "<u>Juster printhovedet</u>" på side 64. Kontakt HP-kundesupport, hvis farveblokkene stadig viser tegn på kvalitetsproblemer.

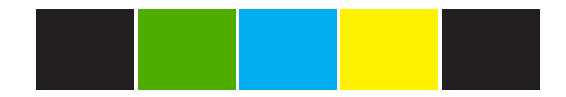

٠

**Historiklog**: Indeholder oplysninger, som kan bruges ved diagnosticering, hvis du får behov for at kontakte HP-kundesupport.

## **Rengøring af HP Photosmart**

Brug en blød klud eller en let fugtet svamp til at fjerne støv, mærker og pletter fra enhedens overflade. Enheden skal ikke rengøres indvendigt. Undgå, at der kommer væske i nærheden af kontrolpanelet og indvendigt i enheden.

- $\triangle$  Forsigtig! Brug ikke sprit eller spritbaserede rengøringsmidler, da det kan beskadige enheden.
- Tip! Du kan købe et HP Cleaning Kit for Inkjet Printers and All-in-Ones (Q6260A), der indeholder alt det, du skal bruge for at rense HP-enheden. Der er flere oplysninger på: www.shopping.hp.com/accessories-store/printer.

## **Sluk HP Photosmart**

For ikke at risikere at beskadige enheden, skal du slukket den korrekt vha. knappen **Til**. Tag ikke netledningen ud, og sluk ikke for en stikdåse, før indikatoren **Til** slukkes.

# 10 Køb af blækpatroner

Der findes en liste over blækpatronnumre i den trykte dokumentation, der fulgte med HP Photosmart. Du kan også bruge det software, der blev leveret sammen med HP Photosmart, til at finde genbestillingsnummeret for alle blækpatronerne. Du kan bestille blækpatroner online på HP's websted Du kan også kontakte en lokal HPforhandler for at få oplyst de korrekte bestillingsnumre på blækpatroner til din enhed og for at købe blækpatroner.

Du kan bestille originale HP-forbrugsvarer til HP Photosmart på <u>www.hp.com/buy/</u> <u>supplies</u>. Vælg dit land/område, hvis du bliver bedt om det, følg vejledningen for at vælge det ønskede produkt, og klik derefter på et link til shopping på siden.

Bemærk! Onlinebestilling af blækpatroner understøttes ikke i alle lande/område. Kontakt en lokal HP-forhandler, hvis det ikke er muligt i dit land/område.

#### Sådan bestiller du blækpatroner fra skrivebordet

Klik på ikonet til indkøb af HP-forbrugsvarer på skrivebordet for at oprette forbindelse til HP SureSupply. Der vises en liste over originale HPprinterforbrugsvarer, der er kompatible med din enhed, samt forskellige muligheder for at købe de ønskede forbrugsvarer (mulighederne afhænger af land/område). Hvis du har slettet dette ikon fra skrivebordet, kan du klikke på menuen Start, pege på mappen HP og klikke på Køb forbrugsvarer.

## Sådan bestiller du HP-printtilbehør via HP Solution Center

- 1. Klik på Indstillinger i HP Solution Center, peg på Udskriftsindstillinger, og vælg derefter Printer-værktøjskasse.
  - Bemærk! Du kan også åbne Printer-værktøjskasse fra dialogboksen Udskriftsegenskaber. Klik på fanen Funktioner i dialogboksen Udskriftsegenskaber, og klik derefter på knappen Printerservice.
- 2. Klik på fanen Anslået blækniveau.
- 3. Klik på **Oplysninger om bestilling af blækpatron**. Genbestillingsnumrene for blækpatroner vises.
- 4. Klik på Bestil online.

HP sender detaljerede printeroplysninger, inklusive modelnummer, serienummer og blækniveau, til en autoriseret forhandler online. De forbrugsvarer, du har brug for, er markeret på forhånd. Du kan ændre antal, tilføje eller fjerne varer og derefter gå til kassen.

Kapitel 10

# 11 Fejlfinding

Dette afsnit indeholder følgende emner:

- Visning af filen Vigtigt
- Fejlfinding i forbindelse med opsætning
- Papirstop
- Fejlfinding i forbindelse med udskriftskvaliteten
- · Fejlfinding i forbindelse med udskrivning
- Fejlfinding i forbindelse med hukommelseskort
- Fejlfinding i forbindelse med cd/dvd-print
- Fejl

## Visning af filen Vigtigt

Du kan se i filen Vigtigt og få yderligere oplysninger om systemkrav og mulige installationsproblemer.

Du får adgang til Vigtigt-filen ved at klikke på **Start**, pege på **Programmer** eller **Alle programmer**, pege på **HP**, pege på **Photosmart D5400 series** og derefter klikke på **Vigtigt**.

Du kan får adgang til filen Vigtigt ved at dobbeltklikke på det ikon, der er placeret i mappen i roden af cd-rom'en med softwaren til HP Photosmart.

## Fejlfinding i forbindelse med opsætning

Dette afsnit indeholder oplysninger om fejlfinding i forbindelse med opsætning af enheden.

Mange problemer opstår, når enheden sluttes til computeren med et USB-kabel, før HP Photosmart-softwaren er installeret på computeren. Hvis du har sluttet enheden til computeren, før du fik besked på a gøre det i softwareinstallationsskærmbilledet, skal du benytte følgende fremgangsmåde:

## Fejlfinding i forbindelse med almindelige installationsproblemer

- 1. Tag USB-kablet ud af computerstikket.
- Afinstaller softwaren (hvis du allerede har installeret den). Du kan finde yderligere oplysninger under "<u>Af- og geninstallation af softwaren</u>" på side 79.
- 3. Genstart computeren.
- 4. Sluk for enheden, vent et minut, og genstart den.
- 5. Installer HP Photosmart-softwaren igen.
- △ Forsigtig! Tilslut ikke USB-kablet til computeren, før du bliver bedt om det på et skærmbillede under softwareinstallationen.

Dette afsnit indeholder følgende emner:
- Enheden kan ikke tændes
- Jeg har tilsluttet USB-kablet, men jeg har problemer med at bruge enheden sammen med min computer
- Efter opsætning af enheden, vil den ikke udskrive
- <u>Displayet bruger et forkert sprog</u>
- Der vises forkerte mål i menuerne på displayet
- Når jeg sætter cd-rom'en i computerens cd-rom-drev, sker der ingenting
- Skærmbilledet til undersøgelse af minimumkrav til systemet vises
- Der vises et rødt X ved anvisningen til USB-tilslutningen
- Der vises en meddelelse om, at der er opstået en ukendt fejl
- <u>Skærmbilledet til registrering vises ikke</u>
- <u>Af- og geninstallation af softwaren</u>

# Enheden kan ikke tændes

Prøv følgende løsninger, hvis der ikke er nogen tændte indikatorer, ingen støj og ingen bevægelse, når enheden tændes.

- Løsning 1: Brug den netledning, der fulgte med enheden.
- Løsning 2: Nulstil enheden
- Løsning 3: Tryk langsommere på knappen Til.
- Løsning 4: Kontakt HP vedrørende udskiftning af strømforsyningen
- Løsning 5: Kontakt HP Support

# Løsning 1: Brug den netledning, der fulgte med enheden.

#### Løsning:

 Kontroller, at ledningen er korrekt tilsluttet til både enheden og strømadapteren. Slut netledningen til et strømudtag, en overspændingsbeskytter eller et sikret strømpanel.

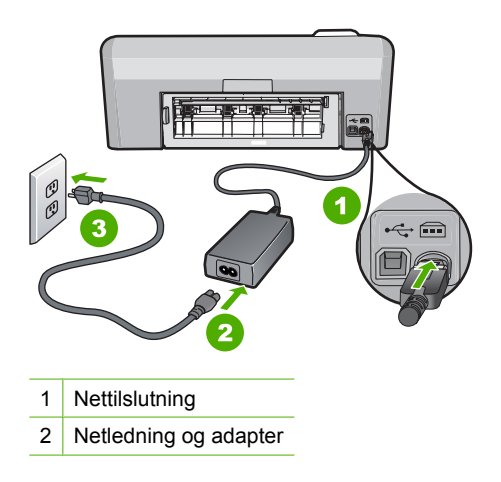

3 Strømudtag

- Hvis du bruger et strømpanel med afbryder, skal du kontrollere, at det er tændt. Du kan også prøve at slutte enheden direkte til strømudtaget.
- Afprøv stikkontakten for at sikre dig, at den virker. Tilslut et apparat, som du ved fungerer, og se, om der kommer strøm til apparatet. Hvis ikke, er der måske problemer med stikkontakten.
- Hvis enheden er tilsluttet en stikkontakt, skal du kontrollere, at der er tændt for kontakten. Hvis der er tændt, men enheden stadig ikke virker, kan der være et problem med stikkontakten.

Årsag: Der blev brugt en anden netledning end den, der fulgte med produktet.

Prøv næste løsning, hvis det ikke løste problemet.

#### Løsning 2: Nulstil enheden

**Løsning:** Sluk enheden, og tag netledningen ud. Sæt netledningen i igen, og tryk derefter på knappen **Til** for at tænde enheden.

Årsag: Der opstod en fejl på enheden.

Prøv næste løsning, hvis det ikke løste problemet.

#### Løsning 3: Tryk langsommere på knappen Til.

**Løsning:** Enheden svarer muligvis ikke, hvis du trykker på knappen **Til** for hurtigt. Tryk én gang på knappen **Til**. Det kan tage nogle minutter, før enheden tændes. Hvis du trykker på knappen **Til** i denne periode, kan du komme til at slukke enheden.

△ Forsigtig! Hvis enheden stadig ikke kan tændes, skyldes det muligvis en mekanisk fejl. Tag netledningen ud af stikkontakten.

Kontakt HP Support.

Gå til: <u>www.hp.com/support</u>. Vælg land/område, hvis du bliver bedt om det, og klik derefter på **Kontakt HP** for at få oplysninger om teknisk support.

Årsag: Du har trykket på Til for hurtigt.

Prøv næste løsning, hvis det ikke løste problemet.

#### Løsning 4: Kontakt HP vedrørende udskiftning af strømforsyningen

Løsning: Kontakt HP Support og bed om en netledning til enheden.

Gå til: www.hp.com/support.

Hvis du bliver bedt om det, skal du vælge land/område og derefter klikke på **Kontakt HP** for at få oplysninger om, hvordan du ringer til teknisk support.

Årsag: Strømforsyningen er ikke beregnet til dette produkt.

Prøv næste løsning, hvis det ikke løste problemet.

#### Løsning 5: Kontakt HP Support

**Løsning:** Kontakt HP Support vedrørende service, hvis du har gennemgået alle trin i ovenstående løsninger, og problemet stadig ikke er løst.

Gå til: www.hp.com/support.

Hvis du bliver bedt om det, skal du vælge land/område og derefter klikke på **Kontakt HP** for at få teknisk support.

**Årsag:** Du har muligvis brug for hjælp, for at få enheden eller softwaren til at fungere korrekt.

# Jeg har tilsluttet USB-kablet, men jeg har problemer med at bruge enheden sammen med min computer

Løsning: Du skal installere den software, der fulgte med enheden, før du tilslutter USB-kablet. Under installationen må du ikke sætte USB-kablet i, før du bliver bedt om det.

Når du har installeret softwaren, er det enkelt at slutte enheden til computeren med et USB-kabel. Du skal bare sætte den ene ende af USB-kablet i stikket bag på computeren og den anden i stikket bag på enheden. Du kan tilslutte til alle USB-porte på bagsiden af computeren.

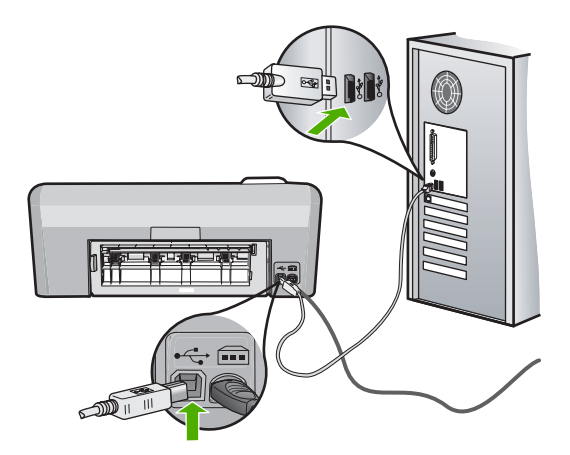

Der er flere oplysninger om installation af softwaren og tilslutning af USB-kablet i den installationsvejledning, der fulgte med enheden.

**Årsag:** USB-kablet blev tilsluttet, før softwaren blev installeret. Der kan opstå fejl, hvis du tilslutter USB-kablet, før du bliver bedt om det.

# Efter opsætning af enheden, vil den ikke udskrive

Prøv følgende løsninger for at løse problemet. Løsninger er vist i rækkefølge med den mest sandsynlige løsning først. Gennemgå løsningerne i rækkefølge, indtil problemet er løst, hvis den første løsning ikke løser problemet.

- Løsning 1: Kontroller forbindelsen mellem enheden og computeren
- Løsning 2: Kontroller, at blækpatronerne er installeret korrekt, og at der er blæk i
- Løsning 3: Tryk på knappen Til for at tænde enheden.
- Løsning 4: Læg papir i papirbakken

#### Løsning 1: Kontroller forbindelsen mellem enheden og computeren

Løsning: Kontroller forbindelsen mellem enheden og computeren.

**Årsag:** Enheden og computeren kommunikerede ikke med hinanden.

Prøv næste løsning, hvis det ikke løste problemet.

#### Løsning 2: Kontroller, at blækpatronerne er installeret korrekt, og at der er blæk i

**Løsning:** Kontroller, at blækpatronerne er installeret korrekt, og at der er blæk i. Du kan finde yderligere oplysninger i:

"Arbejde med blækpatroner" på side 59

Årsag: Der kan have været problemer med den ene eller flere af blækpatronerne.

Prøv næste løsning, hvis det ikke løste problemet.

#### Løsning 3: Tryk på knappen Til for at tænde enheden.

Løsning: Se på displayet på enheden. Hvis displayet er tomt, og knappen Til ikke er tændt, er enheden slukket. Kontroller, at netledningen er sluttet korrekt til enheden og sat i en stikkontakt. Tryk på knappen Til for at tænde enheden.

Årsag: Enheden var måske slukket.

Prøv næste løsning, hvis det ikke løste problemet.

#### Løsning 4: Læg papir i papirbakken

Løsning: Læg papiret i inputbakken.

Du kan finde yderligere oplysninger i:

"Ilægning af papir" på side 17

**Årsag:** Der var måske ikke mere papir i enheden.

#### Displayet bruger et forkert sprog

Løsning: Skift sprogindstilling.

Bemærk! Når du bruger følgende procedure, bliver du bedt om at angive både sprog og land/område.

#### Sådan angives sprog og land/område

- 1. Tryk på knappen **Reduktion af røde øjne** og hold den nede, og tryk derefter på knappen **Udskriv fotos**.
- Tryk derefter på knappen Udskriv fotos og hold den nede, og tryk på knappen OK.

Listen med sprog vises.

- 3. Brug pileknapperne til at vælge sprog, og tryk på knappen OK.
- Brug pileknapperne til at vælge sprog Yes (Ja) for at bekræfte sproget, og tryk derefter på OK.

Listen over land/område vises, når du har bekræftet sproget.

- 5. Brug pileknapperne til at vælge land/område. og tryk på knappen OK.
- Brug pileknapperne til at vælge Yes (Ja) for at bekræfte landet/området, og tryk derefter på OK.

**Årsag:** Du har muligvis valgt et forkert sprog, da du konfigurerede enheden.

# Der vises forkerte mål i menuerne på displayet

Løsning: Skift indstilling for land/område.

Bemærk! Når du bruger følgende procedure, bliver du bedt om at angive både sprog og land/område.

# Sådan angives sprog og land/område

- 1. Tryk på knappen **Reduktion af røde øjne** og hold den nede, og tryk derefter på knappen **Udskriv fotos**.
- Tryk derefter på knappen Udskriv fotos og hold den nede, og tryk på knappen OK.

Listen med sprog vises.

- 3. Brug pileknapperne til at vælge sprog, og tryk på knappen OK.
- Brug pileknapperne til at vælge sprog Yes (Ja) for at bekræfte sproget, og tryk derefter på OK.

Listen over land/område vises, når du har bekræftet sproget.

- 5. Brug pileknapperne til at vælge land/område. og tryk på knappen OK.
- Brug pileknapperne til at vælge Yes (Ja) for at bekræfte landet/området, og tryk derefter på OK.

**Årsag:** Du har muligvis valgt et forkert land/område, da du konfigurerede enheden. Det land/område, du vælger, bestemmer de papirstørrelser, der vises på displayet.

#### Når jeg sætter cd-rom'en i computerens cd-rom-drev, sker der ingenting

Løsning: Hvis installationen ikke starter automatisk, kan du starte den automatisk.

#### Sådan startes installationen fra en Windows-pc

- Klik på Kør i menuen Start i Windows (eller klik på Tilbehør og derefter på Kør).
- Skriv d:\setup.exe i dialogboksen Kør, og klik på OK. Hvis dit cd-rom-drev ikke har drevbogstavet D, skal du i stedet bruge det relevante drevbogstav.

**Årsag:** Installationen startede ikke automatisk.

#### Skærmbilledet til undersøgelse af minimumkrav til systemet vises

**Løsning:** Klik på **Detaljer** for at se, hvad problemet er, og løs derefter problemet, før du prøver at installere softwaren.

Årsag: Systemet overholder ikke minimumskravene til installation af softwaren.

#### Der vises et rødt X ved anvisningen til USB-tilslutningen

**Løsning:** Kontroller, at enheden er tændt, og prøv derefter at oprette USB-forbindelsen igen.

#### Sådan forsøger du at oprette USB-forbindelse igen

- 1. Kontroller, at USB-kablet er installeret korrekt således:
  - Tag USB-kablet ud, og sæt det i igen, eller prøv at sætte det i en anden USBport.
  - Slut ikke USB-kablet til et tastatur.
  - Kontroller, at USB-kablet er højst 3 meter langt.
  - Hvis du har flere USB-enheder sluttet til computeren, skal du muligvis koble de andre enheder fra under installationen.
- 2. Tag netledningen ud af enheden, og sæt den i igen.
- 3. Kontroller, at USB-kablet og netledningen er tilsluttet.

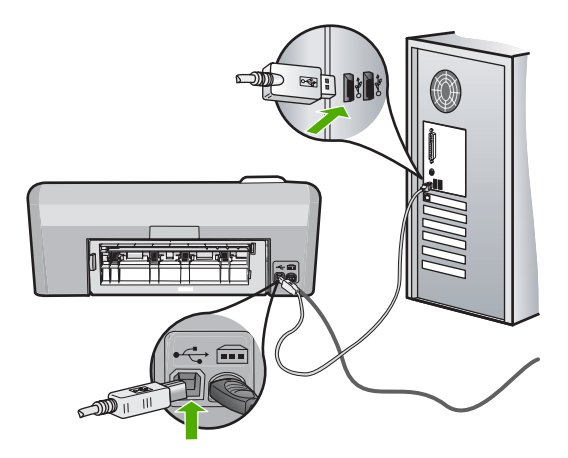

- 4. Klik på Forsøg igen for at prøve at oprette forbindelse.
- 5. Fortsæt installationen, og genstart computeren, når du bliver bedt om det.
- Årsag: USB-forbindelsen mellem enheden og computeren virkede ikke.

#### Der vises en meddelelse om, at der er opstået en ukendt fejl

Løsning: Afinstaller softwaren helt, og installer den igen.

#### Sådan afinstallerer du softwaren og nulstiller enheden

1. Afbryd strømmen til enheden, og nulstil den.

#### Sådan afbryder du strømmen til enheden og nulstiller den

- a. Enheden skal være tændt.
- **b**. Tryk på knappen **Til** for at slukke enheden.
- c. Tag netledningen ud på bagsiden af enheden.
- d. Sæt stikket i igen bag på enheden.
- e. Tryk på knappen Til for at tænde enheden.
- 2. Fjern softwaren helt.
  - Bemærk! Det er vigtigt, at du følger afinstallationsproceduren for at sikre, at softwaren er slettet helt fra computeren, før du geninstallerer den.

#### Sådan afinstalleres softwaren helt

- a. Klik på Start på proceslinjen i Windows, og klik derefter på Indstillinger, Kontrolpanel (eller bare på Kontrolpanel).
- b. Dobbeltklik på Tilføj/fjern programmer (eller klik på Fjern et program).
- c. Fjern alle elementer, der er relateret til HP Photosmart-softwaren.
  - △ Forsigtig! Hvis computeren er fremstillet af HP eller Compaq, må du kun fjerne nedenstående programmer.

- HP billedbehandlingsfunktioner
- HP Dokumentfremviser
- HP Photosmart Essential
- HP Image Zone
- HP Photo and Imaging Gallery
- HP Photosmart, Officejet, Deskjet (med produktnavn og softwareversionsnummer)
- HP Softwareopdatering
- HP Share to Web
- HP Solution Center
- HP Director
- HP Memories Disk Greeting Card Creator 32
- d. Gå til C:\Programmer\HP eller C:\Programmer\Hewlett-Packard (på visse ældre enheder), og slet mappen Digital Imaging folder.
- e. Gå til C:\WINDOWS, og omdøb mappen twain\_32 til twain\_32 old.
- 3. Luk programmer, der kører i baggrunden.
  - Bemærk! Når computeren tændes, indlæses der automatisk en softwaregruppe kaldet TSR-programmer (Terminate and Stay Resident). Disse programmer aktiverer nogle af computerhjælpeprogrammerne, f.eks. anti-virus software, men er ikke påkrævet for at computeren skal kunne fungere. Det kan hænde, at TSR-programmer forhindrer indlæsning af HPsoftware. Brug hjælpeprogrammet MSCONFIG til at forhindre opstart af TSRprogrammer og tjenester i Windows Vista og Windows XP.

#### Sådan lukkes programmer, der kører i baggrunden

- a. Klik på Start på statuslinjen i Windows.
- b. Gør et af følgende afhængig af dit operativsystem:
  - Windows Vista: Skriv MSCONFIG i Start søgning, og tryk derefter på Enter.
    - Klik på Fortsæt, når dialogboksen Administration af brugerkonti vises.
  - Windows XP: Klik på Kør. Skriv MSCONFIG i dialogboksen Kør, og tryk derefter på Enter.

Hjælpeprogrammet MSCONFIG åbnes.

- c. Klik på fanen Generelt.
- d. Klik på Valgfri start.
- e. Hvis der er et hak ved siden af **Indlæs startelementer**, skal du klikke på det for at fjerne det.
- f. Klik på fanen Tjenester, og marker boksen Skjul alle Microsoft-tjenester.
- g. Klik på Deaktiver alle.
- h. Klik på Anvend, og klik derefter på Luk.
  - Bemærk! Hvis du modtager en meddelelse vedrørende Adgang nægtet, mens du foretager ændringerne, skal du klikke på OK og fortsætte. Meddelelsen forhindrer dig ikke i at foretage ændringerne.

i. Klik på **Genstart** for at aktivere ændringerne, næste gang computeren startes.

Når computeren er genstartet, vises meddelelsen **Du har brugt** systemkonfigurationsprogrammet til at udføre ændringer i måden, som Windows starter på .

- j. Klik på afkrydsningsfeltet ved siden af Vis ikke denne meddelelse igen.
- 4. Kør programmet **Diskoprydning** for at slette midlertidige filer og mapper.

# Sådan køres Diskoprydning

- a. Klik på Start på proceslinjen i Windows, og klik derefter på Programmer eller Alle programmer, og klik på Tilbehør.
- b. Klik på Systemværktøjer, og klik derefter på Diskoprydning.
   Diskoprydning analyserer harddisken og viser en rapport med en liste over de komponenter, der kan slettes.
- c. Vælg de relevante afkrydsningsfelter for at slette unødvendige komponenter.

# Flere oplysninger om Diskoprydning

Diskoprydning frigiver plads på computerens harddisk ved at gøre følgende:

- Slette midlertidige internetfiler
- Slette downloadede programfiler
- Tømme papirkurven
- Slette filer fra temp-mappen
- Slette filer fremstillet af andre Windows-værktøjer
- Fjerne valgfri Windows-komponenter, der ikke benyttes
- d. Klik på OK, når du har valgt de komponenter, der skal slettes.
- 5. Installer softwaren.

#### Sådan installeres softwaren

- a. Sæt software-cd'en i computerens cd-rom-drev. Softwareinstallationen starter automatisk.
  - Bemærk! Hvis installationen ikke startes automatisk, skal du klikke på Start søgning (eller Kør) i menuen Start i Windows. I dialogboksen Start søgning (eller Kør) skal du skrive d:\setup.exe og trykke på Enter. (Hvis dit cd-rom-drev ikke har drevbogstavet D, skal du i stedet bruge det relevante drevbogstav).
- **b**. Følg vejledningen på computerskærmen for at installere softwaren.
- 6. Prøv at bruge enheden igen.

Årsag: Fejlkilden er ukendt.

#### Skærmbilledet til registrering vises ikke

Løsning: Du kan åbne registreringsskærmbilledet (Tilmeld dig nu) via proceslinjen i Windows ved at klikke på Start, pege på Programmer eller Alle programmer, HP, Photosmart D5400 series og derefter klikke på Produktregistrering.

# Af- og geninstallation af softwaren

Hvis installationen er ufuldstændig, eller hvis du har tilsluttet USB-kablet, før computeren gav besked om det på installationsskærmbilledet, skal du afinstallere softwaren og derefter installere den igen. Du må ikke blot slette programfilerne til HP Photosmart på computeren. Sørg for at fjerne dem korrekt med det afinstallationsprogram, der fulgte med, da du installerede programmet til HP Photosmart.

#### Sådan afinstalleres og geninstalleres softwaren

- 1. Klik på Start på proceslinjen i Windows, og klik derefter på Indstillinger, Kontrolpanel (eller bare på Kontrolpanel).
- 2. Dobbeltklik på Tilføj/fjern programmer (eller klik på Fjern et program).
- 3. Vælg HP Photosmart All-in-One Driver Software, og klik på Rediger/fjern. Følg vejledningen på skærmen.
- 4. Tag kablet ud af enheden og computeren.
- 5. Genstart computeren.
  - Bemærk! Det er vigtigt, at du tager stikket til enheden ud, før du genstarter computeren. Slut ikke enheden til computeren, før du har geninstalleret softwaren.
- Sæt produkt-cd-rom'en i computerens cd-rom-drev, og start derefter installationsprogrammet.
  - Bemærk! Hvis installationsprogrammet ikke vises, skal du finde filen setup.exe på cd'en og dobbeltklikke på den.

**Bemærk!** Når computeren tændes, indlæses der automatisk en softwaregruppe kaldet TSR-programmer (Terminate and Stay Resident). Disse programmer aktiverer nogle af computerhjælpeprogrammerne, f.eks. anti-virus software, som ikke er påkrævet for at computeren skal kunne fungere. Det kan hænde, at TSR-programmer forhindrer indlæsning af HP-software. Brug hjælpeprogrammet MSCONFIG til at forhindre opstart af TSR-programmer og tjenester i Windows Vista og Windows XP.

 Følg vejledningen på skærmen og anvisningerne i den installationsvejledning, der fulgte med enheden.

Når installationen af softwaren er færdig, vises ikonet **HP Digital Imaging Monitor** på proceslinjen i Windows.

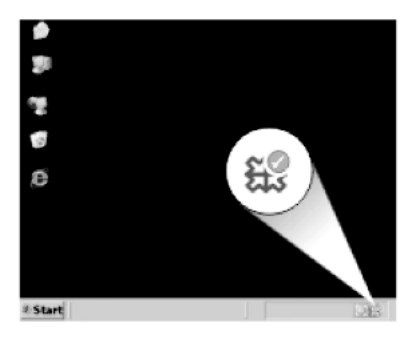

# Papirstop

Følg disse retningslinjer for at undgå papirstop:

- Fjern ofte papir, der er udskrevet, fra udskriftsbakken.
- Du kan undgå krøllet eller bøjet fotopapir ved at opbevare alt fotopapir fladt og indpakket.
- Kontroller, at papir, der er lagt i papirbakken, ligger fladt uden bøjede eller iturevne kanter.
- Bland ikke forskellige papirtyper og -størrelser i papirbakken. Hele papirbunken i papirbakken skal være af samme type og størrelse.
- Juster papirbreddestyrene i papirbakken, så de altid er tæt på kanten af papiret. Kontroller, at papirbreddestyrene ikke bøjer papiret i papirbakken.
- Skub ikke papiret for langt indad i papirbakken.
- Brug papirtyper, der anbefales til enheden.

Dette afsnit indeholder følgende emner:

- Fjernelse af papir, der sidder fast
- Oplysninger om papir

# Fjernelse af papir, der sidder fast

**Løsning:** Kontroller bagdækslet, hvis papiret sætter sig fast. Det kan være nødvendigt at fjerne papiret via bagdækslet.

# Sådan afhjælpes papirstop fra det bageste dæksel

1. Tryk på tappen på venstre side af bagdækslet for at åbne det. Fjern dækslet ved at trække det væk fra enheden.

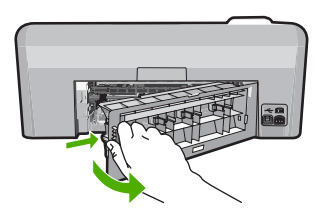

- 2. Træk papiret forsigtigt ud af rullerne.
  - △ Forsigtig! Kontroller, om der sidder iturevne stykker papir i rullerne og hjulene, som kan forblive inde i enheden, hvis papiret rives i stykker, når du prøver at fjerne det fra rullerne. Hvis du ikke fjerner alle stykker papir fra enheden, kan der let opstå papirstop igen.
- 3. Sæt bagdækslet på igen. Skub forsigtigt dækslet fremad, indtil det låses på plads.

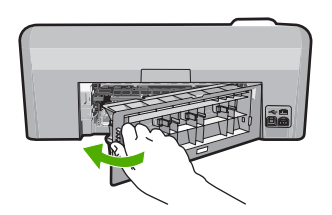

4. Tryk på **OK** på kontrolpanelet for at fortsætte det aktuelle job.

Årsag: Der sad papir fast i enheden.

# **Oplysninger om papir**

HP Photosmart er beregnet til at fungere korrekt med de fleste typer papir. Afprøv forskellige papirtyper, før du køber en større mængde. Find en papirtype, der passer godt, og som er nem at skaffe. HP papir er udviklet til at give førsteklasses resultater. Følg desuden disse tip:

- Brug ikke papir, der er for tyndt, papir med en glat struktur eller papir, der nemt kan strækkes. Det kan blive indført forkert i papirstien, så der opstår papirstop.
- Opbevar fotomedier i den oprindelige emballage eller i en plastikpose, der kan genlukkes, på en plan flade og på et køligt, tørt sted. Når du er klar til at udskrive, skal du kun tage det papir ud, du har tænkt dig at bruge med det samme. Når du er færdig med at udskrive, skal du lægge ubrugt papir tilbage i plastikposen.
- Lad ikke ubrugt fotopapir ligge i papirbakken. Papiret kan begynde at krølle, hvilket kan resultere i en dårligere udskriftskvalitet. Krøllet papir kan også forårsage papirstop.
- Hold altid fotopapir i kanterne. Fingeraftryk på fotopapir kan reducere udskriftskvaliteten.
- Brug ikke papir med kraftig struktur. Det kan få grafik eller tekst til at udskrives forkert.
- Læg ikke forskellige papirtyper og -størrelser i papirbakken; alt papir i papirbakken skal være af den samme størrelse og type.
- Opbevar udskrevne billeder under glas eller i et opbevaringsalbum for at forhindre, at høj luftfugtighed med tiden får farverne til at løbe ud.

# Fejlfinding i forbindelse med udskriftskvaliteten

Brug dette afsnit til at løse følgende kvalitetsproblemer:

Forkerte, unøjagtige eller udløbne farver

- Teksten eller grafikken er ikke helt fyldt ud med blæk
- Der er en vandret forvrænget streg i bunden af siden på en udskrift uden ramme
- Udskrifter har vandrette streger eller linjer
- Udskrifter er blege eller har matte farver
- <u>Udskrifter er slørede eller uskarpe</u>
- Udskrifter har lodrette streger
- Udskrifter er skrå eller skæve
- Blækstreger bag på papiret
- Papir indføres ikke fra papirbakken
- <u>Tekstens kanter er takkede</u>
- Udskrivning tager lang tid

# Forkerte, unøjagtige eller udløbne farver

Prøv løsningerne i dette afsnit, hvis du har et af følgende kvalitetsproblemer i forbindelse med udskrivning.

- Farver ser anderledes ud end forventet.
   Farverne i grafik eller i et foto kan f.eks. se ud på én måde på computeren, og en anden måde når de udskrives. Eller magenta blev erstattet af cyan på udskriften.
- Farver løber ud i hinanden, eller ser ud som om de er tværet ud over siden. Kanterne er måske ikke skarpe og afgrænsede.

Prøv følgende løsningsforslag, hvis farverne ser forkerte ud, er unøjagtige eller løber ind i hinanden.

- Løsning 1: Kontroller, at du bruger originale HP blækpatroner
- Løsning 2: Kontroller papiret i papirbakken.
- Løsning 3: Kontroller papirtypen
- Løsning 4: Kontrol af blækniveauet
- Løsning 5: Kontroller udskriftsindstillingerne
- Løsning 6: Justering af printeren
- Løsning 7: Rens printhovedet
- Løsning 8: Kontakt HP Support

# Løsning 1: Kontroller, at du bruger originale HP blækpatroner

Løsning: Kontroller, om dine patroner er originale HP-blækpatroner.

HP anbefaler, at du bruger ægte HP-blækpatroner. Ægte HP-blækpatroner er designet og testet til HP-printere, så de kan frembringe perfekte resultater igen og igen.

Bemærk! HP kan ikke garantere hverken kvalitet eller driftssikkerhed i forbindelse med forbrugsvarer fra andre producenter. Service eller -reparation, som skyldes brug af forbrugsvarer fra andre producenter, er ikke omfattet af garantien.

Gå til følgende website, hvis du mener, du har købt originale HP-blækpatroner: www.hp.com/go/anticounterfeit

Årsag: Der blev brugt blækpatroner fra en anden producent.

Prøv næste løsning, hvis det ikke løste problemet.

#### Løsning 2: Kontroller papiret i papirbakken.

Løsning: Kontroller, at papiret ligger korrekt, at det ikke er krøllet eller for tykt.

- Ilæg papir. Den side, der skal udskrives på, skal vende nedad. Hvis du f.eks. lægger blankt fotopapir i, skal det lægges i med den blanke side nedad.
- Sørg for, at papiret ligger fladt i papirbakken og ikke er krøllet. Hvis papiret er for tæt på printhovedet under udskrivning, kan blækket blive udtværet. Dette kan ske, hvis papiret er hævet, krøllet eller meget tykt, f.eks. en konvolut.

Du kan finde yderligere oplysninger i:

"Ilægning af papir" på side 17

Årsag: Papiret var ilagt forkert, eller det var krøllet eller for tykt.

Prøv næste løsning, hvis det ikke løste problemet.

#### Løsning 3: Kontroller papirtypen

**Løsning:** HP anbefaler, at du bruger HP-papir eller en anden papirtype, der passer til produktet.

Sørg altid for, at det papir, du udskriver på, ligger fladt. Brug HP Avanceret fotopapir for at få de bedste resultater ved udskrivning af billeder.

Opbevar fotopapiret i den oprindelige emballage i en plastikpose, der kan forsegles, og lad den ligge på en plan flade et køligt og tørt sted. Når du er klar til at udskrive, skal du kun tage den mængde papir ud, du har tænkt dig at bruge med det samme. Læg det tiloversblevne papir tilbage i plastikposen. På den måde undgår du, at fotopapiret krøller.

Bemærk! Der er ikke problemer blækpatronerne, så det er ikke nødvendigt at udskifte dem.

Du kan finde yderligere oplysninger i:

- "Anbefalede papirtyper til udskrivning" på side 15
- "<u>Oplysninger om papir</u>" på side 81

**Årsag:** Der var lagt en forkert papirtype i papirbakken.

Prøv næste løsning, hvis det ikke løste problemet.

#### Løsning 4: Kontrol af blækniveauet

Løsning: Kontroller det anslåede blækniveau i blækpatronerne.

Bemærk! Advarsler og indikatorer vedrørende blækniveau er kun estimater. Når du får en meddelelse om lavt blækniveau, bør du sørge for at skaffe en ny patron, så den ligger klar. Du behøver ikke udskifte blækpatroner, før kvaliteten ikke er tilfredsstillende.

Fejlfinding

Du kan finde yderligere oplysninger i:

"Kontrol af det anslåede blækniveau" på side 60

Årsag: Der er måske ikke nok blæk i blækpatronerne.

Prøv næste løsning, hvis det ikke løste problemet.

#### Løsning 5: Kontroller udskriftsindstillingerne

Løsning: Kontroller udskriftsindstillingerne.

- Kontroller udskriftsindstillingerne for at se, om farveindstillingerne er forkerte.
   Kontroller f.eks. om dokumentet er sat til at udskrives i gråtoner. Eller, kontroller om de avancerede farveindstillinger, som mætning, lysstyrke eller farvetone, er sat til at ændre farvernes udseende.
- Kontroller indstillingen for udskriftskvalitet, og sørg for, at den passer til den papirtype, der ligger i papirbakken.
   Vælg en lavere udskriftskvaliteten, hvis farverne løber ud i hinanden. Vælg en højere indstilling, hvis du udskriver fotos i høj kvalitet, og læg fotopapir, f.eks.
   HP Avanceret fotopapir i papirbakken.
- Bemærk! På nogle computerskærme kan farverne se anderledes ud, end når de udskrives på papir. I det tilfælde er det intet galt med produktet, udskriftsindstillingerne eller blækpatronerne. Der er ikke brug for yderligere fejlfinding.

Du kan finde yderligere oplysninger i:

- "<u>Ændring af mætning, lysstyrke eller farvetone</u>" på side 35
- "Ændring af udskrivningshastighed eller -kvalitet" på side 34
- "Valg af papir til udskrivning" på side 15

**Årsag:** Udskriftsindstillinger var forkerte.

Prøv næste løsning, hvis det ikke løste problemet.

#### Løsning 6: Justering af printeren

Løsning: Juster printeren.

Justering af printeren er med til at sikre optimal kvalitet.

#### Sådan justeres printeren fra HP Photosmart-programmet

- 1. Læg nyt hvidt Letter-, A4- eller Legal-papir i papirbakken.
- 2. Klik på Indstillinger i HP Solution Center.
- 3. Klik på Printer-værktøjskasse i området Udskriftsindstillinger.
  - Bemærk! Du kan også åbne Printer-værktøjskasse fra dialogboksen Udskriftsegenskaber. Klik på fanen Funktioner i dialogboksen Udskriftsegenskaber, og klik derefter på Printerservice.

Printer-værktøjskasse vises.

- 4. Klik på fanen Enhedsservice.
- 5. Klik på Juster printer.

Enheden udskriver en testside, justerer skrivehovedet og kalibrerer printeren. Genbrug eller kasser siden.

Årsag: Printeren skulle justeres.

Prøv næste løsning, hvis det ikke løste problemet.

#### Løsning 7: Rens printhovedet

**Løsning:** Prøv at rense skrivehovedet, hvis ingen af løsningsforslagene løste problemet.

Udskriv en selvtestrapport, når du har renset skrivehovedet. Gennemgå selvtestrapporten for at se, om der stadig er kvalitetsproblemer.

Du kan finde yderligere oplysninger i:

- "<u>Rensning af skrivehovedet</u>" på side 63
- "Udskriv og gennemgå en selvtestrapport" på side 65

**Årsag:** Printhovedet skulle renses.

Prøv næste løsning, hvis det ikke løste problemet.

#### Løsning 8: Kontakt HP Support

Løsning: Kontakt HP Support.

Gå til: www.hp.com/support.

Hvis du bliver bedt om det, skal du vælge land/område og derefter klikke på **Kontakt HP** for at få oplysninger om, hvordan du ringer til teknisk support.

Årsag: Der var et problem med skrivehovedet.

#### Teksten eller grafikken er ikke helt fyldt ud med blæk

Prøv følgende løsninger, hvis blækket ikke udfylder tekst eller billeder helt, så der mangler noget.

- Løsning 1: Kontroller, at du bruger originale HP blækpatroner
- Løsning 2: Tjek blækpatronerne
- Løsning 3: Kontroller udskriftsindstillingerne
- Løsning 4: Kontroller papirtypen
- Løsning 5: Rens printhovedet
- Løsning 6: Kontakt HP Support

#### Løsning 1: Kontroller, at du bruger originale HP blækpatroner

Løsning: Kontroller, om dine patroner er originale HP-blækpatroner.

HP anbefaler, at du bruger ægte HP-blækpatroner. Ægte HP-blækpatroner er designet og testet til HP-printere, så de kan frembringe perfekte resultater igen og igen.

Bemærk! HP kan ikke garantere hverken kvalitet eller driftssikkerhed i forbindelse med forbrugsvarer fra andre producenter. Service eller -reparation, som skyldes brug af forbrugsvarer fra andre producenter, er ikke omfattet af garantien.

Gå til følgende website, hvis du mener, du har købt originale HP-blækpatroner: www.hp.com/go/anticounterfeit

Årsag: Der blev brugt blækpatroner fra en anden producent.

Prøv næste løsning, hvis det ikke løste problemet.

#### Løsning 2: Tjek blækpatronerne

Løsning: Kontroller det anslåede blækniveau i blækpatronerne.

Bemærk! Advarsler og indikatorer vedrørende blækniveau er kun estimater. Når du får en meddelelse om lavt blækniveau, bør du sørge for at skaffe en ny patron, så den ligger klar. Du behøver ikke udskifte blækpatroner, før kvaliteten ikke er tilfredsstillende.

Hvis der stadig er blæk tilbage i blækpatronerne, men der stadig er et problem, kan du udskrive en selvtestrapport for at finde ud af, om der er et problem med blækpatronerne. Hvis selv-testrapporten viser, at der er et problem, skal printhovedet renses. Udskift blækpatronerne, hvis problemet fortsætter.

Du kan finde yderligere oplysninger i:

- "Kontrol af det anslåede blækniveau" på side 60
- "Udskriv og gennemgå en selvtestrapport" på side 65
- "Rensning af skrivehovedet" på side 63

Årsag: Skrivehovedet skal renses, eller der var ikke nok blæk.

Prøv næste løsning, hvis det ikke løste problemet.

#### Løsning 3: Kontroller udskriftsindstillingerne

Løsning: Kontroller udskriftsindstillingerne.

- Angiv indstillingen for papirtype, så den passer til den papirtype, der ligger i papirbakken.
- Kontroller, at indstillingen for udskriftskvalitet ikke er for lav.
   Udskriv billedet med en høj kvalitetsindstilling, f.eks. Bedst eller Maksimum dpi.

Du kan finde yderligere oplysninger i:

- "Indstilling af papirtypen til udskrivning" på side 33
- "<u>Ændring af udskrivningshastighed eller -kvalitet</u>" på side 34
- "<u>Udskrivning med Maksimum dpi</u>" på side 40

Årsag: Indstillingerne for papirtype eller udskriftskvalitet var forkerte.

Prøv næste løsning, hvis det ikke løste problemet.

# Løsning 4: Kontroller papirtypen

**Løsning:** HP anbefaler, at du bruger HP-papir eller en anden papirtype, der passer til produktet.

Sørg altid for, at det papir, du udskriver på, ligger fladt. Brug HP Avanceret fotopapir for at få de bedste resultater ved udskrivning af billeder.

Opbevar fotopapiret i den oprindelige emballage i en plastikpose, der kan forsegles, og lad den ligge på en plan flade et køligt og tørt sted. Når du er klar til at udskrive, skal du kun tage den mængde papir ud, du har tænkt dig at bruge med det samme. Læg det tiloversblevne papir tilbage i plastikposen. På den måde undgår du, at fotopapiret krøller.

Bemærk! Der er ikke problemer blækpatronerne, så det er ikke nødvendigt at udskifte dem.

Du kan finde yderligere oplysninger i:

- "Anbefalede papirtyper til udskrivning" på side 15
- "Oplysninger om papir" på side 81

Årsag: Der var lagt en forkert papirtype i papirbakken.

Prøv næste løsning, hvis det ikke løste problemet.

#### Løsning 5: Rens printhovedet

**Løsning:** Prøv at rense skrivehovedet, hvis ingen af løsningsforslagene løste problemet.

Udskriv en selvtestrapport, når du har renset skrivehovedet. Gennemgå selvtestrapporten for at se, om der stadig er kvalitetsproblemer.

Du kan finde yderligere oplysninger i:

- "Rensning af skrivehovedet" på side 63
- "Udskriv og gennemgå en selvtestrapport" på side 65

**Årsag:** Printhovedet skulle renses.

Prøv næste løsning, hvis det ikke løste problemet.

#### Løsning 6: Kontakt HP Support

Løsning: Kontakt HP Support.

Gå til: www.hp.com/support.

Hvis du bliver bedt om det, skal du vælge land/område og derefter klikke på **Kontakt HP** for at få oplysninger om, hvordan du ringer til teknisk support.

Årsag: Der var et problem med skrivehovedet.

# Der er en vandret forvrænget streg i bunden af siden på en udskrift uden ramme

Prøv følgende løsninger, hvis der er et forvrænget bånd eller en en forvrænget streg nederst på udskriften.

- Bemærk! Dette problem har intet at gøre med blækforsyningen. Det er derfor ikke nødvendigt at udskifte blækpatronerne eller skrivehovedet.
- Løsning 1: Kontroller papirtypen
- Løsning 2: Brug en højere kvalitetsindstilling
- Løsning 3: Drej billedet

#### Løsning 1: Kontroller papirtypen

**Løsning:** HP anbefaler, at du bruger HP-papir eller en anden papirtype, der passer til produktet.

Sørg altid for, at det papir, du udskriver på, ligger fladt. Brug HP Avanceret fotopapir for at få de bedste resultater ved udskrivning af billeder.

Opbevar fotopapiret i den oprindelige emballage i en plastikpose, der kan forsegles, og lad den ligge på en plan flade et køligt og tørt sted. Når du er klar til at udskrive, skal du kun tage den mængde papir ud, du har tænkt dig at bruge med det samme. Læg det tiloversblevne papir tilbage i plastikposen. På den måde undgår du, at fotopapiret krøller.

Bemærk! Der er ikke problemer blækpatronerne, så det er ikke nødvendigt at udskifte dem.

Du kan finde yderligere oplysninger i:

- "Anbefalede papirtyper til udskrivning" på side 15
- "Oplysninger om papir" på side 81

**Årsag:** Der var lagt en forkert papirtype i papirbakken.

Prøv næste løsning, hvis det ikke løste problemet.

#### Løsning 2: Brug en højere kvalitetsindstilling

Løsning: Kontroller, at indstillingen for udskriftskvalitet ikke er for lav.

Udskriv billedet med en høj kvalitetsindstilling, f.eks. Bedst eller Maksimum dpi.

Du kan finde yderligere oplysninger i:

- "Ændring af udskrivningshastighed eller -kvalitet" på side 34
- "<u>Udskrivning med Maksimum dpi</u>" på side 40

Årsag: Udskriftskvaliteten var indstillet for lavt.

Prøv næste løsning, hvis det ikke løste problemet.

# Løsning 3: Drej billedet

**Løsning:** Hvis problemet fortsætter, skal du bruge det program, du installerede sammen med produktet, eller et andet program til at rotere billedet 180 grader, så de lyseblå, grå eller brune nuancer i billedet ikke udskrives i bunden af billedet.

Du kan finde yderligere oplysninger i:

"Ændring af sideretning" på side 34

Årsag: Fotobilledet havde underlige farvetoner nederst på siden.

# Udskrifter har vandrette streger eller linjer

Prøv følgende løsninger, hvis dine udskrifter har linjer, streger eller mærker på tværs af siden.

- Løsning 1: Kontroller, at papiret ligger korrekt
- Løsning 2: Brug en højere kvalitetsindstilling
- Løsning 3: Justering af printeren
- Løsning 4: Rens printhovedet
- Løsning 5: Kontakt HP Support

# Løsning 1: Kontroller, at papiret ligger korrekt

Løsning: Kontroller, at papiret ligger korrekt i papirbakken.

Du kan finde yderligere oplysninger i:

"Ilægning af papir" på side 17

Årsag: Papiret var ikke placeret korrekt.

Prøv næste løsning, hvis det ikke løste problemet.

#### Løsning 2: Brug en højere kvalitetsindstilling

Løsning: Kontroller, at indstillingen for udskriftskvalitet ikke er for lav. Udskriv billedet med en høj kvalitetsindstilling, f.eks. Bedst eller Maksimum dpi.

Du kan finde yderligere oplysninger i:

- <u>"Ændring af udskrivningshastighed eller -kvalitet</u>" på side 34
- "Udskrivning med Maksimum dpi" på side 40

**Årsag:** Udskriftskvaliteten var indstillet for lavt.

Prøv næste løsning, hvis det ikke løste problemet.

### Løsning 3: Justering af printeren

#### Løsning: Juster printeren.

Justering af printeren er med til at sikre optimal kvalitet.

#### Sådan justeres printeren fra HP Photosmart-programmet

- 1. Læg nyt hvidt Letter-, A4- eller Legal-papir i papirbakken.
- 2. Klik på Indstillinger i HP Solution Center.
- 3. Klik på Printer-værktøjskasse i området Udskriftsindstillinger.
  - Bemærk! Du kan også åbne Printer-værktøjskasse fra dialogboksen Udskriftsegenskaber. Klik på fanen Funktioner i dialogboksen Udskriftsegenskaber, og klik derefter på Printerservice.

#### Printer-værktøjskasse vises.

- 4. Klik på fanen Enhedsservice.
- 5. Klik på Juster printer.

Enheden udskriver en testside, justerer skrivehovedet og kalibrerer printeren. Genbrug eller kasser siden.

Årsag: Printeren skulle justeres.

Prøv næste løsning, hvis det ikke løste problemet.

#### Løsning 4: Rens printhovedet

**Løsning:** Prøv at rense skrivehovedet, hvis ingen af løsningsforslagene løste problemet.

Udskriv en selvtestrapport, når du har renset skrivehovedet. Gennemgå selvtestrapporten for at se, om der stadig er kvalitetsproblemer.

Du kan finde yderligere oplysninger i:

- "
  <u>"Rensning af skrivehovedet</u>" på side 63
- "Udskriv og gennemgå en selvtestrapport" på side 65

Årsag: Printhovedet skulle renses.

Prøv næste løsning, hvis det ikke løste problemet.

#### Løsning 5: Kontakt HP Support

Løsning: Kontakt HP Support.

Gå til: www.hp.com/support.

Hvis du bliver bedt om det, skal du vælge land/område og derefter klikke på **Kontakt HP** for at få oplysninger om, hvordan du ringer til teknisk support. Årsag: Der var et problem med skrivehovedet.

#### Udskrifter er blege eller har matte farver

Prøv følgende løsninger, hvis farverne på dine udskrifter ikke er så klare og intense, som du forventer.

- Løsning 1: Kontroller udskriftsindstillingerne
- Løsning 2: Kontroller papirtypen
- Løsning 3: Rens printhovedet
- Løsning 4: Kontakt HP Support

#### Løsning 1: Kontroller udskriftsindstillingerne

Løsning: Kontroller udskriftsindstillingerne.

- Angiv indstillingen for papirtype, så den passer til den papirtype, der ligger i papirbakken.
- Kontroller, at indstillingen for udskriftskvalitet ikke er for lav.
   Udskriv billedet med en høj kvalitetsindstilling, f.eks. Bedst eller Maksimum dpi.

Du kan finde yderligere oplysninger i:

- "Indstilling af papirtypen til udskrivning" på side 33
- "Ændring af udskrivningshastighed eller -kvalitet" på side 34
- "Udskrivning med Maksimum dpi" på side 40

Årsag: Indstillingerne for papirtype eller udskriftskvalitet var forkerte.

Prøv næste løsning, hvis det ikke løste problemet.

#### Løsning 2: Kontroller papirtypen

**Løsning:** HP anbefaler, at du bruger HP-papir eller en anden papirtype, der passer til produktet.

Sørg altid for, at det papir, du udskriver på, ligger fladt. Brug HP Avanceret fotopapir for at få de bedste resultater ved udskrivning af billeder.

Opbevar fotopapiret i den oprindelige emballage i en plastikpose, der kan forsegles, og lad den ligge på en plan flade et køligt og tørt sted. Når du er klar til at udskrive, skal du kun tage den mængde papir ud, du har tænkt dig at bruge med det samme. Læg det tiloversblevne papir tilbage i plastikposen. På den måde undgår du, at fotopapiret krøller.

Bemærk! Der er ikke problemer blækpatronerne, så det er ikke nødvendigt at udskifte dem.

Du kan finde yderligere oplysninger i:

- "<u>Anbefalede papirtyper til udskrivning</u>" på side 15
- "Oplysninger om papir" på side 81

**Årsag:** Der var lagt en forkert papirtype i papirbakken.

Prøv næste løsning, hvis det ikke løste problemet.

#### Løsning 3: Rens printhovedet

**Løsning:** Prøv at rense skrivehovedet, hvis ingen af løsningsforslagene løste problemet.

Udskriv en selvtestrapport, når du har renset skrivehovedet. Gennemgå selvtestrapporten for at se, om der stadig er kvalitetsproblemer.

Du kan finde yderligere oplysninger i:

- "<u>Rensning af skrivehovedet</u>" på side 63
- "Udskriv og gennemgå en selvtestrapport" på side 65

**Årsag:** Printhovedet skulle renses.

Prøv næste løsning, hvis det ikke løste problemet.

#### Løsning 4: Kontakt HP Support

Løsning: Kontakt HP Support.

Gå til: www.hp.com/support.

Hvis du bliver bedt om det, skal du vælge land/område og derefter klikke på **Kontakt HP** for at få oplysninger om, hvordan du ringer til teknisk support.

Årsag: Der var et problem med skrivehovedet.

# Udskrifter er slørede eller uskarpe

Prøv følgende løsninger, hvis udskrifterne er uskarpe.

- Bemærk! Dette problem har intet at gøre med blækforsyningen. Det er derfor ikke nødvendigt at udskifte blækpatronerne eller skrivehovedet.
- Tip! Når du har gennemgået løsningerne i dette afsnit, kan du gå til HP's webside for at se, om der er yderligere forslag til fejlfinding. Der er flere oplysninger på: www.hp.com/support.
- Løsning 1: Kontroller udskriftsindstillingerne
- Løsning 2: Brug et højere billedkvalitet.
- Løsning 3: Udskriv billedet i en mindre størrelse
- Løsning 4: Juster printeren

#### Løsning 1: Kontroller udskriftsindstillingerne

Løsning: Kontroller udskriftsindstillingerne.

- Angiv indstillingen for papirtype, så den passer til den papirtype, der ligger i papirbakken.
- Kontroller, at indstillingen for udskriftskvalitet ikke er for lav.
   Udskriv billedet med en høj kvalitetsindstilling, f.eks. Bedst eller Maksimum dpi.

Du kan finde yderligere oplysninger i:

- "Indstilling af papirtypen til udskrivning" på side 33
- "<u>Ændring af udskrivningshastighed eller -kvalitet</u>" på side 34
- "<u>Udskrivning med Maksimum dpi</u>" på side 40

Årsag: Indstillingerne for papirtype eller udskriftskvalitet var forkerte.

Prøv næste løsning, hvis det ikke løste problemet.

#### Løsning 2: Brug et højere billedkvalitet.

Løsning: Brug en højere opløsning.

Hvis du udskriver foto eller grafik, og opløsningen er for lav, bliver udskriften sløret eller uskarp.

Hvis der er ændret størrelse på et digitalt foto eller rastergrafik, kan udskriften blive sløret eller uskarp.

Årsag: Billedets opløsning er for lav.

Prøv næste løsning, hvis det ikke løste problemet.

#### Løsning 3: Udskriv billedet i en mindre størrelse

Løsning: Reducer billedets størrelse, og udskriv igen.

Hvis du udskriver et foto eller grafik, og udskriftstørrelsen er for stor, bliver udskriften sløret eller uskarp.

Hvis der er ændret størrelse på et digitalt foto eller rastergrafik, kan udskriften blive sløret eller uskarp.

**Årsag:** Billede blev udskrevet i for stor størrelse.

Prøv næste løsning, hvis det ikke løste problemet.

#### Løsning 4: Juster printeren

Løsning: Juster printeren.

Justering af printeren er med til at sikre optimal kvalitet.

#### Sådan justeres printeren fra HP Photosmart-programmet

- 1. Læg nyt hvidt Letter-, A4- eller Legal-papir i papirbakken.
- 2. Klik på Indstillinger i HP Solution Center.
- 3. Klik på Printer-værktøjskasse i området Udskriftsindstillinger.
  - Bemærk! Du kan også åbne Printer-værktøjskasse fra dialogboksen Udskriftsegenskaber. Klik på fanen Funktioner i dialogboksen Udskriftsegenskaber, og klik derefter på Printerservice.

#### Printer-værktøjskasse vises.

- 4. Klik på fanen Enhedsservice.
- Klik på Juster printer.
   Enheden udskriver en testside, justerer skrivehovedet og kalibrerer printeren.
   Genbrug eller kasser siden.

**Årsag:** Printeren skulle justeres.

#### Udskrifter har lodrette streger

**Løsning:** HP anbefaler, at du bruger HP-papir eller en anden papirtype, der passer til produktet.

Sørg altid for, at det papir, du udskriver på, ligger fladt. Brug HP Avanceret fotopapir for at få de bedste resultater ved udskrivning af billeder.

Opbevar fotopapiret i den oprindelige emballage i en plastikpose, der kan forsegles, og lad den ligge på en plan flade et køligt og tørt sted. Når du er klar til at udskrive, skal du kun tage den mængde papir ud, du har tænkt dig at bruge med det samme. Læg det tiloversblevne papir tilbage i plastikposen. På den måde undgår du, at fotopapiret krøller.

Bemærk! Der er ikke problemer blækpatronerne, så det er ikke nødvendigt at udskifte dem.

Du kan finde yderligere oplysninger i:

- "Anbefalede papirtyper til udskrivning" på side 15
- "Oplysninger om papir" på side 81

**Årsag:** Der var lagt en forkert papirtype i papirbakken.

# Udskrifter er skrå eller skæve

Prøv følgende løsninger, hvis det udskrevne ikke står lige på papiret.

- Løsning 1: Kontroller, at papiret ligger korrekt
- Løsning 2: Kontroller, at der kun er lagt én type papir i bakken.
- Løsning 3: Kontroller, at bagdækslet sidder rigtigt.

# Løsning 1: Kontroller, at papiret ligger korrekt

Løsning: Kontroller, at papiret ligger korrekt i papirbakken.

Du kan finde yderligere oplysninger i:

"Ilægning af papir" på side 17

Årsag: Papiret var ikke placeret korrekt.

Prøv næste løsning, hvis det ikke løste problemet.

#### Løsning 2: Kontroller, at der kun er lagt én type papir i bakken.

Løsning: Læg kun én papirtype i ad gangen. Årsag: Der lå mere end én type papir i papirbakken. Prøv næste løsning, hvis det ikke løste problemet.

#### Løsning 3: Kontroller, at bagdækslet sidder rigtigt.

Løsning: Kontroller, at bagdækslet sidder rigtigt.

Hvis du har taget det bageste dæksel af for at fjerne fastsiddende papir, skal du sætte det på plads igen. Skub forsigtigt dækslet fremad, indtil det låses på plads.

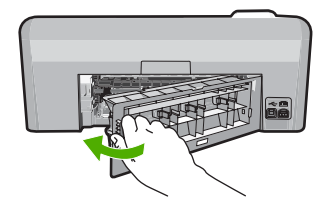

Årsag: Bagdækslet sad ikke korrekt.

# Blækstreger bag på papiret

Prøv følgende løsninger, hvis der er udtværet blæk bag på dine udskrifter.

- Løsning 1: Udskriv en side på almindeligt papir
- Løsning 2: Vent til blækket tørrer

#### Løsning 1: Udskriv en side på almindeligt papir

**Løsning:** Udskriv én eller flere sider sider på almindeligt papir, så eventuel overskydende blæk inden i printeren opsuges.

#### Sådan fjernes overskydende blæk vha. almindeligt papir

- 1. Læg flere ark almindeligt papir i papirbakken.
- 2. Vent 5 minutter.

- 3. Udskriv et dokument med lidt eller ingen tekst.
- 4. Se, om der er blæk bag på papiret. Prøv at udskrive nok en side almindeligt papir, hvis der stadig er blæk bag på papiret.

Årsag: Blæk akkumuleret inden i printeren, hvor papiret hviler under udskrivning.

Prøv næste løsning, hvis det ikke løste problemet.

### Løsning 2: Vent til blækket tørrer

**Løsning:** Vent mindst 30 minutter, så blækket inden i produktet tørrer, og prøv at udskrive jobbet igen.

Årsag: Det overskydende blæk inden i printeren skulle tørre ud.

# Papir indføres ikke fra papirbakken

Prøv følgende løsninger for at løse problemet. Løsninger er vist i rækkefølge med den mest sandsynlige løsning først. Gennemgå løsningerne i rækkefølge, indtil problemet er løst, hvis den første løsning ikke løser problemet.

- Løsning 1: Nulstil enheden
- Løsning 2: Kontroller, at papiret ligger korrekt
- Løsning 3: Kontroller udskriftsindstillingerne
- Løsning 4: Rens rullerne
- Løsning 5: Servicer enheden

# Løsning 1: Nulstil enheden

**Løsning:** Sluk enheden, og tag netledningen ud. Sæt netledningen i igen, og tryk derefter på knappen **Til** for at tænde enheden..

Årsag: Der opstod en fejl på enheden.

Prøv næste løsning, hvis det ikke løste problemet.

#### Løsning 2: Kontroller, at papiret ligger korrekt

Løsning: Kontroller, at papiret ligger korrekt i papirbakken.

Du kan finde yderligere oplysninger i:

"Ilægning af papir" på side 17

**Årsag:** Papiret var ikke placeret korrekt.

Prøv næste løsning, hvis det ikke løste problemet.

# Løsning 3: Kontroller udskriftsindstillingerne

Løsning: Kontroller udskriftsindstillingerne.

- Angiv indstillingen for papirtype, så den passer til den papirtype, der ligger i papirbakken.
- Kontroller, at indstillingen for udskriftskvalitet ikke er for lav.
   Udskriv billedet med en høj kvalitetsindstilling, f.eks. Bedst eller Maksimum dpi.

Du kan finde yderligere oplysninger i:

- "Indstilling af papirtypen til udskrivning" på side 33
- "Ændring af udskrivningshastighed eller -kvalitet" på side 34
- "Udskrivning med Maksimum dpi" på side 40

Årsag: Indstillingerne for papirtype eller udskriftskvalitet var forkerte.

Prøv næste løsning, hvis det ikke løste problemet.

# Løsning 4: Rens rullerne

Løsning: Rens rullerne.

Sørg for at have følgende ved hånden:

- En fnugfri klud eller andet blødt materiale, der ikke skiller ad eller efterlader fibre.
- Destilleret eller filtreret vand eller flaskevand (postevand kan indeholde affaldsstoffer, der kan beskadige blækpatronerne).

# Sådan renser du rullerne

- 1. Sluk produktet, og tag netledningen ud.
- 2. Tryk på tappen på venstre side af bagdækslet for at åbne det. Fjern dækslet ved at trække det væk fra enheden.

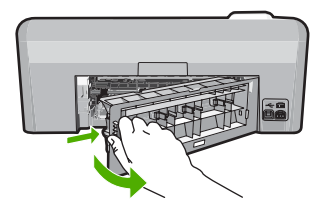

- Dyp en fnugfri klud i renset eller destilleret vand, og tryk det overskydende vand ud.
- 4. Rens gummirullerne for at fjerne støv og skidt.
- 5. Sæt bagdækslet på igen. Skub forsigtigt dækslet fremad, indtil det låses på plads.
- 6. Tilslut netledningen igen, og tænd printeren.
- 7. Prøv at udskrive igen.

Årsag: Rullerne var smudsige og skulle renses.

Prøv næste løsning, hvis det ikke løste problemet.

#### Løsning 5: Servicer enheden

**Løsning:** Kontakt HP Support vedrørende service, hvis du har gennemgået alle trin i ovenstående løsninger.

Gå til: www.hp.com/support.

Hvis du bliver bedt om det, skal du vælge land/område og derefter klikke på **Kontakt HP** for at få oplysninger om, hvordan du ringer til teknisk support.

Årsag: Produktet skal services.

#### Tekstens kanter er takkede

Prøv følgende løsninger, hvis teksten på dine udskrifter ikke fremstår klart, og kanterne er ujævne.

- Bemærk! Dette problem har intet at gøre med blækforsyningen. Det er derfor ikke nødvendigt at udskifte blækpatronerne eller skrivehovedet.
- Løsning 1: Brug TrueType eller OpenType skrifttyper
- Løsning 2: Juster printeren
- Løsning 3: Rens printhovedet

#### Løsning 1: Brug TrueType eller OpenType skrifttyper

**Løsning:** Brug TrueType-fonte eller OpenType-fonte for at sikre, at produktet udskriver skrifttyperne uden problemer. Se efter TrueType- eller OpenType-ikonet, når du skal vælge en skrifttype.

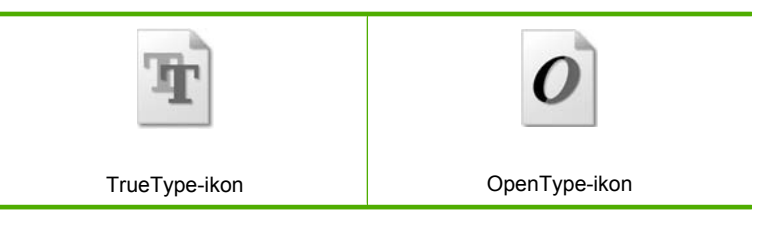

#### Årsag: Skrifttypen har en specialstørrelse.

I nogle programmer kan brugeren definere skrifttyper, som har takkede kanter, når de forstørres eller udskrives. Hvis du desuden vil udskrive bitmaptekst, kan denne have takkede kanter, når den forstørres eller udskrives.

Prøv næste løsning, hvis det ikke løste problemet.

#### Løsning 2: Juster printeren

Løsning: Juster printeren.

Justering af printeren er med til at sikre optimal kvalitet.

# Sådan justeres printeren fra HP Photosmart-programmet

- 1. Læg nyt hvidt Letter-, A4- eller Legal-papir i papirbakken.
- 2. Klik på Indstillinger i HP Solution Center.
- 3. Klik på Printer-værktøjskasse i området Udskriftsindstillinger.
  - Bemærk! Du kan også åbne Printer-værktøjskasse fra dialogboksen Udskriftsegenskaber. Klik på fanen Funktioner i dialogboksen Udskriftsegenskaber, og klik derefter på Printerservice.

#### Printer-værktøjskasse vises.

- 4. Klik på fanen Enhedsservice.
- Klik på Juster printer.
   Enheden udskriver en testside, justerer skrivehovedet og kalibrerer printeren.
   Genbrug eller kasser siden.

Årsag: Printeren skulle justeres.

Prøv næste løsning, hvis det ikke løste problemet.

#### Løsning 3: Rens printhovedet

**Løsning:** Prøv at rense skrivehovedet, hvis ingen af løsningsforslagene løste problemet.

Udskriv en selvtestrapport, når du har renset skrivehovedet. Gennemgå selvtestrapporten for at se, om der stadig er kvalitetsproblemer.

Du kan finde yderligere oplysninger i:

- "Rensning af skrivehovedet" på side 63
- "Udskriv og gennemgå en selvtestrapport" på side 65

Årsag: Printhovedet skulle renses.

# Udskrivning tager lang tid

Prøv følgende løsninger, hvis enheden udskriver meget langsomt.

- Løsning 1: Kontroller blækniveauet
- Løsning 3: Kontakt HP Support

#### Løsning 1: Kontroller blækniveauet

Løsning: Kontroller det anslåede blækniveau i blækpatronerne.

Bemærk! Advarsler og indikatorer vedrørende blækniveau er kun estimater. Når du får en meddelelse om lavt blækniveau, bør du sørge for at skaffe en ny patron, så den ligger klar. Du behøver ikke udskifte blækpatroner, før kvaliteten ikke er tilfredsstillende.

Du kan finde yderligere oplysninger i:

"Kontrol af det anslåede blækniveau" på side 60

99

Årsag: Der er måske ikke nok blæk i blækpatronerne.

Prøv næste løsning, hvis det ikke løste problemet.

### Løsning 3: Kontakt HP Support

Løsning: Kontakt HP Support.

Gå til: www.hp.com/support.

Hvis du bliver bedt om det, skal du vælge land/område og derefter klikke på **Kontakt HP** for at få oplysninger om, hvordan du ringer til teknisk support.

Årsag: Der var et problem med enheden.

# Fejlfinding i forbindelse med udskrivning

Brug dette afsnit til at løse følgende udskrivningsproblemer:

- Konvolutter udskrives forkert
- Udskrivning uden ramme giver et uventet resultat
- Enheden reagerer ikke
- Enheden udskriver uforståelige tegn
- Der sker intet, når jeg forsøger at kopiere
- Siderne i dokumentet kom ud i den forkerte rækkefølge
- Margenerne udskrives ikke som forventet
- Tekst eller grafik er skåret af ved kanten på siden
- Der blev udskrevet en tom side
- Der kommer blækstænk inde i enheden, når jeg udskriver et foto

# Konvolutter udskrives forkert

Prøv følgende løsninger for at løse problemet. Løsninger er vist i rækkefølge med den mest sandsynlige løsning først. Gennemgå løsningerne i rækkefølge, indtil problemet er løst, hvis den første løsning ikke løser problemet.

- Løsning 1: Læg konvolutterne korrekt i
- Løsning 2: Kontroller konvoluttypen
- Løsning 3: Stop klapperne ind i konvolutterne

#### Løsning 1: Læg konvolutterne korrekt i

**Løsning:** Læg en stak konvolutter i papirbakken med konvolutklapperne opad mod venstre.

Tag alt papir ud af papirbakken, før du lægger konvolutterne i.

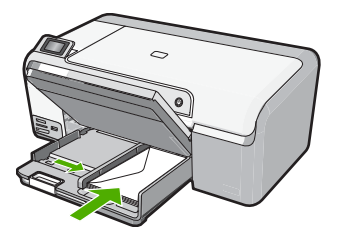

Du kan finde yderligere oplysninger i: "<u>Ilægning af konvolutter</u>" på side 22

Årsag: En stak konvolutter var lagt forkert i.

Prøv næste løsning, hvis det ikke løste problemet.

#### Løsning 2: Kontroller konvoluttypen

Løsning: Brug ikke blanke eller prægede konvolutter eller konvolutter med hægter eller ruder.

Årsag: Der var lagt en forkert type konvolut i printeren.

Prøv næste løsning, hvis det ikke løste problemet.

#### Løsning 3: Stop klapperne ind i konvolutterne

**Løsning:** Hvis du vil undgå papirstop med konvolutter, skal du stoppe konvolutklapperne ind i konvolutterne.

**Årsag:** Konvolutflapperne kan komme til at side fast i rullerne.

#### Udskrivning uden ramme giver et uventet resultat

Løsning: røv at udskrive billedet fra det billedbehandlingsprogram, der fulgte med enheden.

**Årsag:** Udskrivning af et billede uden ramme fra andre programmer end HP-programmer gav uventede resultater.

#### Enheden reagerer ikke

Prøv følgende løsninger for at løse problemet. Løsninger er vist i rækkefølge med den mest sandsynlige løsning først. Gennemgå løsningerne i rækkefølge, indtil problemet er løst, hvis den første løsning ikke løser problemet.

- Løsning 1: Tænd enheden
- Løsning 2: Læg papir i papirbakken
- Løsning 3: Vælg den korrekte printer
- Løsning 4: Tjek printerdriverens status

- Løsning 5: Vent, indtil enheden er færdig med den aktuelle handling.
- Løsning 6: Slet alle annullerede udskriftsjob fra køen
- Løsning 7: Fjern det fastkørte papir
- Løsning 8: Sørg for, at der ikke er noget, der blokerer for patronholderen
- Løsning 9: Kontroller forbindelsen mellem enheden og computeren.
- Løsning 10: Nulstil enheden

#### Løsning 1: Tænd enheden

**Løsning:** Se på indikatoren **Til** på enheden. Hvis den ikke lyser, er enheden slukket. Kontroller, at netledningen er sluttet korrekt til enheden og sat i en stikkontakt. Tryk på knappen **Til** for at tænde enheden.

Årsag: Produktet var slukket.

Prøv næste løsning, hvis det ikke løste problemet.

#### Løsning 2: Læg papir i papirbakken

Løsning: Læg papir i papirbakken.

Du kan finde yderligere oplysninger i:

"Ilægning af papir i fuld størrelse" på side 18

Årsag: Der er ikke mere papir.

Prøv næste løsning, hvis det ikke løste problemet.

#### Løsning 3: Vælg den korrekte printer

**Løsning:** Kontroller, at du har valgt den korrekte printer som standardprinter i softwareprogrammet.

 Tip! Du kan indstille enheden som standardprinteren for at sikre, at printeren vælges automatisk, når du vælger Udskriv i menuen Filer i de forskellige programmer.

Årsag: Enheden var ikke standardprinteren.

Prøv næste løsning, hvis det ikke løste problemet.

#### Løsning 4: Tjek printerdriverens status

Løsning: Printerdriverens status kan være ændret til offline eller stop udskrivning.

#### Sådan kontrolleres printerdriverens status

- 1. Klik på fane Indstillinger i HP Solution Center.
- 2. Klik på Status.
  - Hvis status er Offline eller Stop udskrivning, skal du ændre den til Klar.

Årsag: Printerdriverens status var ændret.

Prøv næste løsning, hvis det ikke løste problemet.

#### Løsning 5: Vent, indtil enheden er færdig med den aktuelle handling.

**Løsning:** Hvis enheden udfører en anden opgave, som f.eks. at udskrive et foto eller udføre vedligeholdelse, vil dit udskriftsjob blive forsinket, indtil enheden har fuldført den aktuelle opgave.

Nogle dokumenter er længe om at blive udskrevet. Kontroller, om der er meddelelser på displayet, hvis der ikke er udskrevet noget flere minutter efter, at du har sendt et udskriftsjob til .

**Årsag:** Enheden er optaget af en anden opgave.

Prøv næste løsning, hvis det ikke løste problemet.

#### Løsning 6: Slet alle annullerede udskriftsjob fra køen

**Løsning:** Et udskriftsjob kan blive i køen, efter at det er annulleret. Det annullerede printjob stopper køen og forhindrer det næste udskriftsjob i at blive udskrevet.

Åbn printermappen fra computeren, og kontroller, om det annullerede job stadig er i udskriftskøen. Forsøg at slette jobbet fra køen. Forsøg det ene eller begge følgende forslag, hvis udskriftsjobbet stadig er i køen:

- Tag USB-kablet ud af enheden, genstart computeren, og sæt USB-kablet i enheden.
- Luk enheden ned, genstart computeren, og genstart enheden.

Årsag: Et slettet udskriftsjob var stadig i køen.

Prøv næste løsning, hvis det ikke løste problemet.

#### Løsning 7: Fjern det fastkørte papir

Løsning: Fjern det fastkørte papir.

Du kan finde yderligere oplysninger i:

"Fjernelse af papir, der sidder fast" på side 80

**Årsag:** Der sad papir fast i enheden.

Prøv næste løsning, hvis det ikke løste problemet.

#### Løsning 8: Sørg for, at der ikke er noget, der blokerer for patronholderen

**Løsning:** Tag netledningen ud, hvis det ikke allerede er gjort. Kontroller, at patronholderen kan flyttes fra side til side i printeren. Tving den ikke frem og tilbage, hvis den sidder fast.

Forsigtig! Brug ikke vold. Hvis holderen sidder fast, beskadiges printeren, hvis du prøver at flytte holderen.

Fejlfinding

Du kan finde yderligere oplysninger i:

"Holder er stoppet" på side 124

Årsag: Blækpatronholderen var stoppet.

Prøv næste løsning, hvis det ikke løste problemet.

#### Løsning 9: Kontroller forbindelsen mellem enheden og computeren.

**Løsning:** Kontroller forbindelsen mellem enheden og computeren. Kontroller, at USB-kablet sidder fast i USB-porten bag på enheden. Kontroller, at den anden ende af USB-kablet er sat i en USB-port på computeren. Når kablet er tilsluttet korrekt, skal du slukke for enheden og derefter tænde den igen.

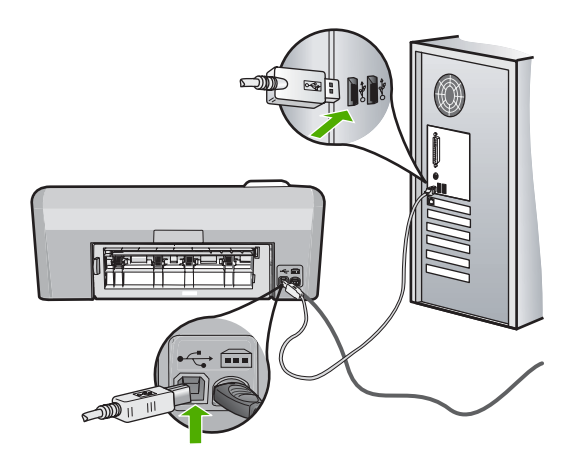

Kontroller enhedens status, hvis alle ledninger sidder korrekt, og der ikke er udskrevet noget flere minutter efter, at du har sendt et udskriftsjob. Klik på **Indstillinger** i HP Photosmart, og klik derefter på **Status**.

**Årsag:** Computeren kommunikerede ikke med enheden.

Prøv næste løsning, hvis det ikke løste problemet.

#### Løsning 10: Nulstil enheden

Løsning: Sluk enheden, og tag netledningen ud. Sæt netledningen i igen, og tryk derefter på knappen Til for at tænde enheden..

Årsag: Der opstod en fejl på enheden.

# Enheden udskriver uforståelige tegn

Prøv følgende løsninger for at løse problemet. Løsninger er vist i rækkefølge med den mest sandsynlige løsning først. Gennemgå løsningerne i rækkefølge, indtil problemet er løst, hvis den første løsning ikke løser problemet.

- Løsning 1: Nulstil enheden
- Løsning 2: Udskriv et tidligere gemt version af dokumentet

#### Løsning 1: Nulstil enheden

**Løsning:** Sluk for enheden og computeren i 60 sekunder. Tænd derefter dem begge, og prøv at udskrive igen.

Årsag: Der var ingen ledig hukommelse i produktet.

Prøv næste løsning, hvis det ikke løste problemet.

#### Løsning 2: Udskriv et tidligere gemt version af dokumentet

**Løsning:** Prøv at udskrive et andet dokument fra det samme softwareprogram. Hvis dette fungerer, kan du prøve at udskrive en tidligere gemt version af det dokument, der er ødelagt.

Årsag: Dokumentet var beskadiget.

# Der sker intet, når jeg forsøger at kopiere

Prøv følgende løsninger for at løse problemet. Løsninger er vist i rækkefølge med den mest sandsynlige løsning først. Gennemgå løsningerne i rækkefølge, indtil problemet er løst, hvis den første løsning ikke løser problemet.

- Løsning 1: Tænd enheden
- Løsning 2: Læg papir i papirbakken
- Løsning 3: Vælg den korrekte printer
- Løsning 4: Tjek printerdriverens status
- Løsning 5: Vent, indtil enheden er færdig med den aktuelle handling.
- Løsning 6: Slet alle annullerede udskriftsjob fra køen
- Løsning 7: Fjern det fastkørte papir
- Løsning 8: Sørg for, at der ikke er noget, der blokerer for patronholderen
- Løsning 9: Kontroller forbindelsen mellem enheden og computeren.
- Løsning 10: Nulstil enheden

#### Løsning 1: Tænd enheden

**Løsning:** Se på indikatoren **Til** på enheden. Hvis den ikke lyser, er enheden slukket. Kontroller, at netledningen er sluttet korrekt til enheden og sat i en stikkontakt. Tryk på knappen **Til** for at tænde enheden.

**Årsag:** Produktet var slukket.

Prøv næste løsning, hvis det ikke løste problemet.
### Løsning 2: Læg papir i papirbakken

Løsning: Læg papir i papirbakken.

Du kan finde yderligere oplysninger i:

"Ilægning af papir i fuld størrelse" på side 18

Årsag: Der er ikke mere papir.

Prøv næste løsning, hvis det ikke løste problemet.

#### Løsning 3: Vælg den korrekte printer

**Løsning:** Kontroller, at du har valgt den korrekte printer som standardprinter i softwareprogrammet.

Tip! Du kan indstille enheden som standardprinteren for at sikre, at printeren vælges automatisk, når du vælger Udskriv i menuen Filer i de forskellige programmer.

Årsag: Enheden var ikke standardprinteren.

Prøv næste løsning, hvis det ikke løste problemet.

#### Løsning 4: Tjek printerdriverens status

Løsning: Printerdriverens status kan være ændret til offline eller stop udskrivning.

#### Sådan kontrolleres printerdriverens status

- 1. Klik på fane Indstillinger i HP Solution Center.
- 2. Klik på Status.

Hvis status er Offline eller Stop udskrivning, skal du ændre den til Klar.

**Årsag:** Printerdriverens status var ændret.

Prøv næste løsning, hvis det ikke løste problemet.

#### Løsning 5: Vent, indtil enheden er færdig med den aktuelle handling.

**Løsning:** Hvis enheden udfører en anden opgave, som f.eks. at udskrive et foto eller udføre vedligeholdelse, vil dit udskriftsjob blive forsinket, indtil enheden har fuldført den aktuelle opgave.

Nogle dokumenter er længe om at blive udskrevet. Kontroller, om der er meddelelser på displayet, hvis der ikke er udskrevet noget flere minutter efter, at du har sendt et udskriftsjob til .

**Årsag:** Enheden er optaget af en anden opgave.

Prøv næste løsning, hvis det ikke løste problemet.

#### Løsning 6: Slet alle annullerede udskriftsjob fra køen

**Løsning:** Et udskriftsjob kan blive i køen, efter at det er annulleret. Det annullerede printjob stopper køen og forhindrer det næste udskriftsjob i at blive udskrevet.

Åbn printermappen fra computeren, og kontroller, om det annullerede job stadig er i udskriftskøen. Forsøg at slette jobbet fra køen. Forsøg det ene eller begge følgende forslag, hvis udskriftsjobbet stadig er i køen:

- Tag USB-kablet ud af enheden, genstart computeren, og sæt USB-kablet i enheden.
- Luk enheden ned, genstart computeren, og genstart enheden.

Årsag: Et slettet udskriftsjob var stadig i køen.

Prøv næste løsning, hvis det ikke løste problemet.

#### Løsning 7: Fjern det fastkørte papir

Løsning: Fjern det fastkørte papir.

Du kan finde yderligere oplysninger i:

"Fjernelse af papir, der sidder fast" på side 80

**Årsag:** Der sad papir fast i enheden.

Prøv næste løsning, hvis det ikke løste problemet.

#### Løsning 8: Sørg for, at der ikke er noget, der blokerer for patronholderen

**Løsning:** Tag netledningen ud, hvis det ikke allerede er gjort. Kontroller, at patronholderen kan flyttes fra side til side i printeren. Tving den ikke frem og tilbage, hvis den sidder fast.

△ Forsigtig! Brug ikke vold. Hvis holderen sidder fast, beskadiges printeren, hvis du prøver at flytte holderen.

Du kan finde yderligere oplysninger i:

"Holder er stoppet" på side 124

Årsag: Blækpatronholderen var stoppet.

Prøv næste løsning, hvis det ikke løste problemet.

#### Løsning 9: Kontroller forbindelsen mellem enheden og computeren.

Løsning: Kontroller forbindelsen mellem enheden og computeren. Kontroller, at USB-kablet sidder fast i USB-porten bag på enheden. Kontroller, at den anden ende af USB-kablet er sat i en USB-port på computeren. Når kablet er tilsluttet korrekt, skal du slukke for enheden og derefter tænde den igen.

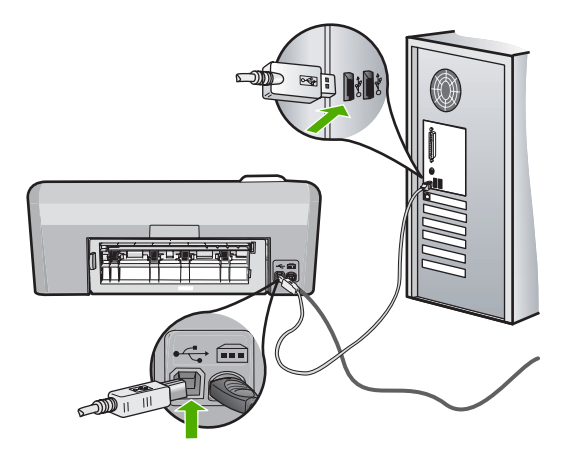

Kontroller enhedens status, hvis alle ledninger sidder korrekt, og der ikke er udskrevet noget flere minutter efter, at du har sendt et udskriftsjob. Klik på **Indstillinger** i HP Photosmart, og klik derefter på **Status**.

Årsag: Computeren kommunikerede ikke med enheden.

Prøv næste løsning, hvis det ikke løste problemet.

#### Løsning 10: Nulstil enheden

**Løsning:** Sluk enheden, og tag netledningen ud. Sæt netledningen i igen, og tryk derefter på knappen **Til** for at tænde enheden..

Årsag: Der opstod en fejl på enheden.

# Siderne i dokumentet kom ud i den forkerte rækkefølge

**Løsning:** Udskriv dokumentet i omvendt rækkefølge. Når dokumentet er færdigudskrevet, ligger siderne i den rigtige rækkefølge.

Du kan finde yderligere oplysninger i:

"Udskrivning af et dokument på flere sider i omvendt rækkefølge" på side 46

**Årsag:** Udskriftsindstillingerne var angivet til at udskrive den første side af dokumentet først. På grund af den måde papiret føres ind i enheden på, ligger den første side med udskriftssiden opad nederst i stakken.

# Margenerne udskrives ikke som forventet

- Løsning 1: Kontroller margenerne
- Løsning 2: Kontroller indstillingen for papirstørrelse

- Løsning 3: Læg papiret korrekt i
- Løsning 4: Læg en stak konvoluter i papirbakken

# Løsning 1: Kontroller margenerne

#### Løsning: Kontroller margenerne.

Kontroller, at margenindstillingerne for dokumentet ikke overskrider udskriftsområdet for enheden.

#### Sådan kontrolleres margenindstillingerne

- Se et eksempel på udskriftsjobbet, før du sender det til enheden.
   I de fleste programmer skal du klikke på menuen Filer og derefter klikke på Vis udskrift.
- 2. Kontroller margenerne.

Enheden bruger de margener, du har angivet i softwareprogrammet, så længe de ikke overstiger minimummargenerne for enheden. Der er flere oplysninger om angivelse af marginer i dit program i den tilhørende dokumentation.

 Annuller udskriftsjobbet, hvis margenerne ikke er tilfredsstillende, og indstil derefter margenerne i softwareprogrammet.

Årsag: Margenerne var ikke indstillet korrekt i softwareprogrammet.

Prøv næste løsning, hvis det ikke løste problemet.

# Løsning 2: Kontroller indstillingen for papirstørrelse

**Løsning:** Kontroller, at du har valgt den korrekte indstilling for papirstørrelse til dokumentet. Kontroller, at du har indført den korrekte papirstørrelse i inputbakken.

**Årsag:** Indstillingen for papirstørrelse var muligvis ikke korrekt for det projekt, du ville udskrive.

Prøv næste løsning, hvis det ikke løste problemet.

#### Løsning 3: Læg papiret korrekt i

Løsning: Tag papirstakken ud af papirbakken, læg papiret i igen, og skub papirbreddestyret ind, indtil det stopper ved papirets kant.

Du kan finde yderligere oplysninger i:

"Ilægning af papir" på side 17

Årsag: Papirstyrene var ikke placeret korrekt.

Prøv næste løsning, hvis det ikke løste problemet.

#### Løsning 4: Læg en stak konvoluter i papirbakken

**Løsning:** Læg en stak konvolutter i papirbakken med konvolutklapperne opad mod venstre.

Tag alt papir ud af papirbakken, før du lægger konvolutterne i.

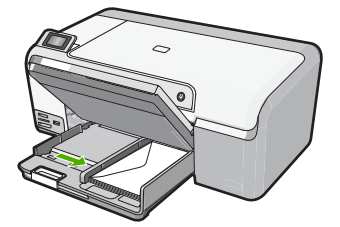

Du kan finde yderligere oplysninger i:

"Ilægning af konvolutter" på side 22

Årsag: En stak konvolutter var lagt forkert i.

# Tekst eller grafik er skåret af ved kanten på siden

Prøv følgende løsninger for at løse problemet. Løsninger er vist i rækkefølge med den mest sandsynlige løsning først. Gennemgå løsningerne i rækkefølge, indtil problemet er løst, hvis den første løsning ikke løser problemet.

- Løsning 1: Kontroller marginindstillingerne
- Løsning 2: Tjek dokumentets layout
- Løsning 3: Læg papiret korrekt i
- Løsning 4: Prøve at udskrive med ramme

# Løsning 1: Kontroller marginindstillingerne

Løsning: Kontroller, at margenindstillingerne for dokumentet ikke overskrider udskriftsområdet for enheden.

#### Sådan kontrolleres margenindstillingerne

- Se et eksempel på udskriftsjobbet, før du sender det til enheden.
   I de fleste programmer skal du klikke på menuen Filer og derefter klikke på Vis udskrift.
- 2. Kontroller margenerne.

Enheden bruger de margener, du har angivet i softwareprogrammet, så længe de ikke overstiger minimummargenerne for enheden. Der er flere oplysninger om angivelse af marginer i dit program i den tilhørende dokumentation.

**3.** Annuller udskriftsjobbet, hvis margenerne ikke er tilfredsstillende, og indstil derefter margenerne i softwareprogrammet.

Årsag: Margenerne var ikke indstillet korrekt i softwareprogrammet.

Prøv næste løsning, hvis det ikke løste problemet.

#### Løsning 2: Tjek dokumentets layout

**Løsning:** Kontroller, at det dokumentlayout, du forsøger at udskrive, passer til en papirstørrelse, som understøttes af enheden.

#### Sådan vises et eksempel på udskriftslayoutet

- 1. Læg den rigtige papirstørrelse i papirbakken.
- Se et eksempel på udskriftsjobbet, før du sender det til enheden.
   I de fleste programmer skal du klikke på menuen Filer og derefter klikke på Vis udskrift.
- 3. Kontroller, at størrelsen på grafikken i dokumentet stemmer overens med udskriftsområdet for enheden.
- 4. Annuller udskriftsjobbet, hvis grafikken ikke passer i sidens udskriftsområde.
- Tip! I nogle programmer er det muligt at skalere dokumentet, så det passer til den aktuelle papirstørrelse. Du kan også skalere størrelsen på et dokument i dialogboksen Egenskaber.

**Årsag:** Størrelsen på det dokument, du var ved at udskrive, var større end størrelsen på det papir, der ligger i papirbakken.

Prøv næste løsning, hvis det ikke løste problemet.

#### Løsning 3: Læg papiret korrekt i

Løsning: Hvis papiret indføres forkert, skæres noget af dokumentet muligvis af.

Tag papirstakken ud af papirbakken, og læg den i igen.

Du kan finde yderligere oplysninger i:

"Ilægning af papir i fuld størrelse" på side 18

Årsag: Papiret var ikke lagt rigtigt i.

Prøv næste løsning, hvis det ikke løste problemet.

#### Løsning 4: Prøve at udskrive med ramme

**Løsning:** Deaktiver udskrivning uden ramme, og prøv at udskrive med ramme.

Du kan finde yderligere oplysninger i:

#### "Udskrivning af et billede uden ramme" på side 38

**Årsag:** Udskrivning uden ramme var aktiveret. Når du vælger indstillingen **Uden ramme**, forstørres det udskrevne foto og centreres på siden. Afhængig af den relative størrelse på digitalfotoet og det papir, du udskriver på, kan det medføre, at dele af billedet skæres væk.

# Der blev udskrevet en tom side

Prøv følgende løsninger for at løse problemet. Løsninger er vist i rækkefølge med den mest sandsynlige løsning først. Gennemgå løsningerne i rækkefølge, indtil problemet er løst, hvis den første løsning ikke løser problemet.

- Løsning 1: Fjern eventuelle ekstra sider eller linje i slutningen af dokumentet
- Løsning 2: Læg papir i papirbakken

# Løsning 1: Fjern eventuelle ekstra sider eller linje i slutningen af dokumentet

**Løsning:** Åbn dokumentfilen i programmet, og fjern eventuelle ekstra sider eller linjer i slutningen af dokumentet.

Årsag: Det dokument, du var ved at udskrive, indeholdt en ekstra tom side.

Prøv næste løsning, hvis det ikke løste problemet.

# Løsning 2: Læg papir i papirbakken

**Løsning:** Læg mere papir i papirbakken, hvis der kun er få ark tilbage i enheden. Hvis der er rigeligt papir i papirbakken, skal du tag det ud, slå papirbunken mod en plan overflade og lægge den tilbage i papirbakken.

Du kan finde yderligere oplysninger i:

"Ilægning af papir i fuld størrelse" på side 18

**Årsag:** Enheden førte to stykker papir ind.

#### Der kommer blækstænk inde i enheden, når jeg udskriver et foto

Løsning: Læg fotopapir i papirbakken, før du udskriver et job uden rammer.

**Årsag:** Du brugte en forkert papirtype. Når du benytter indstilling til udskrivning uden ramme, skal du udskrive på fotopapir.

# Fejlfinding i forbindelse med hukommelseskort

Brug dette afsnit til at løse følgende problemer med hukommelseskort og USB-porten på forsiden:

- Mit hukommelseskort fungerer ikke længere i mit digitalkamera
- Enheden læser ikke hukommelseskortet eller lagerenheden
- Fotoindikatoren ved siden af hukommelseskortholderne blinker
- Advarselsindikatoren blinker, når jeg sætter hukommelseskortet eller lagerenheden <u>i</u>
- Fotoene på hukommelseskortet overføres ikke til computeren
- Fotos på et tilsluttet digitalkamera med PictBridge udskrives ikke

#### Mit hukommelseskort fungerer ikke længere i mit digitalkamera

**Løsning:** Omformater hukommelseskortet i kameraet, eller formater hukommelseskortet på en pc med Windows ved at vælge FAT-formatet og ikke FAT32. Der er flere oplysninger i dokumentationen til digitalkameraet.

**Årsag:** Du har formateret kortet på en Windows XP-computer. I Windows XP formateres som standard et hukommelseskort på 8 MB eller mindre og 64 MB eller mere med FAT32-formatet. Digitalkameraer og andre enheder bruger FAT-formatet (FAT16 eller FAT12) og kan ikke genkende et FAT32-formateret kort.

# Enheden læser ikke hukommelseskortet eller lagerenheden

Prøv følgende løsninger for at løse problemet. Løsninger er vist i rækkefølge med den mest sandsynlige løsning først. Gennemgå løsningerne i rækkefølge, indtil problemet er løst, hvis den første løsning ikke løser problemet.

- Løsning 1: Sæt hukommelseskortet korrekt i
- Løsning 2: Sæt hukommelseskortet eller lagerenheden helt ind i den korrekte holder.
- Løsning 3: Tag det ekstra hukommelseskort ud.
- Løsning 4: Omformater hukommelseskortet i digitalkameraet

#### Løsning 1: Sæt hukommelseskortet korrekt i

**Løsning:** Hold hukommelseskortet, så siden med etiketten vender opad, og kontakterne peger mod enheden. Skub derefter kortet ind i den relevante holder, indtil fotoindikatoren tændes.

Hvis hukommelseskortet ikke sidder korrekt, svarer enheden ikke, og fotoindikatoren (i nærheden af hukommelseskortholderne) tændes ikke.

Når hukommelseskortet sidder korrekt, blinker fotoindikatoren i et par sekunder og forbliver derefter tændt.

Årsag: Hukommelseskortet var sat omvendt i eller på hovedet.

Prøv næste løsning, hvis det ikke løste problemet.

# Løsning 2: Sæt hukommelseskortet eller lagerenheden helt ind i den korrekte holder.

**Løsning:** Sørg for, at hukommelseskortet kommer helt ind i den korrekte holder på enheden. Eller, at lagerenheden er sat i USB-porten foran, hvis du bruger en lagerenhed som et nøglekædedrev.

Hvis hukommelseskortet eller lagerenheden ikke sidder korrekt, svarer enheden ikke, og fotoindikatoren (i nærheden af hukommelseskortholderne) tændes ikke.

Når et hukommelseskort eller en lagerenhed sidder korrekt, blinker fotoindikatoren i et par sekunder og forbliver derefter tændt.

**Årsag:** Hukommelseskortet eller lagerenheden var ikke sat helt ind i den relevante holder.

Prøv næste løsning, hvis det ikke løste problemet.

#### Løsning 3: Tag det ekstra hukommelseskort ud.

**Løsning:** Hvis du har indsat flere hukommelseskort, skal du tage det ene kort ud. Du kan kun bruge ét hukommelseskort ad gangen.

Hvis du har tilsluttet et hukommelseskort og en lagerenhed, skal du tage lagerenheden ud. Du kan kun bruge én af delene ad gangen.

**Årsag:** Du havde isat flere hukommelseskort, eller du havde indsat et hukommelseskort og en lagerenhed samtidigt.

#### Løsning 4: Omformater hukommelseskortet i digitalkameraet

**Løsning:** Se, om der vises en fejlmeddelelse på computerskærmen, der fortæller, at billederne på hukommelseskortet er beskadigede.

Hvis filsystemet på kortet er beskadiget, skal du omformatere hukommelseskortet i digitalkameraet. Der er flere oplysninger i dokumentationen til digitalkameraet.

△ Forsigtig! Hvis du omformaterer hukommelseskortet, slettes eventuelle fotos, der ligger på kortet. Hvis du tidligere har overført fotoene fra hukommelseskortet til en computer, kan du udskrive fotoene fra computeren. Hvis det ikke er tilfældet, er du nødt til tage nogle nye billeder.

Årsag: Filsystemet på hukommelseskortet var ødelagt.

#### Fotoindikatoren ved siden af hukommelseskortholderne blinker

**Løsning:** Tag ikke hukommelseskortet ud, mens fotoindikatoren blinker. En blinkende indikator betyder, at enheden bruger hukommelseskortet. Vent, til indikatoren lyser konstant. Hvis du fjerner et hukommelseskort, som printeren eller computeren benytter, kan dataene på kortet eller enheden og hukommelseskortet tage skade.

Du kan finde yderligere oplysninger i:

"Indsætte et hukommelseskort eller en lagerenhed" på side 51

**Årsag:** Enheden læste hukommelseskortet.

#### Advarselsindikatoren blinker, når jeg sætter hukommelseskortet eller lagerenheden

Prøv følgende løsninger for at løse problemet. Løsninger er vist i rækkefølge med den mest sandsynlige løsning først. Gennemgå løsningerne i rækkefølge, indtil problemet er løst, hvis den første løsning ikke løser problemet.

- Løsning 1: Fjern hukommelseskortet, og sæt det derefter i igen
- Løsning 2: Tag det ekstra hukommelseskort ud.

i.

# Løsning 1: Fjern hukommelseskortet, og sæt det derefter i igen

**Løsning:** Tag hukommelseskortet ud, og sæt det ind igen. Det er måske sat forkert i. Hold hukommelseskortet, så etiketten vender opad, og kontakterne peger mod enheden. Skub derefter kortet ind i den relevante holder, indtil fotoindikatoren tændes.

Hvis problemet ikke er løst, er hukommelseskortet muligvis defekt.

Du kan finde yderligere oplysninger i:

"Indsætte et hukommelseskort eller en lagerenhed" på side 51

Årsag: Enheden fandt en fejl på hukommelseskortet.

Prøv næste løsning, hvis det ikke løste problemet.

# Løsning 2: Tag det ekstra hukommelseskort ud.

**Løsning:** Hvis du har indsat flere hukommelseskort, skal du tage det ene kort ud. Du kan kun bruge ét hukommelseskort ad gangen.

Hvis du har tilsluttet et hukommelseskort og en lagerenhed, skal du tage lagerenheden ud. Du kan kun bruge én af delene ad gangen.

Du kan finde yderligere oplysninger i:

"Indsætte et hukommelseskort eller en lagerenhed" på side 51

**Årsag:** Du havde isat flere hukommelseskort, eller du havde indsat et hukommelseskort og en lagerenhed samtidigt.

# Fotoene på hukommelseskortet overføres ikke til computeren

Prøv følgende løsninger for at løse problemet. Løsninger er vist i rækkefølge med den mest sandsynlige løsning først. Gennemgå løsningerne i rækkefølge, indtil problemet er løst, hvis den første løsning ikke løser problemet.

- Løsning 1: Installer HP Photosmart softwaren
- Løsning 2: Tænd enheden
- Løsning 3: Tænd computeren
- Løsning 4: Kontroller forbindelsen mellem enheden og computeren.

# Løsning 1: Installer HP Photosmart softwaren

**Løsning:** Installer HP Photosmart-softwaren, som fulgte med enheden. Genstart computeren, hvis den er installeret.

# Sådan installeres HP Photosmart-softwaren

- 1. Sæt produkt-cd-rom'en i computerens cd-rom-drev, og start derefter installationsprogrammet.
- 2. Klik på Installer mere software, når du bliver bedt om det, for at installere HP Photosmart-softwaren.
- 3. Følg vejledningen på skærmen og anvisningerne i den installationsvejledning, der fulgte med enheden.

**Årsag:** HP Photosmart-softwaren var ikke installeret Prøv næste løsning, hvis det ikke løste problemet.

# Løsning 2: Tænd enheden

Løsning: Tænd enheden.

Årsag: Produktet var slukket.

Prøv næste løsning, hvis det ikke løste problemet.

# Løsning 3: Tænd computeren

Løsning: Tænd computeren

**Årsag:** Computeren var slukket.

Prøv næste løsning, hvis det ikke løste problemet.

# Løsning 4: Kontroller forbindelsen mellem enheden og computeren.

**Løsning:** Kontroller forbindelsen mellem enheden og computeren. Kontroller, at USB-kablet sidder fast i USB-porten bag på enheden. Kontroller, at den anden ende af USB-kablet er sat i en USB-port på computeren. Når kablet er tilsluttet korrekt, skal du slukke for enheden og derefter tænde den igen.

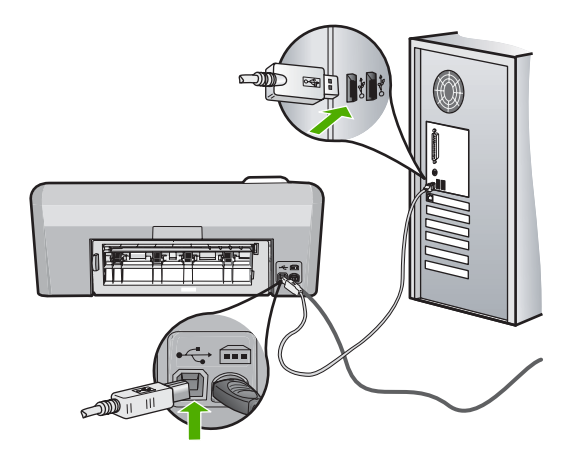

Se den installationsvejledning, der fulgte med enheden, for at få yderligere oplysninger om konfigurering af enheden og tilslutning til en computer.

Årsag: Enheden var ikke sluttet korrekt til computeren.

# Fotos på et tilsluttet digitalkamera med PictBridge udskrives ikke

Prøv følgende løsninger for at løse problemet. Løsninger er vist i rækkefølge med den mest sandsynlige løsning først. Gennemgå løsningerne i rækkefølge, indtil problemet er løst, hvis den første løsning ikke løser problemet.

- Løsning 1: Sæt kameraet i PictBridge-tilstand
- Løsning 2: Gem fotoene i et understøttet filformat.
- Løsning 3: Vælg fotos til udskrivning direkte på kameraet

#### Løsning 1: Sæt kameraet i PictBridge-tilstand

**Løsning:** Hvis kameraet understøtter PictBridge, skal du kontrollere, at det er indstillet til PictBridge-tilstand. I den brugervejledning, der fulgte med kameraet, kan du se, hvordan du gør det.

Årsag: Digitalkameraet var ikke indstillet til PictBridge-tilstand.

Prøv næste løsning, hvis det ikke løste problemet.

#### Løsning 2: Gem fotoene i et understøttet filformat.

**Løsning:** Kontroller, at digitalkameraet gemmer fotos i filformat, der understøttes af PictBridge-overførselsfunktionen (exif/JPEG, JPEG, and DPOF).

**Årsag:** Billedernes format understøttes ikke.

Prøv næste løsning, hvis det ikke løste problemet.

#### Løsning 3: Vælg fotos til udskrivning direkte på kameraet

**Løsning:** Før du slutter digitalkameraet til USB-porten foran på HP Photosmart, skal du vælge de fotos, der skal udskrives, direkte på kameraet.

Bemærk! På nogle digitalkameraer kan du ikke vælge fotos, før du har oprettet en PictBridge-forbindelse. I så fald skal du slutte digitalkameraet til USB-porten foran på enheden, tænde kameraet og ændre det til PictBridge-tilstand og derefter vælge de fotos, der skal udskrives, på kameraet.

**Årsag:** Du har ikke valgt nogen fotos på kameraet til udskrivning.

# Fejlfinding i forbindelse med cd/dvd-print

Brug dette afsnit til at løse eventuelle problemer, du måtte støde på, når du printer direkte på overfladen af cd/dvd'er med HP Photosmart.

Dette afsnit indeholder følgende emner:

- Enheden har ikke registreret cd/dvd-holderen.
- Enheden har ikke registreret en cd/dvd i holderen.
- Enheden stoppede under udskrivning på en cd/dvd
- Billedet på disken er beskåret, og der er blæk på cd/dvd-holderen.

- Enheden printer på et forkert område af disken.
- Designet er ikke centreret på disken
- <u>Blækket på cd/dvd'en tørrer ikke.</u>
- Enheden rapporterer uoverensstemmende størrelse for cd/dvd
- Cd/dvd-holderen sidder fast i opbevaringsområdet.

# Enheden har ikke registreret cd/dvd-holderen.

Prøv følgende løsninger for at løse problemet. Løsninger er vist i rækkefølge med den mest sandsynlige løsning først. Gennemgå løsningerne i rækkefølge, indtil problemet er løst, hvis den første løsning ikke løser problemet.

- Løsning 1: Skub cd/dvd-holderen ind i cd/dvd-bakken
- Løsning 2: Tag cd/dvd-holderen ud af opbevaringsområdet
- Løsning 3: Læg cd/dvd'en i cd/dvd-holderen
- Løsning 4: Læg den næste disk i cd/dvd-holderen

# Løsning 1: Skub cd/dvd-holderen ind i cd/dvd-bakken

**Løsning:** Skub cd/dvd-holderen ind i cd/dvd-bakken, indtil stregerne på holderen er ud for de hvide streger på bakken. Den ende af holderen, der er markeret med pile, skal først ind i cd/dvd-bakken.

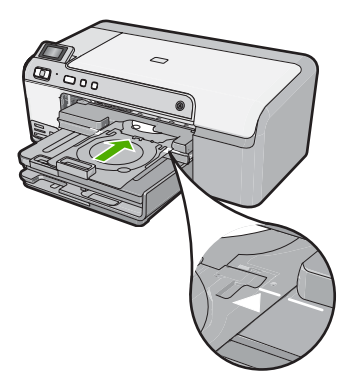

Årsag: Cd/dvd-holderen var ikke skubbet langt nok ind i cd/dvd-bakken.

Prøv næste løsning, hvis det ikke løste problemet.

# Løsning 2: Tag cd/dvd-holderen ud af opbevaringsområdet

**Løsning:** Tag cd/dvd-holderen ud af opbevaringsområdet under hovedbakken. Sænk cd/dvd-bakken (sidder under kontrolpanelet).

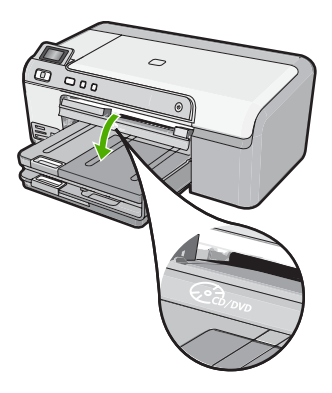

Kontroller, at der ligger en disk, der kan printes på, i cd/dvd-holderen med den side, der skal printes på, opad. Skub cd/dvd-holderen ind i cd/dvd-bakken, indtil stregerne på holderen er ud for de hvide streger på bakken. Den ende af holderen, der er markeret med pile, skal først ind i cd/dvd-bakken.

Årsag: Cd/dvd-holderen var sat tilbage i opbevaringsområdet.

Prøv næste løsning, hvis det ikke løste problemet.

# Løsning 3: Læg cd/dvd'en i cd/dvd-holderen

**Løsning:** Tag cd/dvd-holderen ud af opbevaringsområdet under hovedbakken. Tag disken ud af cd/dvd-bakken, og læg den i cd/dvd-holderen med den side, der skal printes på, opad. Skub holderen ind i cd/dvd-bakken, indtil stregerne på holderen er ud for de hvide streger på bakken. Den ende af holderen, der er markeret med pile, skal først ind i cd/dvd-bakken.

Årsag: Disken var lagt direkte i cd/dvd-bakken, og ikke i cd/dvd-holderen.

Prøv næste løsning, hvis det ikke løste problemet.

#### Løsning 4: Læg den næste disk i cd/dvd-holderen

**Løsning:** Tag cd/dvd-holderen ud af cd/dvd-bakken. Tag cd/dvd'en ud af holderen. Læg den næste disk i cd/dvd-holderen med den side, der skal printes på, opad, og læg holderen i cd/dvd-bakken, så stregerne på holderen er ud for de hvide streger på bakken. Når enheden registrerer holderen, forsvinder meddelelsen.

**Årsag:** Enheden beder dig isætte den næste disk, hvis udskriftsjobbet omfatter udskrivning på flere cd/dvd'er

# Enheden har ikke registreret en cd/dvd i holderen.

Prøv følgende løsninger for at løse problemet. Løsninger er vist i rækkefølge med den mest sandsynlige løsning først. Gennemgå løsningerne i rækkefølge, indtil problemet er løst, hvis den første løsning ikke løser problemet.

Løsning 1: Læg en cd/dvd i cd/dvd-holderen

Løsning 2: llæg en cd/dvd med den side, der skal printes på, opad

#### Løsning 1: Læg en cd/dvd i cd/dvd-holderen

**Løsning:** Tag cd/dvd-holderen ud af cd/dvd-bakken. Læg en disk, der kan printes på, i cd/dvd-holderen med den side, der skal printes på, opad, og læg holderen i cd/ dvd-bakken, så stregerne på holderen er ud for de hvide streger på bakken.

**Årsag:** Du har lagt cd/dvd-holderen i cd/dvd-bakken uden først at lægge en cd/dvd i holderen.

Prøv næste løsning, hvis det ikke løste problemet.

#### Løsning 2: llæg en cd/dvd med den side, der skal printes på, opad

**Løsning:** Tag cd/dvd-holderen ud af cd/dvd-bakken. Læg en disk, der kan printes på, i cd/dvd-holderen med den side, der skal printes på, opad, og læg holderen i cd/ dvd-bakken, så stregerne på holderen er ud for de hvide streger på bakken.

Årsag: Cd/dvd'en var lagt omvendt i holderen.

#### Enheden stoppede under udskrivning på en cd/dvd

**Løsning:** Sørg for, at der er mindst 7,5 cm plads bag enheden. Sørg endvidere for, at åbningen bag på enheden ikke er blokeret.

**Årsag:** Enheden trak i cd/dvd-holderen, mens der blev printet på cd/dvd'en. Holderen stikker ca. 7,5 cm ud bag på enheden. Hvis ikke der er nok plads bag enheden, stopper holderen, og udskrivningen standses.

#### Billedet på disken er beskåret, og der er blæk på cd/dvd-holderen.

**Løsning:** Når du lægger en cd/dvd i almindelig størrelse (120 mm) i cd/dvdholderen, må du **ikke** vippe den blå ring hen over disken. Ringen skal kun bruges, hvis der printes på små cd/dvd'er (80 mm).

Rens cd/dvd-holderen for blæk, før du prøver igen. På den måde undgår du blæk i enheden samt pletter på disken, hænderne eller tøjet.

Læg en ny disk, der kan printes på, i holderen med den side, der skal printes på opad, når cd/dvd-holderen er ren og tør. Den blå ring skal blive i den modsatte side af holderen som vist nedenfor. Sæt holderen i cd/dvd-bakken igen, indtil stregerne på holderen er ud for de hvide streger på bakken.

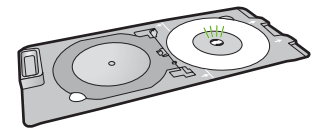

Årsag: Du har lagt cd/dvd'en forkert i holderen.

# Enheden printer på et forkert område af disken.

Prøv følgende løsninger for at løse problemet. Løsninger er vist i rækkefølge med den mest sandsynlige løsning først. Gennemgå løsningerne i rækkefølge, indtil problemet er løst, hvis den første løsning ikke løser problemet.

- Løsning 1: Ret softwareindstillingerne
- Løsning 2: llæg en ny cd/dvd med den side, der skal printes på, opad

#### Løsning 1: Ret softwareindstillingerne

**Løsning:** Sørg for at dit design passer til størrelsen på det medie, der ligger i cd/ dvd-holderen, herunder den indre og ydre rings diameter. Ret softwareindstillingerne, så dit design centreres og passer i størrelsen til disken. Se dokumentation eller online Hjælpen til det software, du bruger, for at få yderligere oplysninger.

Årsag: Størrelsen på dit design passede ikke til cd/dvd'en.

Prøv næste løsning, hvis det ikke løste problemet.

#### Løsning 2: llæg en ny cd/dvd med den side, der skal printes på, opad

**Løsning:** Hvis du allerede har brændt indhold over på cd/dvd'en, bliver du måske nødt til at brænde det igen på en ny disk. Læg den nye disk i cd/dvd-holderen med den side, der skal printes på, opad. Sæt holderen i cd/dvd-bakken igen, indtil stregerne på holderen er ud for de hvide streger på bakken.

Årsag: Cd/dvd'en var lagt omvendt i holderen.

#### Designet er ikke centreret på disken

**Løsning:** Ret softwareindstillingerne, så dit design centreres og passer i størrelsen til disken. Se dokumentation eller online Hjælpen til det software, du bruger, for at få yderligere oplysninger.

**Årsag:** Indstillingerne for dit design var ikke korrekte.

# Blækket på cd/dvd'en tørrer ikke.

Prøv følgende løsninger for at løse problemet. Løsninger er vist i rækkefølge med den mest sandsynlige løsning først. Gennemgå løsningerne i rækkefølge, indtil problemet er løst, hvis den første løsning ikke løser problemet.

- Løsning 1: Brug diske, der kan printes på med inkjet
- Løsning 2: llæg en ny cd/dvd med den side, der skal printes på, opad

#### Løsning 1: Brug diske, der kan printes på med inkjet

**Løsning:** Kontroller, at cd/dvd'en kan bruges til inkjet-print. Sådanne diske har normalt en hvid overflade. (De kan også have en sølvarvet overflade).

Årsag: Der kunne ikke printes på diskens overflade.

Prøv næste løsning, hvis det ikke løste problemet.

#### Løsning 2: llæg en ny cd/dvd med den side, der skal printes på, opad

**Løsning:** Hvis du allerede har brændt indhold over på cd/dvd'en, bliver du måske nødt til at brænde det igen på en ny disk. Læg den nye disk i cd/dvd-holderen med den side, der skal printes på, opad. Sæt holderen i cd/dvd-bakken igen, indtil stregerne på holderen er ud for de hvide streger på bakken.

Årsag: Cd/dvd'en var lagt omvendt i holderen.

#### Enheden rapporterer uoverensstemmende størrelse for cd/dvd

**Løsning:** Annuller udskriftsjobbet, og sæt en cd/dvd med samme størrelse, som du angav i udskriftsjobbet, i holderen, eller ret udskriftsindstillingerne i softwaren.

**Årsag:** Størrelsen på den cd/dvd, der ligger i holderen, svarer ikke til den størrelse, du angav, da du startede udskriftsjobbet fra computeren.

#### Cd/dvd-holderen sidder fast i opbevaringsområdet.

**Løsning:** Træk cd/dvd'en så langt ud af holderen du kan, før du mærker modstand. Sæt derefter en flad genstand (f.eks. en smørekniv eller en skruetrækker) ind i venstre hjørne af opbevaringsåbningen, og skub den blå ring ned. Når den blå ring er trykket ned, bør du kunne trække cd/dvd-holderen ud af opbevaringsområdet.

**Årsag:** Cd/dvd-holderen var blevet sat ind i opbevaringsområdet med en cd/dvd i, og den blå ring vippet hen over disken.

# Fejl

Dette afsnit indeholder nedenstående meddelelseskategorier for din enhed:

- Produktmeddelelser
- Meddelelser vedrørende filer
- Generelle brugermeddelelser
- Meddelelser vedrørende papir
- Meddelelser vedrørende strøm og tilslutning
- Meddelelser vedrørende blækpatroner og skrivehoveder

#### Produktmeddelelser

Følgende er en liste over produktrelaterede fejlmeddelelser:

- Holder blokeret
- Holder sidder fast
- Holder er stoppet
- <u>Uoverensstemmelse i forbindelse med firmware-revision</u>
- Funktionsfejl

- Cd/dvd-bakken er åben
- Cd/dvd-bakke sidder forkert
- Isæt cd/dvd-holder
- <u>Åbn cd/dvd-bakken</u>
- Cd/dvd-holderen blev ikke fundet
- Cd/dvd blev ikke fundet
- Der kan ikke udskrives
- Manglende HP Photosmart-software

# Holder blokeret

Prøv følgende løsninger for at løse problemet. Løsninger er vist i rækkefølge med den mest sandsynlige løsning først. Gennemgå løsningerne i rækkefølge, indtil problemet er løst, hvis den første løsning ikke løser problemet.

- Løsning 1: Fjern eventuelle genstande, der blokerer blækpatronholderen
- Løsning 2: Luk cd/dvd-bakken

# Løsning 1: Fjern eventuelle genstande, der blokerer blækpatronholderen

**Løsning:** Sluk enheden, og åbn dækslet til blækpatronerne for at få adgang til blækpatronholderen. Fjern eventuelle fremmedlegemer, der blokerer blækpatronholderen (herunder emballage), og tænd enheden igen.

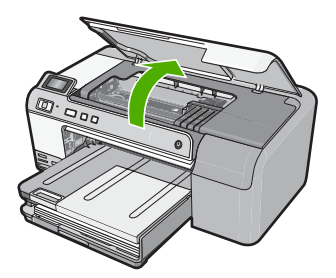

Følg vejledningen på skærmen for at fortsætte.

Årsag: Blækpatronholderen var blokeret.

Prøv næste løsning, hvis det ikke løste problemet.

# Løsning 2: Luk cd/dvd-bakken

Løsning: Luk cd/dvd-bakken.

Årsag: Cd/dvd-bakken var åben.

# Holder sidder fast

**Løsning:** Sluk enheden, og åbn dækslet til blækpatronerne for at få adgang til området med blækpatronholderen. Fjern eventuelle fremmedlegemer, der blokerer blækpatronholderen (herunder emballage), og tænd enheden igen.

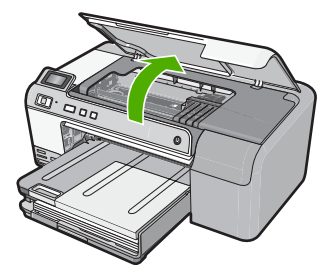

Følg vejledningen på skærmen for at fortsætte.

Årsag: Blækpatronholderen var blokeret.

# Holder er stoppet

**Løsning:** Sluk enheden, og åbn dækslet til blækpatronerne for at få adgang til området med blækpatronholderen. Fjern eventuelle fremmedlegemer, der blokerer blækpatronholderen (herunder emballage), og tænd enheden igen.

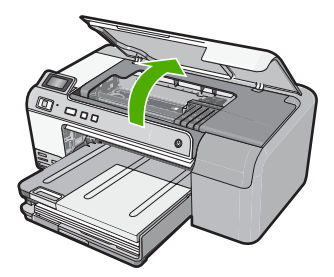

Følg vejledningen på skærmen for at fortsætte.

Årsag: Blækpatronholderen var blokeret.

# Uoverensstemmelse i forbindelse med firmware-revision

Løsning: Kontakt HP Support.

Gå til: www.hp.com/support.

Hvis du bliver bedt om det, skal du vælge land/område og derefter klikke på **Kontakt HP** for at få oplysninger om, hvordan du ringer til teknisk support.

**Årsag:** Revisionsnummeret på enhedens firmware stemte ikke overens med revisionsnummeret på softwaren.

# Funktionsfejl

- Løsning 1: Fjern det fastkørte papir
- Løsning 2: Fjern eventuelle genstande, der blokerer blækpatronholderen

### Løsning 1: Fjern det fastkørte papir

Løsning: Fjern det fastkørte papir.

Du kan finde yderligere oplysninger i:

"Fjernelse af papir, der sidder fast" på side 80

Årsag: Der sad papir fast i enheden.

Prøv næste løsning, hvis det ikke løste problemet.

# Løsning 2: Fjern eventuelle genstande, der blokerer blækpatronholderen

**Løsning:** Sænk blækpatrondækslet for at få adgang til blækpatronholderen. Fjern eventuelt materiale, der blokerer blækpatronholderen, herunder eventuel emballage. Sluk for enheden, og tænd den derefter igen.

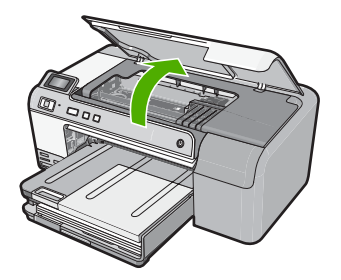

Årsag: Blækpatronholderen var blokeret.

# Cd/dvd-bakken er åben

Løsning: Luk cd/dvd-bakken.

Årsag: Cd/dvd-bakken var åben, da der blev startet et udskriftsjob fra computeren.

# Cd/dvd-bakke sidder forkert

**Løsning:** Tag cd/dvd-holderen ud af cd/dvd-bakken, og sæt den i igen. Sørg for at skubbe cd/dvd-holderen lige ind i bakken. Skub holderen ind, indtil stregerne på holderen er ud for de hvide streger på bakken.

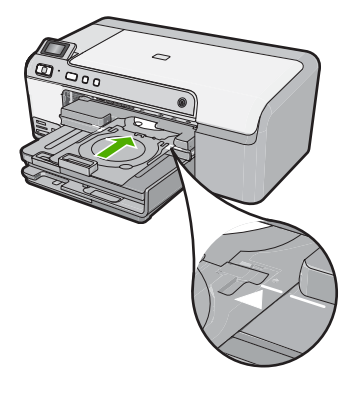

Årsag: Cd/dvd-holderen lå forkert i cd/dvd-bakken.

# lsæt cd/dvd-holder

Prøv følgende løsninger for at løse problemet. Løsninger er vist i rækkefølge med den mest sandsynlige løsning først. Gennemgå løsningerne i rækkefølge, indtil problemet er løst, hvis den første løsning ikke løser problemet.

- Løsning 1: Læg en cd/dvd i cd/dvd-holderen
- Løsning 2: Læg den næste cd/dvd i cd/dvd-holderen

# Løsning 1: Læg en cd/dvd i cd/dvd-holderen

**Løsning:** Læg en disk, der kan printes på, i cd/dvd-holderen, med den side, der skal printes på, opad. Sænk cd/dvd-bakken. Skub holderen ind, indtil stregerne på holderen er ud for de hvide streger på bakken. Den ende, der er markeret med pile, skal først ind i cd/dvd-bakken.

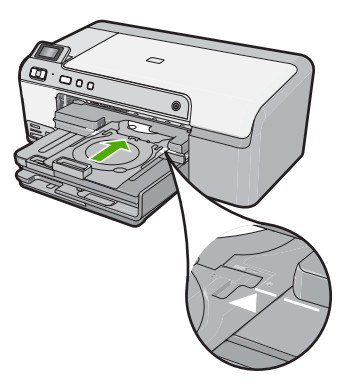

Du kan finde yderligere oplysninger i:

"Ilægning af en cd/dvd" på side 25

Årsag: Du blev bedt om at isætte cd/dvd-holderen til et enkelt cd/dvd-udskriftsjob.

Prøv næste løsning, hvis det ikke løste problemet.

# Løsning 2: Læg den næste cd/dvd i cd/dvd-holderen

**Løsning:** Tag cd/dvd-holderen ud af cd/dvd-bakken. Tag cd/dvd'en ud af holderen. Læg den næste disk i cd/dvd-holderen med den side, der skal printes på, opad, og skub holderen ind i cd/dvd-bakken igen, så stregerne på holderen er ud for de hvide streger på bakken.

Årsag: Enheden beder dig isætte den næste disk, hvis udskriftsjobbet omfatter udskrivning på flere cd/dvd'er

# Åbn cd/dvd-bakken

Løsning: Sænk cd/dvd-bakken. Tryk på OK for at fortsætte.

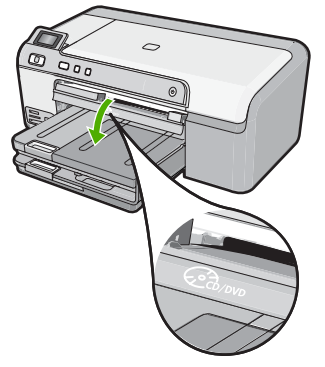

**Årsag:** Cd/dvd-bakken var lukket, og der blev startet et cd/dvd-udskriftsjob fra computeren.

# Cd/dvd-holderen blev ikke fundet

**Løsning:** Læg en disk, der kan printes på, i cd/dvd-holderen, med den side, der skal printes på, opad. Sænk cd/dvd-bakken. Skub holderen ind, indtil stregerne på holderen er ud for de hvide streger på bakken. Den ende, der er markeret med pile, skal først ind i cd/dvd-bakken. Tryk på **OK** for at fortsætte.

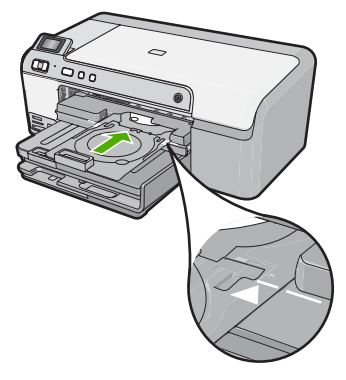

Årsag: Cd/dvd-holderen var ikke sat i, eller den var ikke skubbet langt nok ind.

#### Cd/dvd blev ikke fundet

**Løsning:** Tag cd/dvd-holderen ud af cd/dvd-bakken. Læg en disk, der kan printes på, i cd/dvd-holderen med den side, der skal printes på, opad, og skub holderen ind i cd/dvd-bakken igen, så stregerne på holderen er ud for de hvide streger på bakken. Tryk på **OK** for at fortsætte.

Årsag: Der blev ikke fundet en cd/dvd, der kan printes på, i holderen.

#### Der kan ikke udskrives

Prøv følgende løsninger for at løse problemet. Løsninger er vist i rækkefølge med den mest sandsynlige løsning først. Gennemgå løsningerne i rækkefølge, indtil problemet er løst, hvis den første løsning ikke løser problemet.

- Løsning 1: Udskriv en selvtestrapport
- Løsning 2: Slet indholdet i udskriftskøen
- Løsning 3: Tag USB-stikket ud, og sæt det i igen
- Løsning 4: Kontroller, at enheden er standardprinteren
- Løsning 5: Tjek om printeren er i pausetilstand eller offline
- Løsning 6: Slet indholdet i udskriftskøen manuelt
- Løsning 7: Stop og genstart printspooleren
- Løsning 8: Tjek, om det er softwareprogrammet, der skaber problemet.

# Løsning 1: Udskriv en selvtestrapport

Løsning: Udskriv en selvtestrapport for at se, om der kan udskrives på enheden.

# Sådan udskrives en selvtestrapport

- 1. Læg nyt, almindeligt hvidt Letter- eller A4-papir i papirbakken.
- 2. Tryk på knappen Annuller og hold den nede, og tryk derefter på knappen Reduktion af røde øjne.

Enheden udskriver en selvtestrapport, der kan indeholde følgende oplysninger:

- **Produktoplysninger**: Indeholder modelnummer, serienummer og andre produktoplysninger.
- Revisionsoplysninger. indeholder versionsnummer for firmwaren.
- Oplysninger om blæksystemet: Viser det omtrentlige blækniveau for hver af de installerede blækpatroner samt status, installationsdato og udløbsdato for de enkelte blækpatroner.
- Udskriftskvalitetsmønster: Viser seks farveblokke, der repræsenterer hver af de installerede blækpatroner. Ensfarvede, ensartede farveblokke betyder, at der ikke er et problem med udskriftskvaliteten. Rengør printhovedet jf. proceduren beskrevet under "<u>Rensning af skrivehovedet</u>" på side 63, hvis der er striber eller mangler blokke. Hvis farveblokkene stadig viser problemer med udskriftskvaliteten efter rensning af skrivehovedet, skal enheden justeres i overensstemmelse med proceduren, som beskrevet under "<u>Juster</u>

printhovedet" på side 64. Kontakt HP-kundesupport, hvis farveblokkene stadig viser tegn på kvalitetsproblemer.

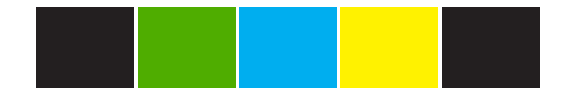

• **Historiklog**: Indeholder oplysninger, som kan bruges ved diagnosticering, hvis du får behov for at kontakte HP-kundesupport.

Kontroller, om produktet er konfigureret korrekt, hvis du ikke kan udskrive en testside. Se den Opsætningsvejledning, der fulgte med produktet, for oplysninger om opsætning.

**Årsag:** Produktet var ikke konfigureret korrekt.

Prøv næste løsning, hvis det ikke løste problemet.

#### Løsning 2: Slet indholdet i udskriftskøen

Løsning: Genstart computeren for at slette udskriftskøen.

#### Sådan slettes udskriftskøen

- 1. Genstart computeren.
- 2. Kontroller udskriftskøen, når computeren er genstartet.
  - a. Gør et af følgende afhængig af dit operativsystem:
    - Windows Vista: Klik på Start på proceslinjen i Windows, klik på Kontrolpanel, og klik på Printere.
    - Windows XP: Klik på **Start** på proceslinjen i Windows, klik på **Kontrolpanel**, og klik på **Printere og faxenheder**.
  - b. Dobbeltklik på ikonet for dit produkt for at åbne udskrivningskøen. Hvis der ikke er nogen udskriftsjob, er problemet måske løst.
- 3. Prøv at udskrive igen.

Årsag: Computeren skal genstartes for at slette udskriftskøen.

Prøv næste løsning, hvis det ikke løste problemet.

# Løsning 3: Tag USB-stikket ud, og sæt det i igen

Løsning: Tag USB-kablet ud af computeren og enheden, og sæt det i igen.

# Sådan tager du USB-kablet ud, og sætter det i igen

- **1.** Tag USB-kablet ud af produktet.
- 2. Tag USB-kablet ud af computerstikket.
- 3. Vent 5-6 sekunder efter du har taget USB-kablet ud.
- 4. Sæt USB-kablet i produktet og computeren igen.

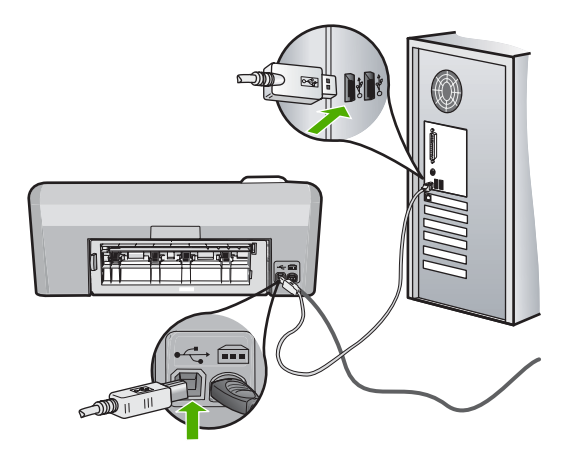

Når USB-kablet er sat i igen, udskrives jobbene i køen.

- Bemærk! Kontroller, at hubben er tændt, hvis du opretter forbindelse via en USB-hub. Forsøg at slutte den direkte til computeren, hvis hubben er tændt.
- 5. Start et andet udskriftsjob, hvis udskrivningen ikke starter automatisk.

Årsag: USB-kablet skulle afkobles.

Prøv næste løsning, hvis det ikke løste problemet.

# Løsning 4: Kontroller, at enheden er standardprinteren

**Løsning:** Kontroller, at printeren er indstillet som standardprinter og bruger den korrekte printerdriver.

# Sådan kontroller du, at produktet er standardprinteren

- 1. Gør et af følgende afhængig af dit operativsystem:
  - Windows Vista: Klik på Start på proceslinjen i Windows, klik på Kontrolpanel, og klik på Printere.
  - Windows XP: Klik på Start på proceslinjen i Windows, klik på Kontrolpanel, og klik på Printere og faxenheder.
- Kontroller, at produktet er standardprinteren Der vises et hak i en sort ring ved siden af standardprinteren.
- 3. Højreklik på det korrekte produkt, og vælg **Benyt som standard**, hvis der er valgt et forkert produkt.

# Sådan kontrolleres printerdriveren

- 1. Gør et af følgende afhængig af dit operativsystem:
  - Windows Vista: Klik på Start på proceslinjen i Windows, klik på Kontrolpanel, og klik på Printere.
  - Windows XP: Klik på **Start** på proceslinjen i Windows, klik på **Kontrolpanel**, og klik på **Printere og faxenheder**.
- 2. Højreklik på ikonet ved siden af produktet, og vælg Egenskaber.
- Klik på Porte for at kontrollere, at produktet bruger den rigtige port. Den port, produktet benytter, er fremhævet, og der vises et hak ved siden af den. Produktet skal bruge en DOT4-port eller USB00X-porten (hvor X er et tal).
- Klik på den korrekte port for at vælge den, hvis produktet bruger en forkert port. Den nye port fremhæves, og der vises et hak ved siden af den.
- 5. Klik på fanen Avanceret.
- 6. Kontroller at den driver, der vises i rullemenuen **Driver**, er den korrekte driver. Driveren skal have produktets navn.
- 7. Vælg den korrekte driver i rullemenuen Driver, hvis der er valgt en forkert driver.
- 8. Klik på **OK** for at gemme ændringerne.

**Årsag:** Enheden var ikke valgt som standardprinter, eller der blev anvendt en forkert printerdriver.

Prøv næste løsning, hvis det ikke løste problemet.

# Løsning 5: Tjek om printeren er i pausetilstand eller offline

Løsning: Kontroller, om printeren er i pausetilstand eller er offline.

# Sådan tjekker du, om printeren er i pausetilstand eller offline

- 1. Gør et af følgende afhængig af dit operativsystem:
  - Windows Vista: Klik på Start på proceslinjen i Windows, klik på Kontrolpanel, og klik på Printere.
  - Windows XP: Klik på **Start** på proceslinjen i Windows, klik på **Kontrolpanel**, og klik på **Printere og faxenheder**.
- 2. Dobbeltklik på ikonet for dit produkt for at åbne udskrivningskøen.
- 3. Kontroller, at indstillingerne Stop udskrivning midlertidigt og Brug printer offline i menuen Printer ikke er markeret. Kontroller, at indstillingerne Stop udskrivning midlertidigt og Brug printer offline i menuen Printer ikke er markeret. Hvis der vises et hak ved ud for en af disse indstillinger, skal du klikke på den pågældende indstilling for at fjerne hakket. Hvis punktet Brug printer online findes i menuen, skal du markere det, så der vises et hak.
- 4. Prøv at udskrive igen, hvis du har ændret noget.

Årsag: Produktet var i pausetilstand eller offline.

Prøv næste løsning, hvis det ikke løste problemet.

# Løsning 6: Slet indholdet i udskriftskøen manuelt

Løsning: Slet indholdet af udskriftskøen manuelt.

#### Sådan slettes udskriftskøen manuelt

- 1. Gør et af følgende afhængig af dit operativsystem:
  - Windows Vista: Klik på **Start** på proceslinjen i Windows, klik på **Kontrolpanel**, og klik på **Printere**.
  - Windows XP: Klik på Start på proceslinjen i Windows, klik på Kontrolpanel, og klik på Printere og faxenheder.
- 2. Dobbeltklik på ikonet for dit produkt for at åbne udskrivningskøen.
- 3. Klik på Annuller alle dokumenter eller Slet udskriftsdokument i menuen Printer, og klik på Ja for at bekræfte sletningen.
- 4. Genstart computeren, og prøv at udskrive igen, hvis der stadig er dokumenter i køen.
- Kontroller, at udskriftskøen er tom, og prøv at udskrive igen. Fortsæt til næste løsning, hvis ikke den er tom, eller hvis den er tom, og du stadig ikke kan udskrive.

Årsag: Indholdet i udskriftskøen skal slettes manuelt.

Prøv næste løsning, hvis det ikke løste problemet.

# Løsning 7: Stop og genstart printspooleren

Løsning: Genstart printspooleren.

# Sådan stoppes og genstartes printspooleren

- 1. Klik på Start på proceslinjen i Windows, og klik derefter på Kontrolpanel.
- 2. Dobbeltklik på Administration, og dobbeltklik derefter på Tjenester.
- Rulle gennem listen, og klik på Printspooler, og klik derefter på Stop for at stoppe tjenesten.
- 4. Klik på Start og derefter på OK for at genstarte tjenesten.
- 5. Genstart computeren, og prøv at udskrive igen.

Årsag: Printspooleren skulle genstartes.

Prøv næste løsning, hvis det ikke løste problemet.

# Løsning 8: Tjek, om det er softwareprogrammet, der skaber problemet.

Løsning: Tjek, om det er softwareprogrammet, der skaber problemet.

# Sådan kontrolleres softwareprogrammet

- 1. Luk programmet, og åbn det igen.
- 2. Prøv at udskrive fra softwareprogrammet.
  - Bemærk! Printeren understøtter måske ikke udskrivning fra DOSprogrammer. Tjek programmets systemkrav for at se, om det er Windowsbaseret eller DOS-baseret.
- Prøv at udskrive fra Notesblok for at se, om problemet skyldes programmet eller driveren.

# Sådan udskriver du fra Notesblok

- a. Klik på Start på proceslinjen i Windows, og klik derefter på Programmer eller Alle programmer.
- b. Klik på Tilbehør og derefter på Notesblok.
- c. Skriv et par tegn bogstaver i Notesblok.
- d. Klik på Filer, og klik derefter på Udskriv.
- Kontakt producenten af softwareprogrammet, hvis du kan udskrive fra Notesblok, men ikke fra softwareprogrammet.

**Årsag:** Softwareprogrammet fejlede eller kunne kommunikere korrekt med printerdriveren.

# Manglende HP Photosmart-software

- Løsning 1: Installer HP Photosmart softwaren
- Løsning 2: Tænd enheden
- Løsning 3: Tænd computeren
- Løsning 4: Kontroller forbindelsen mellem enheden og computeren.

#### Løsning 1: Installer HP Photosmart softwaren

**Løsning:** Installer HP Photosmart-softwaren, som fulgte med enheden. Genstart computeren, hvis den er installeret.

#### Sådan installeres HP Photosmart-softwaren

- 1. Sæt produkt-cd-rom'en i computerens cd-rom-drev, og start derefter installationsprogrammet.
- 2. Klik på Installer mere software, når du bliver bedt om det, for at installere HP Photosmart-softwaren.
- Følg vejledningen på skærmen og anvisningerne i den installationsvejledning, der fulgte med enheden.

Årsag: HP Photosmart-softwaren var ikke installeret

Prøv næste løsning, hvis det ikke løste problemet.

#### Løsning 2: Tænd enheden

Løsning: Tænd enheden.

Årsag: Produktet var slukket.

Prøv næste løsning, hvis det ikke løste problemet.

#### Løsning 3: Tænd computeren

Løsning: Tænd computeren

Årsag: Computeren var slukket.

Prøv næste løsning, hvis det ikke løste problemet.

#### Løsning 4: Kontroller forbindelsen mellem enheden og computeren.

Løsning: Kontroller forbindelsen mellem enheden og computeren. Kontroller, at USB-kablet sidder fast i USB-porten bag på enheden. Kontroller, at den anden ende af USB-kablet er sat i en USB-port på computeren. Når kablet er tilsluttet korrekt, skal du slukke for enheden og derefter tænde den igen.

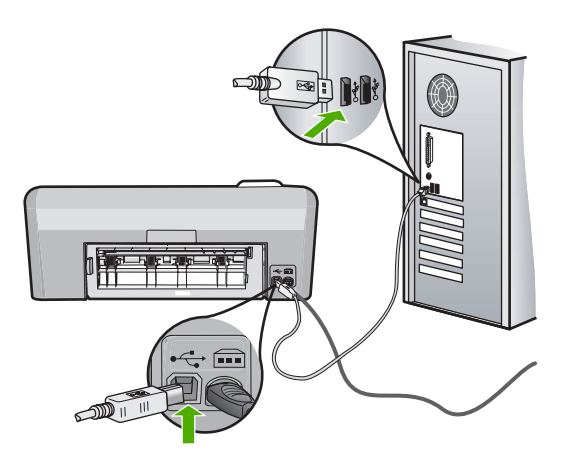

Se den installationsvejledning, der fulgte med enheden, for at få yderligere oplysninger om konfigurering af enheden og tilslutning til en computer.

Årsag: Enheden var ikke sluttet korrekt til computeren.

# Meddelelser vedrørende filer

Det følgende er en oversigt over fejlmeddelelser med relation til filer:

- Fejl ved læsning eller skrivning af filen
- Ulæselige filer. NN filer kunne ikke læses
- Fotos ikke fundet
- Fil ikke fundet
- Ugyldigt filnavn
- Filen er ødelagt

# Fejl ved læsning eller skrivning af filen

Løsning: Kontroller, om du har brugt det rigtige mappe- og filnavn.

Årsag: Enhedssoftwaren kunne ikke åbne eller gemme filen.

# Ulæselige filer. NN filer kunne ikke læses

**Løsning:** Sæt hukommelseskortet i enheden igen. Hvis det ikke fungerer, skal du tage billederne om med digitalkameraet. Hvis du allerede har overført filerne til computeren, kan du prøve at udskrive filerne med softwaren. Kopierne er måske ikke ødelagte.

Årsag: Nogle af filerne på det isatte hukommelseskort var beskadigede.

# Fotos ikke fundet

Prøv følgende løsninger for at løse problemet. Løsninger er vist i rækkefølge med den mest sandsynlige løsning først. Gennemgå løsningerne i rækkefølge, indtil problemet er løst, hvis den første løsning ikke løser problemet.

- Løsning 1: Sæt hukommelseskortet i igen
- Løsning 2: Udskriv fotos fra computeren

### Løsning 1: Sæt hukommelseskortet i igen

**Løsning:** Sæt hukommelseskortet i igen. Hvis det ikke fungerer, skal du tage billederne om med digitalkameraet. Hvis du allerede har overført filerne til computeren, kan du prøve at udskrive filerne med softwaren. Kopierne er måske ikke ødelagte.

**Årsag:** Nogle af filerne på det isatte hukommelseskort eller den tilsluttede lagerenhed er beskadigede.

Prøv næste løsning, hvis det ikke løste problemet.

#### Løsning 2: Udskriv fotos fra computeren

**Løsning:** Tag nogle billeder med dit digitalkamera. Hvis du tidligere har gemt fotos på din computer, kan du også udskrive dem vha. enhedens software.

Årsag: Der var ingen fotos på hukommelseskortet.

#### Fil ikke fundet

Løsning: Luk nogle programmer, og prøv at udføre opgaven igen.

**Årsag:** Der var ikke nok ledig hukommelse på computeren til at oprette et eksempel af printfilen.

# Ugyldigt filnavn

Løsning: Kontroller, at du ikke bruger ugyldige symboler i filnavnet.

Årsag: Det indtastede filnavn var ugyldigt.

#### Filen er ødelagt

- Løsning 1: Sæt hukommelseskortet i enheden igen
- Løsning 2: Omformater hukommelseskortet i digitalkameraet.

# Løsning 1: Sæt hukommelseskortet i enheden igen

**Løsning:** Sæt hukommelseskortet i enheden igen. Hvis det ikke fungerer, skal du tage billederne om med digitalkameraet. Hvis du allerede har overført filerne til computeren, kan du prøve at udskrive filerne med softwaren. Kopierne er måske ikke ødelagte.

Årsag: Nogle af filerne på det isatte hukommelseskort var beskadigede.

Prøv næste løsning, hvis det ikke løste problemet.

#### Løsning 2: Omformater hukommelseskortet i digitalkameraet.

**Løsning:** Se, om der vises en fejlmeddelelse på computerskærmen, der fortæller, at billederne på hukommelseskortet er beskadigede.

Hvis filsystemet på kortet er beskadiget, skal du omformatere hukommelseskortet i digitalkameraet.

△ Forsigtig! Hvis du omformaterer hukommelseskortet, slettes eventuelle fotos, der ligger på kortet. Hvis du tidligere har overført fotoene fra hukommelseskortet til en computer, kan du udskrive fotoene fra computeren. Hvis det ikke er tilfældet, er du nødt til tage nogle nye billeder.

Årsag: Filsystemet på hukommelseskortet var ødelagt.

# Generelle brugermeddelelser

Herunder finder du en liste over meddelelser, der vedrører almindelige brugerfejl:

- Fejl på hukommelseskort
- <u>Ikke tilsluttet</u>
- Ikke mere diskplads
- Fejl ved adgang til kort
- Brug kun ét kort ad gangen
- Kortet sidder forkert
- Kortet er beskadiget
- Kortet er ikke helt på plads
- Cd/dvd vender forkert
- Cd/dvd-udskrivningsproblem
- <u>Cd/dvd-størrelse passer ikke</u>

#### Fejl på hukommelseskort

- Løsning 1: Tag alle hukommelseskort ud på nær ét
- Løsning 2: Tag hukommelseskortet ud, og sæt det korrekt i
- Løsning 3: Skub hukommelseskortet helt ind

# Løsning 1: Tag alle hukommelseskort ud på nær ét

Løsning: Tag alle hukommelseskort ud på nær ét. Enheden læser det tilbageværende hukommelseskort og viser det første foto, der er gemt på kortet.

Årsag: Der var sat to eller flere hukommelseskort i enheden.

Prøv næste løsning, hvis det ikke løste problemet.

# Løsning 2: Tag hukommelseskortet ud, og sæt det korrekt i

Løsning: Tag hukommelseskortet ud, og sæt det korrekt i. Etiketten på hukommelseskortet skal vende opad og skal kunne læses, når du sætter kortet i holderen.

Årsag: Du havde sat et hukommelseshukommelseskort omvendt i eller på hovedet.

Prøv næste løsning, hvis det ikke løste problemet.

# Løsning 3: Skub hukommelseskortet helt ind

Løsning: Tag hukommelseskortet ud, og skub det ind i holderen, indtil det stopper.

Årsag: Hukommelseskortet var ikke sat helt inde i holderen.

### **Ikke tilsluttet**

Løsning: Kontroller, at computeren er tændt og tilsluttet enheden. Kontroller også, at du har installeret det program, der fulgte med enheden.

Du kan finde yderligere oplysninger i:

Årsag: Fejlmeddelelsen kan have forskellige årsager.

- Computeren var ikke tændt.
- Computeren var ikke tilsluttet enheden.
- Den software, der fulgte med enheden, er ikke installeret korrekt.
- Det program, der fulgte med enheden, var installeret, men kørte ikke.

#### Ikke mere diskplads

Løsning: Luk nogle programmer, og prøv at udføre opgaven igen.

Årsag: Der var ikke nok ledig hukommelse på computeren til at udføre opgaven.

# Fejl ved adgang til kort

- Løsning 1: Tag alle hukommelseskort ud på nær ét
- Løsning 2: Tag hukommelseskortet ud, og sæt det korrekt i

Løsning 3: Skub hukommelseskortet helt ind

#### Løsning 1: Tag alle hukommelseskort ud på nær ét

**Løsning:** Tag alle hukommelseskort ud på nær ét. Enheden læser det tilbageværende hukommelseskort og viser det første foto, der er gemt på kortet.

**Årsag:** Der var sat to eller flere hukommelseskort i enheden.

Prøv næste løsning, hvis det ikke løste problemet.

#### Løsning 2: Tag hukommelseskortet ud, og sæt det korrekt i

**Løsning:** Tag hukommelseskortet ud, og sæt det korrekt i. Etiketten på Compact Flash-kortet skal vende opad og skal kunne læses, når du sætter kortet i holderen.

**Årsag:** Du har sat et Compact Flash-hukommelseskort omvendt i eller på hovedet. Prøv næste løsning, hvis det ikke løste problemet.

#### Løsning 3: Skub hukommelseskortet helt ind

Løsning: Tag hukommelseskortet ud, og skub det ind i holderen, indtil det stopper. Årsag: Hukommelseskortet var ikke sat helt inde i holderen.

#### Brug kun ét kort ad gangen

Løsning: Der må kun sættes ét hukommelseskort i ad gangen.

Hvis der sættes flere kort i, blinker den grønne fotoindikator (i nærheden af hukommelseskortholderne) hurtigt, og der vises en fejlmeddelelse på computerskærmen. Tag det/de ekstra hukommelseskort ud for at løse problemet.

Årsag: Der er sat flere hukommelseskort i enheden.

# Kortet sidder forkert

**Løsning:** Hold hukommelseskortet, så etiketten vender opad, og kontakterne peger mod enheden. Skub derefter kortet ind i den relevante holder, indtil fotoindikatoren tændes.

Hvis hukommelseskortet ikke sidder korrekt, reagerer enheden ikke, og fotoindikatoren (i nærheden af hukommelseskortholderne) blinker hurtigt.

Når hukommelseskortet sidder korrekt, blinker fotoindikatoren grønt i et par sekunder og forbliver derefter tændt.

**Årsag:** Kortet var sat omvendt i eller på hovedet.

# Kortet er beskadiget

Løsning: Omformater hukommelseskortet i kameraet, eller formater hukommelseskortet i en pc med Windows XP ved at vælge FAT-formatet. Der er flere oplysninger i dokumentationen til digitalkameraet.

△ Forsigtig! Hvis du omformaterer hukommelseskortet, slettes eventuelle fotos, der ligger på kortet. Hvis du tidligere har overført fotoene fra hukommelseskortet til en computer, kan du udskrive fotoene fra computeren. Hvis det ikke er tilfældet, er du nødt til tage nogle nye billeder.

**Årsag:** Du har formateret kortet på en Windows XP-computer. I Windows XP formateres som standard et hukommelseskort på 8 MB eller mindre og 64 MB eller mere med FAT32-formatet. Digitalkameraer og andre enheder bruger FAT-formatet (FAT16 eller FAT12) og kan ikke genkende et FAT32-formateret kort.

#### Kortet er ikke helt på plads

Løsning: Sørg for, at hukommelseskortet kommer helt ind i den korrekte holder på enheden.

Hvis hukommelseskortet ikke sidder korrekt, reagerer enheden ikke, og fotoindikatoren (i nærheden af hukommelseskortholderne) blinker hurtigt.

Når hukommelseskortet sidder korrekt, blinker fotoindikatoren grønt i et par sekunder og forbliver derefter tændt.

Årsag: Kortet var ikke sat helt i.

# Cd/dvd vender forkert

Løsning: Sørg for at lægge cd/dvd'en korrekt i cd/dvd-holderen med den side, der skal printes på, opad.

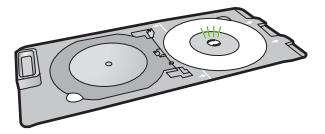

Årsag: Cd/dvd'en var lagt omvendt i cd/dvd-holderen.

#### Cd/dvd-udskrivningsproblem

**Løsning:** Sørg for, at der er tilstrækkelig plads bag enheden, og at udgangsåbningen til cd/dvd'en bag på enheden ikke er blokeret. Hvis enheden står op ad en væg, skal den stå mindst 7,5 cm ud fra væggen.

Årsag: Enheden stoppede under udskrivning.

#### Cd/dvd-størrelse passer ikke

**Løsning:** Sæt en cd/dvd med samme størrelse, som du angav i udskriftsjobbet, i cd/dvd-holderen, eller annuller udskriftsjobbet, og angiv den korrekte størrelse i softwaren.

**Årsag:** Størrelsen på den cd/dvd, der ligger i holderen, svarer ikke til den størrelse, du angav, da du startede udskriftsjobbet fra computeren.

# Meddelelser vedrørende papir

Det følgende er en oversigt over fejlmeddelelser med relation til papir:

- Kan ikke hente papir fra papirbakken
- Blækket tørrer
- Ilægning af papir
- Intet papir
- Papirstop eller forkert indført papir
- Papiruoverensstemmelse
- Forkert papirbredde

#### Kan ikke hente papir fra papirbakken

**Løsning:** Læg mere papir i papirbakken, hvis produktet er løbet tør for papir, eller der der kun er få ark tilbage. Hvis der er papir i papirbakken, skal du tage papiret ud, banke papirbunken mod en plan flade og lægge den tilbage i bakken. Følg vejledningen på displayet eller computerskærmen for at fortsætte udskrivningen.

Du kan finde yderligere oplysninger i:

"Ilægning af papir i fuld størrelse" på side 18

**Årsag:** Der er ikke nok papir i papirbakken.

#### **Blækket tørrer**

**Løsning:** Lad arket ligge i udskriftsbakken, indtil meddelelsen ikke længere vises. Hvis det er nødvendigt at fjerne det udskrevne ark, før meddelelsen forsvinder, skal du forsigtigt holde det udskrevne ark på undersiden eller i siderne og anbringe det på en plan overflade for at tørre.

Årsag: Transparenter og andre medier kræver en længere tørretid end normalt.

#### llægning af papir

**Løsning:** Læg mere papir i papirbakken, hvis produktet er løbet tør for papir, eller der der kun er få ark tilbage. Hvis der er papir i papirbakken, skal du tage papiret ud, banke papirbunken mod en plan flade og lægge den tilbage i bakken. Følg vejledningen på displayet eller computerskærmen for at fortsætte udskrivningen.

Du kan finde yderligere oplysninger i:

"Ilægning af papir i fuld størrelse" på side 18
Årsag: Der er ikke nok papir i papirbakken.

## Intet papir

Prøv følgende løsninger for at løse problemet. Løsninger er vist i rækkefølge med den mest sandsynlige løsning først. Gennemgå løsningerne i rækkefølge, indtil problemet er løst, hvis den første løsning ikke løser problemet.

- Løsning 1: Sæt dækslet på igen
- Løsning 2: Kontroller, at papiret ligger korrekt
- Løsning 3: Kontroller udskriftsindstillingerne
- Løsning 4: Rens papirindføringsrullerne med HP Paper Feed rensekittet
- Løsning 5: Rens rullerne
- Løsning 6: Kontakt HP Support

## Løsning 1: Sæt dækslet på igen

Løsning: Hvis du har taget det bageste dæksel af for at fjerne fastsiddende papir, skal du sætte det på plads igen. Skub forsigtigt dækslet fremad, indtil det låses på plads.

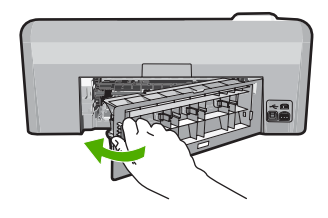

**Årsag:** Bagdækslet er taget af. Prøv næste løsning, hvis det ikke løste problemet.

## Løsning 2: Kontroller, at papiret ligger korrekt

Løsning: Kontroller, at papiret ligger korrekt i papirbakken.

Du kan finde yderligere oplysninger i:

"Ilægning af papir" på side 17

Årsag: Papiret var ikke placeret korrekt.

Prøv næste løsning, hvis det ikke løste problemet.

## Løsning 3: Kontroller udskriftsindstillingerne

Løsning: Kontroller udskriftsindstillingerne.

- Angiv indstillingen for papirtype, så den passer til den papirtype, der ligger i papirbakken.
- Kontroller, at indstillingen for udskriftskvalitet ikke er for lav.
  Udskriv billedet med en høj kvalitetsindstilling, f.eks. Bedst eller Maksimum dpi.

Du kan finde yderligere oplysninger i:

- "Indstilling af papirtypen til udskrivning" på side 33
- "Ændring af udskrivningshastighed eller -kvalitet" på side 34
- "Udskrivning med Maksimum dpi" på side 40

Årsag: Indstillingerne for papirtype eller udskriftskvalitet var forkerte.

Prøv næste løsning, hvis det ikke løste problemet.

## Løsning 4: Rens papirindføringsrullerne med HP Paper Feed rensekittet

**Løsning:** I forbindelse med nogle inkjet-produkter skal du bruge et specialkit, kaldet HP Paper Feed Cleaning Kit, til at rense papirindføringsrullerne for at løbe dette problem. Gå til følgende adresse for at se, om det gælder dit produkt: <u>www.hp.com/support</u>.

Søg efter "HP Paper Feed Cleaning Kit" for at få flere oplysninger om kittet og for at se, om du skal bruge et det til dit produkt.

**Årsag:** Papirindføringsrullerne er smudsige og skal renses med HP Paper Feed Cleaning kittet.

Prøv næste løsning, hvis det ikke løste problemet.

## Løsning 5: Rens rullerne

Løsning: Rens rullerne.

Sørg for at have følgende ved hånden:

- En fnugfri klud eller andet blødt materiale, der ikke skiller ad eller efterlader fibre.
- Destilleret eller filtreret vand eller vand fra flaske.

## Sådan renser du rullerne

- 1. Sluk produktet, og tag netledningen ud.
- 2. Tryk på tappen på venstre side af bagdækslet for at åbne det. Fjern dækslet ved at trække det væk fra enheden.

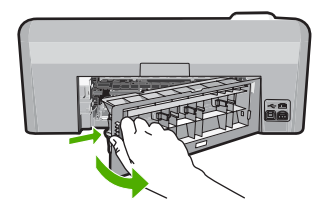

- Dyp en fnugfri klud i renset eller destilleret vand, og tryk det overskydende vand ud.
- 4. Rens gummirullerne for at fjerne støv og skidt.
- 5. Sæt bagdækslet på igen. Skub forsigtigt dækslet fremad, indtil det låses på plads.
- 6. Tilslut netledningen igen, og tænd printeren.
- 7. Prøv at udskrive igen.

Årsag: Rullerne var smudsige og skulle renses.

Prøv næste løsning, hvis det ikke løste problemet.

## Løsning 6: Kontakt HP Support

**Løsning:** Kontakt HP Support vedrørende service, hvis du har gennemgået alle trin i ovenstående løsninger, og problemet stadig ikke er løst.

Gå til: www.hp.com/support.

Hvis du bliver bedt om det, skal du vælge land/område og derefter klikke på **Kontakt HP** for at få teknisk support.

**Årsag:** Du har muligvis brug for hjælp, for at få enheden eller softwaren til at fungere korrekt.

## Papirstop eller forkert indført papir

**Løsning:** Kontroller bagdækslet, hvis papiret sætter sig fast. Det kan være nødvendigt at fjerne papiret via bagdækslet.

## Sådan afhjælpes papirstop fra det bageste dæksel

1. Tryk på tappen på venstre side af bagdækslet for at åbne det. Fjern dækslet ved at trække det væk fra enheden.

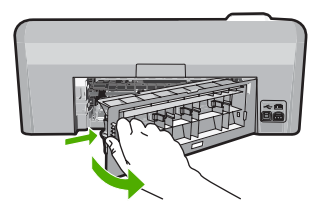

- 2. Træk papiret forsigtigt ud af rullerne.
  - △ Forsigtig! Kontroller, om der sidder iturevne stykker papir i rullerne og hjulene, som kan forblive inde i enheden, hvis papiret rives i stykker, når du prøver at fjerne det fra rullerne. Hvis du ikke fjerner alle stykker papir fra enheden, kan der let opstå papirstop igen.
- 3. Sæt bagdækslet på igen. Skub forsigtigt dækslet fremad, indtil det låses på plads.

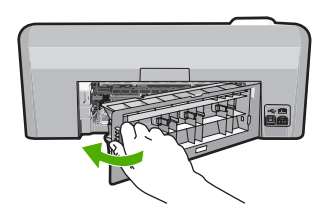

4. Tryk på OK på kontrolpanelet for at fortsætte det aktuelle job.

Årsag: Der sad papir fast i enheden.

#### Papiruoverensstemmelse

Løsning: Rediger udskriftsindstillingen, eller læg det korrekte papir i inputbakken.

- Brug ikke papir, der er for tyndt, papir med en glat struktur eller papir, der nemt kan strækkes. Det kan blive indført forkert i papirstien, så der opstår papirstop.
- Opbevar fotomedier i den oprindelige emballage i en genlukkelig plastikpose på en plan flade og på et køligt, tørt sted. Når du er klar til at udskrive, skal du kun tage den mængde papir ud, du har tænkt dig at bruge med det samme. Når du er færdig med at udskrive, skal du lægge ubrugt papir tilbage i plastikposen.
- Hold altid i kanten af fotopapiret. Fingeraftryk på fotopapir kan reducere udskriftskvaliteten.
- Brug ikke papir med kraftig struktur. Grafik og tekst udskrives ikke altid korrekt på papir med meget struktur.
- Læg ikke forskellige papirtyper og -størrelser i papirbakken; alt papir i papirbakken skal være af den samme størrelse og type.
- Opbevar udskrevne billeder under glas eller i et opbevaringsalbum for at forhindre, at høj luftfugtighed med tiden får farverne til at løbe ud.

Du kan finde yderligere oplysninger i:

- "Indstilling af papirtypen til udskrivning" på side 33
- "Angivelse af papirstørrelsen" på side 32

Årsag: Indstillingen for udskriftsjobbet svarede ikke til den papirtype eller -størrelse, der er lagt i enheden.

## Forkert papirbredde

Løsning: Rediger udskriftsindstillingen, eller læg det korrekte papir i inputbakken.

Du kan finde yderligere oplysninger i:

- "Oplysninger om papir" på side 81
- "Ændring af udskriftsindstillinger for det aktuelle job" på side 32
- "Ilægning af papir" på side 17

**Årsag:** Den udskriftsindstilling, der var valgt for udskriftsjobbet, svarede ikke til det papir, der var lagt i .

# Meddelelser vedrørende strøm og tilslutning

Det følgende er en oversigt over fejlmeddelelser med relation til strøm og tilslutninger:

- Enhed ikke fundet
- Kommunikationstesten mislykkedes
- Forkert nedlukning
- <u>Tovejskommunikationen er afbrudt</u>

## Enhed ikke fundet

**Løsning:** Hvis enheden ikke er sluttet korrekt til computeren, kan der opstå kommunikationsfejl. Kontroller, at USB-kablet er sluttet korrekt til enheden og computeren som vist nedenfor.

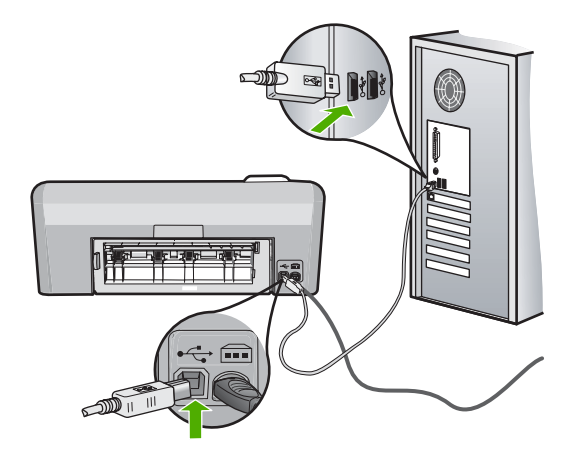

Årsag: USB-kablet var ikke tilsluttet korrekt.

## Kommunikationstesten mislykkedes

Prøv følgende løsninger for at løse problemet. Løsninger er vist i rækkefølge med den mest sandsynlige løsning først. Gennemgå løsningerne i rækkefølge, indtil problemet er løst, hvis den første løsning ikke løser problemet.

- Løsning 1: Tænd enheden
- Løsning 2: Slut enheden til computeren.

## Løsning 1: Tænd enheden

Løsning: Se på displayet på enheden. Hvis displayet er tomt, og knappen Til ikke er tændt, er enheden slukket. Kontroller, at netledningen er sluttet korrekt til enheden og sat i en stikkontakt. Tryk på knappen Til for at tænde enheden.

Årsag: Produktet var slukket.

Prøv næste løsning, hvis det ikke løste problemet.

### Løsning 2: Slut enheden til computeren.

**Løsning:** Hvis enheden ikke er sluttet korrekt til computeren, kan der opstå kommunikationsfejl. Kontroller, at USB-kablet er sluttet korrekt til enheden og computeren som vist nedenfor.

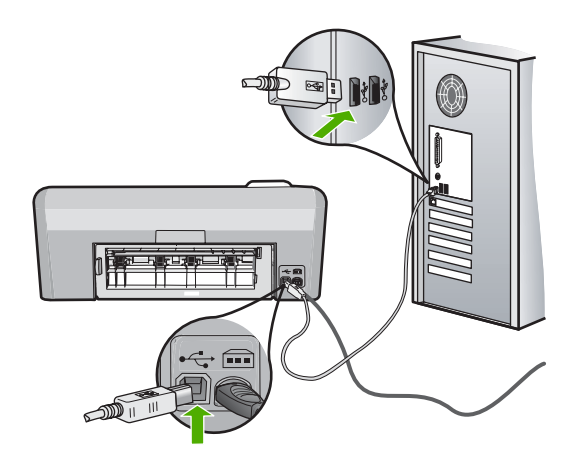

Årsag: Enheden var ikke sluttet til computeren.

## Forkert nedlukning

Løsning: Tryk på knappen Til for at tænde og slukke enheden.

**Årsag:** Sidste gang enheden var i brug, blev den ikke slukket korrekt. Hvis enheden blev slukket ved at slukke på kontakten på et strømpanel eller på stikkontakten, er den muligvis beskadiget.

## Tovejskommunikationen er afbrudt

Prøv følgende løsninger for at løse problemet. Løsninger er vist i rækkefølge med den mest sandsynlige løsning først. Gennemgå løsningerne i rækkefølge, indtil problemet er løst, hvis den første løsning ikke løser problemet.

- Løsning 1: Tænd enheden
- Løsning 2: Slut enheden til computeren.

## Løsning 1: Tænd enheden

Løsning: Se på displayet på enheden. Hvis displayet er tomt, og knappen Til ikke er tændt, er enheden slukket. Kontroller, at netledningen er sluttet korrekt til enheden og sat i en stikkontakt. Tryk på knappen Til for at tænde enheden.

Årsag: Produktet var slukket.

Prøv næste løsning, hvis det ikke løste problemet.

### Løsning 2: Slut enheden til computeren.

**Løsning:** Hvis enheden ikke er sluttet korrekt til computeren, kan der opstå kommunikationsfejl. Kontroller, at USB-kablet er sluttet korrekt til enheden og computeren som vist nedenfor.

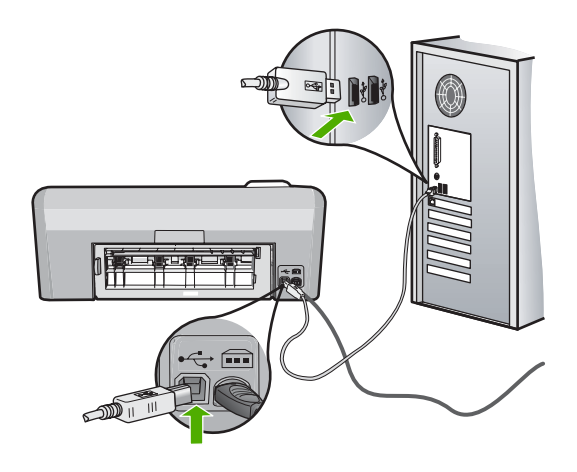

**Årsag:** Enheden var ikke sluttet til computeren.

# Meddelelser vedrørende blækpatroner og skrivehoveder

Det følgende er en oversigt over fejlmeddelelser med relation til printhoved og blækpatroner:

- Justering mislykkedes
- Kalibreringsfejl
- Kan ikke udskrive
- Holder er stoppet
- Patronerne sidder forkert
- Generel printerfejl
- Ikke-kompatible blækpatroner
- Ikke kompatibelt printhoved
- Blækadvarsel
- Problemer med blækpatroner

- <u>Sensorfejl ikke mere original HP-blæk</u>
- <u>Advarsel vedrørende blækservicekapacitet</u>
- Blæksystemfejl
- Installer blækpatroner
- Installer printhoved og patroner
- Lavt blækniveau
- Patron fra anden leverandør
- HP-blæk opbrugt
- <u>Tidligere brugt original HP-patron</u>
- Printhovedet mangler eller er beskadiget.
- Problem med printhoved
- Printeren skal forberedes
- Problem med printerforberedelse
- <u>Sensorproblemer</u>
- Blækpatron mangler, er installeret forkert eller er ikke beregnet til denne enhed
- <u>Sensorfejl</u>

# Justering mislykkedes

Prøv følgende løsninger for at løse problemet. Løsninger er vist i rækkefølge med den mest sandsynlige løsning først. Gennemgå løsningerne i rækkefølge, indtil problemet er løst, hvis den første løsning ikke løser problemet.

- Løsning 1: llæg almindeligt hvidt papir
- Løsning 2: Kontakt HP Support

# Løsning 1: llæg almindeligt hvidt papir

**Løsning:** Hvis du har lagt farvet papir eller fotopapir i inputbakken, når du justerer printeren, vil justeringen mislykkes. Læg nyt almindeligt hvidt papir i Letter- eller A4-format i inputbakken, og prøv derefter at foretage justeringen igen.

Prøv følgende procedure, hvis du ikke bliver bedt om at køre justeringen igen.

# Sådan justeres printeren fra HP Photosmart-programmet

- 1. Læg nyt hvidt Letter-, A4- eller Legal-papir i papirbakken.
- 2. Klik på Indstillinger i HP Solution Center.
- 3. Klik på Printer-værktøjskasse i området Udskriftsindstillinger.
  - Bemærk! Du kan også åbne Printer-værktøjskasse fra dialogboksen Udskriftsegenskaber. Klik på fanen Funktioner i dialogboksen Udskriftsegenskaber, og klik derefter på Printerservice.

# Printer-værktøjskasse vises.

- 4. Klik på fanen Enhedsservice.
- 5. Klik på Juster printer.

Enheden udskriver en testside, justerer skrivehovedet og kalibrerer printeren. Genbrug eller kasser siden.

Årsag: Der var lagt en forkert papirtype i inputbakken.

Prøv næste løsning, hvis det ikke løste problemet.

### Løsning 2: Kontakt HP Support

**Løsning:** Du kan fortsætte med at udskrive, men printhovedet bør justeres, hvis du ønsker optimal kvalitet. Kontakt HP support, hvis justeringen ikke hjælper, og udskriftskvaliteten stadig ikke er acceptabel. Gå til:

#### www.hp.com/support.

Hvis du bliver bedt om det, skal du vælge land/område og derefter klikke på **Kontakt HP** for at få oplysninger om, hvordan du ringer til teknisk support.

Årsag: Blækpatronen eller føleren var defekt.

## Kalibreringsfejl

Prøv følgende løsninger for at løse problemet. Løsninger er vist i rækkefølge med den mest sandsynlige løsning først. Gennemgå løsningerne i rækkefølge, indtil problemet er løst, hvis den første løsning ikke løser problemet.

- Løsning 1: Ilæg almindeligt hvidt papir
- Løsning 2: Kontakt HP Support

## Løsning 1: llæg almindeligt hvidt papir

**Løsning:** Hvis du har lagt farvet papir eller fotopapir i inputbakken, når du justerer printeren, vil justeringen mislykkes. Læg nyt almindeligt hvidt papir i Letter- eller A4-format i inputbakken, og prøv derefter at foretage justeringen igen.

Prøv følgende procedure, hvis du ikke bliver bedt om at køre justeringen igen.

## Sådan justeres printeren fra HP Photosmart-programmet

- 1. Læg nyt hvidt Letter-, A4- eller Legal-papir i papirbakken.
- 2. Klik på Indstillinger i HP Solution Center.
- 3. Klik på Printer-værktøjskasse i området Udskriftsindstillinger.
  - Bemærk! Du kan også åbne Printer-værktøjskasse fra dialogboksen Udskriftsegenskaber. Klik på fanen Funktioner i dialogboksen Udskriftsegenskaber, og klik derefter på Printerservice.

## Printer-værktøjskasse vises.

4. Klik på fanen Enhedsservice.

Genbrug eller kasser siden.

Klik på Juster printer.
 Enheden udskriver en testside, justerer skrivehovedet og kalibrerer printeren.

Årsag: Der var lagt en forkert papirtype i inputbakken.

Prøv næste løsning, hvis det ikke løste problemet.

## Løsning 2: Kontakt HP Support

**Løsning:** Du kan fortsætte med at udskrive, men printhovedet bør justeres, hvis du ønsker optimal kvalitet. Kontakt HP support, hvis justeringen ikke hjælper, og udskriftskvaliteten stadig ikke er acceptabel. Gå til:

www.hp.com/support.

Hvis du bliver bedt om det, skal du vælge land/område og derefter klikke på **Kontakt HP** for at få oplysninger om, hvordan du ringer til teknisk support.

Årsag: Blækpatronen eller føleren var defekt.

## Kan ikke udskrive

Løsning: Udskift de angivne blækpatroner, og genoptag udskrivningen.

△ Forsigtig! HP anbefaler, at du ikke tager blækpatroner ud, før du har nye patroner klar.

Der er oplysninger om HP-produktreturnering og genbrug på: www.hp.com/recycle.

Du kan finde yderligere oplysninger i:

"Udskiftning af blækpatroner" på side 61

Årsag: Der var ikke nok blæk til at udskrive korrekt.

# Holder er stoppet

Prøv følgende løsninger for at løse problemet. Løsninger er vist i rækkefølge med den mest sandsynlige løsning først. Gennemgå løsningerne i rækkefølge, indtil problemet er løst, hvis den første løsning ikke løser problemet.

- Løsning 1: Udskriv en selvtestrapport
- Løsning 2: Fjern eventuelle genstande, der blokerer vejen
- Løsning 3: Kontroller, at enheden er tilsluttet en passende strømkilde.

# Løsning 1: Udskriv en selvtestrapport

Løsning: Udskriv en selvtestrapport for at se, om der kan udskrives på enheden.

## Sådan udskrives en selvtestrapport

- 1. Læg nyt, almindeligt hvidt Letter- eller A4-papir i papirbakken.
- Tryk på knappen Annuller og hold den nede, og tryk derefter på knappen Reduktion af røde øjne.

Enheden udskriver en selvtestrapport, der kan indeholde følgende oplysninger:

- **Produktoplysninger**: Indeholder modelnummer, serienummer og andre produktoplysninger.
- Revisionsoplysninger. indeholder versionsnummer for firmwaren.
- Oplysninger om blæksystemet: Viser det omtrentlige blækniveau for hver af de installerede blækpatroner samt status, installationsdato og udløbsdato for de enkelte blækpatroner.

Udskriftskvalitetsmønster: Viser seks farveblokke, der repræsenterer hver af de installerede blækpatroner. Ensfarvede, ensartede farveblokke betyder, at der ikke er et problem med udskriftskvaliteten. Rengør printhovedet jf. proceduren beskrevet under "<u>Rensning af skrivehovedet</u>" på side 63, hvis der er striber eller mangler blokke. Hvis farveblokkene stadig viser problemer med udskriftskvaliteten efter rensning af skrivehovedet, skal enheden justeres i overensstemmelse med proceduren, som beskrevet under "<u>Juster</u> <u>printhovedet</u>" på side 64. Kontakt HP-kundesupport, hvis farveblokkene stadig viser tegn på kvalitetsproblemer.

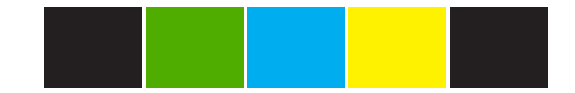

• **Historiklog**: Indeholder oplysninger, som kan bruges ved diagnosticering, hvis du får behov for at kontakte HP-kundesupport.

Hvis enheden kan udskrive en selvtestrapport og udskrive fra computeren, behøver du ikke prøve nedenstående løsninger, da fejlmeddelelsen i så fald sandsynligvis er ugyldig.

Årsag: Fejlen var fejlagtig.

Prøv næste løsning, hvis det ikke løste problemet.

# Løsning 2: Fjern eventuelle genstande, der blokerer vejen

**Løsning:** Fjern eventuelle genstande, f.eks. papir, der blokerer for blækpatronholderen. Nulstil derefter produktet.

## Sådan rengør du blækpatronholderen

- Lad enheden forblive tændt, og tag derefter netledning og USB-kablet ud bag på enheden.
  - △ Forsigtig! Enheden skal være tændt, før du tager netledningen ud. Hvis ikke du tager netledningen ud bag på enheden, kan enheden blive beskadiget, når du fjerner fastkørt papir. Sæt ikke netledningen og USB-kablet i igen, før du bliver bedt om det.
- Åbn dækslet til blækpatronholderen ved at løfte midt på foran på enheden, indtil dækslet låses på plads.

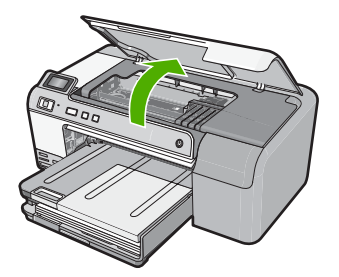

 Læg mærke til, hvor blækpatronholderen sidder fast, og se om der er fastkørt papir.

Papirstop kan være årsagen til fejlen, og at blækpatronholderen sidder fast.

△ Forsigtig! Brug ikke værktøj eller andet til at fjerne papir, der sidder fast. Vær altid meget forsigtig, når du fjerner papir, der har sat sig fast inde i enheden.

## Hvis blækpatronholderen sidder fast i venstre side

- **a**. Tjek, om der er papir eller andre genstande, der blokere for blækpatronholderen.
- **b**. Flyt blækpatronholderen helt over i højre side.
- c. Tjek papirstien hele vejen til venstre, og fjern eventuelt papir i enheden.

## Hvis blækpatronholderen sidder fast i midten

- **a**. Tjek, om der er papir eller andre genstande, der blokere for blækpatronholderen.
- b. Flyt blækpatronholderen helt over i venstre side.
- c. Tjek papirstien hele vejen til højre, og fjern eventuelt papir i enheden.
- d. Flyt blækpatronholderen helt over i højre side.
- e. Tjek papirstien hele vejen til venstre, og fjern eventuelt papir i enheden.
- 4. Luk dækslet til blækpatronholderen.
- 5. Tjek, om der sidder papir fast bag i enheden.
- Sæt kun strømstikket i igen. Tryk på knappen Til, hvis enheden ikke tændes automatisk.
  - Bemærk! Enheden gennemgår måske en opvarmningsperiode på op til 2 minutter. Indikatorer blinker, og blækpatronholderen flyttes. Vent, indtil denne opvarmningsperiode er færdig, før du fortsætter til næste trin.
- 7. Gør et af følgende, afhængig af enhedens status:
  - Udskriv en selvtestside, hvis knappen Til lyster konstant. Hvis du kan usdkrive en selvtestrapport, sidder holderen ikke længere fast.
     Se følgende opgave for oplysninger om udskrivning af selvtestrapporter.
  - Hvis indikatoren **Til** ikke lyser eller blinker, sidder blækpatronholderen stadig
  - Hvis indikatoren Tillikke lyser eller blinker, sidder blækpatronnolderen stadig fast. Fortsæt til næste løsningsforslag.
- 8. Tilslut USB-kablet igen.

# Sådan afhjælpes papirstop fra det bageste dæksel

1. Tryk på tappen på venstre side af bagdækslet for at åbne det. Fjern dækslet ved at trække det væk fra enheden.

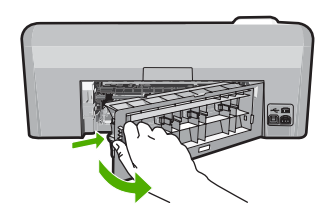

- 2. Træk papiret forsigtigt ud af rullerne.
  - △ Forsigtig! Kontroller, om der sidder iturevne stykker papir i rullerne og hjulene, som kan forblive inde i enheden, hvis papiret rives i stykker, når du prøver at fjerne det fra rullerne. Hvis du ikke fjerner alle stykker papir fra enheden, kan der let opstå papirstop igen.
- 3. Sæt bagdækslet på igen. Skub forsigtigt dækslet fremad, indtil det låses på plads.

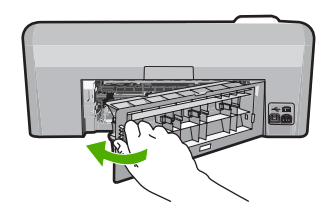

4. Tryk på OK på kontrolpanelet for at fortsætte det aktuelle job.

## Sådan udskrives en selvtestrapport

- 1. Læg nyt, almindeligt hvidt Letter- eller A4-papir i papirbakken.
- Tryk på knappen Annuller og hold den nede, og tryk derefter på knappen Reduktion af røde øjne.

Enheden udskriver en selvtestrapport, der kan indeholde følgende oplysninger:

- Produktoplysninger: Indeholder modelnummer, serienummer og andre produktoplysninger.
- Revisionsoplysninger. indeholder versionsnummer for firmwaren.
- Oplysninger om blæksystemet: Viser det omtrentlige blækniveau for hver af de installerede blækpatroner samt status, installationsdato og udløbsdato for de enkelte blækpatroner.
- Udskriftskvalitetsmønster: Viser seks farveblokke, der repræsenterer hver af de installerede blækpatroner. Ensfarvede, ensartede farveblokke betyder, at der ikke er et problem med udskriftskvaliteten. Rengør printhovedet jf. proceduren beskrevet under "<u>Rensning af skrivehovedet</u>" på side 63, hvis der er striber eller mangler blokke. Hvis farveblokkene stadig viser problemer med udskriftskvaliteten efter rensning af skrivehovedet, skal enheden justeres i overensstemmelse med proceduren, som beskrevet under "Juster

printhovedet" på side 64. Kontakt HP-kundesupport, hvis farveblokkene stadig viser tegn på kvalitetsproblemer.

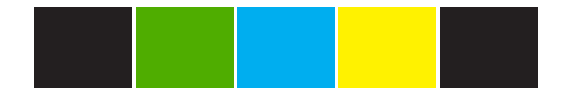

• **Historiklog**: Indeholder oplysninger, som kan bruges ved diagnosticering, hvis du får behov for at kontakte HP-kundesupport.

Årsag: Blækpatronholderen var blokeret af papir.

Prøv næste løsning, hvis det ikke løste problemet.

## Løsning 3: Kontroller, at enheden er tilsluttet en passende strømkilde.

Løsning: Kontroller, at enheden er tilsluttet en korrekt strømkilde.

### Sådan kontrollerer du, at enheden er tilsluttet en passende strømkilde.

- 1. Brug den netledning, der fulgte med enheden.
- 2. Hvis enheden er tilsluttet en computeren, skal computeren været udstyret med et et 3-benet stik (med jordforbindelse).
- 3. Kontroller, at ledningen er korrekt tilsluttet til både enheden og strømadapteren.
- 4. Sæt netledningen i en stikkontakt.

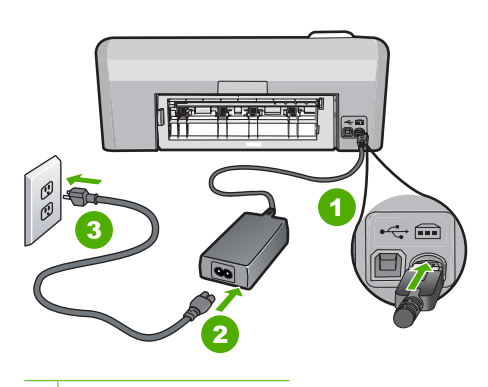

- 1 Nettilslutning
- 2 Netledning og adapter
- 3 Strømudtag

- 5. Prøv at udskrive fra computeren Hvis enheden udskriver, når den er sat direkte i en stikkontakt, og der ikke er tilsluttet nogen stikdåse eller spændingsbeskyttelse, giver stikdåsen eller spændingsbeskyttelsen måske ikke tilstrækkelig spænding til enheden.
- Kontakt HP Support, hvis enheden ikke kan udskrive, og blækpatronholderen stadig sidder fast.

Gå til: www.hp.com/support.

Hvis du bliver bedt om det, skal du vælge land/område og derefter klikke på **Kontakt HP** for at få oplysninger om, hvordan du ringer til teknisk support.

Årsag: Der er måske ikke nok spænding til produktet.

## Patronerne sidder forkert

**Løsning:** Tag de angivne patroner ud, og sæt dem i de korrekte holdere. Farven på patronerne skal passe til farven og ikonet på de enkelte holdere.

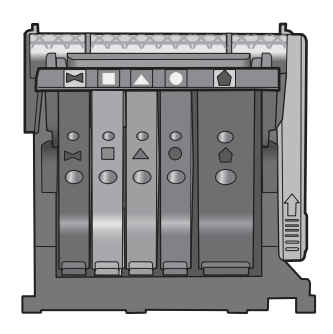

Der kan kun udskrives, alle holdere indeholder den korrekte blækpatron.

Du kan finde yderligere oplysninger i:

"Udskiftning af blækpatroner" på side 61

Årsag: De angive blækpatroner var sat i de forkerte holdere.

## Generel printerfejl

Løsning: Skriv fejlkoden i meddelelsen ned, og kontakt HP Support. Gå til:

#### www.hp.com/support

Hvis du bliver bedt om det, skal du vælge land/område og derefter klikke på **Kontakt HP** for at få oplysninger om, hvordan du ringer til teknisk support.

Årsag: Der var et problem med enheden.

## Ikke-kompatible blækpatroner

Prøv følgende løsninger for at løse problemet. Løsninger er vist i rækkefølge med den mest sandsynlige løsning først. Gennemgå løsningerne i rækkefølge, indtil problemet er løst, hvis den første løsning ikke løser problemet.

- Løsning 1: Kontroller, om blækpatronerne er kompatible
- Løsning 2: Kontakt HP Support

### Løsning 1: Kontroller, om blækpatronerne er kompatible

**Løsning:** Kontroller, at du bruger de korrekte blækpatroner. Du finder en liste over kompatible blækpatroner i den trykte dokumentation, der fulgte med produktet.

Hvis der er sat forkerte blækpatroner i produktet, skal du udskifte dem med de korrekte blækpatroner.

△ Forsigtig! HP anbefaler, at du ikke tager blækpatroner ud, før du har nye patroner klar.

Fortsæt til næste løsning, hvis det ser ud som om, du bruger korrekte blækpatroner.

Du kan finde yderligere oplysninger i:

- "Køb af blækpatroner" på side 67
- "Udskiftning af blækpatroner" på side 61

**Årsag:** De angivne blækpatroner er ikke beregnet til dette produkt med dens nuværende konfiguration.

Prøv næste løsning, hvis det ikke løste problemet.

### Løsning 2: Kontakt HP Support

Løsning: Kontakt HP Support.

Gå til: www.hp.com/support.

Hvis du bliver bedt om det, skal du vælge land/område og derefter klikke på **Kontakt HP** for at få oplysninger om, hvordan du ringer til teknisk support.

Årsag: Blækpatronerne er ikke beregnet til dette produkt.

## Ikke kompatibelt printhoved

Løsning: Kontakt HP Support.

Gå til: www.hp.com/support.

Hvis du bliver bedt om det, skal du vælge land/område og derefter klikke på **Kontakt HP** for at få oplysninger om, hvordan du ringer til teknisk support.

Årsag: Printhovedet er ikke beregnet til dette produkt, eller det er beskadiget.

#### **Blækadvarsel**

Løsning: Udskift de angivne blækpatroner, og genoptag udskrivningen.

△ Forsigtig! HP anbefaler, at du ikke tager blækpatroner ud, før du har nye patroner klar. Der er oplysninger om HP-produktreturnering og genbrug på: www.hp.com/recycle.

Du kan finde yderligere oplysninger i:

"Udskiftning af blækpatroner" på side 61

Årsag: Der var ikke nok blæk i de angivne blækpatroner.

#### Problemer med blækpatroner

Prøv følgende løsninger for at løse problemet. Løsninger er vist i rækkefølge med den mest sandsynlige løsning først. Gennemgå løsningerne i rækkefølge, indtil problemet er løst, hvis den første løsning ikke løser problemet.

- Løsning 1: Inatller blækpatronerne korrekt
- Løsning 2: Rens de elektriske kontakter
- Løsning 3: Lås patronholderen fast
- Løsning 4: Udskift blækpatronen
- Løsning 5: Kontakt HP Support

### Løsning 1: Inatller blækpatronerne korrekt

**Løsning:** Sørg for, at alle blækpatronerne sidder korrekt. Gør følgende for at løse problemet:

#### Sådan kontrollerer du, om blækpatronerne er installeret korrekt

- 1. Enheden skal være tændt.
- Åbn dækslet til blækpatronholderen ved at løfte til højre foran på enheden, indtil dækslet låses på plads.

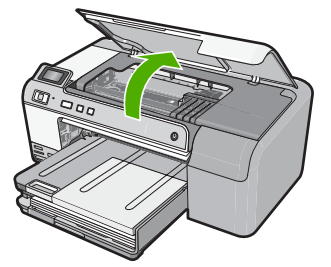

Blækpatronholderen flytter til midten af enheden.

- Bemærk! Vent, indtil blækpatronholderen stopper, før du fortsætter.
- Kontroller, at blækpatronerne er installeret i de korrekte sokler. Ikonet og farven på blækpatronen skal svare til ikonet og farven på soklen.

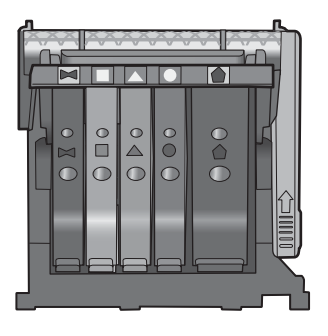

- 4. Kør fingeren hen over toppen af blækpatronerne for at kontrollere, at alle patroner er kommet helt ned på plads.
- Tryk de patroner ned, der måtte stikke op. De glider nu på plads.
- 6. Hvis en blækpatron stak op, og du nu har sat den på plads, skal du lukke dækslet til blækpatronerne, og se, om problemet er løst.
  - Stop fejlfinding her, hvis fejlmeddelelsen er væk. Fejlen er løst.
  - Fortsæt til næste trin, hvis meddelelsen ikke er væk.
  - Fortsæt til næste trin, hvis ingen af blækpatronerne stak op.
- 7. Frigør den blækpatron, der er angivet i fejlmeddelelsen, ved at trykke på tappen på blækpatronen.

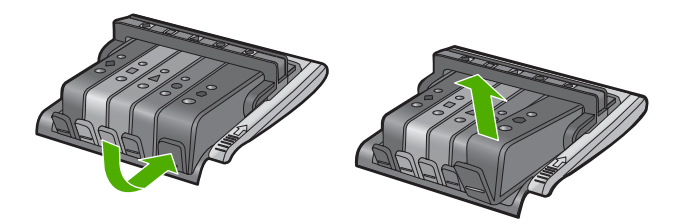

- Tryk blækpatronen ned på plads.
  Tappen bør klikke på plads, når blækpatronen sidder korrekt. Hvis blækpatronen ikke klikker på plads, skal tappen måske justeres igen.
- 9. Tag blækpatronen ud af soklen.
- 10. Bøj forsigtigt tappen væk fra blækpatronen.

 $\triangle$  Forsigtig! Pas på ikke at bøje tappen længere ud end ca. 1,25 cm.

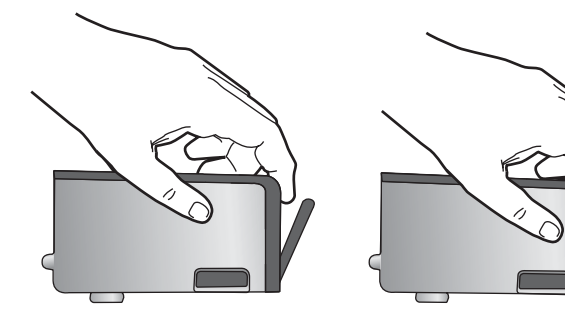

 Sæt blækpatronen i igen. Den bør nu klikke på plads.

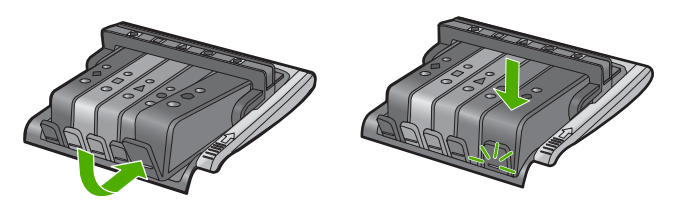

12. Luk dækslet til blækpatronerne, og kontroller, at fejlmeddelelse er væk.

**13.** Sluk enheden, og tænd den igen, hvis fejlmeddelelsen stadig vises.

Årsag: De angivne blækpatroner var ikke installeret korrekt.

Prøv næste løsning, hvis det ikke løste problemet.

#### Løsning 2: Rens de elektriske kontakter

Løsning: Rens de elektriske kontakter.

△ Forsigtig! Renseproceduren tager kun et par minutter. Sæt blækpatronerne tilbage i enheden, når du får besked på det. Hvis de ligger uden for enheden i for lang tid, kan de blive defekte.

## Sådan renses de elektriske kontakter

- 1. Enheden skal være tændt.
- Åbn dækslet til blækpatronholderen ved at løfte til højre foran på enheden, indtil dækslet låses på plads.

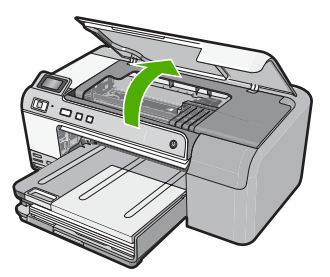

Blækpatronholderen flytter til midten af enheden.

- Bemærk! Vent, indtil blækpatronholderen stopper, før du fortsætter.
- 3. Frigør den blækpatron, der er angivet i fejlmeddelelsen, ved at trykke på tappen på blækpatronen.

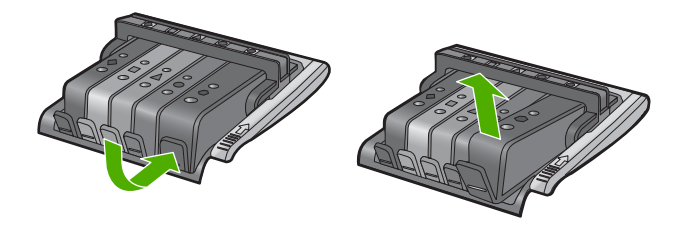

 Hold blækpatronen i siderne med bunden opad, og find de elektriske kontakter. De elektriske kontakter er fire små rektangulære kobber- eller guldfarvede metalstykker i bunden af blækpatronen.

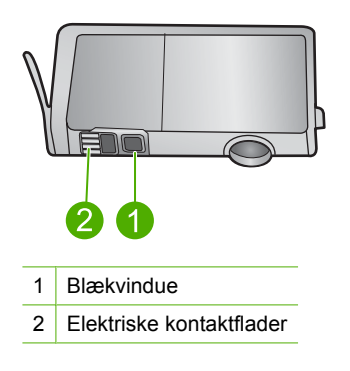

5. Tør kontaktfladerne med en tør vatpind eller fnugfri klud.

△ Forsigtig! Pas på ikke at flytte blæk eller andet over på det klare blækvindue ved siden af kontaktfladerne.

 Find kontakterne på printhovedet inde i enheden. Kontakterne ligner fire kobber- eller guldfarvede ben, som passer til kontakterne på blækpatronerne.

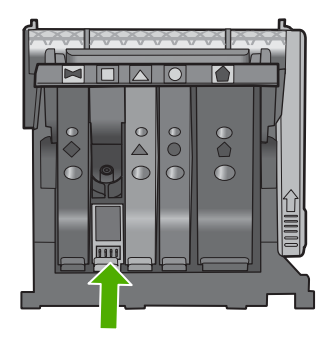

- 7. Brug en tør vatpind eller en fnugfri klud til at aftørre kontaktfladerne.
- 8. Sæt blækpatronen i igen.

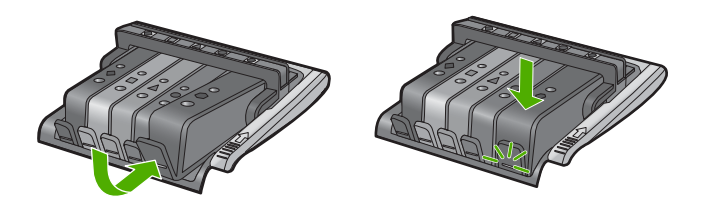

- 9. Luk dækslet til blækpatronerne, og kontroller, at fejlmeddelelse er væk.
- 10. Sluk enheden, og tænd den igen, hvis fejlmeddelelsen stadig vises.

**Årsag:** De elektriske kontakter skulle renses.

Prøv næste løsning, hvis det ikke løste problemet.

# Løsning 3: Lås patronholderen fast

Løsning: Sørg for, at den lås, der holder printhovedet på plads, er lukket. Hvis låsehåndtaget er løftet, kan det betyde, at patronerne ikke sidder fast, så der opstår problemer under udskrivning. Låsen skal være nede, så blækpatronerne sidder korrekt.

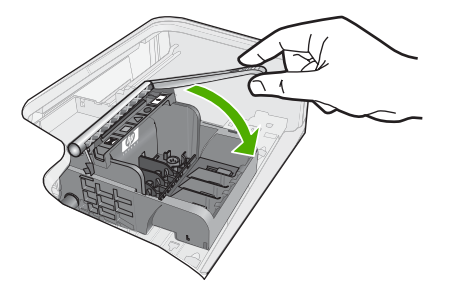

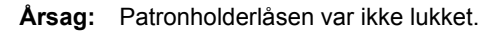

Prøv næste løsning, hvis det ikke løste problemet.

### Løsning 4: Udskift blækpatronen

Løsning: Udskift den angivne blækpatron.

Kontroller, om blækpatronen stadig er omfattet af garantien, og at slutdatoen for garantien ikke er overskredet.

- Køb en ny blækpatron, hvis slutdatoen for garantien er overskredet.
- Kontakt HP Support, hvis garantiperioden ikke er udløbet, vedrørende service eller ombytning.

Gå til: www.hp.com/support.

Hvis du bliver bedt om det, skal du vælge land/område og derefter klikke på **Kontakt HP** for at få oplysninger om, hvordan du ringer til teknisk support.

Du kan finde yderligere oplysninger i:

"Oplysninger om garanti for blækpatroner" på side 201

**Årsag:** De angivne blækpatroner var defekte.

Prøv næste løsning, hvis det ikke løste problemet.

#### Løsning 5: Kontakt HP Support

Løsning: Kontakt HP Support.

Gå til: www.hp.com/support.

Hvis du bliver bedt om det, skal du vælge land/område og derefter klikke på **Kontakt HP** for at få oplysninger om, hvordan du ringer til teknisk support.

Årsag: Der opstod et problem på enheden.

#### Sensorfejl – ikke mere original HP-blæk

Prøv følgende løsninger for at løse problemet. Løsninger er vist i rækkefølge med den mest sandsynlige løsning først. Gennemgå løsningerne i rækkefølge, indtil problemet er løst, hvis den første løsning ikke løser problemet.

- Løsning 1: Rens sensoren
- Løsning 2: Rens sensorvinduet på patronerne
- Løsning 3: Udskift blækpatronen
- Løsning 4: Kontakt HP Support

### Løsning 1: Rens sensoren

## Løsning: Rens sensoren.

Udskrivning kan godt fortsættes, selv om problemet ikke er løst, men blæksystemet kan opføre sig anderledes, end det plejer.

Forsigtig! Renseproceduren tager kun et par minutter. Sæt blækpatronerne tilbage i enheden, når du får besked på det. Hvis de ligger uden for enheden i for lang tid, kan de blive defekte.

### Sådan renses sensoren i enheden

- 1. Du skal bruge vatpinde eller en fnugfri klud i forbindelse med rensningen.
- 2. Enheden skal være tændt.
- Åbn dækslet til blækpatronholderen ved at løfte til højre foran på enheden, indtil dækslet låses på plads.

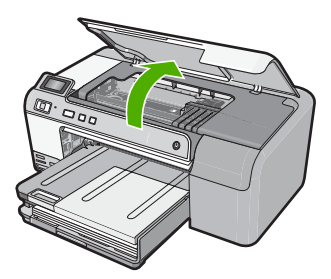

Blækpatronholderen flytter til midten af enheden.

Bemærk! Vent, indtil blækpatronholderen stopper, før du fortsætter.

 Find sensoren inde i enheden. Sensoren er en firkantet, sort plastikdel, der sidder lige til venstre for blækpatronholderen.

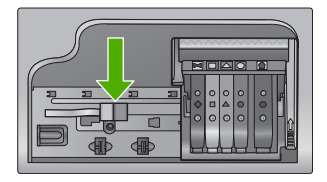

- 5. Tør sensoren med en tør vatpind eller fnugfri klud.
- 6. Luk dækslet til blækpatronerne, og kontroller, at fejlmeddelelse er væk.
- 7. Sluk enheden, og tænd den igen, hvis fejlmeddelelsen stadig vises.

Årsag: Der kan have ophobet sig blæk, der dækker sensoren.

Prøv næste løsning, hvis det ikke løste problemet.

## Løsning 2: Rens sensorvinduet på patronerne

Løsning: Rens sensorvinduet på alle blækpatronerne.

Udskrivning kan godt fortsættes, selv om problemet ikke er løst, men blæksystemet kan opføre sig anderledes, end det plejer.

△ Forsigtig! Renseproceduren tager kun et par minutter. Sæt blækpatronerne tilbage i enheden, når du får besked på det. Hvis de ligger uden for enheden i for lang tid, kan de blive defekte.

# Sådan renses sensorvinduet på patronerne

- 1. Du skal bruge vatpinde eller en fnugfri klud i forbindelse med rensningen.
- 2. Enheden skal være tændt.
- Åbn dækslet til blækpatronholderen ved at løfte til højre foran på enheden, indtil dækslet låses på plads.

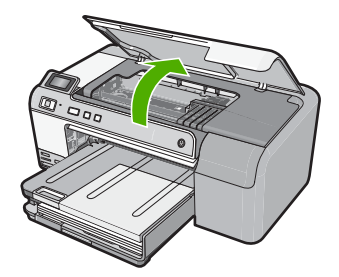

Blækpatronholderen flytter til midten af enheden.

- Bemærk! Vent, indtil blækpatronholderen stopper, før du fortsætter.
- Tag alle blækpatroner ud, og læg dem på et stykke papir med blækåbningen opad.

## Sådan tages blækpatronerne ud

a. Tryk på tappen på blækpatronen for at frigøre den, og tag patronen ud af holderen.

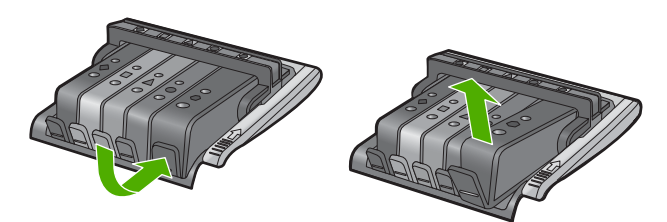

b. Læg blækpatronen på et ark papir med blækåbningen opad.

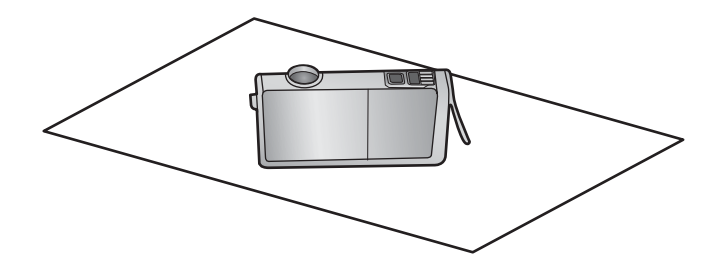

- c. Gentag trin a og b for hver blækpatron.
- Tør sensorvinduet på patronerne med en tør vatpind eller en fnugfri klud. Sensorvinduet er det klare stykke plastik i nærheden af kobber- eller guldfarvede kontaktflader i bunden af blækpatronerne. Rør ikke ved metalkontakterne.

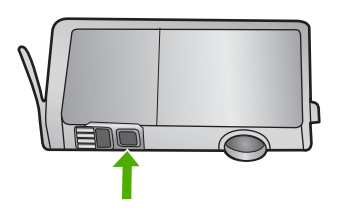

 Sæt blækpatronerne på plads igen. Tryk ned, indtil tappen går på plads. Farven og ikonet på de enkelte blækpatronetiketter skal svare til farven og ikonet i den tilhørende holder.

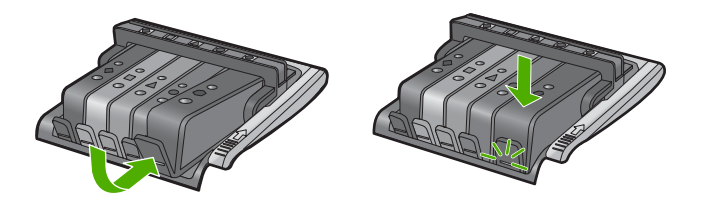

- 7. Luk dækslet til blækpatronerne, og kontroller, at fejlmeddelelse er væk.
- 8. Sluk enheden, og tænd den igen, hvis fejlmeddelelsen stadig vises.

**Årsag:** Der kan have ophobet sig blæk på sensorvinduet på patronerne, og det skal fjernes.

Prøv næste løsning, hvis det ikke løste problemet.

# Løsning 3: Udskift blækpatronen

Løsning: Udskift den angivne blækpatron.

Kontroller, om blækpatronen stadig er omfattet af garantien, og at slutdatoen for garantien ikke er overskredet.

- Køb en ny blækpatron, hvis slutdatoen for garantien er overskredet.
- Kontakt HP Support, hvis garantiperioden ikke er udløbet, vedrørende service eller ombytning.

Gå til: www.hp.com/support.

Hvis du bliver bedt om det, skal du vælge land/område og derefter klikke på **Kontakt HP** for at få oplysninger om, hvordan du ringer til teknisk support.

Du kan finde yderligere oplysninger i:

"Oplysninger om garanti for blækpatroner" på side 201

Årsag: De angivne blækpatroner var defekte.

Prøv næste løsning, hvis det ikke løste problemet.

#### Løsning 4: Kontakt HP Support

Løsning: Kontakt HP Support.

Gå til: www.hp.com/support.

Hvis du bliver bedt om det, skal du vælge land/område og derefter klikke på **Kontakt HP** for at få oplysninger om, hvordan du ringer til teknisk support.

Årsag: Der var et problem med enheden.

#### Advarsel vedrørende blækservicekapacitet

**Løsning:** Hvis du skal flytte eller transportere enheden, efter du har modtaget denne meddelelse, skal du holde den opret og ikke vippe den om på siden, da blækket i så fald kan løbe ud.

Udskrivning kan fortsættes, men blæksystemet opfører sig måske anderledes, end det plejer.

Årsag: Enheden har næsten nået den maksimal blækservicekapacitet.

### Blæksystemfejl

Løsning: Sluk enheden, tag netledningen ud, og vent 10 sekunder. Sæt derefter netledningen i igen, og tænd enheden.

Hvis du bliver ved med at få denne meddelelse, skal du notere dig fejlkoden i meddelelsen på displayet og derefter kontakte HP Support. Gå til:

#### www.hp.com/support

Hvis du bliver bedt om det, skal du vælge land/område og derefter klikke på **Kontakt HP** for at få oplysninger om, hvordan du ringer til teknisk support.

**Årsag:** Der er fejl på skrivehovedet eller blæksystemet, og enheden kan ikke udskrive.

## Installer blækpatroner

Prøv følgende løsninger for at løse problemet. Løsninger er vist i rækkefølge med den mest sandsynlige løsning først. Gennemgå løsningerne i rækkefølge, indtil problemet er løst, hvis den første løsning ikke løser problemet.

- Løsning 1: Installer alle fem blækpatroner
- Løsning 2: Kontroller, at blækpatronerne er installeret korrekt
- Løsning 3: Kontakt HP Support

## Løsning 1: Installer alle fem blækpatroner

Løsning: Installer alle fem blækpatroner.

Fortsæt til næste løsning, hvis alle fem blækpatroner allerede er installeret.

Du kan finde yderligere oplysninger i:

"Udskiftning af blækpatroner" på side 61

Årsag: En eller flere af blækpatronerne var ikke installeret.

Prøv næste løsning, hvis det ikke løste problemet.

### Løsning 2: Kontroller, at blækpatronerne er installeret korrekt

**Løsning:** Sørg for, at alle blækpatronerne sidder korrekt. Gør følgende for at løse problemet:

## Sådan kontrollerer du, om blækpatronerne er installeret korrekt

- 1. Enheden skal være tændt.
- Åbn dækslet til blækpatronholderen ved at løfte til højre foran på enheden, indtil dækslet låses på plads.

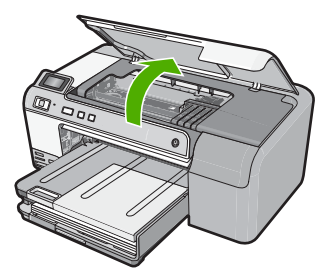

Blækpatronholderen flytter til midten af enheden.

- Bemærk! Vent, indtil blækpatronholderen stopper, før du fortsætter.
- Kontroller, at blækpatronerne er installeret i de korrekte sokler. Ikonet og farven på blækpatronen skal svare til ikonet og farven på soklen.

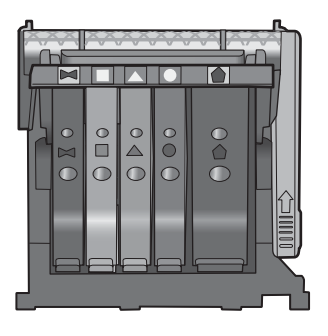

- 4. Kør fingeren hen over toppen af blækpatronerne for at kontrollere, at alle patroner er kommet helt ned på plads.
- Tryk de patroner ned, der måtte stikke op. De glider nu på plads.
- 6. Hvis en blækpatron stak op, og du nu har sat den på plads, skal du lukke dækslet til blækpatronerne, og se, om problemet er løst.
  - Stop fejlfinding her, hvis fejlmeddelelsen er væk. Fejlen er løst.
  - Fortsæt til næste trin, hvis meddelelsen ikke er væk.
  - Fortsæt til næste trin, hvis ingen af blækpatronerne stak op.
- 7. Frigør den blækpatron, der er angivet i fejlmeddelelsen, ved at trykke på tappen på blækpatronen.

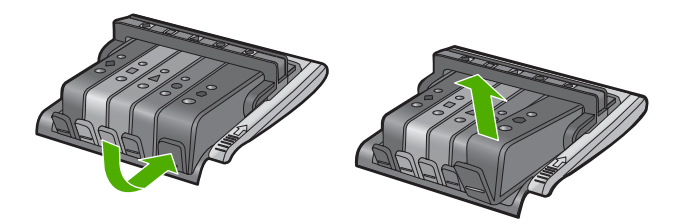

- Tryk blækpatronen ned på plads.
  Tappen bør klikke på plads, når blækpatronen sidder korrekt. Hvis blækpatronen ikke klikker på plads, skal tappen måske justeres igen.
- 9. Tag blækpatronen ud af soklen.
- 10. Bøj forsigtigt tappen væk fra blækpatronen.

 $\triangle$  Forsigtig! Pas på ikke at bøje tappen længere ud end ca. 1,25 cm.

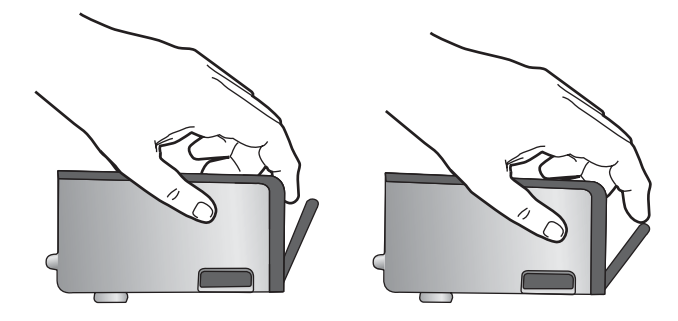

 Sæt blækpatronen i igen. Den bør nu klikke på plads.

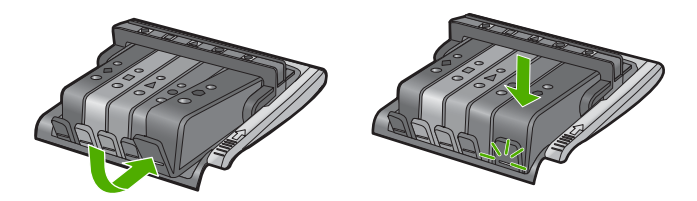

12. Luk dækslet til blækpatronerne, og kontroller, at fejlmeddelelse er væk.

13. Sluk enheden, og tænd den igen, hvis fejlmeddelelsen stadig vises.

Årsag: Blækpatronerne var ikke installeret korrekt.

Prøv næste løsning, hvis det ikke løste problemet.

## Løsning 3: Kontakt HP Support

Løsning: Kontakt HP Support.

Gå til: www.hp.com/support.

Hvis du bliver bedt om det, skal du vælge land/område og derefter klikke på **Kontakt HP** for at få oplysninger om, hvordan du ringer til teknisk support.

**Årsag:** Der var et problem med blækpatronerne.

## Installer printhoved og patroner

Prøv følgende løsninger for at løse problemet. Løsninger er vist i rækkefølge med den mest sandsynlige løsning først. Gennemgå løsningerne i rækkefølge, indtil problemet er løst, hvis den første løsning ikke løser problemet.

- Løsning 1: Installer printhovedet og patronerne
- Løsning 2: Kontakt HP Support

## Løsning 1: Installer printhovedet og patronerne

**Løsning:** Følg vejledningen i Opsætningsvejledningen, når du skal installere printhovedet og blækpatronerne.

Hvis du har installeret printhovedet og blækpatronerne, og meddelelsen stadig vises, skal du tag dem ud og sætte dem i igen på følgende måde:

## Sådan sættes skrivehovedet i igen

- 1. Enheden skal være tændt.
- Åbn dækslet til blækpatronholderen ved at løfte til højre foran på enheden, indtil dækslet låses på plads.

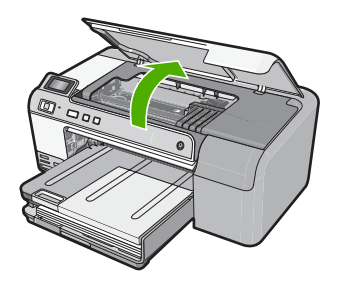

3. Blækpatronholderen flytter til midten af enheden.

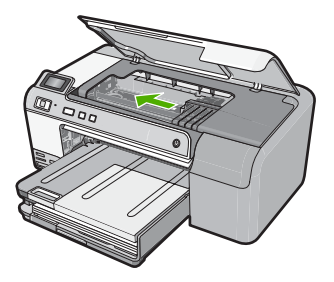

 Tag alle blækpatroner ud, og læg dem på et stykke papir med blækåbningen opad.

## Sådan tages blækpatronerne ud

**a**. Skub tappen på den blækpatron, der skal udskiftes, ind, så den frigøres fra soklen.

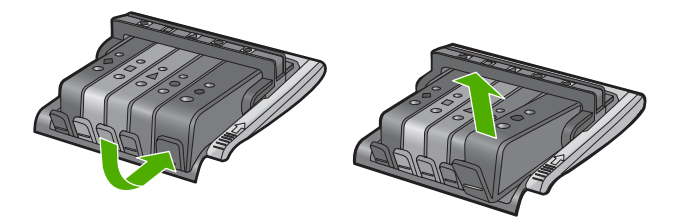

b. Træk blækpatronen og og ind mod dig selv.

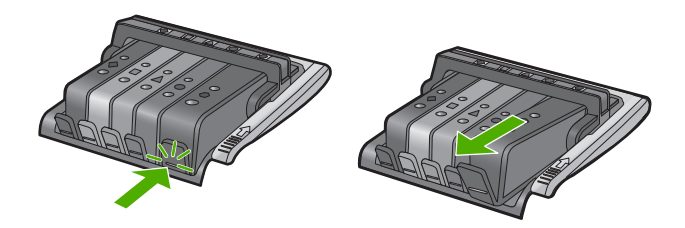

- c. Gentag trin 1 og b, indtil alle blækpatroner er taget ud.
- 5. Løft låsehåndtaget på blækpatronholderne, indtil det stopper.

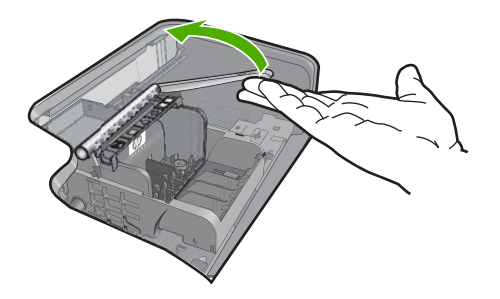

6. Løft skrivehovedet op.

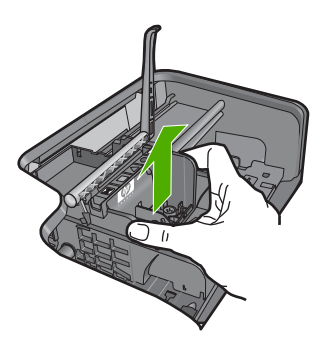

7. Rens skrivehovedet.

Der er tre område på skrivehovedet, der skal renses: dyseområdet, kanten mellem dyserne og kontakterne samt området med de elektriske kontakter.

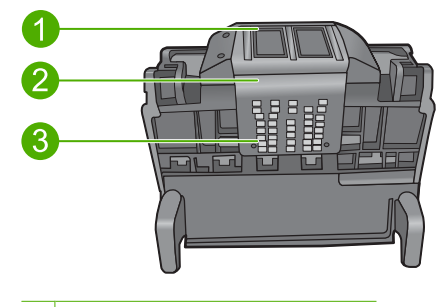

- 1 Dyser
- 2 Kant mellem dyser og kontatker
- 3 Elektriske kontaktflader
- $\triangle$  Forsigtig! Rør kun ved dysen og området med de elektriske kontakter med vatpinde, ikke med fingerene.

## Sådan renses skrivehovedet

a. Fugt en vatpind, og aftør de elektriske kontakter nedefra og op. Kom ikke ud over skrivehovedets kant, da det kan overføre blæk og andet fra kontaktområdet til dyserne. Brug så mange vatpinde, som der er brug for. Fortsæt rensningen, indtil der ikke længer er blæk på vatpinden.

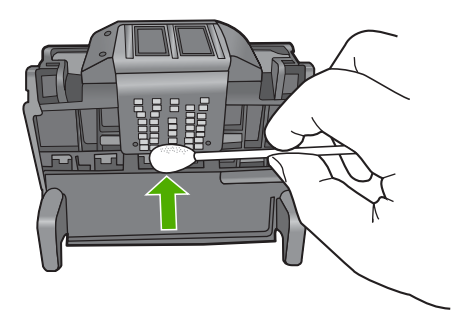

- Fugt en ny vatpind, og aftør dyseområdet.
  Tør kun i én rtning (tør ikke frem og tilbage). Kom ikke ud over skrivehovedets kant, da det kan overføre blæk og andet fra dyseområdet til kontakterne.
  - Bemærk! Brug en ny vatpind til de enkelte dyser.

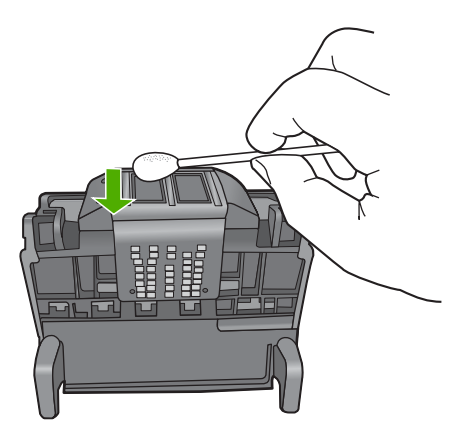

**c**. Brug en ren vatpind til at borttøre ophovet blæk og andet fra kanten af skrivehovedet.

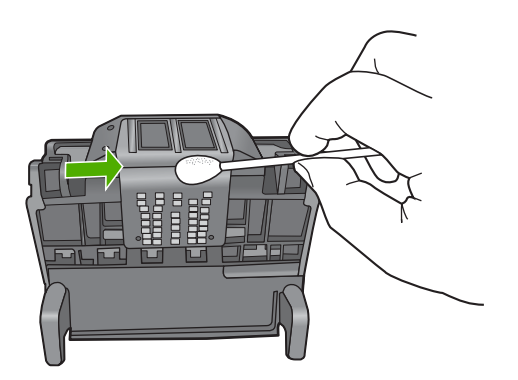

- d. Tør området med en tør vatpind, før du fortsætter til næste trin.
- 8. Sørg for at låsehåntaget er åbnet, og sæt skrivehovedet på plads igen.

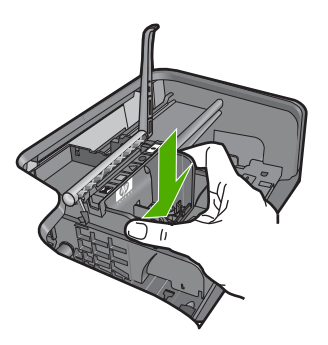

- 9. Sænk forsigtigt låsehåndtaget.
  - Bemærk! Husk at sænke låsehåndtaget, før du sætter blækpatronerne på plads igen. Hvis låsehåndtaget er løftet, kan det betyde, at patronerne ikke sidder fast, så der opstår problemer under udskrivning. Låsen skal være nede, så blækpatronerne sidder korrekt.
- 10. Sæt blækpatronen rigtigt i holderen igen.

# Sådan sættes blækpatronerne i igen

▲ Brug de farvede ikoner som en hjælp, når patronerne skal sættes på plads. Skub de enkelte patroner ind i de relevante sokler, indtil de klikker på plads.

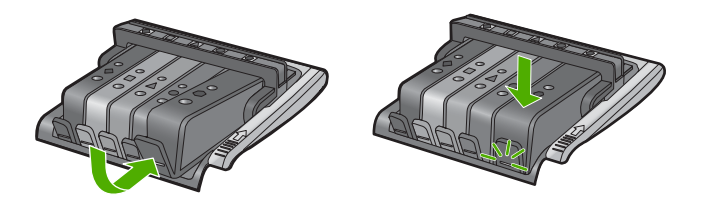

Sørg for at sætte blækpatronen ind på den plads, der har samme facon og farve ikon som den, du installerer.

11. Luk dækslet til blækpatronholderen.

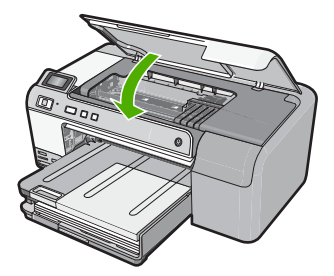

**Årsag:** Printhovedet eller blækpatronerne var ikke installeret eller installeret forkert. Prøv næste løsning, hvis det ikke løste problemet.

# Løsning 2: Kontakt HP Support

Løsning: Kontakt HP Support.

Gå til: www.hp.com/support.

Hvis du bliver bedt om det, skal du vælge land/område og derefter klikke på **Kontakt HP** for at få oplysninger om, hvordan du ringer til teknisk support.

Årsag: Der opstod et problem ved installation af printhovedet eller blækpatronerne.

### Lavt blækniveau

**Løsning:** Du kan muligvis udskrive i en kort periode med det resterende blæk i printhovedet. Følg vejledningen på skærmen for at fortsætte.

HP anbefaler, at du ikke tager blækpatroner ud, før du har nye patroner klar.

Hvis du har installeret en efterfyldt eller ændret blækpatron, eller hvis blækpatronen har været brugt i en anden enhed, vil blækniveauindikatoren muligvis være unøjagtig, eller måske vises den slet ikke.

Advarsler og indikatorer vedrørende blækniveau er kun estimater. Når du får en meddelelse om lavt blækniveau, bør du sørge for at skaffe nye patroner, så de ligger klar. Du behøver ikke udskifte blækpatronerne, før du bliver bedt om det.

Der er oplysninger om HP-produktreturnering og genbrug på: <u>www.hp.com/recycle</u>.

Du kan finde yderligere oplysninger i:

"Udskiftning af blækpatroner" på side 61

Årsag: Den angivne blækpatron var ved at løbe tør for blæk og skal snart udskiftes.

### Patron fra anden leverandør

**Løsning:** Følg vejledningen på displayet for at fortsætte, eller udskrift de angivne blækpatroner.

△ Forsigtig! HP anbefaler, at du ikke tager blækpatroner ud, før du har nye patroner klar.

HP anbefaler, at du bruger ægte HP-blækpatroner. Ægte HP-blækpatroner er designet og testet til HP-printere, så de kan frembringe perfekte resultater igen og igen.

Bemærk! HP kan ikke garantere hverken kvalitet eller driftssikkerhed i forbindelse med forbrugsvarer fra andre producenter. Printerservice eller reparation, som skyldes brug af forbrugsvarer fra andre producenter, er ikke omfattet af garantien.

Gå til følgende website, hvis du mener, du har købt originale HP-blækpatroner:

www.hp.com/go/anticounterfeit

Du kan finde yderligere oplysninger i:

"Udskiftning af blækpatroner" på side 61

**Årsag:** Enheden har registreret ikke-HP-blæk.

## HP-blæk opbrugt

**Løsning:** Følg vejledningen på displayet for at fortsætte, eller udskrift de angivne blækpatroner.

Kontroller det aktuelle udskriftsjobs kvalitet. Hvis den ikke er tilfredsstillende, kan du prøve at rense printhovedet for at se, om det forbedrer kvaliteten.

Oplysninger om blækniveauer vil ikke være tilgængelige.

△ Forsigtig! HP anbefaler, at du ikke tager blækpatroner ud, før du har nye patroner klar.

HP anbefaler, at du bruger ægte HP-blækpatroner. Ægte HP-blækpatroner er designet og testet til HP-printere, så de kan frembringe perfekte resultater igen og igen.

Bemærk! HP kan ikke garantere hverken kvalitet eller driftssikkerhed i forbindelse med forbrugsvarer fra andre producenter. Printerservice eller reparation, som skyldes brug af forbrugsvarer fra andre producenter, er ikke omfattet af garantien.

Gå til følgende website, hvis du mener, du har købt originale HP-blækpatroner: www.hp.com/go/anticounterfeit

Du kan finde yderligere oplysninger i:

- "Udskiftning af blækpatroner" på side 61
- "Rensning af skrivehovedet" på side 63

Årsag: Originalblækket i de angivne HP-blækpatroner var brugt op.

## **Tidligere brugt original HP-patron**

**Løsning:** Kontroller det aktuelle udskriftsjobs kvalitet. Hvis den ikke er tilfredsstillende, kan du prøve at rense printhovedet for at se, om det forbedrer kvaliteten.

Følg vejledningen på displayet eller computerskærmen for at fortsætte.

Du kan finde yderligere oplysninger i:

"Rensning af skrivehovedet" på side 63

- Bemærk! Du bør ikke lade blækpatroner ligge uden for printeren i længere tid. Tjek udskriftskvaliteten, hvis der er installeret en brugt patron. Kør renseproceduren via værktøjskassen, hvis kvaliteten ikke er tilfredsstillende.
- Årsag: En original HP-blækpatron har tidligere været brugt i en anden enhed.

## Printhovedet mangler eller er beskadiget.

Prøv følgende løsninger for at løse problemet. Løsninger er vist i rækkefølge med den mest sandsynlige løsning først. Gennemgå løsningerne i rækkefølge, indtil problemet er løst, hvis den første løsning ikke løser problemet.

- Løsning 1: Installer printhovedet og patronerne igen
- Løsning 2: Kontakt HP Support

## Løsning 1: Installer printhovedet og patronerne igen

**Løsning:** Hvis du lige har installeret printhovedet og blækpatronerne, skal du tag dem ud og sætte dem i igen på følgende måde:
Bemærk! Følg vejledningen i Opsætningsvejledningen, første gang du skal installere printhovedet og blækpatronerne.

### Sådan sættes skrivehovedet i igen

- 1. Enheden skal være tændt.
- Åbn dækslet til blækpatronholderen ved at løfte til højre foran på enheden, indtil dækslet låses på plads.

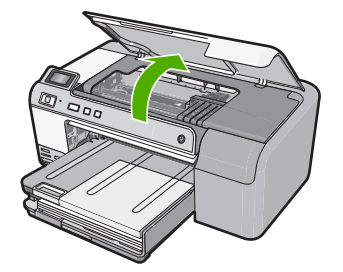

3. Blækpatronholderen flytter til midten af enheden.

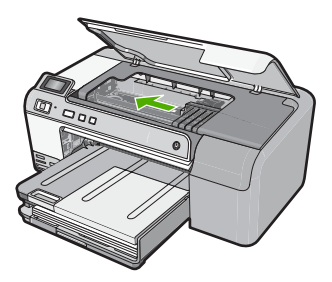

 Tag alle blækpatroner ud, og læg dem på et stykke papir med blækåbningen opad.

# Sådan tages blækpatronerne ud

 Skub tappen på den blækpatron, der skal udskiftes, ind, så den frigøres fra soklen.

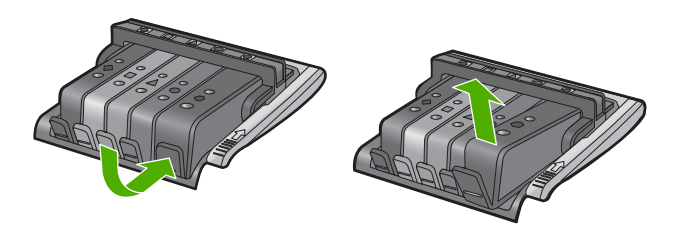

b. Træk blækpatronen og og ind mod dig selv.

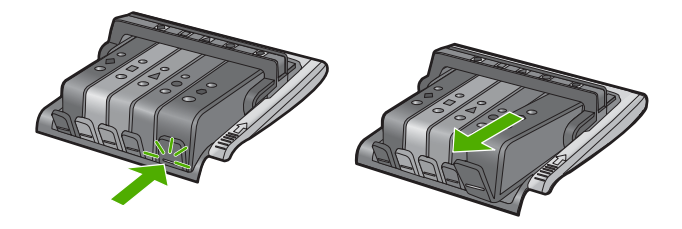

- c. Gentag trin 1 og b, indtil alle blækpatroner er taget ud.
- 5. Løft låsehåndtaget på blækpatronholderne, indtil det stopper.

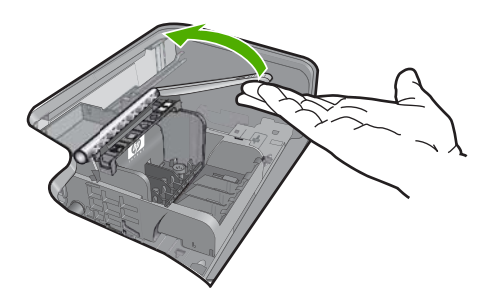

6. Løft skrivehovedet op.

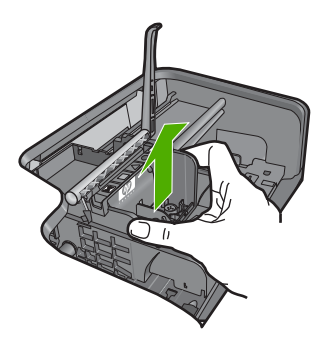

7. Rens skrivehovedet.

Der er tre område på skrivehovedet, der skal renses: dyseområdet, kanten mellem dyserne og kontakterne samt området med de elektriske kontakter.

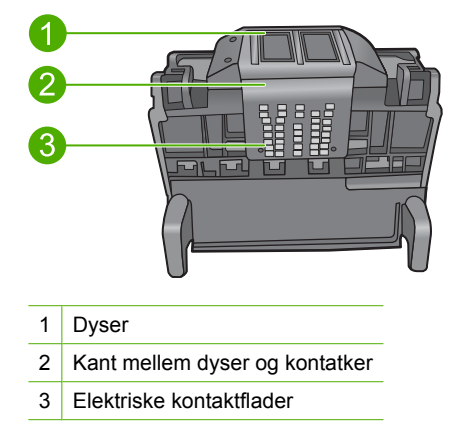

△ Forsigtig! Rør kun ved dysen og området med de elektriske kontakter med vatpinde, ikke med fingerene.

### Sådan renses skrivehovedet

a. Fugt en vatpind, og aftør de elektriske kontakter nedefra og op. Kom ikke ud over skrivehovedets kant, da det kan overføre blæk og andet fra kontaktområdet til dyserne. Brug så mange vatpinde, som der er brug for. Fortsæt rensningen, indtil der ikke længer er blæk på vatpinden.

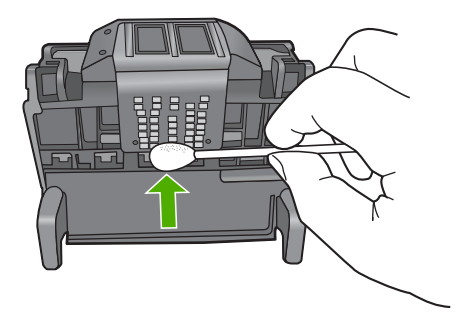

- Fugt en ny vatpind, og aftør dyseområdet.
  Tør kun i én rtning (tør ikke frem og tilbage). Kom ikke ud over skrivehovedets kant, da det kan overføre blæk og andet fra dyseområdet til kontakterne.
  - Bemærk! Brug en ny vatpind til de enkelte dyser.

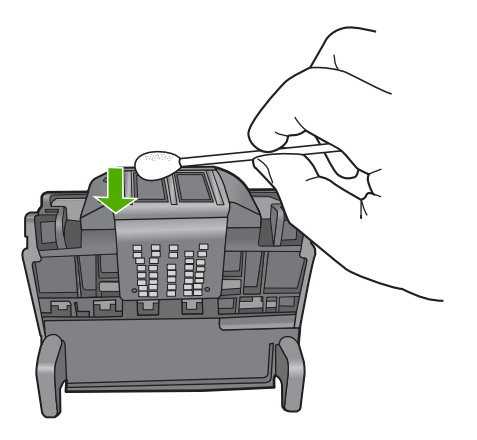

**c**. Brug en ren vatpind til at borttøre ophovet blæk og andet fra kanten af skrivehovedet.

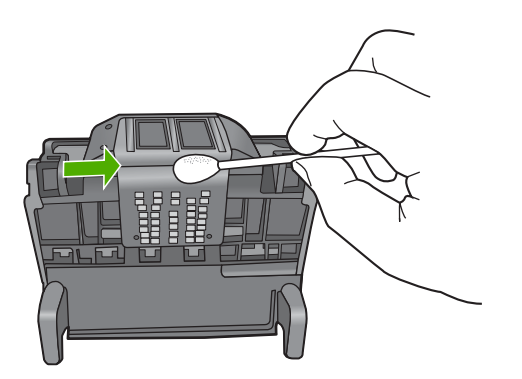

- d. Tør området med en tør vatpind, før du fortsætter til næste trin.
- 8. Sørg for at låsehåntaget er åbnet, og sæt skrivehovedet på plads igen.

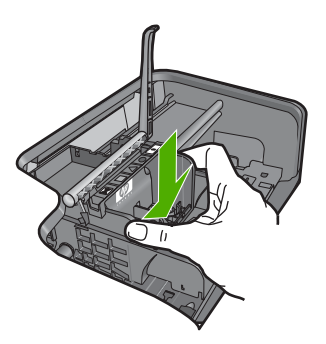

- 9. Sænk forsigtigt låsehåndtaget.
  - Bemærk! Husk at sænke låsehåndtaget, før du sætter blækpatronerne på plads igen. Hvis låsehåndtaget er løftet, kan det betyde, at patronerne ikke sidder fast, så der opstår problemer under udskrivning. Låsen skal være nede, så blækpatronerne sidder korrekt.
- 10. Sæt blækpatronen rigtigt i holderen igen.

### Sådan sættes blækpatronerne i igen

Brug de farvede ikoner som en hjælp, når patronerne skal sættes på plads. Skub de enkelte patroner ind i de relevante sokler, indtil de klikker på plads.

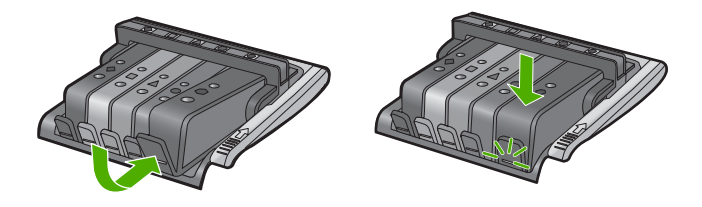

Sørg for at sætte blækpatronen ind på den plads, der har samme facon og farve ikon som den, du installerer.

11. Luk dækslet til blækpatronholderen.

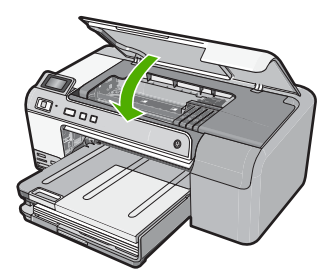

Årsag: Printhovedet eller blækpatronerne var ikke installeret korrekt.

Prøv næste løsning, hvis det ikke løste problemet.

### Løsning 2: Kontakt HP Support

Løsning: Kontakt HP Support.

Gå til: www.hp.com/support.

Hvis du bliver bedt om det, skal du vælge land/område og derefter klikke på **Kontakt HP** for at få oplysninger om, hvordan du ringer til teknisk support.

Årsag: Der opstod et problem ved med printhovedet eller blækpatronerne.

### **Problem med printhoved**

Prøv følgende løsninger for at løse problemet. Løsninger er vist i rækkefølge med den mest sandsynlige løsning først. Gennemgå løsningerne i rækkefølge, indtil problemet er løst, hvis den første løsning ikke løser problemet.

- Løsning 1: Sæt printhovedet i igen
- Løsning 2: Kontakt HP Support

### Løsning 1: Sæt printhovedet i igen

Løsning: Kontroller, at printhovedet er installeret, og at dækslet til blækpatronerne er lukket.

Sæt printhovedet i igen.

### Sådan sættes skrivehovedet i igen

- 1. Enheden skal være tændt.
- Åbn dækslet til blækpatronholderen ved at løfte midt på foran på enheden, indtil dækslet låses på plads.

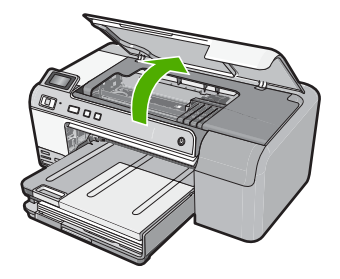

3. Blækpatronholderen flytter til midten af enheden.

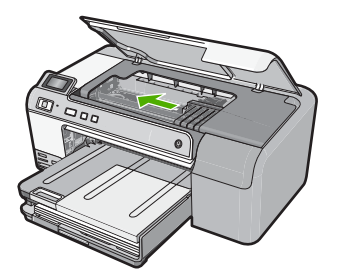

 Tag alle blækpatroner ud, og læg dem på et stykke papir med blækåbningen opad.

### Sådan tages blækpatronerne ud

a. Skub tappen på den blækpatron, der skal udskiftes, ind, så den frigøres fra soklen.

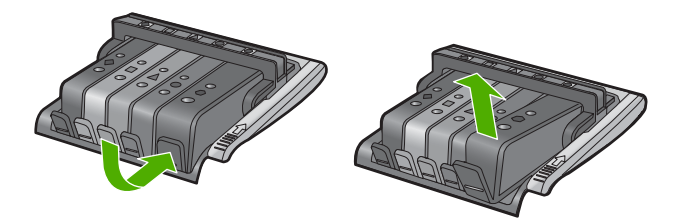

b. Træk blækpatronen og og ind mod dig selv.

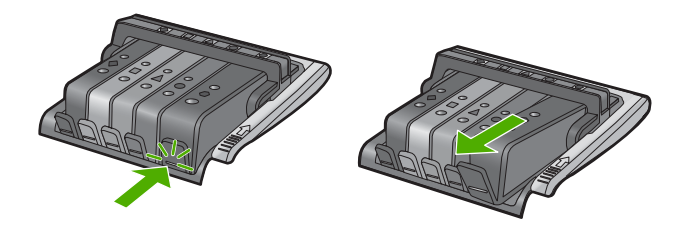

- c. Gentag trin 1 og b, indtil alle blækpatroner er taget ud.
- 5. Løft låsehåndtaget på blækpatronholderne, indtil det stopper.

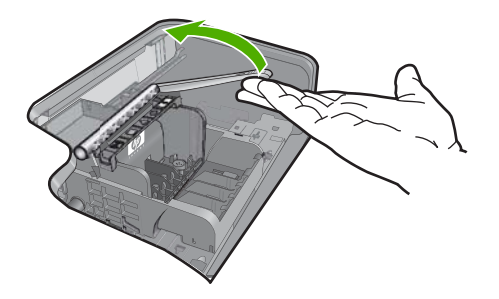

6. Løft skrivehovedet op.

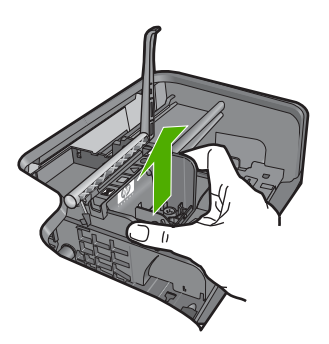

7. Rens skrivehovedet.

Der er tre område på skrivehovedet, der skal renses: dyseområdet, kanten mellem dyserne og kontakterne samt området med de elektriske kontakter.

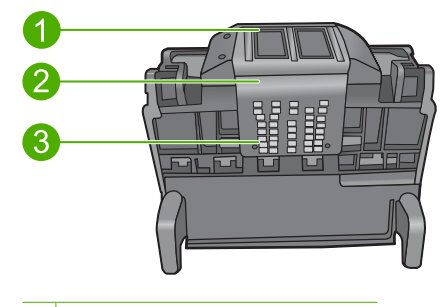

- 1 Dyser
- 2 Kant mellem dyser og kontakter
- 3 Elektriske kontaktflader
- $\triangle$  Forsigtig! Rør kun ved dysen og området med de elektriske kontakter med vatpinde, ikke med fingrene.

### Sådan renses skrivehovedet

a. Fugt en vatpind, og aftør de elektriske kontakter nedefra og op. Kom ikke ud over skrivehovedets kant, da det kan overføre blæk og andet fra kontaktområdet til dyserne. Brug så mange vatpinde, som der er brug for. Fortsæt rensningen, indtil der ikke længer er blæk på vatpinden.

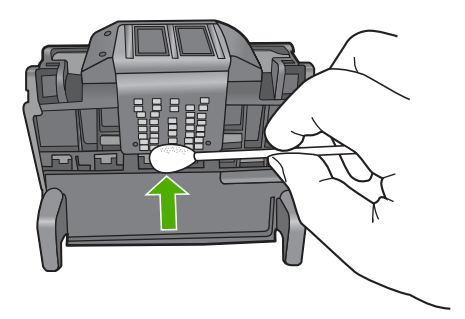

- Fugt en ny vatpind, og aftør dyseområdet.
  Tør kun i én retning (tør ikke frem og tilbage). Kom ikke ud over skrivehovedets kant, da det kan overføre blæk og andet fra dyseområdet til kontakterne.
  - Bemærk! Brug en ny vatpind til de enkelte dyser.

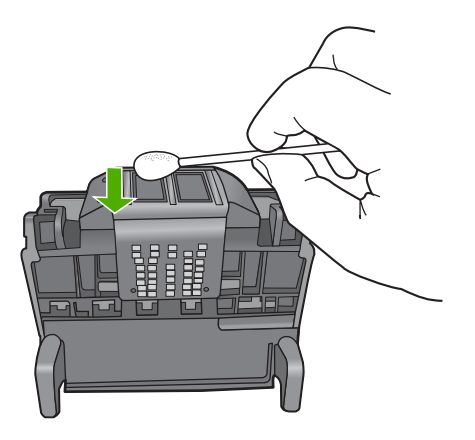

**c**. Brug en ren vatpind til at aftørre ophobet blæk og andet fra kanten af skrivehovedet.

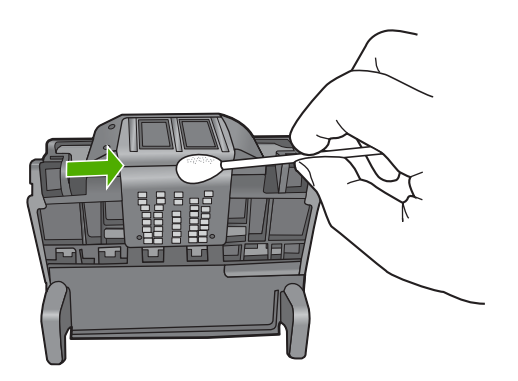

- d. Tør området med en tør vatpind, før du fortsætter til næste trin.
- 8. Rens enhedens elektriske kontakter.

### Sådan renses enhedens elektriske kontakter

- **a**. Fugt en vatpind med vand.
- b. Rens de elektriske kontakter ved at føre vatpinden nedefra og op. Brug så mange vatpinde, som der er brug for. Fortsæt rensningen, indtil der ikke længer er blæk på vatpinden.

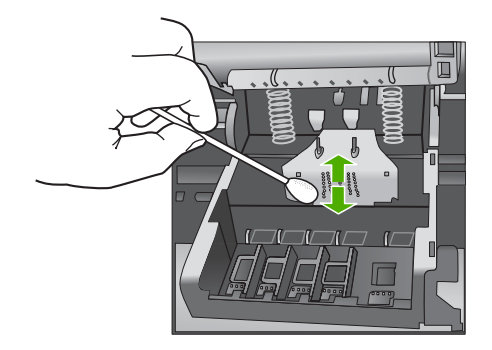

- c. Tør området med en tør vatpind, før du fortsætter til næste trin.
- 9. Sørg for at låsehåndtaget er åbnet, og sæt skrivehovedet på plads igen.

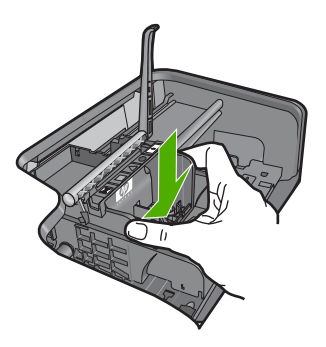

- 10. Sænk forsigtigt låsehåndtaget.
  - Bemærk! Husk at sænke låsehåndtaget, før du sætter blækpatronerne på plads igen. Hvis låsehåndtaget er løftet, kan det betyde, at patronerne ikke sidder fast, så der opstår problemer under udskrivning. Låsen skal være nede, så blækpatronerne sidder korrekt.
- 11. Sæt blækpatronen rigtigt i holderen igen.

# Sådan sættes blækpatronerne i igen

Brug de farvede ikoner som en hjælp, når patronerne skal sættes på plads. Skub de enkelte patroner ind i de relevante sokler, indtil de klikker på plads.

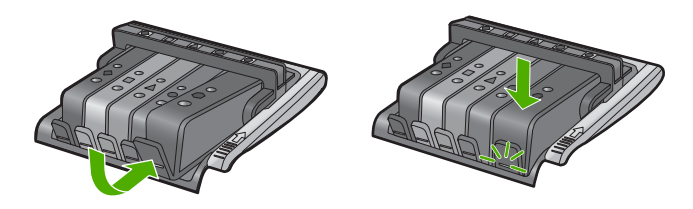

Sørg for at sætte blækpatronen ind på den plads, der har samme facon og farve ikon som den, du installerer.

12. Luk dækslet til blækpatronholderen.

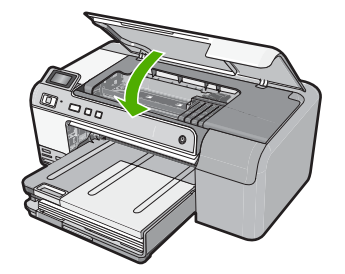

**Årsag:** Der var et problem med printhovedet. Prøv næste løsning, hvis det ikke løste problemet.

### Løsning 2: Kontakt HP Support

Løsning: Kontakt HP Support.

Gå til: www.hp.com/support.

Hvis du bliver bedt om det, skal du vælge land/område og derefter klikke på **Kontakt HP** for at få oplysninger om, hvordan du ringer til teknisk support.

Årsag: Der var et problem med printhovedet.

### Printeren skal forberedes

Løsning: Tag cd/dvd-holderen ud af cd/dvd-bakken, og luk bakken. Udskrivningen kan fortsættes, for forberedelsen er færdig.

**Årsag:** Cd/dvd-holderen var installeret i cd/dvd-bakken, mens der blev udført automatisk vedligeholdelse på printeren.

### Problem med printerforberedelse

**Løsning:** Kontroller det aktuelle udskriftsjobs kvalitet. Hvis ikke den er tilfredsstillende, kan den skyldes at det interne ur fejlede, og at produktet ikke kunne service printhovedet som planlagt. Prøv at rense printhovedet for at se, om det forbedrer kvaliteten.

Du kan finde yderligere oplysninger i:

"Rensning af skrivehovedet" på side 63

**Årsag:** Enheden var blevet slukket forkert.

### Sensorproblemer

Prøv følgende løsninger for at løse problemet. Løsninger er vist i rækkefølge med den mest sandsynlige løsning først. Gennemgå løsningerne i rækkefølge, indtil problemet er løst, hvis den første løsning ikke løser problemet.

- Løsning 1: Rens sensoren
- Løsning 2: Rens sensorvinduet på patronerne
- Løsning 3: Kontakt HP Support

### Løsning 1: Rens sensoren

Løsning: Rens sensoren.

Udskrivning kan godt fortsættes, selv om problemet ikke er løst, men blæksystemet kan opføre sig anderledes, end det plejer.

△ Forsigtig! Renseproceduren tager kun et par minutter. Sæt blækpatronerne tilbage i enheden, når du får besked på det. Hvis de ligger uden for enheden i for lang tid, kan de blive defekte.

### Sådan renses sensoren i enheden

- 1. Du skal bruge vatpinde eller en fnugfri klud i forbindelse med rensningen.
- 2. Enheden skal være tændt.
- Åbn dækslet til blækpatronholderen ved at løfte til højre foran på enheden, indtil dækslet låses på plads.

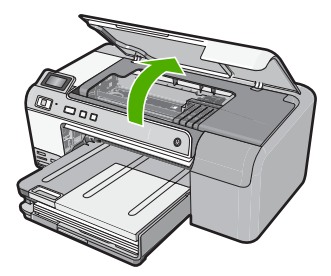

Blækpatronholderen flytter til midten af enheden.

Bemærk! Vent, indtil blækpatronholderen stopper, før du fortsætter.

 Find sensoren inde i enheden. Sensoren er en firkantet, sort plastikdel, der sidder lige til venstre for blækpatronholderen.

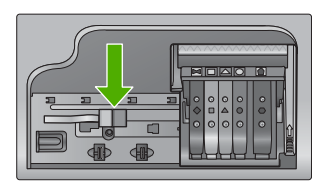

- 5. Tør sensoren med en tør vatpind eller fnugfri klud.
- 6. Luk dækslet til blækpatronerne, og kontroller, at fejlmeddelelse er væk.
- 7. Sluk enheden, og tænd den igen, hvis fejlmeddelelsen stadig vises.

Årsag: Der kan have ophobet sig blæk, der dækker sensoren.

Prøv næste løsning, hvis det ikke løste problemet.

### Løsning 2: Rens sensorvinduet på patronerne

Løsning: Rens sensorvinduet på alle blækpatronerne.

Udskrivning kan godt fortsættes, selv om problemet ikke er løst, men blæksystemet kan opføre sig anderledes, end det plejer.

△ Forsigtig! Renseproceduren tager kun et par minutter. Sæt blækpatronerne tilbage i enheden, når du får besked på det. Hvis de ligger uden for enheden i for lang tid, kan de blive defekte.

### Sådan renses sensorvinduet på patronerne

- 1. Du skal bruge vatpinde eller en fnugfri klud i forbindelse med rensningen.
- 2. Enheden skal være tændt.
- Åbn dækslet til blækpatronholderen ved at løfte til højre foran på enheden, indtil dækslet låses på plads.

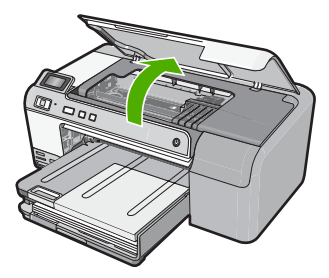

Blækpatronholderen flytter til midten af enheden.

Bemærk! Vent, indtil blækpatronholderen stopper, før du fortsætter.

 Tag alle blækpatroner ud, og læg dem på et stykke papir med blækåbningen opad.

### Sådan tages blækpatronerne ud

a. Tryk på tappen på blækpatronen for at frigøre den, og tag patronen ud af holderen.

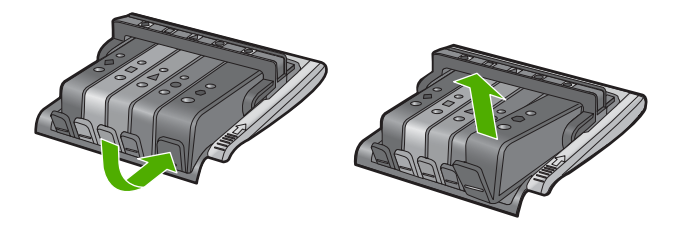

**b**. Læg blækpatronen på et ark papir med blækåbningen opad.

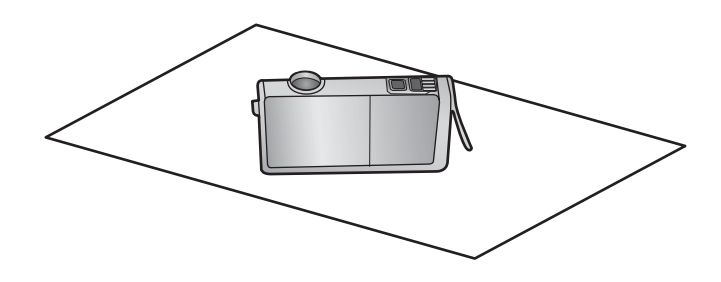

- c. Gentag trin a og b for hver blækpatron.
- Tør sensorvinduet på patronerne med en tør vatpind eller en fnugfri klud. Sensorvinduet er det klare stykke plastik i nærheden af kobber- eller guldfarvede kontaktflader i bunden af blækpatronerne. Rør ikke ved metalkontakterne.

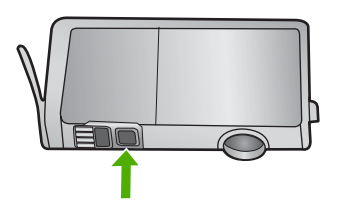

 Sæt blækpatronerne på plads igen. Tryk ned, indtil tappen går på plads. Farven og ikonet på de enkelte blækpatronetiketter skal svare til farven og ikonet i den tilhørende holder.

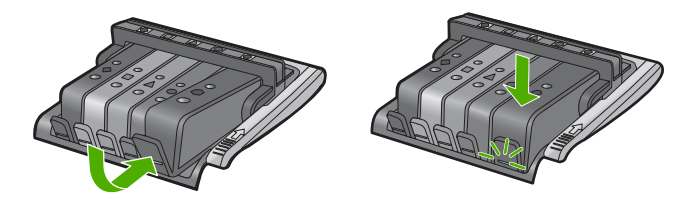

- 7. Luk dækslet til blækpatronerne, og kontroller, at fejlmeddelelse er væk.
- 8. Sluk enheden, og tænd den igen, hvis fejlmeddelelsen stadig vises.

**Årsag:** Der kan have ophobet sig blæk på sensorvinduet på patronerne, og det skal fjernes.

Prøv næste løsning, hvis det ikke løste problemet.

### Løsning 3: Kontakt HP Support

Løsning: Kontakt HP Support.

Gå til: www.hp.com/support.

Hvis du bliver bedt om det, skal du vælge land/område og derefter klikke på **Kontakt HP** for at få oplysninger om, hvordan du ringer til teknisk support.

Årsag: Sensoren var defekt.

### Blækpatron mangler, er installeret forkert eller er ikke beregnet til denne enhed

Prøv følgende løsninger for at løse problemet. Løsninger er vist i rækkefølge med den mest sandsynlige løsning først. Gennemgå løsningerne i rækkefølge, indtil problemet er løst, hvis den første løsning ikke løser problemet.

- Løsning 1: Sæt alle blækpatroner i
- Løsning 2: Tjek, om alle blækpatroner er installeret korrekt
- Løsning 3: Rens blækpatronens kontaktflader
- Løsning 4: Kontakt HP Support

### Løsning 1: Sæt alle blækpatroner i

Løsning: Alle patroner skal være isat.

Du kan finde yderligere oplysninger i:

"Udskiftning af blækpatroner" på side 61

**Årsag:** En eller flere blækpatroner manglede.

Prøv næste løsning, hvis det ikke løste problemet.

### Løsning 2: Tjek, om alle blækpatroner er installeret korrekt

**Løsning:** Sørg for, at alle blækpatronerne sidder korrekt. Gør følgende for at løse problemet:

### Sådan kontrollerer du, om blækpatronerne er installeret korrekt

- 1. Enheden skal være tændt.
- Åbn dækslet til blækpatronholderen ved at løfte til højre foran på enheden, indtil dækslet låses på plads.

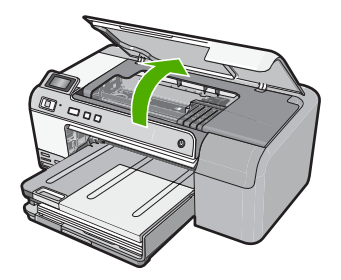

Blækpatronholderen flytter til midten af enheden.

- Bemærk! Vent, indtil blækpatronholderen stopper, før du fortsætter.
- Kontroller, at blækpatronerne er installeret i de korrekte sokler. Ikonet og farven på blækpatronen skal svare til ikonet og farven på soklen.

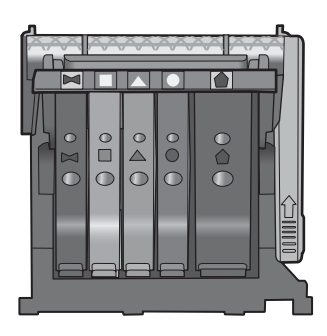

- 4. Kør fingeren hen over toppen af blækpatronerne for at kontrollere, at alle patroner er kommet helt ned på plads.
- Tryk de patroner ned, der måtte stikke op. De glider nu på plads.
- 6. Hvis en blækpatron stak op, og du nu har sat den på plads, skal du lukke dækslet til blækpatronerne, og se, om problemet er løst.
  - Stop fejlfinding her, hvis fejlmeddelelsen er væk. Fejlen er løst.
  - Fortsæt til næste trin, hvis meddelelsen ikke er væk.
  - Fortsæt til næste trin, hvis ingen af blækpatronerne stak op.
- 7. Frigør den blækpatron, der er angivet i fejlmeddelelsen, ved at trykke på tappen på blækpatronen.

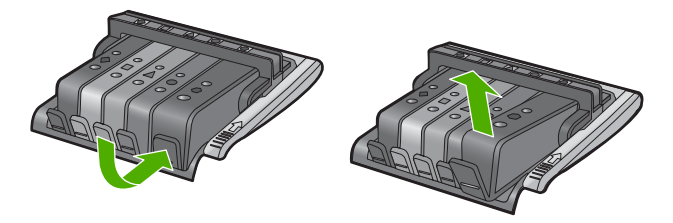

8. Tryk blækpatronen ned på plads.

Tappen bør klikke på plads, når blækpatronen sidder korrekt. Hvis blækpatronen ikke klikker på plads, skal tappen måske justeres igen.

- 9. Tag blækpatronen ud af soklen.
- 10. Bøj forsigtigt tappen væk fra blækpatronen.
  - $\triangle$  Forsigtig! Pas på ikke at bøje tappen længere ud end ca. 1,25 cm.

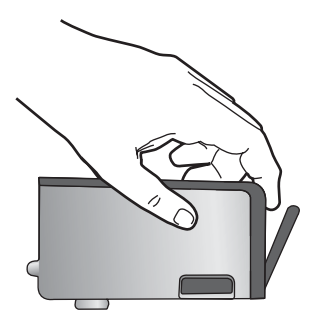

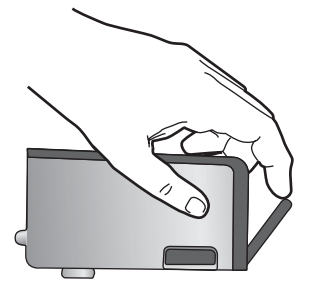

Sæt blækpatronen i igen.
 Den bør nu klikke på plads.

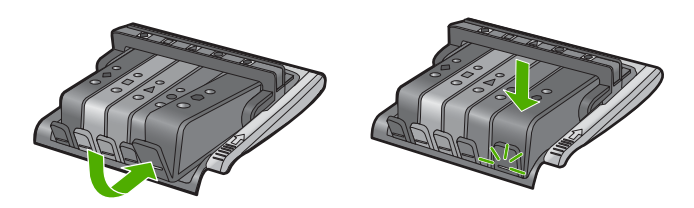

**12.** Luk dækslet til blækpatronerne, og kontroller, at fejlmeddelelse er væk.

**13.** Sluk enheden, og tænd den igen, hvis fejlmeddelelsen stadig vises.

Du kan finde yderligere oplysninger i:

"Udskiftning af blækpatroner" på side 61

**Årsag:** En eller flere af blækpatronerne var ikke installeret korrekt. Prøv næste løsning, hvis det ikke løste problemet.

### Løsning 3: Rens blækpatronens kontaktflader

Løsning: Rens blækpatronens elektriske kontaktflader.

Hvis du stadig får denne meddelelse efter rensning af blækpatronens kontaktflader, er blækpatronen måske beskadiget.

### Sådan renses de elektriske kontakter

- 1. Enheden skal være tændt.
- Åbn dækslet til blækpatronholderen ved at løfte til højre foran på enheden, indtil dækslet låses på plads.

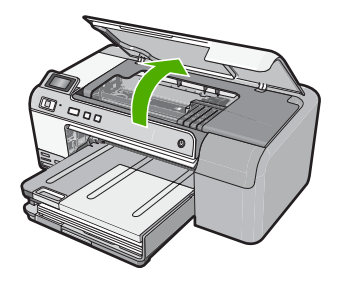

Blækpatronholderen flytter til midten af enheden.

- Bemærk! Vent, indtil blækpatronholderen stopper, før du fortsætter.
- Frigør den blækpatron, der er angivet i fejlmeddelelsen, ved at trykke på tappen på blækpatronen.

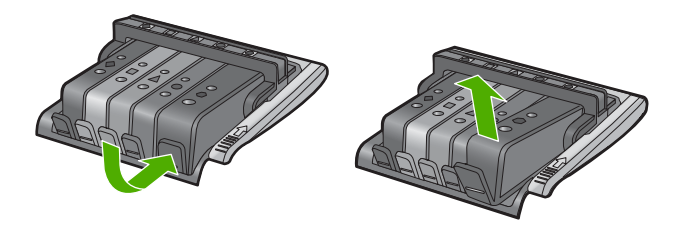

 Hold blækpatronen i siderne med bunden opad, og find de elektriske kontakter. De elektriske kontakter er fire små rektangulære kobber- eller guldfarvede metalstykker i bunden af blækpatronen.

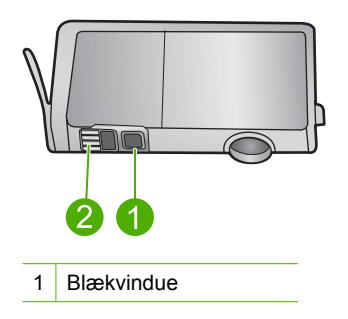

- 2 Elektriske kontaktflader
- 5. Tør kontaktfladerne med en tør vatpind eller fnugfri klud.
  - $\triangle$  Forsigtig! Pas på ikke at flytte blæk eller andet over på det klare blækvindue ved siden af kontaktfladerne.
- Find kontakterne på printhovedet inde i enheden. Kontakterne ligner fire kobber- eller guldfarvede ben, som passer til kontakterne på blækpatronerne.

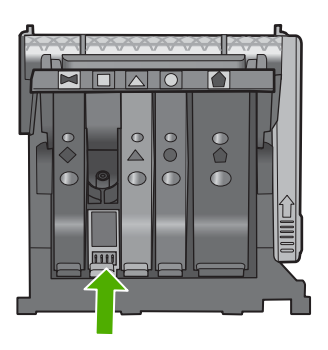

- 7. Brug en tør vatpind eller en fnugfri klud til at aftørre kontaktfladerne.
- 8. Sæt blækpatronen i igen.

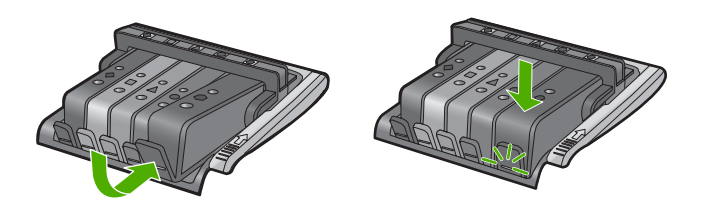

- 9. Luk dækslet til blækpatronerne, og kontroller, at fejlmeddelelse er væk.
- 10. Sluk enheden, og tænd den igen, hvis fejlmeddelelsen stadig vises.

Kontroller, om blækpatronen stadig er omfattet af garantien, og at slutdatoen for garantien ikke er overskredet.

- Køb en ny blækpatron, hvis slutdatoen for garantien er overskredet.
- Kontakt HP Support, hvis garantiperioden ikke er udløbet, vedrørende service eller ombytning.

Gå til: www.hp.com/support.

Hvis du bliver bedt om det, skal du vælge land/område og derefter klikke på **Kontakt HP** for at få oplysninger om, hvordan du ringer til teknisk support.

Du kan finde yderligere oplysninger i:

- "Oplysninger om garanti for blækpatroner" på side 201
- "Udskiftning af blækpatroner" på side 61
- "Rensning af skrivehovedet" på side 63

Årsag: De angivne blækpatronkontaktflader var defekte.

Prøv næste løsning, hvis det ikke løste problemet.

### Løsning 4: Kontakt HP Support

Løsning: Kontakt HP Support.

Gå til: www.hp.com/support.

Hvis du bliver bedt om det, skal du vælge land/område og derefter klikke på **Kontakt HP** for at få oplysninger om, hvordan du ringer til teknisk support.

**Årsag:** Blækpatronerne er ikke beregnet til dette produkt.

### Sensorfejl

Prøv følgende løsninger for at løse problemet. Løsninger er vist i rækkefølge med den mest sandsynlige løsning først. Gennemgå løsningerne i rækkefølge, indtil problemet er løst, hvis den første løsning ikke løser problemet.

- Løsning 1: Rens sensoren
- Løsning 2: Rens sensorvinduet på patronerne
- Løsning 3: Kontakt HP Support

### Løsning 1: Rens sensoren

Løsning: Rens sensoren.

Udskrivning kan godt fortsættes, selv om problemet ikke er løst, men blæksystemet kan opføre sig anderledes, end det plejer.

△ Forsigtig! Renseproceduren tager kun et par minutter. Sæt blækpatronerne tilbage i enheden, når du får besked på det. Hvis de ligger uden for enheden i for lang tid, kan de blive defekte.

### Sådan renses sensoren i enheden

- 1. Du skal bruge vatpinde eller en fnugfri klud i forbindelse med rensningen.
- 2. Enheden skal være tændt.
- Åbn dækslet til blækpatronholderen ved at løfte til højre foran på enheden, indtil dækslet låses på plads.

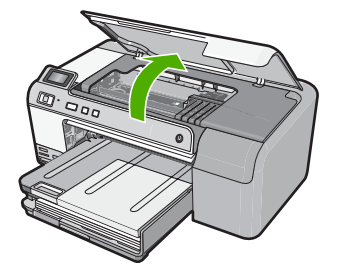

Blækpatronholderen flytter til midten af enheden.

- Bemærk! Vent, indtil blækpatronholderen stopper, før du fortsætter.
- Find sensoren inde i enheden. Sensoren er en firkantet, sort plastikdel, der sidder lige til venstre for blækpatronholderen.

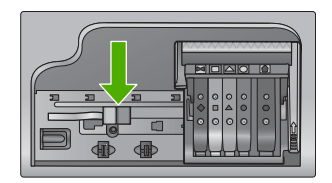

- 5. Tør sensoren med en tør vatpind eller fnugfri klud.
- 6. Luk dækslet til blækpatronerne, og kontroller, at fejlmeddelelse er væk.
- 7. Sluk enheden, og tænd den igen, hvis fejlmeddelelsen stadig vises.

Årsag: Der kan have ophobet sig blæk, der dækker sensoren.

Prøv næste løsning, hvis det ikke løste problemet.

### Løsning 2: Rens sensorvinduet på patronerne

Løsning: Rens sensorvinduet på alle blækpatronerne.

Udskrivning kan godt fortsættes, selv om problemet ikke er løst, men blæksystemet kan opføre sig anderledes, end det plejer.

Forsigtig! Renseproceduren tager kun et par minutter. Sæt blækpatronerne tilbage i enheden, når du får besked på det. Hvis de ligger uden for enheden i for lang tid, kan de blive defekte.

### Sådan renses sensorvinduet på patronerne

- 1. Du skal bruge vatpinde eller en fnugfri klud i forbindelse med rensningen.
- 2. Enheden skal være tændt.
- Åbn dækslet til blækpatronholderen ved at løfte til højre foran på enheden, indtil dækslet låses på plads.

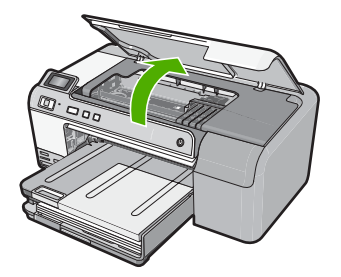

Blækpatronholderen flytter til midten af enheden.

- Bemærk! Vent, indtil blækpatronholderen stopper, før du fortsætter.
- Tag alle blækpatroner ud, og læg dem på et stykke papir med blækåbningen opad.

# Sådan tages blækpatronerne ud

a. Tryk på tappen på blækpatronen for at frigøre den, og tag patronen ud af holderen.

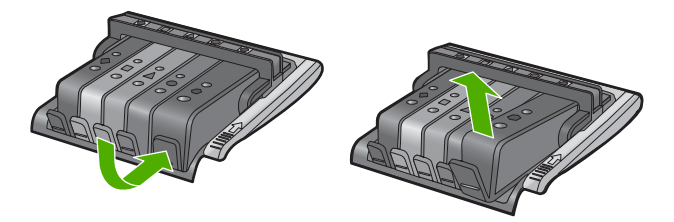

**b**. Læg blækpatronen på et ark papir med blækåbningen opad.

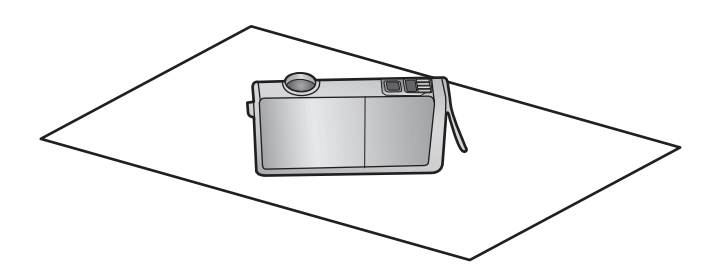

- c. Gentag trin a og b for hver blækpatron.
- Tør sensorvinduet på patronerne med en tør vatpind eller en fnugfri klud. Sensorvinduet er det klare stykke plastik i nærheden af kobber- eller guldfarvede kontaktflader i bunden af blækpatronerne. Rør ikke ved metalkontakterne.

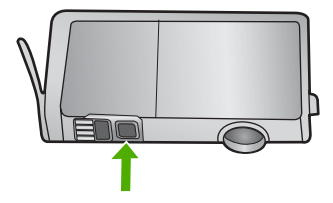

 Sæt blækpatronerne på plads igen. Tryk ned, indtil tappen går på plads. Farven og ikonet på de enkelte blækpatronetiketter skal svare til farven og ikonet i den tilhørende holder.

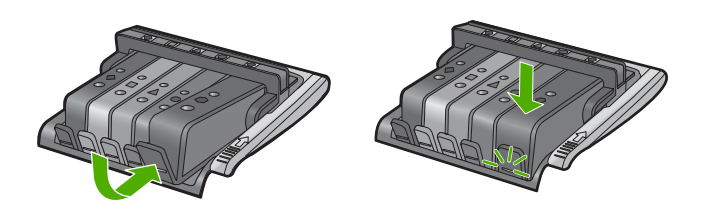

- 7. Luk dækslet til blækpatronerne, og kontroller, at fejlmeddelelse er væk.
- 8. Sluk enheden, og tænd den igen, hvis fejlmeddelelsen stadig vises.

**Årsag:** Der kan have ophobet sig blæk på sensorvinduet på patronerne, og det skal fjernes.

Prøv næste løsning, hvis det ikke løste problemet.

### Løsning 3: Kontakt HP Support

Løsning: Kontakt HP Support.

Gå til: www.hp.com/support.

Hvis du bliver bedt om det, skal du vælge land/område og derefter klikke på **Kontakt HP** for at få oplysninger om, hvordan du ringer til teknisk support.

Årsag: Sensoren var defekt.

# 12 HP garanti og support

Du kan få support fra Hewlett-Packard til din HP Photosmart via internettet eller telefonen. Dette afsnit indeholder følgende emner:

- Garanti
- Oplysninger om garanti for blækpatroner
- Supportproces
- Før du kontakter HP Support
- HP's telefonsupport
- Yderligere garantimuligheder
- HP Quick Exchange Service (Japan)
- HP Korea customer support
- Forberedelse af enheden til forsendelse
- Emballering af HP Photosmart

# Garanti

Der er flere oplysninger i garantien i den trykte dokumentation, der fulgte med enheden.

# Oplysninger om garanti for blækpatroner

Garantien for HP-blækpatroner gælder, når produktet bruges i den HP-printenhed, de er fremstillet til. Denne garanti dækker ikke HP's blækprodukter, der er blevet efterfyldt, omarbejdet, nyistandsat, anvendt forkert eller manipuleret med.

I garantiperioden er produktet dækket så længe, HP-blækket er ikke er brugt, og slutdatoen for garantien ikke er nået. Du kan se slutdatoen for garantien, der vises i formatet ÅR/MÅNED/DAG, på produktet:

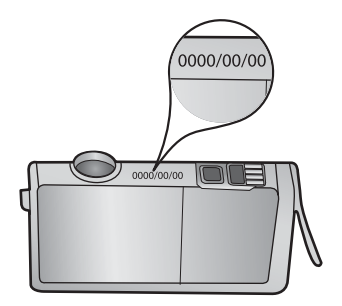

Der findes en kopi af HP's Begrænsede garantierklæring i den trykte dokumentation, der fulgte med enheden.

# Supportproces

### Følg nedenstående trinvise vejledning, hvis der opstår problemer:

- 1. Kig i den dokumentation, der fulgte med enheden.
- Besøg HP's websted for online support på <u>www.hp.com/support</u>. Alle HP's kunder kan benytte onlinesupport. Det er her, du hurtigst finder de nyeste produktoplysninger og kan få ekspertråd. Der er f.eks.:
  - Hurtig adgang til kvalificerede onlinesupportspecialister
  - · Software- og driveropdateringer til produktet
  - Gode råd om produktet, og hvordan man løser almindelige problemer
  - Hvis du registrerer produktet, kan du modtage proaktive produktopdateringer, supportmeddelelser og nyhedsbreve fra HP
- Kontakt HP Support. Supportmuligheder og tilgængelighed varierer efter produkt, land/område og sprog.

# Før du kontakter HP Support

Softwareprogrammer fra andre firmaer kan være leveret sammen med HP Photosmart. Hvis du kommer ud for problemer med disse programmer, får du den bedste tekniske assistance ved at kontakte eksperterne hos de pågældende leverandører.

Bemærk! Disse oplysninger gælder ikke kunder i Japan. Se "<u>HP Quick Exchange Service</u> (Japan)" på side 204 for at få oplysninger om servicemulighederne i Japan.

### Hvis du har brug for at kontakte HP Support, bedes du gøre følgende, inden du ringer:

- 1. Kontroller, at:
  - a. Enheden er tilsluttet strømforsyningen, og at den er tændt.
  - b. De angivne blækpatroner er installeret korrekt.
  - c. Det anbefalede papir er lagt korrekt i inputbakken.
- 2. Nulstil enheden:
  - a. Sluk enheden ved hjælp af knappen Til.
  - b. Tag netledningen ud på bagsiden af enheden.
  - c. Sæt igen netledningen i enheden.
  - d. Tænd enheden ved hjælp af knappen Til.
- Du finder oplysninger om support og garanti på HP's websted på <u>www.hp.com/support</u>. Hvis du bliver bedt om det, skal du vælge land/område og derefter klikke på Kontakt HP for at få oplysninger om, hvordan du ringer til teknisk support.

Se, om der er opdaterede oplysninger eller tip til fejlfinding på enheden på HP's websted.

- 4. Hvis du fortsat har brug for hjælp og vil tale med en repræsentant fra HP Support, skal du benytte følgende fremgangsmåde:
  - a. Hav så vidt muligt modelnavnet på enheden klar, som det står på kontrolpanelet.
  - b. Udskriv en selvtestrapport.
  - c. Forbered dig, så du kan give en detaljeret beskrivelse af problemet.
  - d. Hav serienummeret klar.
    Du finder serienummeret på etiketten bag på enheden. Serienummeret er den kode på ti tegn, der er anført i øverste venstre hjørne af etiketten.
- 5. Kontakt HP Support. Vær i nærheden af enheden, når du ringer.

### Relaterede emner

"Udskriv og gennemgå en selvtestrapport" på side 65

# **HP's telefonsupport**

Der findes en liste over supporttelefonnumre i den trykte dokumentation, der fulgte med enheden. Dette afsnit indeholder følgende emner:

- Periode med telefonsupport
- Kontakt til HP Kundeservice
- Efter perioden med telefonsupport

### Periode med telefonsupport

I Nordamerika, Asien/Stillehavsområdet og Latinamerika (inklusive Mexico) ydes der ét års telefonsupport. På <u>www.hp.com/support</u> kan du se, hvor lang tid der ydes support i Europa, Mellemøsten og Afrika. Opkald sker til almindelig telefontakst.

### Kontakt til HP Kundeservice

Sørg for at sidde foran computeren og enheden, når du ringer til HP's supportafdeling, og hav følgende oplysninger ved hånden:

- Modelnummer (findes på etiketten på forsiden af enheden)
- Serienummer (sidder bag på eller neden under enheden)
- De meddelelser, der vises, når problemet opstår
- Svar på følgende spørgsmål:
  - Er dette sket før?
  - Kan du genskabe problemet?
  - Har du installeret ny hardware eller software på computeren omkring det tidspunkt, da problemet opstod?
  - Er der sket andet før dette problem (f.eks. tordenvejr, enheden er blevet flyttet mv.)?

### Efter perioden med telefonsupport

Når perioden med telefonsupport udløber, skal du betale et gebyr for at få hjælp fra HP. Du kan muligvis også få hjælp på HP's webside til support: <u>www.hp.com/support</u>. Kontakt din HP-forhandler, eller ring på det supporttelefonnummer, der er angivet for dit land/område, for at få oplyst mulighederne for support.

# Yderligere garantimuligheder

Du kan vælge af købe ekstra serviceplaner til HP Photosmart. Gå til <u>www.hp.com/support</u>, vælg land/område og sprog, og se under Serviceydelser og Garanti for at få yderligere oplysninger om de udvidede servicemuligheder.

# HP Quick Exchange Service (Japan)

インク カートリッジに問題がある場合は以下に記載されている電話番号に連絡してく ださい。インク カートリッジが故障している、または欠陥があると判断された場合、 HP Quick Exchange Service がこのインク カートリッジを正常品と交換し、故障した インクカートリッジを回収します。保障期間中は、修理代と配送料は無料です。また、 お住まいの地域にもよりますが、プリンタを次の日までに交換することも可能です。 電話番号: 0570-000511(自動応答) 03-3335-9800(自動応答システムが使用できない場合) サポート時間: 平日の午前 9:00 から午後 5:00 まで 土日の午前 10:00 から午後 5:00 まで 祝祭日および 1 月 1 日から 3 日は除きます。

サービスの条件:

- サポートの提供は、カスタマケアセンターを通してのみ行われます。
- カスタマケアセンターがプリンタの不具合と判断した場合に、サービスを受けることができます。
  ご注意:ユーザの扱いが不適切であったために故障した場合は、保障期間中であっても修理は有料となります。詳細については保証書を参照してください。

その他の制限:

- 運搬の時間はお住まいの地域によって異なります。詳しくは、カスタマケアセン ターに連絡してご確認ください。
- 出荷配送は、当社指定の配送業者が行います。
- 配送は交通事情などの諸事情によって、遅れる場合があります。
- このサービスは、将来予告なしに変更することがあります。

Se "Emballering af HP Photosmart" på side 206 for at få en vejledning i at emballere enheden med henblik på ombytning.

# **HP Korea customer support**

HP 한국 고객 지원 문의

- 고객 지원 센터 대표 전화 1588-3003
- 제품가격 및 구입처 정보 문의 전화 080-703-0700
- 전화 상담 가능 시간: 평 일 09:00~18:00 토요일 09:00~13:00 (일요일, 공휴일 제외)

# Forberedelse af enheden til forsendelse

Hvis du bliver bedt om at sende HP Photosmart ind til reparation, efter du har kontaktet HP Support eller købsststedet, skal du huske at fjerne følgende, før du returnerer enheden:

- Kontrolpaneloverlayet
- Netledningen, USB-kabel og eventuelle andre kabler, der er tilsluttet HP Photosmart

▲ Forsigtig! En eventuel ny HP Photosmart leveres ikke med en netledning. Opbevar netledningen et sikkert sted, indtil den nye HP Photosmart ankommer.

Papir, der ligger i papirbakken

Dette afsnit indeholder følgende emner:

- Sikring af blæksystemet
- <u>Fjern kontrolpaneloverlayet</u>

### Sikring af blæksystemet

Kontakt HP Support for at få oplysninger om, hvordan du skal sikre blæksystemet, så der ikke spildes blæk inden i HP Photosmart under forsendelsen. Du bliver måske bedt om at sætte nye blækpatroner i.

Hvis du modtager en ny HP Photosmart, kan du i vejledningen i kassen se, hvordan du sikrer blæksystemet. Den nye HP Photosmart leveres måske med blækpatroner, som du kan installere i den gamle enhed, så du undgår, at blæksystemet lækker under forsendelsen.

Bemærk! Disse oplysninger gælder ikke kunder i Japan. Se "<u>HP Quick Exchange Service</u> (Japan)" på side 204 for at få oplysninger om servicemulighederne i Japan.

### Relaterede emner

"Udskiftning af blækpatroner" på side 61

### Fjern kontrolpaneloverlayet

Tag kontrolpaneloverlayet af, før du sender HP Photosmart ind til reparation.

- Bemærk! Disse oplysninger gælder ikke kunder i Japan. Se "<u>HP Quick Exchange Service</u> (Japan)" på side 204 for at få oplysninger om servicemulighederne i Japan.
- △ Forsigtig! HP Photosmart skal være koblet fra, inden disse trin følges.

### Sådan tager du kontrolpaneloverlayet af

- 1. Tryk på knappen Til for at slukke enheden.
- 2. Træk netledningen ud, og tag den derefter ud af enheden. Send ikke netledningen retur med enheden.
- 3. Fjern kontrolpaneloverlayet på følgende måde:
  - a. Anbring hænderne på hver side af kontrolpaneloverlayet.
  - b. Brug fingerspidserne til at løfte kontrolpaneloverlayet af.

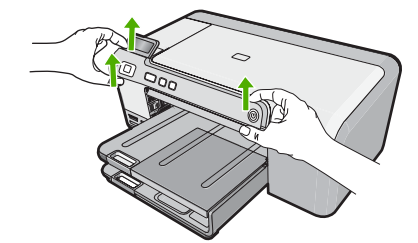

- 4. Behold kontrolpaneloverlayet. Returner ikke kontrolpaneloverlayet sammen med enheden.
  - Forsigtig! Den ombyttede enhed leveres muligvis ikke med et kontrolpaneloverlay. Opbevar kontrolpaneloverlayet et sikkert sted, og sæt det på, når du modtager erstatningen for enheden. Du skal montere kontrolpaneloverlayet for at kunne bruge kontrolpanelets funktioner på erstatningen for enheden.

# **Emballering af HP Photosmart**

Udfør nedenstående trin, efter du har forberedt HP Photosmart til forsendelse.

### Sådan emballeres enheden

1. Benyt originalemballagen til forsendelse af enheden, hvis du stadig har den, eller den emballage, der fulgte med erstatningsenheden.

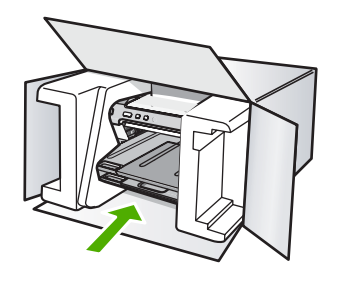

Brug en anden, passende emballage, hvis du ikke har originalemballagen. Beskadigelser, der skyldes dårlig emballage og/eller ukorrekt forsendelse, er ikke dækket af garantien.

- 2. Placer returforsendelsesetiketten på ydersiden af kassen.
- 3. Inkluder følgende i kassen:
  - En komplet beskrivelse af symptomerne til brug for servicepersonalet (eksempler på problemer med udskriftskvalitet kan være nyttige).
  - En kopi af kvitteringen eller andet købsbevis, som angiver garantiens dækningsperiode.
  - Navn, adresse og et telefonnummer, som du kan kontaktes på i løbet af dagen.

# 13 Tekniske oplysninger

Dette afsnit indeholder de tekniske specifikationer og internationale lovpligtige oplysninger for HP Photosmart.

Der er yderligere specifikationer i den trykte dokumentation, der fulgte med HP Photosmart. Dette afsnit indeholder følgende emner:

- <u>Specifikationer</u>
- Miljømæssigt produktovervågningsprogram
- Regulative bemærkninger

# Specifikationer

Dette afsnit indeholder tekniske specifikationer for HP Photosmart. Der er yderligere specifikationer i den trykte dokumentation, der fulgte med HP Photosmart.

### Systemkrav

Software- og systemkravene findes i filen Vigtigt.

Der er oplysninger om understøttelse af fremtidige operativsystemer på HP's website til online support: <u>www.hp.com/support</u>.

### Papirspecifikationer

| Туре                                                    | Papirvægt                                    | Papirbakke <sup>*</sup>       | Udskriftsbakke <sup>†</sup> | Fotobakke |
|---------------------------------------------------------|----------------------------------------------|-------------------------------|-----------------------------|-----------|
| Almindeligt papir                                       | 60-90 g/m²                                   | Op til 125 (75 g/m²<br>papir) | 50 (75 g/m² papir)          | -         |
| Legal-papir                                             | 75-90 g/m²                                   | Op til 125 (75 g/m²<br>papir) | 50 (75 g/m² papir)          | -         |
| Kort                                                    | Maks. 110 lb.<br>kartotekskort (200<br>g/m²) | Op til 40 ark                 | ark 25 Op til 20            |           |
| Konvolutter                                             | 75-90 g/m²                                   | Op til 15 ark                 | 15                          | -         |
| Transparenter                                           | -                                            | Op til 40 ark                 | 25                          | -         |
| Etiketter                                               | -                                            | Op til 40 ark                 | 25                          | -         |
| 5 x 7" (13 x 18 cm)<br>fotopapir                        | 67 lb. Bond<br>(252 g/m²)                    | Op til 40 ark                 | 25                          | 20        |
| 4 x 6" (10 x 15 cm)<br>fotopapir                        | 67 lb. Bond<br>(252 g/m²)                    | Op til 40 ark                 | 25                          | 20        |
| L 3,5 x 5" (8,9 x 12,7<br>cm) fotopapir                 | 67 lb. Bond<br>(252 g/m²)                    | Op til 40 ark                 | 25                          | 20        |
| Letter (8,5 x 11")/A4<br>(210 mm x 297 mm)<br>fotopapir | 67 lb. Bond                                  | Op til 40 ark                 | 25                          | -         |

| Туре | Papirvægt  | Papirbakke <sup>*</sup> | Udskriftsbakke <sup>†</sup> | Fotobakke |
|------|------------|-------------------------|-----------------------------|-----------|
|      | (252 g/m²) |                         |                             |           |

- \* Maksimal kapacitet.
- † Udskriftsbakkens kapacitet afhænger af papirtypen og den mængde blæk, der benyttes. HP anbefaler, at udskriftsbakken tømmes ofte.

Bemærk! Se printerdriveren for at få vist en komplet liste over understøttede medieformater.

### Udskriftsspecifikationer

- Op til 1200 x 1200 dpi sort gengivelse ved udskrivning fra en computer
- Op til 4800 x 1200-optimeret dpi farveprint ved udskrivning fra en computer og 1200-dpi input
- Udskriftshastigheden varierer afhængigt af dokumentets kompleksitet.
- Udskrivning i panoramastørrelse
- Metode: drop-on-demand thermal inkjet
- Sprog: PCL3 GUI
- Normeret forbrug: Op til 3000 udskrevne sider pr. måned

### Udskriftsopløsning

Der er flere oplysninger om printeropløsningen i printersoftwaren. Du kan finde yderligere oplysninger under "<u>Visning af udskriftsopløsningen</u>" på side 34.

### Blækpatroners kapacitet

Se <u>www.hp.com/pageyield</u> for oplysnigner om det forventede antal sider pr. blækpatron.

### Akustiske oplysninger

Hvis du har adgang til internettet, kan du hente oplysninger via lydfiler på HP's websted: Gå til: www.hp.com/support.

# Miljømæssigt produktovervågningsprogram

Hewlett-Packard er engageret i at levere kvalitetsprodukter på en miljømæssigt fornuftig måde. Dette produkt er designet til genbrug. Antallet af materialer er holdt på et minimum, men funktionaliteten og driftsikkerheden er stadig i top. Forskellige materialer er designet, så de nemt kan adskilles. Låse og andre sammenføjninger er nemme at finde, få adgang til og fjerne med almindeligt værktøj. Printerens vigtigste dele er designet, så de let kan findes, hvis de skal skilles og repareres.

Besøg HP's websted Commitment to the Environment for at få yderligere oplysninger på adressen:

www.hp.com/hpinfo/globalcitizenship/environment/index.html

Dette afsnit indeholder følgende emner:

- Papirbrug
- <u>Plastik</u>
- Datablade vedrørende materialesikkerhed
- Genbrugsprogram
- <u>HP's genbrugsprogram for inkjetforbrugsvarer</u>
- Energy Star® meddelelse
- Disposal of waste equipment by users in private households in the European Union

### Papirbrug

Dette produkt er velegnet til at bruge genbrugspapir i overensstemmelse med DIN 19309 og EN 12281:2002.

### Plastik

Plastikdele over 25 gram er mærket i overensstemmelse med internationale standarder, der forbedrer muligheden for at identificere plastik til genbrug, når produktet skal kasseres.

### Datablade vedrørende materialesikkerhed

Datablade om materialesikkerhed kan hentes på HP's websted: www.hp.com/go/msds

### Genbrugsprogram

HP tilbyder stadig flere varereturnerings- og genbrugsordninger i mange lande/områder, og HP samarbejder med nogle af verdens største elektroniske genbrugscentraler. HP sparer ressourcer ved at videresælge nogle af de mest populære produkter. Der er flere oplysninger om genbrug af HP-produkter på:

www.hp.com/hpinfo/globalcitizenship/environment/recycle/

### HP's genbrugsprogram for inkjetforbrugsvarer

HP bestræber sig på at beskytte miljøet. HP Inkjet Supplies Recycling Program findes i mange lande/ områder og gør det muligt gratis at genbruge brugte printpatroner og blækpatroner. Du kan finde yderligere oplysninger ved at besøge følgende websted:

www.hp.com/hpinfo/globalcitizenship/environment/recycle/

### **Energy Star® meddelelse**

Dette produkt er fremstillet med henblik på at reducere strømforbruget og spare på naturens ressourcer uden at gå på kompromis med produktets ydelse. Det er fremstillet til at reducere det samlede energiforbrug under drift, og når enheden ikke er i brug. Dette produkt lever op til ENERGY STAR®, som er et frivilligt program, der er skabt for at fremme udviklingen af energibesparende kontorprodukter.

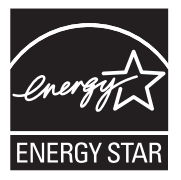

ENERGY STAR er et amerikansk registreret mærke tilhørende U.S. EPA. Som ENERGY STARpartner, har HP fastslået, at dette produkt opfylder ENERGY STAR-retningslinjerne for effektiv energiudnyttelse.

Du kan finde yderligere oplysninger om ENERGY STAR-retningslinjerne på følgende websted: <u>www.energystar.gov</u>

### Disposal of waste equipment by users in private households in the European Union

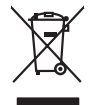

Disposal of Waste Equipment by Users in Private Households in the European Union. This symbol on the product or on is poologing indicates that this product must not be disposed of with your other household waste. Instead, it is your responsibility to dispose of you equipment by household in our to a dispute collection point of the the recipting of waste electrical and electronic equipment. The supports collection and recycling of your waste equip and the first of disposal will help to conserve naturel associates and answer that is not conserved. The support of the other waste electrical and electronic and the other and the other the other and the other and the ot

No con topol tipol mane, provide sequeptinem do response, proder colonal por a concurso proder a direct sequeptinem da response, proder colonal por a concurso proder a direct sequeptinem da response, proder colonal por a concurso direct sequeptinem da response proder a direct sequeptinem da response proder a direct concurso direct sequeptinem da response proder a direct sequeptinem da response proder a direct sequeptinem da response proder a direct sequeptinem da response proder a direct sequeptinem da response proder a direct sequeptinem da response direct sequeptinem da response direct de response direct sequeptinem da response direct sequeptinem da response direct sequeptinem da response direct sequeptinem da response direct sequeptinem da response direct sequeptinem da response direct sequeptinem da response direct sequeptinem da response direct sequeptinem da response direct sequeptinem da response direct sequeptinem da response direct sequeptinem da response direct sequeptinem da response direct de response da response direct da res

Entorgrung von Elektrogeröten durch Benutzer in privoten Naushallen in der EU Entorgrung von Elektrogeröten durch Benutzer in privoten Naushallen in der EU Diese Symbol od dem Produkt oder desten Verpoderung gibt on, dass der Produkt nicht zusammen mit dem Reshull entorge wenden darif E: söllegt daher fihrer Versntworkung, das Becycleh ihrer oder Betatrogerie zum Zeitzgehalt her Entorgerie gibt gan Schutz der der Umwehl bei und gewähltlicht dass sie auf eine Art und Weise encycleh wenden, die leise Gefähltung für die Gesunktief des Menchen und der Umwehl darstellt, Weiter Informationen darüber, wo Sie alle Elektrogerie zum Recycleh können, erholten Sie bei die nichtlicher Behalten, Westellichkeiter der oder und verbie Geroit erworben bachen.

Eliminación de residuos de aparatos elétricos y electrónicos por parte de usuarios domésticos en la Unión Europea Eliminación de residuos de aparatos elétricos y electrónicos por parte de usuarios domésticos. For el contensi, si debe eliminar este tipo de residuo, es reponsabilidad de usuario entregante no unante de recesión designada de aparatos de entoritos y elétricos. El recidar y la recogida por sepando de estos residuos en el momento de la eliminación ovularios a preserva recursos naturales y o granitizar que el enciciale proteja la caldar y el medio ambientos de designados de estos residuos la grande de parte de residuos por su recidados aportanse de tencidas proteja la caldar y el medio ambientos de estos residuos do constructivos de fortericos y eléctricos o con la dericidado de aparatos de activas de una discon al constructivas de la constructivas de la caldar de a caldar de activas de activas de acti

inerus unerus urgano es prosuca. Ilievidace vyslaudilikko zaizten ziti ziturateli v domácnosti v zemich EU Talos značka na produktu nebo na jeho obalu zaraciuje, že tento produkt nemi bri Ilividován prostým vyhozením do běžneho domovního odpadu. Odpovídáte za to, že vyslaužilé zaizem iska předova likvidaci do stanovných bených mia turčených k revolkaci vyslaužilých aleštinckých a elektronických zaitezní. Likvidace vyslaužilého zatizení sa mostatným bědem a nevýkaci napoznák zakohovní pířednich zdolý ja zajístuje, že nevýkace polebine zpisobem chranicím liduše zdová z živní prostali. Dabil informace o tom, kom zůžeste vyslaužili zalime alited k revykaci, misle zalida v divše diniki samapstvý v odpěcítnasť prosdělký savo z lidvida čahovního odpadu nebo v odbolk, lidu je produkt vyslaužili zalime i pířednich zavykaci, misle zalida v divše misli samapstvý v odpěcítnasť prosdělký savo z lidvida čahovního odpadu nebo v odbolk, lidu je produkt

Borskaffelse af affaldsudstyr for brugere i private husholdninger i EU Dette symlop på posikket eller på dets embalage indikere, at produktet ikke må borskaffe stammen med andet husholdningsaffald. I stedet er det dit ansvar at borskaffe affaldsudstyr på af at allevere det all det alle bergene en danningsateber met herbik på genbarg af eldetnik saffaldsudstyr. Den separate indramling og genbrag af af affaldsudstyr på ridspunkte for borskaffelse med til at berøre naturige resourcer og sike, at gentrug inder sted på en måde, de beskyfter mennesken heldes anim miljeet. Hvis du vil vide mete om, hvor d kan afberee aft allafaldsudst.

om, mor au van onterere an anaausustyr ti gentrug, kan du kontate kommunen, det kake ternovatiensvesen eller den formetnig, hvor du keke pradukki. Afver van anglesafanke epparaturu door gebruiteren in particulierte hulshabadens in de Kuropses Unit Di symbol og het product of de verpakking geet oan dat dit product nije mag, worden algevoerd met het hushabadiki af det. Het is uw ventrukordelijkde uw algedankke apparaturu draag hij ta het symen van naturlijke kommen. en bi het hetgebruit van metericatio ge een vijze die de valageanscheid en het milles beschertt, van valgedankke apparaturu draag hij ta het symen van naturlijke kommen. en bi het hetgebruit van metericatio ge een vijze die de valageanscheid en het milles beschertt, van vere informatio een het baarangebruit aussi millesen voor encyclie glauf van canted personem en het gemeentuit in uw verophiet, de enningradens of de het product het angebruit.

na menengalamintas kasutuvalt kõrvalaistuvalt saatus saatus kasutus kasutus ka

Har-IntelVan laiteiden käsittely kottalouksias Eurooppan unionin aluvelle män kuteisessi ja espäksiksissi ole enterkitä esittelä eli kuteittei sia on kuteihätä kuiskajäteiden mukana. Käyttäjän vehellisuus on huolehtia siita, että hävitettavä laite oimitelaan sähkö, ja elektroniikkajateironna teröppisteisesen. Hävitettävin laitaiden eilillen teröryta ja keirötys sääädä luonnovaroija, kutei kuteissi ja kuteittavä ja kuteittavä sia ta keirän kajaduu toralla, joku suojette limiteit tervenjä ja prapäristä. Saatta vahritassa läätelää ja jakai kuteissi ja keirötys sääädä luonnovaroija. Näitä kuteissi kuteissi ja ja kuteissi ja kuteissi ja kuteissi ja kuteissi ja kuteissi ja kuteissi ja kuteissi ja kuteissa ja kuteissi ja kuteissa ja kuteissa ja kuteissa ja kuteissa ja kuteissä ja kuteissä ja kuteissa ja kuteissä ja kuteissä ja kuteissä ja kuteissä ja

apper, i per samonigue ano to enois organoste na posor. A hulidadéamographi kezelése a meginhatartataskhen az Európai Uniciban. Es a subcialat hulida y a temelan vegy anak, cossingli nam vegen este de la cossi de la cossi de este la cossi de la cossi de la cossi de la cossi de la cossi de la cossi de la cossi de la cossi de la cossi de la cossi de la cossi de la cossi de la cossi de la cossi de la cossi de la cossi de la cossi de la cossi de la cossi de l

o nery monitary zanace, in rusci na minace vegnjerene ogunaco vanana z voj o enne organizacijana. Uzotaju ostrživačniš na nederičjan intricem Eropes Savienibas privitajis majisaminelicitas Sis simbal su ierices voi tis ispolojuma norida, je so ierici nedrist izmest kopā or prēsijem mijaraminelicitas to nadod nordžitajis avakšanas veika ji ništi veika nederija elektrika an estava norizētā partatotā. Specida nederigās ierices, polidzi tarajā avakšanas veika ir veika partatota sargā cilektrika ar estava artikas norizētā partatotā. Specida nederigās ierices savakšana un oterzietā partatota. padat nederģis terstas un nederima tadu arteizēja pārtatā, kas sargā cilektu vestiku un opkatēju veika, kari tegadājātes to ieris veika partatota ver negādāt nederģis terici, lakas, sacinties ar vietep partatota, majama artikuma sardīšama dienest vei relitai, kari tegadājātes to ieris veikajāma tar veika partatota ver

naguaa menango mico, taou, au aumente ai meng panahaka, mapaminekata damania dankasina demiar da menala, kai egodapeta so renct. Evropos Squageas vantoloje ja privacije namu uku da produkta negali biti ilmentas kartu su klomis namu oko difekomis. Jas privalari ismo alfekama janga diduodami ja ja falekamo elektroni angao parlicihan punku je alfekamo janga pabu bakihai sumentan i perdidame, bus takogani natiraka na ja falekamo elektroni angao parlicihan punku je alfekamo janga pub adakirai sumentan i perdidame, bus takogani natiraka si falekalari u zitarinama, kad janga na pediraku žimoga ansekata ji aganta tauajanci bidu. Del informacio pete tai, kur galite ismesti alfekama gerdirabi sikira jaranga krejukite ja ditinkama veleka tamyöka, namu üko alfeku viezika tamatiga arta jarabataun, kurioe pirike produkte,

### Utylizacja zużytego sprzętu przez użytkowników domowych w Unii Europejskiej Staład za uniestatowa na pradukcie lub opakowaniu oznacza, że lego produktu nie należy wyrzucać ra

u vyjuzida u zajvego sprzetu przez u uzytawanikow somowych w Unii suropejskoj ca u innymi odpodni domowali, Upławnik jest odpowiedaj na obatrzenie su zajwe przek da wyzaczenego poliku grandzanie datowa i stodowala natvarinego. Datas informacje na temat podaću utyżetych urządzeń natvari u zajska u odpowiednich wdat z ladatych, w przeskiejalnowi z admowali z dodowala natvarinego. Datas informacje na temat poda u vjizacji zużytych urządzeń natvari u zajska u odpowiednich wdat z ladatych, w przeskiejalnowi z admowali z modarnego ka w miejcu zajska produku.

uz prace o opometania maca consumpti, w praceoparame zajmęcym se obraniami oposowi na w imięca subaje produku. Desarrał ce egupianienias pra vziadnie sie masificianica da Uniba Europeia Este simbol no produko u na embolagemi nidica uge o produko nito pode ser descartado jimo com o liko domietico. No entanto, é sua responsabilidade levar os equ a semi descratada u un porto de calcida designado para u reciclagam de equipamento setito efectivaca. No calcina sepanda e a reciclogem dos equipamentos no m descarte logicantada u un porto de calcida designado para u reciclagam de equipamentos setito efectivacas. A coleta sepanda e a reciclogem de equipamentos atem descratada de loma a proteger a subide das estas estas nos minimunoses subie una de descarte regulamentos para reciclagam e equipamentos setito efectivada de loma a proteger a subide das estas estas estas bairos ou minimunoses subie una de descarte regulamentos para reciclagam, ente en contato con escitatios los dels suci cados, escito de la marci de la subie a subiera ou momento da ite. Para obte

### už**úvateľov v krajinách Európskej únie pri vyhadzovaní zariadenia v domácom používaní do odpadu** I na oradukle dlebo na jeho obale znamená, že nesmie by vyhodený s iným komunálnym odpadom. Namiesto toho mále pc tup po

os odovzda toto zariade remo symbol na produkti je usob ila pro dolazi zalamenta, era internative vy vyhodeni sy mym kalinavamym dopodani. Kalimesta na mol ma povinina od osobada na zakate zakate je na miest, kale sa zakate predvje revyklaci ce kalinava na odpad pomože chrvni priradne zakate je a zabezpeči kaly spisob revyklacii, ktorý bude chrvni ľudské zdravke a životné praterelie. Dolšie informáce o separovanom zbere a recykláci ziskate na miestnom obecnom úrade, vo firme zabezpečivejice zibor vdího komurálného dodanu jedko v dodaní, kde se pradukt kujili.

na man sunsequençase, pare vanan somuranneno oppoar area y presidenti, tate te produkt kipili. Ravnanje z dypadno opereno z sepodinjstvih razvatel [kropska wali] To znak na udelika oli embidati izdelika pomeni, da tzielak ne mete dollagati skapa i z drugini gaspodinjskimi odpadki. Odpadno opereno se dollari oddati na določenem zbirnem meta za recklima odpadne opereno z sepodinjstvih razvenjem i necklimane odpadne opereno se bollgagnu base pomegali okranili narove inite i nagadovlju, da bo odpadno opereno reclimane tako, da se vanje stavnje ljudi i naklje. Vći informaci o metilih, tjer lakko oddate odpadno opereno se obdilagati skabe i nagadovlju base v konstvane počija u stava se obdila na obdila na se obdila na se obdila odpadno opereno se obdilagati skabe na občini, v konstvane počija u stavaja u se obdila na obdila na obdila na obdila od polici se obdila odpadno opereno se obdila odbile na občini, v konstvane počija stavaja u se obdila na obdila na obdila na obdila na obdila od polici se obdila odpadno opereno se obdila odbile na občini, v konstvane policika obdila odbile na občini, Produktor obdila odbile na obdila na obdila na obdila od polici se obdila od polici pomedlika obdila na obdila od polici se obdila od polici se obdila od

### Изхвърляне на оборудване за отпадъци от потребители в частни домакинства в Европейския съюз

симота раку практи на познаката на упостаза, не продукти те тряба да се запрати езеропенския съкој приването за отпадњи, като га предадете на отпадетел туку та тряба да се казърата задено с делаконскоте отпадњи. Вне нисте отоворносто да ихазъртите рудавнето за отпадњи, като га предадете на отпадетел тряба ула се казърта задено с делаконскоте отпадњи. Вне нисте отоворносто да ихазъртите орудавнето за отпадњи, като га предадете на отпадетел тряба упосни ресулски и практи раконскита со тападњи. Вне обрушаната за отпадњи, при изаљативна и примата за рекитара рекулски практирањи за отпадњи, че да не закозне от зе на окласни на на изатика от каказе да основне обрудавнето за отпадњи за рекитиране се сържете със съответни офис в града на фириата за реке на отпадњи на с изатакие, от какоја се закулити пракула

Laterplant to display must be under § 4 second a display the population of the population of the po

Svenska

# Tekniske oplysninger

# Regulative bemærkninger

HP Photosmart opfylder krav fra regulative organer i dit land/område. Dette afsnit indeholder følgende emner:

- Lovpligtigt modelidentifikationsnummer
- FCC statement
- Notice to users in Korea
- VCCI (Class B) compliance statement for users in Japan
- Notice to users in Japan about the power cord
- Noise emission statement for Germany
- Toxic and hazardous substance table
- Declaration of conformity (European Economic Area)
- HP Photosmart D5400 series declaration of conformity

# Lovpligtigt modelidentifikationsnummer

Produktet er tildelt et lovpligtigt modelnummer, så det lever op til lovkrav om muligheder for identifikation. Det lovpligtige modelnummer for dette produkt er SDGOB-0821. Det lovpligtige modelnummer må ikke forveksles med marketingnavnet (HP Photosmart D5400 series mv.) eller produktnumrene (Q8420A mv.).

### FCC statement

### **FCC** statement

The United States Federal Communications Commission (in 47 CFR 15.105) has specified that the following notice be brought to the attention of users of this product.

This equipment has been tested and found to comply with the limits for a Class B digital device, pursuant to Part 15 of the FCC Rules. These limits are designed to provide reasonable protection against harmful interference in a residential installation. This equipment generates, uses and can radiate radio frequency energy and, if not installed and used in accordance with the instructions, may cause harmful interference to radio communications. However, there is no guarantee that interference will not occur in a particular installation. If this equipment does cause harmful interference to radio or television reception, which can be determined by turning the equipment off and on, the user is encouraged to try to correct the interference by one or more of the following measures:

- Reorient the receiving antenna.
- Increase the separation between the equipment and the receiver.
- Connect the equipment into an outlet on a circuit different from that to which the receiver is connected.
- Consult the dealer or an experienced radio/TV technician for help.

For further information, contact:

Manager of Corporate Product Regulations Hewlett-Packard Company 3000 Hanover Street Palo Alto, Ca 94304 (650) 857-1501

Modifications (part 15.21)

The FCC requires the user to be notified that any changes or modifications made to this device that are not expressly approved by HP may void the user's authority to operate the equipment.

This device complies with Part 15 of the FCC Rules. Operation is subject to the following two conditions: (1) this device may not cause harmful interference, and (2) this device must accept any interference received, including interference that may cause undesired operation.

### Notice to users in Korea

사용자 안내문(B급 기기) 이 기기는 비업무용으로 전자파 적합 등록을 받은 기기로서, 주거지역에서는 물론 모든 지역에서 사용할 수 있습니다.

### VCCI (Class B) compliance statement for users in Japan

この装置は、情報処理装置等電波障害自主規制協議会(VCCI)の基準に基づくクラス B情報技術装置です。この装置は、家庭環境で使用することを目的としていますが、こ の装置がラジオやテレビジョン受信機に近接して使用されると受信障害を引き起こす ことがあります。

取り扱い説明書に従って正しい取り扱いをして下さい。

製品には、同梱された電源コードをお使い下さい。 同梱された電源コードは、他の製品では使用出来ません。

### Noise emission statement for Germany

# Geräuschemission

LpA < 70 dB am Arbeitsplatz im Normalbetrieb nach DIN 45635 T. 19

### Toxic and hazardous substance table

| 有毒有害物质表                                                        |                                                |                               |                              |                            |                 |       |  |
|----------------------------------------------------------------|------------------------------------------------|-------------------------------|------------------------------|----------------------------|-----------------|-------|--|
|                                                                |                                                |                               |                              |                            |                 |       |  |
| 零件描述                                                           |                                                | 汞                             | 镉                            | 六价铬                        | 多溴联苯            | 多溴联苯醚 |  |
| 外壳和托盘*                                                         | 0                                              | 0                             | 0                            | 0                          | 0               | 0     |  |
| 电线*                                                            | 0                                              | 0                             | 0                            | 0                          | 0               | 0     |  |
| 印刷电路板*                                                         | Х                                              | 0                             | 0                            | 0                          | 0               | 0     |  |
| 打印系统*                                                          | Х                                              | 0                             | 0                            | 0                          | 0               | 0     |  |
| 显示器*                                                           | Х                                              | 0                             | 0                            | 0                          | 0               | 0     |  |
| 喷墨打印机墨盒*                                                       | 0                                              | 0                             | 0                            | 0                          | 0               | 0     |  |
| 驱动光盘*                                                          | Х                                              | 0                             | 0                            | 0                          | 0               | 0     |  |
| 扫描仪*                                                           | Х                                              | Х                             | 0                            | 0                          | 0               | 0     |  |
| 网络配件*                                                          | Х                                              | 0                             | 0                            | 0                          | 0               | 0     |  |
| 电池板*                                                           | Х                                              | 0                             | 0                            | 0                          | 0               | 0     |  |
| 自动双面打印系统*                                                      | 0                                              | 0                             | 0                            | 0                          | 0               | 0     |  |
| 外部电源*                                                          | Х                                              | 0                             | 0                            | 0                          | 0               | 0     |  |
| 0:指此部件的所有均一材】<br>X:指此部件使用的均一材】<br>注:环保使用期限的参考#<br>*以上只适用于使用这些部 | 质中包含的这种有毒有<br>质中至少有一种包含的<br>示识取决于产品正常工<br>件的产品 | ፤害物质,含量<br>为这种有毒有書<br>∶作的温度和湿 | 低于SJ/T11:<br>鄂彻质,含量;<br>度等条件 | 363-2006 的限<br>高于SJ/T11363 | 制<br>3-2006 的限制 |       |  |

### **Declaration of conformity (European Economic Area)**

The Declaration of Conformity in this document complies with ISO/IEC 17050-1 and EN 17050-1. It identifies the product, manufacturer's name and address, and applicable specifications recognized in the European community.
## HP Photosmart D5400 series declaration of conformity

| <b>(()</b>                                                                                                    | DECL<br>accord                                                                                                    | ARATION OF CONFOR<br>ing to ISO/IEC 17050-1 and EN 17                                                                                                    | <b>MITY</b><br>050-1     |  |
|----------------------------------------------------------------------------------------------------|----------------------------------------------------------------------------------------------------|----------------------------------------------------------------------------------------------------|--------------------------|--|
| Supplier's Nan                                                                                                    | 1e:                                                                                                    | Hewlett-Packard Company                                                                                                    | DoC#: SDGOB-0821-rel.2.0 |  |
| Supplier's Add                                                                                                    | ress:                                                                                                    | 16399 West Bernardo Drive<br>San Diego, CA 92127-1899, US/                                                                                                    | 4                        |  |
| declares, that the product                                                                                                    |                                                                                                    |                                                                                                    |                          |  |
| Product Name and Model:                                                                                                    |                                                                                                    | HP Photosmart D5400 Series Printer                                                                                                    |                          |  |
| Regulatory Model Number                                                                                                    |                                                                                                    | SDGOB-0821                                                                                                    |                          |  |
| Product Op                                                                                                    | otions:                                                                                                    | ALL                                                                                                    |                          |  |
| Power Ada                                                                                                    | pter:                                                                                                    | 0957-2230                                                                                                    |                          |  |
| conforms to the following Product Specifications and Regulations:                                                                                                    |                                                                                                    |                                                                                                    |                          |  |
| EMC:                                                                                                    | CISPR 22:19974<br>CISPR 24:19974<br>EN 301 489-1 V<br>IEC 61000-3-2:2<br>IEC 61000-3-3:1<br>FCC Title 47 CF<br>GB9254:1998, G | CISPR 22:1997+A1:2000+A2:2002 / EN 55022:1998 +A1:2000+A2:2003 Class B<br>CISPR 24:1997+A1:2001+A2:2002 / EN 55024:1998 +A1:2001+A2:2003 Class B<br>EN 301 489-1 V1.4.1:2002 / EN 301 489-17 V1.2.1:2002<br>IEC 61000-3-2:2000+A1:2000+A2:2005 / EN 61000-3-2:2000+A2:2005<br>IEC 61000-3-3:1994+A1:2001 / EN 61000-3-3:1995+A1:2001<br>FCC Tille 47 CFR, Part 15 Class B / ICES-003, Issue 4<br>GB9254:1998, GB17625.1:2003 |                          |  |
| SAFETY:                                                                                                    | IEC 60950-1:200<br>IEC 60825-1 Ed.<br>GB4943:2001                                                                             | IEC 60950-1:2001 / EN 60950-1:2001<br>IEC 60825-1 Ed. 1.2:2001 / EN 60825-1+A2+A1:2002 (LED)<br>GB4943:2001                                                                                                    |                          |  |
| This Device complies with Part 15 of the FCC Rules, Operation is subject to the following two Conditions: (1) this<br>device may not cause harmful interference, and (2) this device must accept any interference received, including<br>interference that may cause undesired operation                                              |                                                                                                    |                                                                                                    |                          |  |
| The product herewith complies with the requirements of the EMC Directive 2004/108/EC and the Low Voltage<br>Directive 2006/95/EC and carries the CE-Marking accordingly                                                                                                    |                                                                                                    |                                                                                                    |                          |  |
| Addition                                                                                                    | al Information:                                                                                                    |                                                                                                    |                          |  |
| <ol> <li>This product is assigned a Regulatory Model Number which stays with the regulatory aspects of the<br/>design. The Regulatory Model Number is the main product identifier in the regulatory documentation and<br/>test reports, this number should not be confused with the marketing name or the product numbers.</li> </ol> |                                                                                                    |                                                                                                    |                          |  |
| San Diego, CA, L<br>July, 2007                                                                                                    | JSA                                                                                                    |                                                                                                    |                          |  |
| Local contact for regulatory topics only:                                                                                                    |                                                                                                    |                                                                                                    |                          |  |
| EMEA: Hewlett-Pa                                                                                                    | ckard GmbH, HQ-TRE, Herrenbe                                                                                                  | rd GmbH, HQ-TRE, Herrenberger Strasse 140, 71034 Böblingen, Germany www.hp.com/go/certificates                                                                                                    |                          |  |
| U.S.: Hewlett-Pa                                                                                                    | ckard, 3000 Hanover St., Palo Alf                                                                                             | d, 3000 Hanover St., Palo Alto 94304, U.S.A. 650-857-1501                                                                                                    |                          |  |

# Indeks

#### Symboler/tal

10 x 15 cm (4 x 6") fotos uden ramme udskrifter 38
10 x 15 cm fotopapir specifikationer 207
13 x 18 cm fotopapir ilægge 19
2 sider på 1, udskrive 45
4 sider på 1, udskrive 45
5 x 7" fotopapir, ilægge 19

## Α

A4-papir, ilægge 18 adresser, udskrive 48 afinstallere software 79 angive udskriftsindstillinger 32, 36 annuller knap 6 annullere udskriftsjob 50

## В

beskadiget, blækpatron 158 beskære fotos 55 bestille blæk 67 blækpatroner 67 blæk købe 67 lavt 112 streger bag på papiret 95 stænk inde i HP Photosmart 112 tørretid 141 ved at løbe tør 176 blæk, fjerne fra hud og tøj 64 blækniveauer, kontrollere 60 blækpatroner beskadiget 158 bestille 67 brugt tidligere 177 fejlmeddelelse 192 fejlmeddelelser 148

forkerte 156, 192 HP-blækpatron tom 176 ikke HP-blæk 176 ikke kompatible 156 kontrollere blækniveauer 60 lavt blækniveau 112, 176 mangler 158 tip 59 udskifte 61

## D

declaration of conformity European Economic Area 213 display ændre mål 74 ændre sprog 73 dobbeltsidede udskrifter 42, 43 DPOF-fil 54 dårlig faxudskriftskvalitet 85 dårlig udskriftskvalitet 82

## Е

efter supportperioden 203 enhed ikke fundet 146 intet svar 101 etiketter ilægge 24 specifikationer 207

## F

farvedisplay 6 farver matte 91 farvetone, ændre i udskrift 35 fax papirbredde forkert 145 udskrifter af dårlig kvalitet 85 faxproblemer dårlig udskriftskvalitet 85 fejlfinde faxproblemer 85

stop, papir 29 Vigtigt-fil 69 feilfinding fejlmeddelelser 122 hukommelseskort 112 udskrive 100 feilmeddelelser hukommelseskort 137 intet papir 142 læsning eller skrivning af filen 135 fil ugyldigt navn 136 ulæselig 135 fjerne blæk fra hud og tøj 64 forbindelsestyper, understøttede printerdeling 11 foretage feilfinding cd/dvd-print 117 forkerte mål 74 konfigurere 69 sprog, display 73 udskriftskvalitet 82 USB-kabel 72 forkert nedlukning 147 fotopapir ilægge 19 specifikationer 207 fotos blækstænk 112 dele 56 e-mail 56 mangler 136 redigere 55, 56 sende ved hjælp af HP Photosmart 56 uden ramme 53. 54 udskrive fra en DPOF-fil 54 udskrive på fotopapir 39 udskrive uden ramme 38 fotos uden ramme udskrifter 38

udskrive fra et hukommelseskort 53, 54

#### G

garanti 201, 203 gemme fotos på computer 55 genbrug blækpatroner 209 geninstallere software 79

## Н

Hagaki, ilægge 21 hastighed udskrive 34 holder sidder fast 123, 124 stop 123 Holder er stoppet 151 HP Photosmart sende billeder 56 hukommelseskort dele fotos 56 digitalkamera kan ikke læse 113 feilmeddelelse 137 fil ulæselig 135 foretage feilfinding 112 fotos mangler 136 gemme filer på computer 55 holdere 51 HP Photosmart kan ikke læse 113 indsætte 55 sende fotos via e-mail 56 udskrive en DPOF-fil 54 udskrive fotos 53, 54 højre pil 6

ikke tilsluttet, fejl 138 ilægge 13 x 18 cm fotopapir 19 5 x 7" fotopapir 19 A4-papir 18 etiketter 24 Hagaki 21 kartotekskort 21 konvolutter 22 Legal-papir 18 Letter-papir 18 lykønskningskort 24 overføringer 24 papir i fuld størrelse 18 postkort 21 transparenter 24 Installation af USB-kabel 72 installere software, fejlfinde 69 intet papir 142

#### J

justere printeren 64

## Κ

kartotekskort, ilægge 21 knappen OK 6 knappen Tændt 6 knapper, kontrolpanel 6 kommunikationsproblemer testen mislykkedes 146 tovejskommunikationen er afbrudt 147 kontrolpanel funktioner 6 knapper 6 konvolutter ilægge 22 specifikationer 207 kundesupport garanti 203 kvalitet udskrive 34

# L

Legal-papir ilægge 18 specifikationer 207 Letter-papir ilægge 18 specifikationer 207 liggende retning 34 lovgivningsmæssige bestemmelser regulativt modelidentifikationsnummer 211 lykønskningskort, ilægge 24 lysstyrke, ændre i udskrift 35

## Μ

mangler blækpatron 158 margener forkerte 108 tekst eller grafik skåret af 110 medier. se papir miljø Miljømæssigt produktovervågningsprogram 208 mætning, ændre i udskrift 35

# 0

opløsning udskrive 34 overføringer 47 overheads, udskrive 47

## Ρ

papir anbefalede indstillinger af papirstørrelse ved udskrivning 32 anbefalede typer 15 forkert bredde 145 forkert indføring 144 forkert størrelse 145 forkert type 145 ikke-kompatible typer 17 ilægge 17 indføring mislykkes 96 intet 142 papirstop 144 specifikationer 207 stop 29, 80, 124 stop 80 tip 81 vælge 15 papirtype 33 patroner. se blækpatroner periode med telefonisk support supportperiode 203 Pictbridge 51 plakater 48 postkort ilægge 21 printer, justere 64 printerdeling Mac 11 Windows 11 printhoved problemer 183 rengøre 63

#### Indeks

problemer fejlmeddelelser 122 udskrive 100 program, udskrive fra 31

#### R

rapporter selvtest 65 redigere fotos 55 redigere fotos 56 regulative bemærkninger 211 regulatory notices declaration of conformity (European Economic Area) 213 rengøre printhoved 63

## S

selvtestrapport 65 sende enheden 205 siderækkefølge 46 softwareinstallation afinstallere 79 geninstallere 79 standardprinter, indstille som 32 stop, papir 29 stoppe udskriftsjob 50 stående retning 34 support garanti 201 kontakte 202 supportproces 202 systemkrav 207

## T

tekniske oplysninger papirspecifikationer 207 systemkrav 207 udskriftsspecifikationer 208 tekst ikke fyldt ud 85 skåret af 110 takkede 98 udjævnede skrifttyper 98 uforståelige tegn 104 telefonnumre, support 202 telefonsupport 203 tilslutningsproblemer enhed ikke fundet 146 HP All-in-One tænder ikke 70 tosidede udskrifter 42, 43 transparenter ilægge 24 specifikationer 207 t-shirt-overføringer. *se* overføringer

#### U

udskifte blækpatroner 61 udskrifter begge sider af papiret 42 blege 91 fotos fra et hukommelseskort 54 fotos uden ramme 38 kvalitet, fejlfinde 82, 89, 92 lodrette streger 94 plakater 48 selvtestrapport 65 transparenter 47 udskriftsindstillinger 32 websider 49 udskriftsindstillinger farvetone 35 formindske/forstørre 35 hastighed 34 klarhed 35 kvalitet 34 layout 34 mætning 35 opløsning 34 papirretning 34 papirstørrelse 32 papirtype 33 tilpasningsindstillinger 35 udskriftskvalitet 81 udskriftskvalitet udtværet blæk 82 udskrive 2 eller 4 sider på 1 45 adresser 48 annullere job 50 etiketter 48 fejlfinding 100 flere sider på et enkelt ark 45 forkerte margener 108, 110

forvrænget udskrift 88 fotos fra en DPOF-fil 54 fotos fra et hukommelseskort 53 fra computer 31 fra et program 31 hæfte 43 intet sker 105 konvolutter 48 konvolutter udskrives ikke korrekt 100 kvalitet, fejlfinding 85 langsomt, feilfinding 99 omvendt siderækkefølge 108 overføringer 47 på cd/dvd 41 på fotopapir 39 rigtig rækkefølge 46 specielle udskriftsjob 38 specifikationer 208 speilvende billeder 47 tom udskriftsside 112 uden ramme mislykkes 101 udskriftsindstillinger 36 uforståelige tegn 104 vis udskrift 36 udskrive hæfte 43 Udskrivningsgenveie, fane 36 udtværet blæk 82 ugvldigt filnavn 136 uoverensstemmelse med firmwareversion 124 USB-kabel kommunikationen er afbrudt 147

## V

vedligeholdelse justere printeren 64 kontrollere blækniveauer 60 rense printhoved 63 selvtestrapport 65 udskifte blækpatroner 61 venstre pil 6 Vigtigt-fil 69 vis udskriftsjob 36 vælge papir 15 W websider, udskrive 49